# 1С:Предприятие 8

# 1С-Рарус: Микрофинансовая организация

## Редакция 1

Руководство пользователя

## ПРАВО ТИРАЖИРОВАНИЯ ПРОГРАММНЫХ СРЕДСТВ И ДОКУМЕНТАЦИИ ПРИНАДЛЕЖИТ

ООО «1С-Рарус Специализированные решения»

Приобретая программу

«1С-Рарус:Микрофинансовая организация» Редакция 1, вы тем самым даете согласие не допускать копирования программ и документации без письменного разрешения ООО «1С-Рарус Специализированные решения»

Компания «1С-Рарус Специализированные решения» Адрес: 127322, г. Москва а/я 59, Дмитровское шоссе, 9Б; Телефон, факс: (495) 223-04-04, (495) 231-20-02; Электронная почта (в том числе линия консультаций): invest@rarus.ru; Контрольная группа (для претензий и рекламаций): k@rarus.ru; URL: http://www.rarus.ru.

Группа разработки конфигурации и документации: «1С-Рарус Специализированные решения»: П. Сычев, М. Хачикьян.

| Наименование книги:            | «1С-Рарус:Микрофинансовая организация, редакция 1.<br>Руководство пользователя». |
|--------------------------------|----------------------------------------------------------------------------------|
| Номер издания:<br>Дата выхода: | 18 июля 2019 г.                                                                  |

## ЛИНИЯ КОНСУЛЬТАЦИЙ (495) 231-20-02, (495) 223-04-04

Для «1С-Рарус:Микрофинансовая пользователей конфигурации организация» линии консультаций предоставляются по услуги телефону электронному адресу компании «1C-Papyc И Специализированные решения».

Получение консультаций возможно только после регистрации программного продукта.

В стоимость комплекта поставки программного продукта включено обслуживание по линии консультаций в течение периода, указанного в вашей регистрационной анкете. По истечении периода бесплатного обслуживания получение консультаций возможно только по договору на обслуживание конфигурации «1С-Рарус:Микрофинансовая организация». Для заключения договоров обращайтесь к партнерам компании «1С-Рарус Специализированные решения».

За конфигурации «1С-Рарус:Микрофинансовая консультациями ПО организация» необходимо обращаться в компанию «1C-Papvc Специализированные решения» по телефонам (495) 231-20-02, 223-04-04, или e-mail: invest@rarus.ru. Линия консультаций работает с 09:00 до 18:00 по московскому времени, кроме суббот, воскресений и праздничных дней (по распорядку московских предприятий). Обращаясь линии к консультаций, следует находиться рядом со своим компьютером, иметь под рукой настоящее руководство и свою часть регистрационной анкеты. Желательно заранее уточнить типы используемого компьютера и принтера.

Набрав телефон линии консультаций, вы должны услышать ответ дежурного сотрудника. После этого сообщите наименование вашей организации, номер вашего экземпляра системы (он обозначен на CD-ROM комплекта поставки И на вашей части регистрационной анкеты) и возможно, другую регистрационную информацию по запросу сотрудника линии консультаций. Названная вами информация будет проверена по данным, указанным в отосланной в компанию «1С-Рарус Специализированные решения» части регистрационной анкеты. Отвечая на возникшие у вас вопросы, дежурный сотрудник может воспроизвести возникшую ситуацию на своем компьютере. Он даст вам рекомендации сразу же или после обсуждения с разработчиками. Работа линии консультаций регистрируется, поэтому при повторных обращениях по сложным проблемам вы можете сослаться на дату и время предыдущего разговора.

Данная книга является руководством пользователя по конфигурации «1С-Рарус:Микрофинансовая организация» входящей в комплект поставки программы. В книге рассмотрены функциональные возможности системы, особенности ее настройки и использования.

## оглавление

| Введение                                                                                                    |    |
|----------------------------------------------------------------------------------------------------|----|
| Глава 1. Установка конфигурации                                                                                                    | 15 |
| Глава 2. Защита решения                                                                                                    | 17 |
| 2.1. Что такое система лицензирования                                                                                                    |    |
| 2.2. Программные ключи защиты                                                                                                    | 19 |
| 2.3. Установка системы лицензирования                                                                                                    |    |
| 2.4. Настройка адреса сервера лицензирования                                                                                                    |    |
| 2.5. Активация программного ключа                                                                                                    |    |
| <ul><li>2.5.1. Автоматическая активация через Интернет</li><li>2.5.2. Активация через файловый запрос</li><li>2.5.3. Активация по телефону</li></ul> |    |
| 2.6. Активация пакета лицензий                                                                                                    |    |
| 2.7. Сервер лицензирования                                                                                                    |    |
| 2.8. Web-сервер лицензирования                                                                                                    |    |
| <ul> <li>2.8.1. Подключения</li></ul>                                                                                                    |    |
| Глава 3. Основной интерфейс                                                                                                    | 55 |
| Глава 4. Справочная информация                                                                                                    | 59 |
| 4.1. Справочник «Организации»                                                                                                    | 59 |
| 4.2. Справочник «Точки продаж»                                                                                                    | 63 |
| 4.3. Регистр сведений «Учетная политика»                                                                                                    | 64 |
| 4.4. Пользователи точек продаж                                                                                                    |    |
| 4.5. Справочник «Контрагенты»                                                                                                    | 80 |
| 4.6. Справочник «Нумераторы договоров»                                                                                                    |    |

|    | т уководетво польз                                                                      | Juicinn |
|----|-----------------------------------------------------------------------------------------|---------|
|    | 4.7. Справочник «Классификация микрозаймов»                                             |         |
|    | 4.8. Справочник «Цели займов»                                                           |         |
|    | 4.9. Справочник «Физические лица»                                                       |         |
|    | 4.10. Справочник «Кредитные продукты»                                                   | 91      |
|    | 4.11. Справочник «Виды микрозаймов полученные»                                          | 96      |
|    | 4.12. Справочник «Методы расчета процентов»                                             | 98      |
|    | 4.13. Регистр сведений «Ответственные лица точек продаж»                                | 100     |
|    | 4.14. Справочник «Вопросы для анкетирования»                                            | 101     |
|    | 4.15. Справочник «Шаблоны анкет»                                                        | 103     |
|    | 4.16. Документ «Анкета»                                                                 | 105     |
|    | 4.17. Обработка «Заполнить контрагентов пользователя»                                   | 106     |
| T  |                                                                                         |         |
| ľJ | ава 5. Банк/Касса                                                                       | 111     |
|    | 5.1. План счетов бухгалтерского учета                                                   | 111     |
|    | 5.2. Справочник «Статьи движения денежных средств»                                      | 112     |
|    | 5.3. Документ «Платежное поручение»                                                     | 113     |
|    | 5.4. Документ «Поступление на расчетный счет»                                           | 116     |
|    | 5.5. Документ «Списание с расчетного счета»                                             | 118     |
|    | 5.6. Документ «Приходный кассовый ордер»                                                | 119     |
|    | 5.7. Документ «Расходный кассовый ордер»                                                | 121     |
|    | 5.8. Документ «Оплата через платежные системы»                                          | 123     |
|    | 5.9. Документ «Распределение и перенос на просрочку денежных средств                    |         |
|    | заемщика»                                                                               | 124     |
|    | 5.10. Обработка «Обмен с клиентом банка»                                                | 126     |
| Г  | 1989 Б. Потребительские кооперативы                                                     | 129     |
| 1. |                                                                                         | 120     |
|    | <ul> <li>о.1. Бвод остатков пасвых взносов.</li> <li>6.2. Водинист дойнициор</li> </ul> | 150     |
|    | 6.2. Вступление паищиков                                                                | 120     |
|    | о.э. выоытие паищиков                                                                   | 132     |
|    | о.4. начисление дивидендов                                                              | 133     |
|    | 6.5. Начисление членских взносов                                                        | 134     |
|    | 6.6. Отчет «Личные дела пайщиков»                                                       | 135     |
|    | 6.7. Отчет «Реестр пайщиков»                                                            | 135     |

| 6.8. Отчет «Структура фонда»                                                                                                    |            |
|----------------------------------------------------------------------------------------------------|------------|
| Глава 7. Скоринговая система                                                                                                    |            |
| 7.1. Константа «Скоринговая оценка для подтверждения заявки»                                                                                                    |            |
| 7.2. Документ «Критерии оценки заемщиков»                                                                                                    |            |
| 7.3. Настройка бизнес-процессов                                                                                                    |            |
| 7.3.1. Бизнес-процесс Проверка заявок на выдачу кредита                                                                                                    |            |
| 7.4. Черный список                                                                                                    |            |
| 7.5. Модуль интеграции сервиса скориста                                                                                                    |            |
| <ul> <li>7.5.1. Особенности использования модуля интеграции</li> <li>7.5.2. Настройки конфигурации</li> <li>7.5.3. Работа с сервисом в ручном режиме</li> <li>7.5.4. Автоматическая проверка</li> </ul> |            |
| Глава 8. Управление рассылками и звонками                                                                                                    |            |
| 8.1. Справочник «Шаблоны сообщений»                                                                                                    |            |
| 8.2. Телефония СофтФон                                                                                                    |            |
| 8.2.1. Персональные настройки пользователя для работы<br>с подсистемой СофтФон<br>8.2.2. Описание работы подсистемы СофтФон                                                                             | 160<br>162 |
| 8.3. Документ «Рассылка»                                                                                                    |            |
| Глава 9. Управление займами выданными                                                                                                    |            |
| 9.1. Справочник «Графики работы»                                                                                                    |            |
| 9.2. Документ «Заявка»                                                                                                    |            |
| 9.3. Документ «Договор выдачи микрозайма»                                                                                                    | 175        |
| 9.4. Документ «Обеспечение исполнения обязательств»                                                                                                    |            |
| 9.5. Документ «Дополнительное соглашение»                                                                                                    |            |
| 9.6. Документ «Групповой договор выдачи микрозайма»                                                                                                    |            |
| 9.7. Документ «Начисление процентов»                                                                                                    |            |
| 9.8. Документ «Закрытие договоров»                                                                                                    |            |
| 9.9. Документ «Остановка начисления процентов»                                                                                                    | 191        |
| 9.10. Документ «Возобновление начисления процентов»                                                                                                    |            |
| 9.11. Документ «Остановка начисления штрафных санкций»                                                                                                    |            |
| 9.12. Документ «Возобновление начисления штрафных санкций»                                                                                                    | 194        |

|    | Туководство по.                                                      | пропристи |
|----|----------------------------------------------------------------------|-----------|
|    | 9.13. Документ «Реализация задолженности по договору цессии»         | 195       |
|    | 9.14. Документ «Реструктуризация проблемных микрозаймов»             | 197       |
|    | 9.15. Документ «Списание проблемных микрозаймов»                     |           |
|    | 9.16. Исполнительный лист                                            |           |
|    | 9.17. Начисление госпошлины                                          |           |
|    | 9.18. Документ «Формирование резервов на возможные потери            |           |
|    | по микрозаймам»                                                      |           |
|    | 9.19. Документ «Формирование резервов на сомнительную                |           |
|    | задолженность»                                                       |           |
|    | 9.20. Документ «Списание безнадежной задолженности за счет резервов» | »206      |
|    | 9.21. Обработка «Рабочий стол кредитного специалиста»                | 207       |
|    | 9.22. Документ «Регламентированная отчетность ЦБ»                    | 212       |
| Гл | ава 10. Управление займами полученными                               | 215       |
|    | 10.1. Документ «Договор микрозайма полученного»                      | 216       |
|    | 10.2. Документ «Начисление процентов»                                | 219       |
|    | 10.3. Документ «Дополнительное соглашение»                           |           |
|    | 10.4. Документ «Выплата процентов»                                   |           |
|    | 10.5. Обработка «Рабочий стол кредитного специалиста»                | 225       |
| Гл | ава 11. Коллекторский учет                                           | 227       |
|    | 11.1. Документ «Договор уступки прав (цессии)»                       | 227       |
|    | 11.2. Документ «Начисление пеней»                                    | 231       |
|    | 11.3. Документ «Начисление процентов»                                | 233       |
|    | 11.4. Документ «Реструктуризация проблемных микрозаймов»             | 233       |
|    | 11.5. Документ «Списание проблемных микрозаймов»                     | 234       |
|    | 11.6. Обработка «Работа с проблемными договорами»                    | 234       |
| Гл | ава 12. Отчеты                                                       | 237       |
|    | 12.1. Регламентированные отчеты                                      | 237       |
|    | 12.2. Аналитические отчеты                                           | 238       |
|    | 12.3. Бухгалтерские отчеты                                           | 239       |
|    |                                                                      |           |

| Глава 13. Обработки группы «Сервис»                                                                                                    |                   |
|----------------------------------------------------------------------------------------------------|-------------------|
| раздела «Справочная информация»                                                                                                    | .241              |
| 13.1. Проверка контрагентов и физических лиц по 115-ФЗ                                                                                                    | 241               |
| 13.1.1. Справочник «Списки сведений об участии в экстремистской<br>деятельности»                                                                                                    | 242               |
| 13.1.2. Регистр сведений «Сведения об участии в экстремистской<br>деятельности»                                                                                                    | 243               |
| 13.1.3. Регистр сведений «Страны, не выполняющие рекомендации<br>ФАТФ»                                                                                                    | 245               |
| <ul> <li>13.1.4. Регистр сведений «Уровень риска»</li> <li>13.1.5. Обработка сведений об участии в экстремистской деятельности</li> <li>13.1.6. Описание последовательности действий при работе</li> <li>с функционалом проверки по 115-Ф3</li> </ul> | 246<br>247<br>249 |
| 13.2. Проверка контрагентов и физических лиц в службах ФМС и ФССП                                                                                                    | 250               |
| 13.3. Обработка «Выявление случаев отказа в выполнении                                                                                                    |                   |
| распоряжения клиента о совершении операции                                                                                                    |                   |
| (Положение ЦБ РФ №639-П от 30.03.2018 года)»                                                                                                    | 253               |
| 13.4. Обработка перечня организаций и физических лиц, причастных                                                                                                    |                   |
| к распространению оружия массового уничтожения                                                                                                    | 255               |
| 13.5. Обработка проверки решений Межведомственной комиссии                                                                                                    |                   |
| по противодействию легализации (отмыванию) доходов                                                                                                    | 257               |
| Глава 14. Администрирование                                                                                                    | . 259             |
| 14.1. Настройки программы                                                                                                    | 259               |
| 14.1.1. Настройки параметров учета                                                                                                    | 259               |
| 14.1.2. Поддержка и обслуживание                                                                                                    | 267               |
| 14.1.5. Оощие настроики<br>14.1.4 Настройки пользователей и прав                                                                                                    | 296<br>298        |
| 14.1.5. Печатные формы, отчеты и обработки                                                                                                    | 299               |
| 14.1.6. Настройки работы с файлами<br>14.1.7. Органайзер                                                                                                    | 300<br>302        |
| 14.2. Обмен данными                                                                                                    | 305               |
| 14.2.1. Обмен данными МФО и БП 3.0                                                                                                    | 305               |
| 14.3. Обмены с бюро кредитных историй                                                                                                    | 316               |
| 14.3.1. Обмен с БКИ Equifax                                                                                                    | 316               |
| 14.3.2. Обмен с НБКИ                                                                                                    | 343               |
| 14.5.5. Оомен с БКИ Русскии стандарт и СКБ                                                                                                    | 348               |
| 14.4. Заявки из системы Телепорт                                                                                                    | 354               |

| Руководство пользователя                                      |
|---------------------------------------------------------------|
| 14.4.1. Настройка обмена заявками с системой Телепорт         |
| Глава 15. Приложение                                          |
| 15.1. Таблица соответствий объектов, передаваемых из МФО в БП |
| 15.2. Особенности использования транзитных счетов             |
| 15.3. Таблица соответствия Роли и выполняемой задачи          |
| 15.4. Формирование дат платежей                               |
| 15.5. Таблица некоторых параметров, пробиваемых в чеке        |

## введение

Микрофинансовая организация (МФО) — это юридическое лицо, зарегистрированное в реестре микрофинансовых организаций и имеющее право не только на предоставление микрозаймов, каждый из которых в сумме не превышает один миллион рублей, но и на привлечение денежных средств в виде кредитов, займов, взносов и пожертвований на осуществление микрофинансовой деятельности.

Микрофинансовые организации могут осуществлять свою деятельность в виде микрофинансовой компании (**МФК**) или микрокредитной компании (**МКК**):

- Микрофинансовая компания (МФК) вид МФО, которая микрофинансовую осуществляет деятельность с vчетом установленных ч. 1 и 2 ст. 12 ФЗ № 151 ограничений, удовлетворяет требованиям ФЗ № 151 и нормативным актам Банка России, в том числе к собственным средствам (капиталу), И имеет право привлекать для осуществления такой деятельности денежные средства физических лиц, в том числе не являющихся ее учредителями (участниками, акционерами), с учетом ограничений, установленных п. 1 ч. 2 ст. 12 ФЗ № 151, а также юридических лиц;
- Микрокредитная компания (МКК) вид МФО, которая микрофинансовую осуществляет деятельность с учетом установленных ч. 1 и 3 ст. 12 ФЗ № 151 ограничений; имеет право привлекать для осуществления такой деятельности физических денежные средства лиц, являюшихся ee учредителями (участниками, акционерами), а также юридических лиц;

Кредитный кооператив (кредитный союз или кооперативный банк) — некоммерческая финансовая организация, специализирующаяся на финансовой взаимопомощи путём предоставления ссудо-сберегательных услуг своим членам.

Программа «Микрофинансовая организация, редакция 1» разработана на основе типовой конфигурации «Библиотека подсистем», а также использует библиотеку стандартных фирмы «1С», на подключаемого оборудования платформе «1С:Предприятие 8.3». Руководство написано в расчете на то, что вы знакомы с операционной системой семейства Windows, системой 1С: Предприятие 8.3. Полная информация по работе с системой 1С: Предприятие 8.3 приводится в прилагающейся к ней документации.

Программный продукт «Микрофинансовая организация, редакция 1» позволяет вести автоматизированный учет выданных займов, включающий в себя раздел учета клиентов, согласование заявки на займ, учет договоров займа, учет оплат от клиентов, коллекторский учет.

Функциональные возможности программы «Микрофинансовая организация, редакция 1» следующие:

- Автоматизация оформления полного пакета документов заемщика (договора займа, поручительства, залога, графика платежей, дополнительных соглашений при изменении графика платежей и обеспечения договора займа).
- Оценка заемщика с помощью механизма скоринговой карты и соответствия формальным требованиям.
- Ведение базы клиентов и их анкетных данных. Проверка данных службой безопасности.
- Автоматизация работы по заключению договора: расчет графика платежей (калькулятор).
- Расчет процентов по следующим вариантам:
  - 360 дней в году;

- 365 дней в году;
- 366/365 дней в году.
- Оформление договоров займов и их учет по точкам продаж.
- Оформление доп. соглашений по существующим договорам займа.
- Ведение договора: начисление процентов по договорам займов, штрафных санкций.
- Настройка параметров учета договоров займа.
- Ведение различных схем выплат по договорам займов выданных:
  - Простые займы;
  - Аннуитетные платежи;
  - Равномерные платежи;
  - Произвольные варианты и т. д.
- Анализ состояния расчетов по договорам заемщиков.
- Оформление выдачи денежных средств по договору займа и получение выплат по задолженности от заемщиков.
- Реструктуризация и списание займов.
- Коллекторский учет. Работа с просроченными договорами, просмотр истории договоров. Система взаимодействия с должниками.
- Формирование sms-уведомлений и почтовых сообщений для клиентов.
- Отчетность:
  - Регламентированая:
    - ОКУД0420820 (Отчет о деятельности КПК);
    - ОКУД0420821 (Отчет о персональном составе КПК);
    - ОКУД0420846 (Отчет о деятельности микрокредитной компании);
    - ОКУД0420840 (Отчет о деятельности микрофинансовой компании);

- ОКУД0420841 (Отчет о персональном составе руководящих органов);
- ОКУД0420847 (Отчет о средневзвешенных значениях полной стоимости потребительских микрозаймов);
- ОКУД0420001 (Информация о видах и суммах операций с денежными средствами);
- Аналитическая:
  - Документооборот по договорам;
  - Отчет о деятельности предприятия;
  - Отчет по задолженности клиентов;
  - Отчет по заемщикам;
  - Отчет по начисленным процентам;
  - Отчет по ожидаемым платежам;
  - Отчет по отрицательным решениям по заявкам;
  - Отчет по периодам;
  - Отчет по проданным договорам;
  - Отчет по резервам;
  - Отчет по транзитным счетам;
  - Реестр по договорам;
  - Сводный отчет по заемщикам;
  - Управленческий отчет;
- Стандартные бухгалтерские отчеты.
- Обмен с БКИ Equifax кредитными историями клиентов.
- Обмен с НБКИ кредитными историями клиентов.
- Обмен с БКИ Русский стандарт и СКБ.
- Обмен данными по займам с типовой конфигурацией «1С: Бухгалтерия предприятия 3.0».
- Обмен данными по займам с конфигурацией «1С-Рарус:Некредитная финансовая организация».

## ГЛАВА 1

## УСТАНОВКА КОНФИГУРАЦИИ

Конфигурация «Микрофинансовая организация, редакция 1» представляет собой самостоятельный программный продукт на платформе «1С:Предприятие 8.3».

В поставку решения «Микрофинансовая организация, редакция 1» входят два шаблона информационных баз — демонстрационный и основной.

Шаблон демонстрационной информационной базы, в соответствии со своим названием, предназначен для того чтобы продемонстрировать практическую работу описываемой конфигурации. Он уже содержит информацию, которая описывает хозяйственную деятельность абстрактной организации в течение некоторого периода времени. Демонстрационную базу целесообразно использовать для ознакомления с конфигурацией. Шаблон основной информационной базы предназначен для непосредственного ведения учета.

Перед установкой конфигурации «Микрофинансовая организация, редакция 1» убедитесь, что на вашем компьютере уже установлена платформа «1С:Предприятие 8.3». Установка конфигурации «Микрофинансовая организация, редакция 1» производится отдельно от установки «1С:Предприятие 8.3».

Для установки конфигурации необходимо выполнить следующие действия:

- В меню Пуск выберите пункт Выполнить, в появившемся на экране запросе укажите имя программы установки, например: F:\SETUP.EXE, затем нажмите кнопку OK.
- В окне выбора каталога назначения указывается, в какой конфигурация. каталог будет установлена Вы можете использовать имя каталога, предложенное программой, или ввести другое имя, нажав кнопку Обзор. Рекомендуется не изменять предлагаемый каталог, т. к. в этом случае программа установки выполнит создание конфигураций — шаблонов. При добавлении новой информационной базы в список информационных баз ИЗ каталога выбрать этого надо конфигурацию-шаблон.
- После указания имени каталога, нажмите кнопку Далее программа установки выполнит копирование файлов. Затем нажмите кнопку Готово — выбранная информационная база будет установлена.
- Далее надо добавить в список информационных баз демонстрационную и основную базы.

Шаблоны конфигурации необходимо устанавливать на всех рабочих компьютерах.

## ГЛАВА 2

## ЗАЩИТА РЕШЕНИЯ

В этой главе приводится информация о защите решения.

#### 2.1. ЧТО ТАКОЕ СИСТЕМА ЛИЦЕНЗИРОВАНИЯ

Система лицензирования — это набор аппаратных (ключи защиты) и / или программных (сервер лицензирования) средств, совокупность которых позволяет ограничить нелицензионное использование программного продукта. Для работы решения необходимо взаимодействие сервера лицензирования и ключа защиты.

Лицензионные ограничения на использование программного продукта задаются в ключе защиты. Для данного решения возможны программные и аппаратные ключи защиты.

Программный ключ требует активации для своего создания. Процесс активации создает программный ключ на конкретном сервере лицензирования. В результате активации программный ключ привязывается к уникальным аппаратным параметрам компьютера, на котором запущен сервер лицензирования.

Решение всегда использует программу «сервер лицензирования». Связь между компонентой защиты и сервером лицензирования осуществляется по протоколу TCP/IP. По умолчанию сервер лицензирования использует порт 15200 для лицензирования и 15201 для веб-сервера управления.

Система лицензирования состоит из трех частей. Первая часть – это компонента защиты. Она загружается в рамках серверного контекста конфигурации. Для получения лицензии на работу компонента защиты подключается по протоколу TCP/IP ко второй части системы лицензирования – серверу лицензирования. Сервер лицензирования представляет собой службу Windows, установленную на том же компьютере, на котором и запускается приложение, или на любом компьютере в рамках сети. В свою очередь сервер лицензирования обращается к третьей части системы лицензирования – ключам защиты, установленным на том же компьютере, что и сервер лицензирования, для того чтобы найти нужный для работы программы ключ. Если такой ключ будет найден, то сервер лицензирования выдаст компоненте защиты лицензию на работу (при условии, что в ключе есть свободные лицензии).

Для установки системы лицензирования используется файл **Setup.exe** в папке **Protect** из комплекта поставки решения.

Если решение работает локально, только на одном компьютере, то именно на этом компьютере и устанавливается сервер лицензирования. Если же несколько пользователей решения работают в общей сети по протоколу TCP/IP, то используется единый общий сервер – один из компьютеров сети, на котором устанавливается сервер лицензирования. Все остальные компьютеры сети подключаются к этому серверу лицензирования.

#### Примечание

Также решение может работать на терминальном сервере без каких-либо дополнительных настроек. В этом случае программа «сервер лицензирования» может быть установлена как на сам терминальный сервер, так и на любой другой компьютер в сети терминального сервера. Необходимо, чтобы компьютер, на который установлен сервер лицензирования, был включен и доступен на протяжении всей работы программы на терминальном сервере.

Система лицензирования доступна для платформ Windows x86 и x86\_64, т. е. работа защищенного решения в серверном режиме возможна только на сервере 1С-Предприятия под указанными платформами.

При настройке параметров защиты смена экранов настройки управляется стандартными кнопками:

- Далее переход к следующему экрану мастера (после того, как выполнены требуемые действия).
- Назад переход к предыдущему экрану мастера для исправления ранее принятых решений.
- **Отмена** прекращение установки (после подтверждения).

### 2.2. ПРОГРАММНЫЕ КЛЮЧИ ЗАЩИТЫ

По сути, программный ключ представляет собой специально сформированный файл. В нем содержатся лицензионные ограничения и критерии аппаратной привязки; ключ, созданный на одном компьютере, не будет работать на другом. Физически файлы ключей хранятся в папке %CommonAppData%\Protect\RarusSoftKey Эти файлы имеют имя, соответствующее номеру ключа, и расширение .dongle. Ключ имеет текстовый формат; в начале файла ключа расположена описательная секция, из которой можно узнать, что это за ключ и для какого продукта. Установка программного ключа выполняется в интерактивном режиме из запущенной программы. Для этого нужно в мастере управления лицензированием выбрать пункт **Активировать программный ключ** (см. «Активация программного ключа»). Каждый ключ имеет свой уникальный серийный номер и набор пин-кодов для активации. Количество этих пин-кодов определяется для каждой программы индивидуально. Ключ разрешено устанавливать только на одном компьютере.

#### Важно!

Дополнительные пин-коды предназначены для переактивации программного ключа на этом компьютере в случае изменения аппаратной составляющей. Запрещено использовать несколько ключей защиты от одной поставки решения за счет активации дополнительных пин-кодов на других компьютерах.

Для установки ключа на определенный компьютер на этом компьютере следует первоначально установить сервер лицензирования.

#### Важно!

После активации программный ключ не переносится на другой компьютер/станцию. Поэтому следует быть внимательным при выборе компьютера для установки сервера лицензирования. Впоследствии именно к его аппаратным частям будет привязываться ключ.

В процессе активации ключ привязывается к следующим аппаратным частям:

- 1. К жесткому диску, на котором находится системный раздел.
- 2. К сетевой карте (если их несколько, то к первой найденной).
- К операционной системе, ее серийному номеру и имени компьютера.
- 4. К материнской плате.

В случае изменения хотя бы одного параметра программный ключ теряет работоспособность. Восстановить ее можно с помощью реактивации ключа с использованием дополнительных пин-кодов. Если пин-коды закончились, то следует обратиться на линию консультации по данному программному продукту.

## 2.3. УСТАНОВКА СИСТЕМЫ ЛИЦЕНЗИРОВАНИЯ

Система лицензирования предназначена для работы в операционных системах Windows. Минимально поддерживаемая версия Windows XP SP3. Для всех современных операционных систем доступна работа как в x86, так и в x86\_64.

#### Важно!

Установка системы лицензирования на каждой рабочей станции должна производиться пользователем. обладающим администраторскими правами в операционной системе. Если установка происходит в операционной системе Windows Vista или Windows 7 (и пользователь обладает правами администратора), то система запросит у пользователя подтверждение для продолжения vстановки. Если пользователь не обладает правами администратора, то система предложит указать новую учетную запись пользователя, у которой есть права администратора. Программа установки будет запущена от имени этой новой учетной записи.

#### Важно!

Перед тем как устанавливать систему лицензирования, следует остановить программы, использующие ключ защиты.

Если используются другие программные продукты фирмы 1С-Рарус Специализированные решения, то, возможно, на компьютере установлена И работает старая версия Сервера защиты keyserver.exe (в службах она имеет имя «Сервер защиты»), которую следует остановить перед установкой сервера лицензирования.

Установка системы лицензирования возможна как из самого решения, так и из отдельного инсталлятора. Если решение будет использоваться на нескольких компьютерах, то систему лицензирования нужно установить на сервере, который и будет раздавать лицензии. В этом случае нужно использовать отдельный инсталлятор системы лицензирования (файл setup.exe в папке Protect).

Если же решение будет использоваться на одном компьютере, то для установки системы лицензирования следует запустить решение. Если ранее была защита не установлена, то автоматически откроется окно Управление лицензированием.

| 1е Управление лицензированием - МФО Срочные день               | ги / системы / 1С-Рарус:Микрофинансовая (1С:Предприятие) 🗙 |
|----------------------------------------------------------------|------------------------------------------------------------|
| Управление лицензированием                                     |                                                            |
| Состояние системы                                              | Действия                                                   |
| 1С-Рарус:Микрофинансовая организация,<br>редакция 1            | Настроить адрес сервера лицензирования                     |
| [09.07.2019 15:53:30]: Лицензия получена от<br>сервера: "wind" | Активировать программный ключ                              |
|                                                                | Активировать пакет лицензий                                |
|                                                                | Повторить подключение                                      |
|                                                                | Завершить работу                                           |
|                                                                | Информация о параметрах лицензирования                     |
|                                                                | Сохранить дистрибутив сервера лицензирования               |
|                                                                | Установить сервер лицензирования (локально)                |

Также окно **Управление лицензированием** может быть вызвано из раздела **Администрирование** в панели действий **Сервис**.

При помощи окна **Управление** лицензированием следует установить и настроить сервер лицензирования.

В данном окне присутствуют следующие команды:

- Настроить адрес сервера лицензирования.
- Активировать программный ключ.
- Активировать пакет лицензий.

- Повторить подключение.
- Завершить работу.
- Информация о параметрах лицензирования.
- Сохранить дистрибутив сервера лицензирования.
- Установить сервер лицензирования.

Для работы программного продукта необходимо установить сервер лицензирования.

Место установки сервера лицензирования зависит от варианта работы решения:

- В локальном варианте работы вся работа производится на одном рабочем месте (компьютере). Именно на этот компьютер и следует установить сервер лицензирования.
- В сетевом варианте работы сервер лицензирования устанавливается только на компьютер-сервер, а остальные компьютеры подключаются к серверу. Этот вариант является рекомендуемым.

Для установки сервера лицензирования на компьютере следует выбрать пункт **Установить сервер лицензирования**.

Перед тем как начать установку, система уточнит, обладает ли текущий пользователь компьютера правами администратора.

| 1С:Предприятие 🗙                                                                                                    |
|----------------------------------------------------------------------------------------------------|
| Сервер лицензирования конфигураций будет установлен на этом компьютере.<br>Пользователь должен иметь права администратора компьютера.<br>Установить? |
| Да Нет                                                                                                    |

Нажатие кнопки Да начинает установку сервера лицензирования на данный компьютер.

По завершении установки появляется сообщение об этом.

| Инфори | мация                                                            |
|--------|------------------------------------------------------------------|
| Ð      | Установка системы программного лицензирования успешно завершена! |
|        | ок                                                               |

Нажатие кнопки ОК завершает установку сервера лицензирования.

По окончанию установки в браузере, выбранном на данном компьютере по умолчанию (например, Internet Explorer), откроется web-сервер лицензирования, предназначенный для более детального контроля ключей и лицензий (см. «Web-сервер лицензирования» на стр. 45).

Если используется аппаратный ключ защиты, то необходимо подключить этот ключ к USB-порту компьютера, на котором установлен сервер лицензирования. После этого следует убедиться, что ключ доступен для использования. Для этого в web-сервере следует перейти на закладку Ключи защиты и убедиться, что данный ключ отображается в списке ключей защиты и имеет статус «Активен».

## 2.4. НАСТРОЙКА АДРЕСА СЕРВЕРА ЛИЦЕНЗИРОВАНИЯ

После того как сервер лицензирования установлен, на всех компьютерах, работающих с решением, следует настроить адрес этого сервера.

Для этого в окне Управление лицензированием следует выбрать пункт Настроить адрес сервера лицензирования.

Откроется окно выбора вида сервера.

| не Настройка сервера лицензирования - МФО Срочные деньги / системы (1С:Предприятие) ×                                                                                                    |  |
|----------------------------------------------------------------------------------------------------|--|
| Настройка сервера лицензирования                                                                                                    |  |
| • Подключиться к локальному серверу лицензирования                                                                                                    |  |
| <ul> <li>Указать адрес сервера лицензирования вручную</li> </ul>                                                                                                    |  |
| О Автоматический поиск сервера лицензирования при старте                                                                                                    |  |
| Этот вариант следует выбирать в случае работы в локальном режиме: то есть на<br>одном рабочем месте, без использования сети.<br>Если используется аппаратный ключ защиты, то его следует подключать к этому |  |
| компьютеру.<br>Если же используется программный ключ защиты, то его следует активировать на<br>данном компьютере.                                                                                           |  |
| (При использовании серверной базы данных сервер лицензирования должен быть<br>установлен на одном компьютере с сервером 1С,                                                                                 |  |
| а при использовании нескольких серверов в кластере - на каждом сервере<br>кластера.)                                                                                                    |  |
| Назад                                                                                                    |  |

В этом окне следует выбрать один из трех вариантов подключения и нажать Далее:

Подключиться к локальному серверу лицензирования. Этот вариант следует выбирать в случае работы в локальном режиме: то есть на одном рабочем месте, без использования сети. Если используется аппаратный ключ защиты, то его следует подключать к этому компьютеру. Если же используется программный ключ защиты, то его следует активировать на данном компьютере. При выборе этого варианта подключения в константу «Сервер лицензирования» записывается значение \*LOCAL – в этом режиме компонента защиты проверяет наличие сервера лицензирования на том компьютере, на котором запущено решение. Если сервер лицензирования присутствует, то компонента защиты подключается к нему по протоколу TCP/IP на адрес localhost.

На следующей странице может быть задан код доступа ключа защиты. Этот код позволяет однозначно указать, какой ключ защиты будет использовать решение. Использоваться будут только те ключи, у которых задан в точности такой же код доступа. Это может быть удобно, например, если один сервер обслуживает сети нескольких фирм. Для ключей каждой из фирм могут быть заданы свои коды доступа. Таким образом, клиенты из каждой фирмы смогут обращаться только к ключу своей фирмы.

#### Внимание!

Если информационная база размещена на сервере 1С-Предприятия, то компонента запускается на сервере и по умолчанию пытается найти и подключиться к серверу лицензирования локально (то есть, опять же на сервере). Это поведение можно изменить, выбрав вариант подключения Указать адрес сервера лицензирования вручную.

Указать адрес сервера лицензирования вручную. Этот вариант используется в сетевом режиме, является рекомендуемым. Если он выбран, то следует указать сетевой адрес компьютера, на котором установлен сервер лицензирования. По умолчанию сервер лицензирования устанавливается на сетевой порт 15200.

На следующей странице также можно задать код доступа ключа защиты.

Автоматический поиск сервера лицензирования при старте. Этот вариант также используется в сетевом режиме. При использовании данного варианта происходит автоматический поиск настроенных серверов лицензирования в сети. При выборе этого варианта подключения в константу «Сервер лицензирования» записывается значение \*AUTO - в этом случае компонента защиты осуществляет поиск сервера лицензирования. Для этого компонента посылает в сеть широковещательный UDP запрос. В ответ сервера лицензирования, доступные в сети, посылают информацию о себе. После этого компонента защиты использует первый ответивший сервер. При каждом запуске операция будет повторяться. В этом режиме старт защиты наиболее долгий; он может занимать несколько секунд.

### 2.5. АКТИВАЦИЯ ПРОГРАММНОГО КЛЮЧА

Как говорилось выше, система лицензирования может использовать два вида ключей: аппаратные и программные.

Аппаратные ключи подключаются к USB-разъему компьютера, на котором установлен сервер лицензирования.

Программные ключи требуют активации. Процесс активации создает программный ключ на конкретном компьютере, и данный ключ оказывается привязан к этому конкретному компьютеру. Можно активировать программный ключ и с другого компьютера сети, а не только с сервера. Но на компьютере, на который устанавливается ключ, обязательно должен быть установлен сервер лицензирования.

Для активации ключа защиты следует в окне Управление лицензированием выбрать пункт Активировать программный ключ.

Откроется окно выбора режима работы.

| 10 Активация ключа защиты - МФО Срочные деньги / системы / (1С:Предприятие) ×                                                                                                    |  |
|----------------------------------------------------------------------------------------------------|--|
| Активация ключа защиты                                                                                                    |  |
| Режим старта:                                                                                                    |  |
| О Активировать ключ на локальном сервере лицензирования                                                                                                    |  |
| • Активировать ключ на указанном сервере лицензирования                                                                                                    |  |
| Адрес сервера: *LOCAL                                                                                                    |  |
| Процесс активации создает программный ключ на конкретном компьютере,<br>и данный ключ оказывается привязан к этому компьютеру.<br>Можно активировать программный ключ и с другого компьютера сети, а не<br>только с сервера. На компьютере, на который устанавливается ключ,<br>обязательно должен быть установлен сервер лицензирования. |  |
| Назад                                                                                                    |  |

В нем следует выбрать локальный либо сетевой режим и нажать Далее.

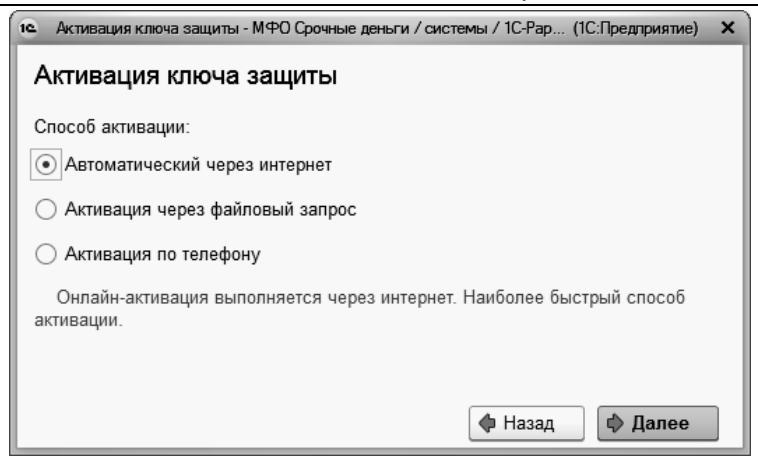

На следующем экране следует выбрать способ активации ключа:

- Автоматический через интернет. Онлайн-активация выполняется по Интернету. Наиболее быстрый способ активации.
- Активация через файловый запрос. В этом способе работы программой создается файл запроса активации. Этот файл каким-либо способом – например, по электронной почте – передается в центр лицензирования (почтовый адрес указан в сообщении, которое появится на экране сразу после создания файла запроса). На основании данного файла запроса в центре лицензирования создается файл активации, который передается обратно. После загрузки файла активации пользователь в соответствующей форме указывает путь к файлу активации и активирует программный ключ.
- Активация по телефону. В этом способе работы пользователь звонит по телефону в центр лицензирования и зачитывает цифровой код, отображенный программой. В ответ из центра сообщают цифровой код для активации. Пользователь вводит этот код в соответствующее поле и активирует программный ключ. Данный способ удобен, если есть только телефонная связь, а связь по Интернету отсутствует.

Рассмотрим эти способы подробнее.

При выборе способа активации **Автоматический через интернет** либо **Активация по телефону** открывается экран ввода параметров пользователя (см. ниже).

Если выбран способ активации через файловый запрос, то следует указать, какое именно действие выполняется: создание файла запроса или загрузка файла активации.

| а Активация ключа защиты - МФО Срочные деньги / с (1С:Предприятие) | × |
|--------------------------------------------------------------------|---|
| Активация ключа защиты                                             |   |
| Выберите действие:                                                 |   |
| • Создание запроса активации                                       |   |
| 🔘 Загрузка ответа активации                                        |   |
|                                                                    |   |
|                                                                    |   |
| 💠 Назад 🗘 Далее                                                    |   |

Далее открывается экран ввода параметров пользователя (в двух других способах активации этот экран открывается сразу).

| Активация ключа защи   | иты - Управление корпорати (1С:Предприятие) 🗙 |
|------------------------|-----------------------------------------------|
| Активация клю          | ча защиты                                     |
| Регистрационный номер: | 100000000832 Пин-код: 264-295                 |
| Организация:           | Моя компания                                  |
| Ответственный:         | Иванов И.И.                                   |
| Телефон:               | 123-45-67                                     |
| Электронная почта:     | ivanov@mycompany.ru                           |
| Адрес веб-сайта:       | www.mycompany.ru                              |
| Установщик:            | Кузнецов Б.Н.                                 |
|                        |                                               |
|                        |                                               |
|                        | Hasan 🔁 Далее                                 |

На этом экране пользователь вводит регистрационный номер программного продукта и прилагающийся к продукту пин-код. Пин-коды, входящие в комплект поставки программного продукта, предназначены для активации и, при необходимости, последующей реактивации одного и того же программного ключа. Реактивация используется для восстановления работоспособности программного ключа в случае изменения аппаратной составляющей сервера. К программному продукту прилагаются несколько пин-кодов – например, на случай, если изменилась аппаратная составляющая компьютера, на котором установлен сервер лицензирования и активирован программный ключ. С помощью дополнительных пин-кодов, в этом случае, можно восстановить работоспособность решения.

Также на этом экране пользователю следует указать параметры своей компании.

Дальнейшие действия отличаются для разных способов активации; поэтому далее мы рассмотрим эти способы по отдельности.

#### 2.5.1. Автоматическая активация через Интернет

#### Важно!

Для автоматической активации необходимо иметь доступ в Интернет.

После того как введены регистрационный номер программного продукта, пин-код и параметры пользователя, следует нажать кнопку Далее. Ключ защиты будет автоматически активирован.

#### Важно!

В случае если по какой-либо причине автоматическая активация ключа не была произведена, обратитесь к вашему системному администратору. Сервер активации имеет адрес: https://support.rarus.ru/activation/.

### 2.5.2. Активация через файловый запрос

После того как введены регистрационный номер программного продукта, пин-код и параметры пользователя, следует нажать кнопку **Далее**. После нажатия кнопки **Далее** открывается экран, на котором отображаются введенные сведения.

| Активация ключа защ     | иты - Управление корпорати | (1С:Предприятие) | × |
|-------------------------|----------------------------|------------------|---|
| Активация клю           | ча защиты                  |                  |   |
| Регистрационный номер:  | 100000000832               |                  |   |
| Пин-код:                | 264-295                    |                  |   |
| Организация:            | Моя компания               |                  |   |
| Ответственный:          | Иванов И.И.                |                  |   |
| Телефон:                | 123-45-67                  |                  |   |
| Электронная почта:      | ivanov@mycompany.ru        |                  |   |
| Адрес веб-сайта:        | www.mycompany.ru           |                  |   |
| Установщик:             | Кузнецов Б.Н.              |                  |   |
| Сигнатура оборудования: | -3857205304747786689       |                  |   |
| Сохранить запрос акти   | вации в файл               |                  |   |
|                         |                            |                  |   |
|                         |                            | 🗇 Назад 🔹 Далее  | • |

На этом экране следует нажать кнопку **Сохранить запрос** активации в файл. Программа предложит выбрать место сохранения файла запроса.

После сохранения файла запроса на следующем экране будет указано место его сохранения на компьютере и адрес электронной почты, по которому этот файл следует отправить.

| Создан файл запроса активации 🛛 🗙                                                                                                    |
|----------------------------------------------------------------------------------------------------|
| Запрос активации сохранён в файл: \\Drts\common\4-Kriv\2\KAR100000000856.txt.<br>Отправьте этот файл по электронной почте на адрес "crm@rarus.ru".<br>получите ответ и загрузите его на странице загрузки ответа активации |
| ОК                                                                                                    |

Сохраненный файл запроса следует отправить по указанному адресу электронной почты. С ответом будет прислан файл активации.

Для загрузки файла активации следует, как и при создании файла запроса, выбрать пункт **Активация через файловый запрос**.

На следующем экране следует выбрать пункт Загрузка ответа активации.

#### Внимание!

Загружать файл активации ключа необходимо на тот же сервер лицензирования, на котором создавался файл запроса активации. В противном случае активация ключа невозможна и ключ будет недоступен.

| 🖎 Активация ключа защиты - Управление корпорат | ги (1С:Предприятие) 🗙   |
|------------------------------------------------|-------------------------|
| Активация ключа защиты                         |                         |
| Выберите действие:                             |                         |
| О Создание запроса активации                   |                         |
| <ul> <li>Загрузка ответа активации;</li> </ul> |                         |
|                                                |                         |
|                                                |                         |
|                                                |                         |
|                                                |                         |
|                                                |                         |
|                                                |                         |
|                                                |                         |
|                                                | () Назад 🔹 <b>Далее</b> |

В открывшемся окне следует указать путь к файлу активации и нажать кнопку **Активировать ключ**.

| Активация ключа защиты · Управление корпорати (1С:Предприятие) | × |
|----------------------------------------------------------------|---|
| Активация ключа защиты                                         |   |
| Файл ответа активации: KRS10000000832.txt                      |   |
| Активировать ключ                                              |   |
|                                                                |   |
|                                                                |   |
|                                                                |   |
|                                                                |   |
|                                                                |   |
|                                                                |   |
| 🗇 Назад 💷 Далее                                                |   |

После этого ключ будет активирован.

### 2.5.3. Активация по телефону1

После того как введены регистрационный номер программного продукта, пин-код и параметры пользователя, следует нажать кнопку Далее. После нажатия кнопки Далее открывается экран, на котором отображаются введенные сведения.

<sup>&</sup>lt;sup>1</sup> Резервный вариант. Может быть использован при отсутствии доступа к сети Интернет.

| Активация ключа защі                                                                                                    | иты - Управление корпорати (1С:Предприятие) 🛛 🗙 |  |
|----------------------------------------------------------------------------------------------------|-------------------------------------------------|--|
| Активация клю                                                                                                    | ча защиты                                       |  |
| Позвоните в центр лицензирования по телефону "+7 (495) 231-20-02".<br>Продиктуйте регистрацонные данные и запрос активации ключа.<br>Затем, перейдите на следующую страницу и введите ответ активации ключа. |                                                 |  |
| Регистрационный номер:                                                                                                    | 10000000832                                     |  |
| Пин-код:                                                                                                    | 264-295                                         |  |
| Организация:                                                                                                    | Моя компания                                    |  |
| Ответственный:                                                                                                    | Иванов И.И.                                     |  |
| Телефон:                                                                                                    | 123-45-67                                       |  |
| Электронная почта:                                                                                                    | ivanov@mycompany.ru                             |  |
| Адрес веб-сайта:                                                                                                    | www.mycompany.ru                                |  |
| Установщик:                                                                                                    | Кузнецов Б.Н.                                   |  |
| Запрос активации ключа:                                                                                                    |                                                 |  |
| 175-817-745-025-081-3<br>709-624-455-547-132-0                                                                                                    | 338-070<br>192-016                              |  |
|                                                                                                    | Назад 🖾 Далее                                   |  |

Также на этом экране указан телефон для активации ключа. Следует позвонить по этому телефону и продиктовать цифровой код, указанный в нижней части экрана, в поле Запрос активации ключа. После того как код продиктован и принят, следует нажать Далее.

Сотрудник центра лицензирования продиктует вам ответ активации ключа защиты. Этот ответ, состоящий из трех блоков, следует ввести на следующем экране.

| Активация клю   | оча защиты                  |     | × |
|-----------------|-----------------------------|-----|---|
| Введите ответ а | активации ключа защиты.     |     |   |
| Блок ответа 1:  | 999-031-085-217-324-669-046 |     |   |
| Блок ответа 2:  | 231-840-451-130-956-991-026 |     |   |
| Блок ответа 3:  | 922-455-231-077-522-413-055 |     |   |
| Активировать    | ь КЛЮЧ                      |     |   |
|                 |                             |     |   |
|                 |                             |     |   |
|                 |                             |     |   |
|                 |                             |     |   |
|                 |                             |     |   |
|                 |                             |     |   |
|                 |                             |     |   |
|                 | (Ф Назад 🕪 Да               | лее | ) |

В программе проверяется корректность ввода. Если строка цифр введена неправильно или не полностью, то символы отображаются красным шрифтом. Если же строка введена правильно и без ошибок, то цвет символов зеленый.

После того как все три цифровых блока введены, следует нажать кнопку Активировать ключ.
| Активация ключа защи   | пы                             |     | × |
|------------------------|--------------------------------|-----|---|
| Ключ активирован!      |                                |     |   |
| Текущий адрес сервера: | *AUTO                          |     |   |
| Адрес сервера:         | localhost                      |     |   |
| 🗌 Подключиться к выбр  | анному серверу после активации |     |   |
| Перезапустить систему  | у защиты                       |     |   |
|                        |                                |     |   |
|                        |                                |     |   |
|                        |                                |     |   |
|                        |                                |     |   |
|                        |                                |     |   |
|                        |                                |     |   |
|                        |                                |     |   |
|                        |                                |     |   |
|                        | 🗇 Назад 🔹 Да                   | лее |   |

После этого ключ будет активирован.

# 2.6. АКТИВАЦИЯ ПАКЕТА ЛИЦЕНЗИЙ

Пакет лицензий предназначен для изменения лицензионных ограничений, заданных в уже существующем ключе защиты. Например, если нужно расширить количество пользователей, работающих с решением, компания может приобрести и активировать дополнительные лицензии.

Приобретая пакет лицензий, пользователь получает идентификатор и пароль для установки лицензий.

Для того чтобы была возможность активировать новую лицензию, необходимо выполнение следующих условий:

 решение должно быть запущено, лицензия с сервера лицензирования должна быть получена. Только при выполнении этих условий возможна активация нового пакета лицензий. (Иначе соответствующий пункт в окне Управление лицензированием будет недоступен.)

Для того чтобы активировать пакет лицензий, в окне Управление лицензированием следует выбрать пункт Активировать пакет лицензий (как открывать это окно, описано выше, см. «Установка системы лицензирования» на стр. 21).

В открывшемся окне следует выбрать способ активации лицензий.

| Активация лицензий - МФО Срочные деньги / системы / 1С-Ра (1С:Предлриятие) ×                                                                                                    |
|----------------------------------------------------------------------------------------------------|
| Активация лицензий                                                                                                    |
| Способ активации:                                                                                                    |
| О Автоматический через интернет                                                                                                    |
| • Активация через файловый запрос                                                                                                    |
| В этом способе работы программой создается файл запроса активации.<br>Этот файл каким-либо способом – например, по электронной почте или с<br>курьером – передается в центр лицензирования.<br>На основании данного файла запроса в центре лицензирования создается                                                                                                    |
| файл активации лицензии, который передается обратно.<br>Этот файл активации следует загрузить в систему защиты. В результате<br>этой загрузки новая лицензия будет активирована.                                                                                                    |
| Назад                                                                                                    |
| Способ активации:<br>Автоматический через интернет<br>Активация через файловый запрос<br>В этом способе работы программой создается файл запроса активации.<br>Этот файл каким-либо способом – например, по электронной почте или с<br>курьером – передается в центр лицензирования.<br>На основании данного файла запроса в центре лицензирования создается<br>файл активации лицензии, который передается обратно.<br>Этот файл активации следует загрузить в систему защиты. В результате<br>этой загрузки новая лицензия будет активирована.<br>Мазад |

- Автоматический через интернет. Онлайн-активация выполняется по Интернету. Наиболее быстрый способ активации.
- Активация через файловый запрос. В этом способе работы программой создается файл запроса активации. Этот файл каким-либо способом – например, по электронной почте – передается в центр лицензирования. На основании данного файла запроса в центре лицензирования создается файл активации лицензии, который передается обратно. Этот файл активации следует загрузить в систему лицензирования. В результате этой загрузки новая лицензия будет активирована.

Рассмотрим подробнее активацию лицензий посредством файлового запроса.

При выборе этого способа открывается следующий экран.

| 1е Активация лицензий - МФО Срочные деньги / системы / 1 (1С:Предприятие) | × |
|---------------------------------------------------------------------------|---|
| Активация лицензий                                                        |   |
| Выберите действие:                                                        |   |
| • Создание запроса активации лицензии                                     |   |
| 🔘 Загрузка ответа активации лицензии                                      |   |
|                                                                           |   |
|                                                                           |   |
| Ф Назад 🗘 Далее                                                           |   |

На этом экране следует указать, какое именно действие выполняется: создание файла запроса или загрузка файла активации.

Далее открывается экран ввода параметров пользователя.

| Активация лицензий - !  | Управление корпоративным | (1С:Предприятие) | ×   |
|-------------------------|--------------------------|------------------|-----|
| Активация лице          | нзий                     |                  |     |
| Регистрационный номер:  | 20000000886              |                  | ] [ |
| Пароль пакета лицензий: | 776-745-707-242          |                  |     |
| Организация:            | Моя компания             |                  |     |
| Ответственный:          | Иванов И.И.              |                  |     |
| Телефон:                | 123-45-67                |                  | ] [ |
| Электронная почта:      | [ivanov@mycompany.ru     |                  | ] [ |
| Адрес веб-сайта:        | www.mycompany.ru         |                  | ] [ |
| Установщик:             | (Кузнецов Б.Н.           |                  | ] [ |
|                         |                          |                  |     |
|                         | 4                        | Назад 🔹 Далее    |     |

На этом экране пользователь вводит регистрационный номер программного продукта и пароль пакета лицензий, полученный при приобретении данного пакета.

Также на этом экране пользователю следует указать параметры своей компании.

После нажатия кнопки Далее открывается экран, на котором отображаются введенные сведения.

| Активация лицензий -    | Управление корпоративным | (1С:Предприятие) 🗙 |
|-------------------------|--------------------------|--------------------|
| Активация лице          | ензий                    |                    |
| Регистрационный номер:  | 200000000886             |                    |
| Пароль пакета лицензий: | 776-745-707-242          |                    |
| Организация:            | Моя компания             |                    |
| Ответственный:          | Иванов И.И.              |                    |
| Телефон:                | 123-45-67                |                    |
| Электронная почта:      | ivanov@mycompany.ru      |                    |
| Адрес веб-сайта:        | www.mycompany.ru         |                    |
| Установщик:             | Кузнецов Б.Н.            |                    |
| Сохранить файл запрос   | а                        |                    |
|                         | _                        |                    |
|                         |                          |                    |
|                         | 4                        | Назад 🔿 Далее      |

На этом экране следует нажать кнопку **Сохранить файл запроса**. Программа предложит выбрать место сохранения файла запроса.

После сохранения файла запроса на следующем экране будет указано место его сохранения на компьютере и адрес электронной почты, по которому этот файл следует отправить.

| Создан файл запроса активации пакета лицензий Х                                                                                                    |
|----------------------------------------------------------------------------------------------------|
| Запрос активации пакета лицензий сохранён в файл: \\Drts\common\4-Kriv\2\LAR200000000886.txt.<br>Отправьте этот файл по электронной почте на адрес "crm@rarus.ru".<br>получите ответ и загрузите его на странице загрузки ответа активации пакета лицензий |
| ОК                                                                                                    |

Сохраненный файл запроса следует отправить по указанному адресу электронной почты. С ответом будет прислан файл активации.

## Внимание!

Загружать файл активации пакета лицензий необходимо на тот же сервер лицензирования, на котором создавался файл запроса активации. При этом на этом сервере должен быть установлен тот же ключ защиты, что и во время создания файла запроса. В противном случае активация пакета лицензий невозможна.

Для загрузки файла активации следует, как и при создании файла запроса, выбрать пункт **Активация через файловый запрос**.

На следующем экране следует выбрать пункт Загрузка ответа активации лицензии.

| а Активация лицензий - МФО Срочные деньги / системы / 1 (1С:Предприятие) | × |
|--------------------------------------------------------------------------|---|
| Активация лицензий                                                       |   |
| Выберите действие:                                                       |   |
| ○ Создание запроса активации лицензии                                    |   |
| • Загрузка ответа активации лицензии                                     |   |
|                                                                          |   |
|                                                                          |   |
| Ф Назад 🗘 Далее                                                          |   |

На открывшемся экране следует указать путь к файлу активации и нажать кнопку **Активировать ключ**.

| 1 Активация лицензий - МФО ( | Срочные деньги / системы / 1С (1С:Предприятие) 🗙 |
|------------------------------|--------------------------------------------------|
| Активация лицензи            | й                                                |
| Ответ интернет активации:    | KR10000000832.txt                                |
| Активировать пакет лицен     | ізий                                             |
|                              |                                                  |
|                              |                                                  |
|                              | 🔶 Назад 🗼 Далее                                  |

После этого пакет лицензий будет активирован. В информационной области окна **Управление лицензированием** об этом будет выведено сообщение.

Общее количество активированных лицензий можно посмотреть на закладке Ключи защиты web-сервера лицензирования, нажав на номер нужного ключа защиты (см. «Web-сервер лицензирования» на стр. 45).

# 2.7. СЕРВЕР ЛИЦЕНЗИРОВАНИЯ

Сервер лицензирования предназначен для выдачи разрешений на работу программных продуктов. Список программных продуктов, на работу с которыми могут выдаваться разрешения, определяется списком подключенных к серверу лицензирования ключей защиты. Каждый экземпляр программы в обязательном порядке подключается к серверу лицензирования.

Сервер лицензирования представляет собой службу Windows. Имя службы: LicServer82, ее описание: «Сервер программного лицензирования конфигураций».

Глава 2 Защита решения

| 🆏 Службы           |                                                                                                    |          |           |             | - 2            | X   |
|--------------------|----------------------------------------------------------------------------------------------------|----------|-----------|-------------|----------------|-----|
| Консоль Действие   | Вид Справка                                                                                                    |          |           |             | 100 C          |     |
|                    |                                                                                                    |          |           |             |                |     |
| 🍓 Службы (локальнь | Vina /                                                                                                    | Описание | Состояние | Тип запуска | Вход от имени  | ^   |
|                    | 🗞 Сервер папки обкена                                                                                                    | Позволяе |           | Отключено   | Локальная сис  |     |
|                    | 🗞 Сервер программного лицензирования конфигураций                                                                                                    |          | Работает  | Авто        | Локальная сис  |     |
|                    | 🗞 Сетевой вход в систему                                                                                                    | Поддерж  |           | Вручную     | Локальная сис  |     |
|                    | Сетер                                                                                                    | Управляе | Работает  | Вручную     | Локальная сис  |     |
|                    | 🎭 Сист: Сервер программного лицензирования конфигурац ? 🗙                                                                                                    | Поддерж  | Работает  | Вручную     | Локальная сис  |     |
|                    |                                                                                                    | Управлен | Работает  | Вручную     | Локальная сис  |     |
|                    | Служ Оощие Вход в систему Восстановление Зависимости                                                                                                    | Управлен |           | Вручную     | Локальная сис  |     |
|                    | МазСлуж III с со                                                                                                    | Выполняе |           | Вручную     | Локальная сис  |     |
|                    | Служ Имя служоы: Licserver82                                                                                                    | Выполняе |           | Авто        | Локальная сис  |     |
|                    | Служ Вывольное ими: Сервер программного лицензирования конфигирац                                                                                                    | Управляе | Работает  | Авто        | Локальная сис  |     |
|                    | Служ                                                                                                    | Обеспечи |           | Вручную     | Локальная сис  |     |
|                    | 🗞 Служ Описание:                                                                                                    | Индексир |           | Вручную     | Локальная сис  |     |
|                    | 🗞 Служ                                                                                                    | Управляе |           | Вручную     | Локальная сис  |     |
|                    | Служ                                                                                                    | Включит  | Работает  | Вручную     | Локальная сл   |     |
|                    | Исполняемый факл                                                                                                    | Обеспечи |           | Отключено   | Сетевая служба |     |
|                    | Cnym L: hriogram Files hriotectstorage Lics erver.exe                                                                                                    | Позволяе |           | Вручную     | Локальная сис  |     |
|                    | Фаслуж Прина Прина<br>Прина Прина Прина Прина Прина Прина Прина Прина Прина Прина Прина Прина Прина Прина Прина Прина Прина Прина Прин | Позволяе | Работает  | Авто        | Локальная сис  |     |
|                    | 🗞 Служ Тип запуска: Авто 💌                                                                                                    | Получает |           | Вручную     | Локальная сис  |     |
|                    | Фазслуж III - Служ                                                                                                    | Обеспечи |           | Отключено   | Локальная сис  |     |
|                    | Фаслуж                                                                                                    | Собирает | Работает  | Вручную     | Локальная сис  |     |
|                    | Служ Состояние: Работает                                                                                                    | Посылает |           | Отключено   | Локальная сис  |     |
|                    |                                                                                                    | Служба у |           | Отключено   | .\POS          | 100 |
|                    | Служ Пуск Стоп Пауза Продолжить                                                                                                    | Управляе |           | Вручную     | Локальная сис  |     |
|                    | Казслуж Можно иказать параметры записка, применяемые при записке                                                                                                    | Поддерж  | Работает  | Вручную     | Локальная сл   |     |
|                    | 🗞 Служ службы из этого диалога.                                                                                                    | Управляе | Работает  | Авто        | Локальная сис  |     |
|                    | маслуж                                                                                                    | Предоста | Работает  | Авто        | Локальная сис  |     |
|                    | Служ Параметры запуска:                                                                                                    | Предоста | Работает  | Вручную     | Локальная сис  |     |
|                    | Фа Смар                                                                                                    | Управляе |           | Вручную     | Локальная сл   | Ξ   |
|                    | COBM                                                                                                    | Управлен | Работает  | Вручную     | Локальная сис  |     |
|                    | Спра ОК Отмена Применить                                                                                                    | Обеспечи | Работает  | Авто        | Локальная сис  |     |
|                    | Com                                                                                                    |          |           | Вручную     | Локальная сис  |     |
|                    | Парателефония                                                                                                    | Обеспечи | Работает  | Вручную     | Локальная сис  |     |
|                    | Фатены                                                                                                    | Управлен | Работает  | Авто        | Локальная сис  |     |
|                    | Стеневое копирование тома                                                                                                    | Управляе |           | Вручную     | Локальная сис  |     |
|                    | Уведоиление о системных событиях                                                                                                    | Протокол | Работает  | Авто        | Локальная сис  |     |
|                    | 🤹 Удаленный вызов процедур (RPC)                                                                                                    | Обеспечи | Работает  | Авто        | Сетевая служба |     |
|                    | ФаУдаленный реестр                                                                                                    | Позволяе | Работает  | Авто        | Локальная сл   | ~   |
| <                  | \ Расширенный <u>λ</u> Стандартный /                                                                                                    |          |           |             |                |     |
|                    |                                                                                                    |          |           |             |                |     |

Система устанавливается в каталог %ProgramFiles%\ProtectStorage. Свои настройки программа хранит в ini-файле, который расположен там же. Вот его типовое содержание:

port=15200

WebPort=15201

Local=1

user=Cei=Txnv7RSta=HPxTVFhjhiKqnQ6HCxmq2kbH1du4YyVLa46fx+13xx IEw

password=Cei=Txnv7RSta=HPxTVFhjhiKqnQ6HCxmq2kbH1du4YyVLa46fx +13xxIEw

Строки файла имеют следующее значение:

 port – номер TCP/IP-порта, к которому ожидает подключения клиента сервер лицензирования. Параметр может быть настроен через web-интерфейс сервера лицензирования.

- WebPort номер TCP-IP порта, на котором доступен webинтерфейс сервера лицензирования. Настраивается вручную.
- Local режим доступности сервера лицензирования. Если указано значение 0, то сервер лицензирования доступен в сети по всем сетевым интерфейсам компьютера. Если же указано значение 1, то сервер доступен только по локальному адресу Localhost (127.0.0.1), и подключение к нему возможно только с этого компьютера в режиме \*Local. Параметр может быть настроен через web-интерфейс сервера лицензирования.
- user зашифрованное имя пользователя web-интерфейса.
- password зашифрованный пароль.

Два последних параметра настраиваются только через webинтерфейс. Если пользователь не был назначен в web-интерфейсе, то эти два параметра отсутствуют в файле настройки.

## Внимание!

Если Вы забыли пользователя или пароль, то просто удалите строчки с **user** и **password** из конфигурационного файла и перезапустите службу сервера лицензирования.

Установка сервера лицензирования доступна как из самой программы, так и из отдельной программы установки (**Protect** \ **Setup.exe**). Вместе с установкой службы сервера лицензирования программа установит драйвера аппаратного ключа 1С:СЛК.

Список портов, которые использует сервер лицензирования:

- 15200 ТСР сервер лицензирования. Его значение может быть изменено через конфигурационный файл;
- 15200 UDP система автоконфигурирования и поиска серверов в сети. Значение изменить нельзя;
- 15201 ТСР web-интерфейс сервера лицензирования. Его значение может быть изменено через конфигурационный файл.

# 2.8. WEB-СЕРВЕР ЛИЦЕНЗИРОВАНИЯ

Для более детального контроля ключей и лицензий на сервере лицензирования предусмотрен web-сервер, который отображает текущее состояние сервера лицензирования. Этот web-сервер автоматически открывается после установки сервера лицензирования в браузере, установленном на компьютере пользователя по умолчанию.

Web-сервер устанавливается на порт 15201. Этот параметр может быть изменен на закладке **Настройка**.

### Важно!

Сначала следует произвести установку сервера лицензирования и драйверов ключа защиты. Потом, если ключ защиты аппаратный, необходимо подключить USB-ключ защиты. После этого ключ защиты определяется системой Windows, и далее информация о нем отображается в web-отчете сервера (см. ниже).

Для получения информации о сервере лицензирования, ключах и лицензиях нужно открыть в браузере адрес http://<IP адрес или имя сервера лицензирования>:15201, как показано на рисунке.

1С:Предприятие 8. «1С-Рарус:Микрофинансовая организация» Руководство пользователя»

| 🖉 Сервер лицензирования - список ключей - Windows Internet Explorer                                                                                          |                                                        |
|----------------------------------------------------------------------------------------------------|--------------------------------------------------------|
| Image: bitp://172.22.130.9:15201/html2.html                                                                                                    | <ul> <li>В + × Р Безопасный поиск</li> </ul>           |
| Файл Правка Вид Избранное Сервис Справка                                                                                                    | M.                                                     |
| 😭 Избранное 🏾 🍘 Сервер лицензирования - список ключей                                                                                                    | 🖄 • 🔊 - 🖃 🖶 • Страница • Безопасность • Сервис • 🚱 • 🂙 |
| Сервер лицензирования<br>Версия: 20.0.98, Порт. 15200<br>Версия драйвера 9.1 WOM<br>Ключей: 4, Подключения: 6<br>Подключения Список ключей Функции Настройка |                                                        |
| Серийный номер Тип Название                                                                                                    | Последнее обращение Код доступа Состояние              |
| 0010000191 📑 Учетная база ДР 20 мест 20 мест 10 сеансов                                                                                                    | 20.09.2018 Активен                                     |
| 0010000232 🔄 Альфа-Авто: Автосалон+Автосервис+Автозапчасти<br>ПРОФ. Редакция 5                                                                               | 20.09.2018 Активен                                     |
| 0000104632 Рестарт                                                                                                    | 20.09.2018 Активен                                     |
| 0010000277 🔲 Рестарт: Анализ бизнеса                                                                                                    | 20.09.2018 Активен                                     |
|                                                                                                    | © 2010-2012 1С-Рарус ©. Все права защищени.            |
|                                                                                                    |                                                        |
| Готово                                                                                                    | 🚱 Интернет 🛛 🍕 🕶 🥰 100% 👻 💥                            |

На web-сервере расположены следующие закладки.

## 2.8.1. Подключения

На данной закладке отображается список всех подключений к серверу лицензирования.

#### Сервер лицензирования

Версия: 2.0.0.98, Порт: 15200 Версия драйвера 9.1 WDM Ключей: 4, Подключений: 6

| <u>lo</u> | № лицензии | Тип         | Пользователь | Компьютер     | Программа | Сеанс | RDP сеанс | Ключ            | $\odot$           |           |
|-----------|------------|-------------|--------------|---------------|-----------|-------|-----------|-----------------|-------------------|-----------|
|           | 1          | за<br>место | DooY         | DOOY-W64      | 1CV8      | 3006  | 0         | <u>10000191</u> | #<br>01ч.<br>33м. | Отключить |
|           | 2          | за<br>место | EliO         | ELIO-PC       | 1CV8      | 2921  | 0         | <u>10000191</u> | 09м.<br>56с.      | Отключить |
| 1         | 3          | за<br>место | MesM         | MESM-PC       | 1CV8      | 3013  | 0         | <u>10000191</u> | #<br>01ч.<br>39м. | Отключить |
|           | 4          | за<br>место | KriV         | KRIV-W64      | 1CV8      | 3062  | 0         | <u>10000191</u> | #<br>02ч.<br>31м. | Отключить |
|           | 5          | за<br>место | ShaL         | SHAL-W64      | 1CV8      | 3063  | 0         | <u>10000191</u> | #<br>02ч.<br>18м. | Отключить |
|           | 6          | за<br>место | GavV         | GAVV-<br>NOTE | 1CV8      | 3076  | 0         | <u>10000191</u> | #<br>02ч.<br>48м. | Отключить |

Подключение создается при старте решения на клиенте. Каждое подключение имеет номер лицензии, которую оно использует. В случае лицензирования за место, несколько подключений с одного рабочего места будут использовать одну и ту же лицензию. Во всех остальных случаях каждому подключению будет соответствовать уникальный номер выданной лицензии.

Для каждой лицензии указываются:

- **Тип** тип счетчика лицензий. Эти счетчики по-разному обрабатываются на сервере лицензирования.
- Пользователь системное имя пользователя, подключившегося с данной лицензией;
- Компьютер строка, идентифицирующая компьютер, с которого пришел запрос;
- Программа программа, использующая данную лицензию;
- Сеанс номер сеанса 1С;

- RDP ceanc номер терминальной сессии (в случае работы через сервер терминалов);
- Ключ ссылка на ключ, от которого получена лицензия;
- О время работы пользователя, подключившегося с данной лицензией. Каждое подключение имеет активный период существования в течение 10 минут. Этот интервал периодически обновляется, если решение активно используется клиентом. Если активности в работе нет, то лицензия будет заблокирована на время, указанное на странице настройки в web-интерфейсе (см. «Настройка» на стр. 52);
- Отключить нажатие этой кнопки освобождает лицензию на сервере. Кнопка может использоваться, например, если недостаточно лицензий для работы пользователей, и надо освободить часть использующихся лицензий (обычно поставка программного продукта имеет ограничение по числу лицензий, т. е. пользователей, одновременно работающих с программным продуктом).

# 2.8.2. Список ключей

На этой закладке отображается список подключенных к серверу ключей защиты.

Глава 2 Защита решения

| рсия: <b>2.0.0.98</b> , Порт: <b>152</b><br>рсия драйвера <b>9.1 WDM</b><br>анай: <b>4</b> . Политичний: <b>1</b> | 00         |                                                                   |                     |             |           |
|----------------------------------------------------------------------------------------------------|------------|-------------------------------------------------------------------|---------------------|-------------|-----------|
| очеи. 4, подолочении. 1                                                                                           | 5          |                                                                   |                     |             |           |
| Подключения Сп                                                                                                    | исокк      | пючей Финкции Настройка                                           |                     |             |           |
| Серийный номер                                                                                                    | Тип        | Название                                                          | Последнее обращение | Код доступа | Состояние |
| 0010000191                                                                                                    | -          | Учетная база ДР 20 мест 20 мест 10 сеансов                        | 21.09.2018          |             | Активен   |
| 0010000232                                                                                                    | •1-<br>•12 | Альфа-Авто: Автосалон+Автосервис+Автозапчасти<br>ПРОФ. Редакция 5 | 21.09.2018          |             | Активен   |
| 0000104632                                                                                                    | -          | Рестарт                                                           | 21.09.2018          |             | Активен   |
| 0010000277                                                                                                    |            | Рестарт: Анализ бизнеса                                           | 21.09.2018          |             | Активен   |
|                                                                                                    |            |                                                                   |                     |             |           |

Для каждого ключа указывается его тип: аппаратный это ключ или программный.

Щелчок по серийному номеру ключа открывает окно параметров данного ключа.

| Сервер ЛИЦензир<br>рсия: 2.0.0.97, Порт: 15200<br>рсия драйвера 9.1 WDM<br>ючей: 4, Подключений: 6 | ювания                                    |                                                                                                    |
|----------------------------------------------------------------------------------------------------|-------------------------------------------|----------------------------------------------------------------------------------------------------|
| Список подключений Список                                                                          | ключей <u>Функции Настройка</u>           |                                                                                                    |
| Еврнуться к списку ключей Ключ защиты 1000027 Параметр                                             | 77<br>Значение                            | Управление кодом доступа к ключу защиты<br>Для включения укажите код в поле и нажките кнопку<br>«Установить». Для отмены установите пустой код |
| Название                                                                                           | Рестарт: Анализ бизнеса                   |                                                                                                    |
| Состояние                                                                                          | Активен<br>Без ограничения по<br>времени. | Управление доступностью ключа защиты<br>Установите флажок для того что бы ключ был доступен. Если                                              |
| Аппаратный номер                                                                                   | 10000277                                  | флажок снят, то ключ не оудет использоваться системои<br>лицензирования.                                                                       |
| Серийный номер                                                                                     | 10000277                                  | Использовать ключ защиты                                                                                                    |
| Дата производства                                                                                  | 18.09.2018                                | Установить                                                                                                    |
| Тип ключа                                                                                          | Программный                               |                                                                                                    |
| Лицензий за место                                                                                  | Всего О, Занято О,<br>Свободно О          |                                                                                                    |
| Лицензий за сеанс                                                                                  | Всего 65535, Занято 1,<br>Свободно 65534  |                                                                                                    |
| Функциональная маска                                                                               | 0                                         |                                                                                                    |
|                                                                                                    |                                           |                                                                                                    |
|                                                                                                    |                                           | ଡ2011⊩2012 1C_Panvo ର Roe massa sa⊯и⊮er                                                                                                    |

В этом окне может быть задан код доступа для данного ключа защиты. Этот код позволяет однозначно указать, кто сможет работать с данным ключом. Доступ к ключу будет только у того, у кого в параметрах подключения сервера задан в точности такой же код доступа (см. «Настройка адреса сервера лицензирования» на стр. 24). Это может быть удобно, например, если один сервер обслуживает сети нескольких фирм. Для ключей каждой из фирм могут быть заданы свои «пароли» – коды доступа. Таким образом, клиенты из каждой фирмы смогут обращаться только к ключу своей фирмы. Также на данной форме расположен флажок Использовать ключ защиты. Если этот флажок снят, то данный ключ не будет использоваться. Таким образом можно запретить использование ключа, не отключая его от сервера.

## 2.8.3. Функции

При помощи данной закладки можно использовать две функции управления сервером лицензирования.

| Сервер лицензирования<br>версия 2.0.097, Порт. 15200<br>версия драйвера 9.1 WDM<br>Ключей: 4, Подилючений: 6                                                                                                    |
|----------------------------------------------------------------------------------------------------|
| Подключения Слисок ключей Функции Настройка                                                                                                    |
| Освобождение выданных лицензий<br>Чтобы осеободить все выданные сервером лицензии, установите флажок и нажмите кнопку<br>«Осеободить».<br>Освободить все выданные лицензии<br>Освободить                                                                |
| Установка обновления ключа защиты<br>Для установки обновления ключа защиты сколкруйте содержимое обновления в буфер обмена, а<br>затем вставые е ото в текстовое поле. Далее, для применения обновления, нажмите кнопку<br>«Установить обновление».<br> |
| Установить обновление                                                                                                    |
| © 2010-2012 1С-Рарус Ф. Все преве защищены.                                                                                                    |

Установив флажок **Освободить все выданные лицензии** и нажав кнопку **Освободить**, можно освободить все выданные лицензии, т. е. отключить всех пользователей от сервера.

Данная функция может быть полезна, например, если нужно отключить большое количество рабочих станций одновременно.

## Внимание!

При перезапуске сервера лицензирования список подключений сохраняется.

Также при помощи данной закладки можно обновить аппаратный ключ из текстового файла. Для этого текст обновления копируется в буфер обмена, а оттуда – в текстовое поле на закладке, после чего

следует нажать кнопку **Установить обновление**. Текст обновления нужно копировать целиком. Не нужно удалять из него заголовок, так как это приведет к неработоспособности обновления.

После обновления ключа защиты рекомендуется перезапустить сервер лицензирования (в случае сетевой установки системы лицензирования).

# 2.8.4. Настройка

| Сервер лицензирования<br>Версия: 20.0.97, Порт. 15200<br>Версия драйвера 9.1 WDM<br>Ключей: 4, Подключений: 6                                                                                                    |                                                       |
|----------------------------------------------------------------------------------------------------|-------------------------------------------------------|
| <u>Подключения Список ключей Функции</u> Настройка                                                                                                    |                                                       |
| Для изменения номера TCP порта, на котором должен работать сервер лицензирования, укажите в поле веда трефуемый номер п<br>кнопку «Установить». Также здесь можно поменять режим работы сервера лицензирования и возможность доступа к ключам других<br>в нимание! При изменении этих настроек все выданные сервером лицензирования сертификаты будут ос                                                                                                    | рта и нажмите<br>рабочих мест.<br>: <b>вобождены.</b> |
| Порт ТСР<br>Порт, на котором должен работать сервер лицензирования<br>15200<br>П Запретить доступ по сети к серверу лицензирования.<br>Подключение возможно только в режиме «Локального сервера лицензирования».                                                                                                    | Установить                                            |
| Время, течение которого подключение будет активным, даже если защищенная программа запущена, но не используется. В<br>списке подключений это время отображается с эконовлом № г в начале. В случае аварийного завершения программы,<br>подключение так же блокируется на указанный срок. На все время указни подключения, въданная лицензия резервируется за<br>ним, досутино указать время от 0 до 24 часов. Втимание, если указать 0 часов, то подключение будет блокироваться на 10<br>минут. Новое значение будет применено только к новым лицензиям.<br>0 (0 - 24) ч. | Установить                                            |
| Парольный доступ Имя:<br>Для ограничения доступа к веб-сервису настройки сервера лицензирования можно<br>включить парольный доступ. Для этого укажите имя пользователя и пароль. Для сброса Пароль:<br>ограниченного доступа просто установите пустые имя пользователя и пароль.                                                                                                    | Установить                                            |
| @ 2010-2012 1C-Papy                                                                                                    | с ®. Все права защищены.                              |

На данной закладке можно поменять номер ТСР порта сервера лицензирования. Для этого следует указать новый номер порта

в соответствующем поле и нажать кнопку **Установить**. По умолчанию сервер подключен к сетевому порту 15200.

Если флажок **Запретить доступ по сети** установлен, то к данному серверу будет отсутствовать доступ по сети.

Также на этой закладке можно указать время, в течение которого подключение будет активным, даже если защищенная программа запущена, но не используется.

Кроме того, на данной закладке можно задать ограничение доступа к серверу лицензирования. Если указать в соответствующих полях имя пользователя и пароль и нажать кнопку **Установить**, то при попытке подключения к серверу лицензирования пользователям будет выдаваться запрос на авторизацию.

# ГЛАВА З

# ОСНОВНОЙ ИНТЕРФЕЙС

На следующем рисунке показан интерфейс решения, который отображается по умолчанию при открытии конфигурации пользователем.

| 10. • M    | РО Сронные деньги / системы / 10    | СРарус:Мекродинансовая организация, редакция 1 (1С.Предприятие) 📰 🕀 🗔 🎿 💭 🛅 М. М+ М- I                                                                                                    | 3 🔲 🛈 🚽 – 🗆 🗙       |
|------------|-------------------------------------|----------------------------------------------------------------------------------------------------|---------------------|
| <b>∷</b> ★ | в ۹ ф ♠ Нач                         | альная страница                                                                                                    |                     |
|            | Главное                             | ← → Начальная страница                                                                                                    |                     |
| Ū          | Справочная информация               | Фабочий стол кредитного специалиста           Забчи кодачно из забчи подчения           Задолженность на:         69 07 2019 (с)           Канент:         Шрад Оксана Василиена                                                                                                    | Мои задачи<br>Еще • |
| į¢,        | Банк/Касса                          | ∑         Рескит задолженности на дату         Вадолженности на дату           Печент по контралятиту         Вр:         Слачинито зайна)         Вести на соко                                                                                                    | Предмет             |
| M          | Потребительские кооперативы         | Даговор         Даговор         Даго окринания         Статус         Станса         Сун           Доступная сунная:         До 510.2013-1         14.10.2013         Занерит         1.00000         10.000           Доступная:         Станция         Соликания         Спанус         1.00000         10.0000         2.00000         2.30000         2.30000         2.30000         2.30000         2.30000         2.30000         2.30000         2.30000         2.30000         2.30000         2.30000         2.30000         2.30000         2.30000         2.30000         2.30000         2.30000         2.30000         2.30000         2.30000         2.30000         2.30000         2.30000         2.30000         2.30000         2.30000         2.30000         2.30000         2.30000         2.30000         2.30000         2.30000         2.30000         2.30000         2.30000         2.30000         2.30000         2.30000         2.30000         2.30000         2.30000         2.30000         2.30000         2.30000         2.30000         2.30000         2.30000         2.30000         2.30000         2.30000         2.300000         2.300000         2.300000         2.300000         2.300000         2.3000000         2.30000000         2.300000000000000000000000         2.30000 | 3as                 |
| 2          | Управление займами<br>выданными     | Против сумена сумена Др110.2013-1 12.10.2018 Динскиунт 1,00000 20.000<br>Сумена траналита: 0.00<br>Сумена сумебнае расопдия: 0.00                                                                                                    |                     |
| Ē          | Управление займами<br>полученными   | Сунны задолженности по прафику<br>Общий долг: 65 900.00 Зоно. Вид. Доло. Нам. Доку Респ                                                                                                    |                     |
| Ð          | Скоринговая система                 | Сумма основной долг: 20 000.00<br>Сумма просроченый<br>основной долг: 4 Намер Слатус<br>Пата 4 Намер Оснатус                                                                                                    |                     |
| Θ          | Управление рассылками и<br>звонками | 0.00                                                                                                    |                     |
| Ø          | Коллекторский учет                  | Суняна проценты: 5 000.00                                                                                                    |                     |
| G          | Администрирование                   | Сунка просрочение 16 000.00<br>проценти                                                                                                    |                     |
| 0          |                                     | Cyseka urgades: 24 900.00                                                                                                    |                     |
|            |                                     | Сумна госпошлины 0,00                                                                                                    |                     |
|            |                                     |                                                                                                    | XXX                 |

Для удобной работы пользователя организована форма **Начальная страница**, которая открывается при начале работы системы. На начальной странице отображается форма обработки **Рабочий стол кредитного специалиста** (описание см. п. 9.21 «Обработка «Рабочий стол кредитного специалиста» на стр. 207) и область **Мои задачи** (если она добавлена для отображения в настройках начальной страницы решения).

Область **Мои задачи** содержит список невыполненных задач текущего пользователя. При наличии таковых, двойным нажатием левой кнопки мыши по строке задачи, можно открыть диалоговое окно задачи. В поле **Предмет** будет отображаться ссылка на заявку по займу.

| ← → ☆ Отрицательное решение по заявке на займ № 4 от 23.10.2018 (Задача) |                                                                     |  |  |  |  |
|--------------------------------------------------------------------------|---------------------------------------------------------------------|--|--|--|--|
| Записать и                                                               | закрыть Записать 🔷 Перенаправить Создать на основании 🔹 🗟 • Еще • ? |  |  |  |  |
| Автор:                                                                   | Петров (СБ) 🗗 Записана: 23.10.2018 Номер: 0000000400003             |  |  |  |  |
| Проверяющий:                                                             | системы 🕫 Срок: Важность: Высокая 💌                                 |  |  |  |  |
| Содержание                                                               |                                                                     |  |  |  |  |
| Задача: Отриц                                                            | ательное решение по заявке на займ № 4                              |  |  |  |  |
| Предмет: Заявка                                                          | a 000000004 or 23.10.2018 12:00:00                                  |  |  |  |  |
| Результат прове                                                          | рки задания                                                         |  |  |  |  |
|                                                                          |                                                                     |  |  |  |  |
|                                                                          |                                                                     |  |  |  |  |
|                                                                          |                                                                     |  |  |  |  |
| Изменить задан                                                           | ие                                                                  |  |  |  |  |
| 🗊 Выполнено                                                              | Отменено Возвращено Дата проверки:                                  |  |  |  |  |

Пользователь имеет возможность обработать данную заявку в зависимости от его прав доступа к объекту и затем выполнить задачу.

### Глава 3 Основной интерфейс

| ← → ☆                                                                                        | ← → ☆ Заявка 000000004 от 23.10.2018 12:00:00 |                           |                                 |                                 |  |  |
|----------------------------------------------------------------------------------------------|-----------------------------------------------|---------------------------|---------------------------------|---------------------------------|--|--|
| Основное Присе                                                                               | Основное Присоединенные файлы                 |                           |                                 |                                 |  |  |
| Провести и зак                                                                               | рыть Записать                                 | Провести Дт Кт            | Создать на основании 🔹 💽        | • Еще • ?                       |  |  |
| 🗔 Номер: 000000                                                                              | 000 Дата: 23.10.2018                          | 1 🗰 Статус:               | Отказ • Причина отказа:         | - P                             |  |  |
| Организация: Сроч                                                                            | ные деньги 🗸                                  | 🕒 Точка продаж: Осн       | овная точка продажи             | - P                             |  |  |
| Заемщик: Кули                                                                                | бин Федор Иванович 🔻                          | 🕒 Кредитный продукт: Прос | стые займы                      | <b>ب</b>                        |  |  |
| 🛱 Анкета по конт                                                                             | рагенту от 23.10.2018                         | Скоринговые оценки:       |                                 |                                 |  |  |
|                                                                                              |                                               | Формальная проверка:      | Оценка заемщика: Скоринговая ка | арта: Оценка Скориста:          |  |  |
|                                                                                              |                                               | пройдена успешно!         | 10 <u>np</u>                    | овалена! <u>Скоринг Equifax</u> |  |  |
|                                                                                              | 1                                             | i i                       |                                 | Запрос оценки Скор              |  |  |
| Параметры займа                                                                              | Комиссия и штрафы                             | График Скоринговая оценк  | а                               |                                 |  |  |
| Классификация:                                                                               | Беззалоговые займы                            |                           |                                 | - P                             |  |  |
| Цель микрозайма:                                                                             | Потребительский                               |                           |                                 | - U                             |  |  |
| Сумма займа:                                                                                 | Ставка:                                       | Тип ставки:               | База расчета %:                 | Сумма %:                        |  |  |
| 10                                                                                           | 000,00                                        | 1,00000 Дневная           | • От суммы остатка долга        | 0,00                            |  |  |
| Дата выдачи:                                                                                 | День плате:                                   | ка: Срок займа:           | Базовый период:                 | N:                              |  |  |
| 23.10.2018                                                                                   |                                               | 0                         | Цень                            | 0                               |  |  |
| Варианты опла                                                                                | аты:<br>В конча арака войствия                | -                         |                                 | -                               |  |  |
| Основнои долг. С конце срока деиствия договора ч Проценты: С конце срока деиствия договора • |                                               |                           |                                 |                                 |  |  |
| ✓ Прочие настро                                                                              | йки                                           |                           |                                 |                                 |  |  |
| Ставка проце                                                                                 | нтов (льготный пер                            | риод)                     |                                 |                                 |  |  |
| Ставка.                                                                                      | дата от.                                      | Сол.дней. дата по.        |                                 |                                 |  |  |
|                                                                                              |                                               |                           |                                 |                                 |  |  |
| 🗌 Онлайн зай                                                                                 | м                                             |                           |                                 |                                 |  |  |
| POS-займ                                                                                     |                                               |                           |                                 |                                 |  |  |
| Долгосрочн                                                                                   | Долгосрочность                                |                           |                                 |                                 |  |  |
| Спец. продукт (от 28.01.2019 №554-ФЗ)                                                        |                                               |                           |                                 |                                 |  |  |
| Ответственный:                                                                               |                                               |                           |                                 | • C                             |  |  |
| Изменил: сис                                                                                 | темы                                          |                           |                                 |                                 |  |  |
| Комментарий                                                                                  |                                               |                           |                                 |                                 |  |  |
| Комментарии.                                                                                 |                                               |                           |                                 |                                 |  |  |

В главное меню решения выведены основные разделы для быстрого доступа к соответствующим объектам системы:

 Главное — в данном разделе настроен доступ к объектам системы, наиболее часто используемым пользователями (например, справочники Организации, Точки продаж, Контрагенты).

57

- Справочная информация для настройки основных параметров учета и ввода основных сведений.
- **Банк/Касса** для операций по банку и кассе.
- Потребительские кооперативы раздел для работы с фондами и потребительскими кооперативами.
- Управление займами выданными раздел для работы с документами по выдаче займа.
- Управление займами полученными раздел для работы с документами по займам полученным.
- Скоринговая система для настройки предварительных и основных критериев оценки.
- Управление рассылками и звонками для рассылки и осуществления телефонных звонков.
- Коллекторский учет раздел для работы коллекторов с проблемными договорами.
- Администрирование административные настройки.

# ГЛАВА 4

# СПРАВОЧНАЯ ИНФОРМАЦИЯ

В данном разделе описаны справочники и константы, предназначенные для хранения информации общего характера.

## 4.1. СПРАВОЧНИК «ОРГАНИЗАЦИИ»

Справочник **Организации** предназначен для хранения в системе перечня организаций. Для удобства работы со справочником на форме его элемента размещены закладки: **Основные данные**, **Контактная информация** и **Состав руководящих органов**.

| x                                  |                                                                                                    |                             |                   |                |  |  |
|------------------------------------|----------------------------------------------------------------------------------------------------|-----------------------------|-------------------|----------------|--|--|
| 🗲 🔿 🏹 Срочные деньги (Организация) |                                                                                                    |                             |                   |                |  |  |
| Основное Банковские счета          | Основное Банковские счета История изменений реквизитов организации Настройки обмена данными с "Клиентом Банка" Еще 💌 |                             |                   |                |  |  |
| Записать и закрыть За              | писать 🔋 😰 Позвонить                                                                                                 |                             |                   | Еще • ?        |  |  |
| Код: 00000001                      | Код: 00000001                                                                                                    |                             |                   |                |  |  |
| Основные данные Контактная и       | нформация Состав руководящих орга                                                                                    | нов                         |                   |                |  |  |
| Организационно правовая форма:     | 000 -                                                                                                    | Группа МФО:                 |                   | •              |  |  |
| Юр./ физ. лицо:                    | Юр. лицо 🔹                                                                                                    |                             |                   |                |  |  |
| Наименование: Сроч                 | ные деньги                                                                                                    |                             | Префикс: СС       |                |  |  |
| Сокращенное наименование: ООС      | ) "Срочные деньги"                                                                                                   |                             |                   | QR-код         |  |  |
| Наименование полное: Общ           | ество с ограниченной ответственностью "                                                                              | Срочные деньги"             |                   |                |  |  |
|                                    |                                                                                                    |                             |                   | Удалить QR-код |  |  |
| Наименование при печати:           | Полное наименование                                                                                                  |                             |                   |                |  |  |
| Система налогообложения:           | Общая 🔹                                                                                                    |                             |                   |                |  |  |
| Рег. № в реестре МФО:              | 12354                                                                                                    | Банковский счет (основной): | Основной рублевый | • @            |  |  |
| ИНH:                               | 345435                                                                                                    | OKIIO:                      | 2424              |                |  |  |
| КПП:                               | 35345                                                                                                    | OFPH:                       | 24234             |                |  |  |
| OKATO:                             |                                                                                                    |                             |                   |                |  |  |
| Населенный пункт:                  | Населенный пункт: поп                                                                                                |                             |                   |                |  |  |
| Используемые нумераторы            |                                                                                                    |                             |                   |                |  |  |
| Микрозаймы выданные:               |                                                                                                    |                             |                   |                |  |  |
| Микрозаймы полученные:             | Микрозаймы полученные:                                                                                               |                             |                   |                |  |  |

Пользователю необходимо заполнить следующие реквизиты элемента справочника **Организации**:

- Закладка Основные данные:
  - Организационно-правовая форма организации;
  - Группа МФО;
  - Юридическое/физическое лицо;
  - Наименование организации используется для отражения организации в программе;
  - Префикс;
  - Сокращенное наименование официальное сокращенное наименование по учредительным документам;
  - Наименование полное официальное полное наименование по учредительным документам;
  - Наименование для печатных форм;

- Система налогооблажения;
- о Регистрационный номер организации в реестре МФО;
- ИНН;
- ∘ КПП;
- OKATO;
- Банковский счет (основной);
- ОКПО;
- о ОГРН;
- Населенный пункт;
- Используемые нумераторы — шаблоны формирования номеров договоров для микрозаймов выданных И выбирается полученных (значение ИЗ справочника «Нумераторы договоров», подробное описание см. п. 4.6 «Справочник «Нумераторы договоров»» на стр. 85);
- QR-код (будет печататься в типовом договоре займа выданного);
- **Вакладка Контактная информация**:
  - Фактический адрес;
  - Юридический адрес;
  - Email;
  - Почтовый адрес;
  - Телефон;
  - о Факс;
  - Веб-страница;
  - Другое.

## Закладка Состав руководящих органов:

- Директор и его должность в организации;
- Состав коллегиального руководящего органа данные этой табличной части используются для отчета о персональном составе руководящих органов МФО;
- Лица, составляющие уставный капитал МФО данные табличной части используются для отчета о персональном

составе руководящих органов МФО. Сведения о лицах, которые прямо или косвенно (через подконтрольных ему лиц) самостоятельно или совместно с иными лицами, связанными с ним договорами доверительного управления и/или простого товарищества, имуществом, и/или поручения, и/или акционерным соглашением, и/или иным соглашением, предметом которого является осуществление прав, удостоверенных акциями (долями) микрофинансовой организации, имеют право распоряжения десятью и более процентами голосов, приходящихся на голосующие акции (доли), составляющие уставный капитал микрофинансовой Могут быть как физическими, организации. так И юридическими. Размер уставного капитала указывается в %.

| Основные данные Контактная информация                                                                                                    | овные данные Контактная информация Состав руководящих органов                                                                      |                                                                   |                                                                                                    |                                                           |  |  |
|----------------------------------------------------------------------------------------------------|----------------------------------------------------------------------------------------------------|-------------------------------------------------------------------|----------------------------------------------------------------------------------------------------|-----------------------------------------------------------|--|--|
| Директор: Алексеев Эмиль Андреевич 🔹 🖉 Должность: 🔹 🔹 🖉                                                                                                    |                                                                                                    |                                                                   |                                                                                                    |                                                           |  |  |
| Состав коллегиального руководящего                                                                                                    | органа                                                                                                    |                                                                   |                                                                                                    |                                                           |  |  |
| Добавить                                                                                                    |                                                                                                    |                                                                   |                                                                                                    | Еще 🗸                                                     |  |  |
| N ФИО                                                                                                    |                                                                                                    | Должность                                                         |                                                                                                    |                                                           |  |  |
| 1 Алексеев Эмиль Андреевич                                                                                                    |                                                                                                    | Генеральны                                                        | й директор                                                                                                    |                                                           |  |  |
|                                                                                                    |                                                                                                    |                                                                   |                                                                                                    |                                                           |  |  |
| Лица составляющие уставный капитал                                                                                                    | ι ΜΦΟ                                                                                                    |                                                                   |                                                                                                    |                                                           |  |  |
| Сведения о лицах, которые прямо или косвенно<br>ним договорами доверительного управления им<br>и (или) иным соглашением, предметом которого<br>имеют право распоряжения 10 и более процента<br>микрофинансовой организации | (через подконтрольных ему лиц<br>уществом, и (или) простого това<br>является осуществление прав,<br>ами голосов, приходящихся на г | ) самостоятель<br>рищества, и (и<br>удостоверенны<br>олосующие ак | ьно или совместно с иными лицами,<br>или) поручения, и (или) акционерным<br>ых акциями (долями) микрофинансов<br>ции (доли), составляющие уставный | связанными с<br>соглашением,<br>ой организации<br>капитал |  |  |
| Добавить                                                                                                    |                                                                                                    |                                                                   |                                                                                                    | Еще 🗸                                                     |  |  |
| Ν ΦΙΟ                                                                                                    | Должность                                                                                                    |                                                                   | Размер уставного капитала в %                                                                                                    |                                                           |  |  |
| 1 Алексеев Эмиль Андреевич                                                                                                    | 1 Алексеев Эмиль Андреевич Генеральный директор 50                                                                                 |                                                                   |                                                                                                    |                                                           |  |  |
|                                                                                                    |                                                                                                    |                                                                   |                                                                                                    |                                                           |  |  |
|                                                                                                    |                                                                                                    |                                                                   |                                                                                                    |                                                           |  |  |
|                                                                                                    |                                                                                                    |                                                                   |                                                                                                    |                                                           |  |  |

Основная организация будет автоматически подставляться в создаваемые документы в информационной базе.

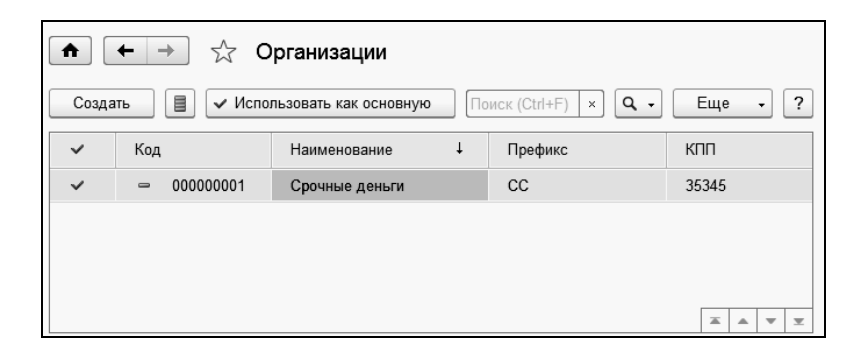

# 4.2. СПРАВОЧНИК «ТОЧКИ ПРОДАЖ»

Справочник Точки продаж служит для хранения в системе перечня удаленных точек продаж организаций. Ниже показано диалоговое окно элемента данного справочника.

| 🗲 🔿 🏡 Основная точка продажи (Точки продаж) |                                                                    |     |  |
|---------------------------------------------|--------------------------------------------------------------------|-----|--|
| Основное Исто                               | рия изменений реквизитов точек продаж Пользователи точек продаж    |     |  |
| Записать и зак                              | крыть Записать 📄 😰 Позвонить Еще -                                 | ?   |  |
| Организация: Ср                             | рочные деньги 🛛 + 🗗 Подчинено:                                     | • @ |  |
| Наименование: Ос                            | сновная точка продажи Код: 000000001 Префикс кассовых ордеров: 001 |     |  |
| Код по ОКАТО:                               | КПП:                                                               |     |  |
| Код ОКТМО:                                  | Закрыта                                                            |     |  |
| Контактная инф                              | формация                                                           |     |  |
| Телефон:                                    | 313123123                                                          | Ģ   |  |
| Фактический адрес:                          | :: 111111, Новопаловка                                             |     |  |

Пользователю необходимо выбрать организацию и заполнить следующие реквизиты элемента данного справочника:

Наименование точки;

- Код по ОКАТО;
- Код по ОКТМО;
- КПП;
- Префикс кассовых ордеров используется при нумерации кассовых ордеров;
- Контактная информация номер телефона, фактический адрес;
- Закрыта флажок устанавливается при закрытии точки продаж.

# 4.3. РЕГИСТР СВЕДЕНИЙ «УЧЕТНАЯ ПОЛИТИКА»

Регистр сведений **Учетная политика** используется для настройки параметров учета заданной организации в целях корректного учета по деятельности МФО.

#### Глава 4 Справочная информация

| Учетная попитика          |                                                                                                    |
|---------------------------|----------------------------------------------------------------------------------------------------|
|                           |                                                                                                    |
|                           |                                                                                                    |
| Организация: Срочные дены | ГИ   •   4   Период: [01.01.2018 ]                                                                                   |
| Параметры учета           | Оплата только в рабочие дни ?                                                                                        |
| Счета учета по умолчанию  | Расчет платежа от рабочей даты (при базовом периоде = месяц) ?                                                       |
| Ставки и штрафы           | Период без штрафных санкций только в рабочие дни                                                                     |
| Параметры округления      | Метод расчета процентов: Точное число дней в году (365 / 366) и (28 - 31) 🗸 🗗                                        |
| Получение займа           | Исключить из расчетов % день (сумма процентов): не исключать ?                                                       |
|                           | Исключить из расчетов % день (при доп.соглашении): ?                                                                 |
|                           | Сдвиг периода действия договора ?                                                                                    |
|                           | Начисление % после окончания договора ?                                                                              |
|                           | Начисление % на фактическую задолженность ?                                                                          |
|                           | Учет в разрезе точек продаж ? И Нумерация кассовых ордеров по точкам продаж ?                                        |
|                           | Контролировать лимит по выдаче микрозайма ?                                                                          |
|                           | Лимит выдачи микрозайма                                                                                              |
|                           | Процент от суммы дохода заемщика: 0,00000 🖽                                                                          |
|                           | Сумма дохода:                                                                                                    |
|                           | Сумма лимит: 100 000,00 🖾                                                                                            |
|                           | 🔲 Кассовый метод                                                                                                    |
|                           | Погашение через транзитный счет ?                                                                                    |
|                           | Поступление выписки предыдущим рабочим днем                                                                          |
|                           | Отражать штраф на забалансовом счете                                                                                 |
|                           | Автоматический пересчет графика платежа при досрочном погашении ?                                                    |
|                           | По умопчанию признание доп соглашений реструктурированными (Исполнение<br>обязательств в более благоприятном режиме) |
|                           | Резервы                                                                                                    |
|                           | Ставка резервов (Указание 4406-У)                                                                                    |
|                           | Ставка резервов (Указание 4054-У)                                                                                    |
|                           | Сформировать резерв в размере (%): 0,00000                                                                           |
|                           | Способ списания резервов: При оплате займа •                                                                         |

Информация в данном диалоговом окне расположена на нескольких закладках. Пользователем заполняются следующие реквизиты:

- Закладка Параметры учета:
  - Оплата только в рабочие дни если данный флажок установлен, то при расчете графика платежей будут

учитываться только рабочие дни, которые заданы в производственном календаре;

- Расчет платежа от рабочей даты (при базовом периоде равном месяцу) — при установке этого флажка расчет следующего платежа будет производиться от предыдущей рабочей даты;
- Период без штрафных санкций только в рабочие дни при установке данного флажка при расчете периода без штрафных санкций будут учитываться только рабочие дни, заданные в производственном календаре;
- Метод расчета процентов выбор метода расчета процентов, исходя из количества календарных дней в году (366/365, 365, 360), см. «Справочник «Методы расчета процентов» на стр. 98;
- Исключить из расчета % день (сумма процентов) выбор первого или последнего дня из срока действия договора, в случае его исключения из расчета процентов;
- Исключить из расчета % день (при доп. соглашении) выбор первого или последнего дня из срока действия договора, в случае его исключения из расчета процентов (настройка используется при дополнительном соглашении);
- Сдвиг периода действия договора при установке данного флажка график выплат по договору выдачи займа будет рассчитываться со сдвигом на один день, т. е. дата начала и дата окончания выплат будут увеличены на один день;
- Начисление % после окончания договора флажок устанавливается в случае продолжения начисления процентов после окончания действия договора;
- Начисление % на фактическую задолженность флажок устанавливается в случае необходимости начисления процентов на фактический остаток задолженности по основному долгу и на фактическое количество дней;

- Учет в разрезе точек продаж флажок устанавливается при необходимости ведения учета в разрезе точек продаж. Если данная настройка установлена, то в документах надо заполнять точку продаж;
- Нумерация кассовых ордеров по точкам продаж установка/неустановка флажка определяет шаблон номера кассовых документов. При установке данного флажка нумерация приходных и расходных кассовых ордеров будет состоять из:

<Префикс информационной базы> — задается в настройках синхронизации баз (раздел Администрирование, Настройки синхронизации данных, реквизит Префикс этой информационной базы);

<Префикс точки продаж> — префикс, заданный для точки продаж (см. «Справочник «Точки продаж»» на стр. 63); <Текущий по счету день в году> — порядковый номер дня текущего года;

<Счетчик документа> — порядковый номер документа за текущий день.

| <b>↓</b>           | Приходный кассовый ордер МФ                 | 00  | 001         | 182001 o                 | r 01.07.2019 13:34:23    | ×               |
|--------------------|---------------------------------------------|-----|-------------|--------------------------|--------------------------|-----------------|
| Провести и заи     | записать Провести                           |     | <b>4</b> ., | 8                        | Триходный кассовый ордер | Еще - ?         |
| Вид операции: Ра   | счеты по кредитам и займам                  |     | ٠           | Счет учета:              | 50.01 .0                 |                 |
| 🖙 (Номер: МФ00     | 01182001 or: 01.07.2019 13:34:23            |     | ۵           | Контрагент:              | тестирование юкт         | • 8             |
| Организация: Ср    | очные деньги                                | •   | Ф           | Погашение: Автоматически |                          |                 |
| Точка продаж: Ос   | новная точка продажи                        | •   | ø           | Сумма:                   | 612 106,16 🗐 B           | aniora: rub + P |
| Добавить           |                                             |     |             |                          |                          | Еще -           |
| Договор            |                                             |     |             |                          |                          | Сумма платежа   |
| Договор №          | Д 10.04.2019-1 от 10.04.2019                |     |             |                          |                          | 612 106,16      |
|                    |                                             |     |             |                          |                          |                 |
|                    |                                             |     |             |                          | Сумма платежа:           | 612 106,16 rub  |
| Чек не пробит      |                                             |     |             |                          |                          |                 |
| Получено от (ФИО): | тестирование ккт                            |     |             |                          |                          |                 |
| Основание:         | по договору займа № Д10.04.2019-1 от 10.04. | 201 | 9           |                          |                          |                 |
| Прилажение:        |                                             |     |             |                          |                          |                 |
| Ответственный:     | системы                                     | đ   | 9           |                          |                          |                 |
| Изменил:           | системы                                     |     |             |                          |                          | ø               |
| Комментарий:       |                                             | _   |             |                          |                          |                 |
|                    |                                             |     |             |                          |                          |                 |

Если флажок **Нумерация кассовых ордеров по точкам продаж** не установлен, то номер кассовых ордеров будет состоять из:

<Префикс организации> — префикс, указанный для организации (см. «Справочник «Организации» на стр. 59); <Префикс информационной базы>;

<Счетчик документа>.

## Внимание!

При печати кассовых ордеров номера документов отображаются без префикса точки продаж, так как точка продаж, как правило, отображается в поле формы печати.

- Контролировать лимит по выдаче микрозайма установка данного флажка делает доступной область Лимит выдачи микрозайма данной закладки;
- Лимит выдачи микрозайма данный набор реквизитов предназначен для установки лимита на выдачу микрозайма проценту ОТ суммы заемщика или по дохода по абсолютному значению указанной суммы лимита. Для установки лимита на выдачу микрозайма по проценту от суммы дохода заемщика, сначала в поле Процент от суммы дохода заемщика необходимо задать процент для расчета. Затем в поле Сумма дохода надо указать вид дохода, от значения которого будет рассчитываться лимит на выдачу микрозайма (выбирается из плана видов характеристик Вопросы для анкетирования).

| Вопросы для анкетирования (1С:Пр | <ul> <li>Вопросы для анкетирования (1С:Предприятие)</li> <li>Вопросы для анкетирования (1С:Предприятие)</li> </ul> |  |  |  |  |  |
|----------------------------------|----------------------------------------------------------------------------------------------------|--|--|--|--|--|
| Вопросы для анкетиро             | Вопросы для анкетирования                                                                                          |  |  |  |  |  |
| Выбрать Создать                  | Выбрать Создать Создать группу Найти Еще • ?                                                                       |  |  |  |  |  |
| Код                              | Наименование ↓                                                                                                    |  |  |  |  |  |
| ○ 🛱 00000006 (                   | Сведения о доходах                                                                                                 |  |  |  |  |  |
| - 00000                          | Доход по основному месту работы                                                                                    |  |  |  |  |  |
| - 00000                          | Доход по совместительству                                                                                          |  |  |  |  |  |
| - 00000                          | Общий доход семьи                                                                                                  |  |  |  |  |  |
| - 00000                          | Прочие доходы (уточните)                                                                                           |  |  |  |  |  |
| - 00000                          | Чистый ежемесячный доход                                                                                           |  |  |  |  |  |
| ·· 🔒 00000007                    | Сведения о кредитной истории                                                                                       |  |  |  |  |  |
|                                  | I A V I                                                                                                    |  |  |  |  |  |

Рассчитанная сумма лимита будет учитываться при создании договоров выдачи займа следующим образом: если указанная в договоре сумма займа будет превышать установленный лимит, то при записи или проведении документа на экране появится предупреждение об этом. Для установки лимита на выдачу займа по абсолютному значению указанной суммы, в поле **Процент от суммы** дохода заемщика надо ввести значение ноль, затем в поле Сумма лимит указать сумму лимита. В этом случае при создании договоров выдачи займа в качестве лимита будет учитываться именно это значение.

| , | Лимит выдачи микрозайма           |            |
|---|-----------------------------------|------------|
|   | Процент от суммы дохода заемщика: | 0,00000    |
|   | Сумма дохода:                     | <b>-</b> □ |
|   | Сумма лимит:                      | 100 000,00 |

Следует отметить, что при создании нового договора выдачи займа проверка на превышение лимита осуществляется с учетом ранее выданных (незакрытых) займов данному клиенту.

- Кассовый метод метод для признания доходов и расходов (если этот флажок не установлен, то применяется метод начислений). Кассовый метод означает, что доходы и расходы признаются только тогда, когда они оплачены или получены по факту в виде денежных средств.
- Погашение через транзитный счет данная настройка позволяет поступившие денежные средства от клиентов в счет погашения займов аккумулировать на промежуточном транзитном счете, а зачислять их в оплату займов только в ближайшую дату платежа по графику (автоматически регламентным заданием). Особенности использования транзитных счетов описаны в Приложении (п. 15.2 на стр. 363).
- Поступление выписки предыдущим рабочим днем установка этого флажка позволяет оформлять поступление выписки предыдущим рабочим днем.
- Отражать штраф на забалансовом счете если данный флажок установлен, то программа на закладке счетов дает возможность выбрать забалансовый счет и проводить через него учет штрафов.
- Автоматический пересчет графика платежа при досрочном погашении — данная настройка позволяет поступившие денежные средства от клиентов раньше даты погашения по графику автоматически зачислять как досрочное погашение, при этом график платежей будет пересчитываться автоматически на основании документа Дополнительное соглашение. Также должно быть настроено регламентное задание Регламентный ввод доп. соглашения.
- По умолчанию признание доп. соглашений реструктурированными (Исполнение обязательств в более благоприятном режиме).
- Ставка резервов (Указание 4406-У) в области Резервы закладки Параметры учета по данной гиперссылке открывается форма для ввода значений ставки резервов для различных группировок займов. Данные значения ставок

| Ставки           | резервов | (1С:Предприятие) |                                |                | III 31          | M M+ M-     |   | × |
|------------------|----------|------------------|--------------------------------|----------------|-----------------|-------------|---|---|
| Ставкі           | и резеј  | рвов             |                                |                |                 |             |   |   |
| Созда            | ать      | Найти            | Отменить поиск                 |                |                 | Еще         | Ŧ | ] |
| Период ↓ Организ |          | Организ          | Группа микрозайма              |                | Подгруппа микро |             |   |   |
| ~ (              | 01       | Срочны           | Задолженность юриди            | ческих лиц,    | Иная :          | задолженно  |   | _ |
| 📼 01 Срочны      |          | Срочны           | Задолженность юридических лиц, |                | Задолженность,  |             |   |   |
| ~ (              | 01       | Срочны           | Иная реструктурирова           | нная задолж    | Иная :          | задолженно  |   |   |
| ~ (              | 01       | Срочны           | Иная реструктурирова           | нная задолж    | Задол           | женность, . |   |   |
| ~ (              | 01       | Срочны           | Иная задолженность с           | ризических лиц | Иная :          | задолженно  |   |   |
| ~ (              | 01       | Срочны           | Иная задолженность с           | ризических лиц | Задол           | женность, . |   |   |
| ~ (              | 01       | Срочны           | Задолженность индив            | идуальных п    | Иная :          | задолженно  |   |   |
|                  |          |                  |                                |                |                 | ▲ ▲ ▼       | Ŧ |   |

В поле Сформировать резерв в размере (%). указывается процент, который будет применяться для расчета суммы резерва на возможные потери по займам, который рассчитывается от сформированных резервов (см. описание (Указание 4406-У). выше, поле Ставка резервов В поле «Способ списания резервов» области «Резервы» «Параметры учета» закладки указывается вариант списания резервов:

- «Документ «Закрытие договоров» — означает, что суммы резервов по договору будут полностью списываться документом «Закрытие договоров»,

- либо «При оплате займа» — суммы резервов будут списываться долями, пропорционально суммам оплаты.

- Закладка Счета учета по умолчанию (бухгалтерские счета) содержит такие поля:
  - Счет учета микрозаймы выданные краткосрочные;
  - Счет учета микрозаймы выданные долгосрочные;
  - Счет учета проценты по микрозаймам выданным краткосрочные;
  - Счет учета проценты по микрозаймам выданным долгосрочные;

- Счет учета штрафы по микрозаймам выданным краткосрочные;
- Счет учета штрафы по микрозаймам выданным долгосрочные;
- Счет учета штрафа по микрозаймам выданным (забалансовый);
- Счет учета комиссии;
- Счет учета прочие расходы;
- Счет учета прочие доходы;
- Счет прочих доходов для процентов;
- Счет прочих доходов для штрафов;
- Счет учета расчеты с цедентом;
- Счет учета расчеты с цессионарием;
- Счет агента;
- Счет заемщика (транзитный счет);
- Счет учета будущих доходов;
- Счет учета просроченный основной долг (краткосрочный микрозайм);
- Счет учета просроченный основной долг (долгосрочный микрозайм);
- Счет учета просроченные проценты (краткосрочный микрозайм);
- Счет учета просроченные проценты (долгосрочный микрозайм);
- Счет учета резерва по основному долгу;
- Счет учета резерва по процентам;
- о Счет учета финансового вложения по договорам цессии;
- Счет учета расчеты с пайщиками вступительный;
- о Счет учета расчеты с пайщиками членский;
- Счет учета расчеты с пайщиками паевой;
- Счет учета госпошлины;
- о Счет учета списания (реструктуризации) задолженности;
#### • Счет учета судебных расходов.

| Учетная п    | олитика                  |            |                                                                   |                              |          |       |  |
|--------------|--------------------------|------------|-------------------------------------------------------------------|------------------------------|----------|-------|--|
| Записать     | и закрыть                | Записать   | ]                                                                 |                              | Еще      | - ?   |  |
| Организация: | Срочные дены             | и          |                                                                   | - 🗗 Период:                  | 01.01.20 | 18    |  |
| Параметры    | учета                    | Счет учет  | а микрозаймы выданные кратк                                       | осрочные:                    | 58.03    | • @   |  |
| Счета учета  | Счета учета по умолчанию |            |                                                                   |                              |          |       |  |
| Статьи (ДДС  | ;)                       | Cycli yder | а микрозаимы выданные долго                                       | срочные.                     | 50.03    |       |  |
| Ставки и шт  | рафы                     | Счет учет  | а проценты по микрозаймам вь                                      | ыданным краткосрочные:       | 67.04    | • @   |  |
| Параметры    | округления               | Счет учет  | а проценты по микрозаймам вь                                      | ыданным долгосрочные:        | 67.04    | • @   |  |
| Получение з  | займа                    | Счет учет  | а штрафы по микрозаймам выд                                       | данным краткосрочные:        | 67.04    | • @   |  |
|              |                          | Счет учет  | а штрафы по микрозаймам выд                                       | данным долгосрочные:         | 67.04    | • @   |  |
|              |                          | Счет учет  | Счет учета штрафа по микрозаймам выданным (забалансовый): 015 🔫 🕒 |                              |          |       |  |
|              |                          | Счет учет  | Счет учета комиссии: 58.03 • ம                                    |                              |          |       |  |
|              |                          | Счет учет  | а прочие расходы:                                                 | 91.02                        |          | • @   |  |
|              |                          | Счет учет  | а прочие доходы:                                                  | 90.01.1                      |          | • @   |  |
|              |                          | Счет проч  | их доходов для процентов:                                         | 90.01.1                      |          | • @   |  |
|              |                          | Счет проч  | их доходов для штрафов:                                           | 90.01.2                      |          | • @   |  |
|              |                          | Счет учет  | а расчеты с цедентом:                                             | 76.05                        |          | • @   |  |
|              |                          | Счет учет  | а расчеты с цессионарием:                                         | 76.06                        |          | • @   |  |
|              |                          | Счет аген  | та:                                                               | 76.05                        |          | • @   |  |
|              |                          | Счет заем  | ищика (транзитный счет):                                          | 76.09                        |          | • @   |  |
|              |                          | Счет учет  | а будущих доходов:                                                | 98.01                        |          | • 🕒   |  |
|              |                          | Счет учет  | а просроченный основной долг                                      | г (краткосрочный микрозайм): | 58.07    | • @   |  |
|              |                          | Счет учет  | а просроченный основной долг                                      | г (долгосрочный микрозайм):  | 58.08    | • 🕒 • |  |

## • Закладка Статьи (ДДС):

- Выдача микрозайма;
- Оплата микрозайма;
- о Проценты;
- Комиссия;
- о Штрафы;
- Вступительный взнос;

- Членский взнос;
- Паевой взнос;
- Возврат ДС;
- о Гос. пошлина;
- Судебные расходы.

| Учетная политика            |                      |                                     |     |          |
|-----------------------------|----------------------|-------------------------------------|-----|----------|
| Записать и закрыть 3        | аписать              | Еще                                 | •   | ?        |
| Организация: Срочные деньги |                      | -   ₽ Период: 01.01.2018            |     |          |
| Параметры учета             | Статьи ДДС           |                                     |     |          |
| Счета учета по умолчанию    |                      |                                     |     |          |
| Статьи (ДДС)                | Выдача микрозайма:   | Выдача займа                        | • 6 | ,] [     |
| Ставки и штрафы             | Оплата микрозайма:   | Оплата выданного займа              | • 6 |          |
| Параметры округления        |                      |                                     |     | ٦L       |
| Получение займа             | Проценты:            | Оплата процентов по выданному заиму | • 6 | <u>'</u> |
|                             | Комиссия:            | Оплата комиссии по выданному займу  | • C |          |
|                             | Штрафы:              | Оплата штрафов по выданному займу   | • G |          |
|                             | Вступительный взнос: | Вступительный взнос                 | • 6 |          |
|                             | Членский взнос:      | Членский взнос                      | • C | ]        |
|                             | Паевой взнос:        | Паевой взнос                        | • 6 | 2        |
|                             | Возврат ДС:          | Возврат ДС                          | • 6 | 2        |
|                             | Госпошлина:          | Госпошлина                          | • 6 | ,        |
|                             | Судебные расходы:    | Судебные расходы                    | • G | ]        |

- Закладка Ставки и штрафы (процент или абсолютное значение):
  - Пени по основному долгу;
  - Пени по процентам;
  - Пени по основному долгу (приостановлено начисление %);
  - Пени по процентам (приостановлено начисление %);
  - Штраф по просрочке;

- Разовая комиссия;
- Периодическая комиссия.

| Учетная политика                                            |                                                                                                    |
|-------------------------------------------------------------|----------------------------------------------------------------------------------------------------|
| Записать и закрыть                                          | Записать Еще • ?                                                                                                    |
| Организация: Срочные деньги                                 | -   ⊡ Период: 01.01.2018 🗎                                                                                                    |
| Параметры учета<br>Счета учета по умолчанию<br>Статьи (ДДС) | Пени по основному долгу:<br>Значение: 1,00000 🖬 🗌 Абсолютная величина                                                                                                    |
| Ставки и штрафы<br>Параметры округления<br>Получение займа  | Пени по процентам:<br>Значение: 1,00000 🗈 🗌 Абсолютная величина                                                                                                    |
|                                                             | Пени по основному долгу (приостановлено начисление %):<br>Значение: 100,00000 С Абсолютная величина                                                                                             |
|                                                             | Пени по процентам (приостановлено начисление %):<br>Значение: 150,00000 🗊 🗹 Абсолютная величина                                                                                                 |
|                                                             | Штраф по просрочке<br>Значение: 400,00000 Л Абсолютная величина<br>И Начисление пени в день начисления штрафа за просрочку ?<br>Начисление штрафа до погашения просрочки ?<br>Расцетити день: 1 |
|                                                             | Разовая комиссия Значение: 0,00000 П Абсолютная величина                                                                                                    |
|                                                             | Периодическая комиссия Значение: 0,00000 С Абсолютная величина                                                                                                    |

В области Штраф по просрочке в поле Значение указывается абсолютная величина штрафа или процентный показатель величины штрафа (от основного долга клиента), в зависимости от установки/неустановки флажка Абсолютная величина.

Если в области Штраф по просрочке установлен флажок Начисление пени в день начисления штрафа за просрочку, то в день начисления штрафа будет также назначена и пеня.

Штраф за просрочку можно начислить на любую выбранную расчетную дату, при этом пени в эту дату можно не начислять (если снять флажок **Начисление пени в день начисления штрафа** за просрочку).

При установке флажка **Начисление штрафа** до погашения просрочки штраф будет начисляться до того момента, пока есть просрочка по договору.

В реквизите **Расчетный** день указывается через сколько дней после установленной даты платежа будет начислен штраф (в случае неуплаты клиентом суммы по договору займа).

Настройки данной закладки устанавливаются по умолчанию в следующих документах (при создании):

- Заявка;
- Договор выдачи микрозайма;
- Дополнительное соглашение;
- Договор уступки прав (цессии).
- Закладка Параметры округления настройка по округлению сумм в графике платежей. В зависимости от установки/неустановки флажка «Округлять до рублей» суммы будут или не будут округляться до целых значений рублей.

| Учетная политика            |                       |            |
|-----------------------------|-----------------------|------------|
| Записать и закрыть 3        | аписать               | Еще • ?    |
| Организация: Срочные деньги | 🛛 🖌 🗗 Период:         | 01.01.2018 |
| Параметры учета             | Параметры округления  |            |
| Счета учета по умолчанию    |                       |            |
| Статьи (ДДС)                | 🗹 Округлять до рублей |            |
| Ставки и штрафы             |                       |            |
| Параметры округления        |                       |            |
| Получение займа             |                       |            |
|                             |                       |            |
|                             |                       |            |
|                             |                       |            |

 Закладка Получение займа (настройки содержатся на закладках — Параметры учета, Счета учета по умолчанию, Статьи (ДДС)).

| Учетная политика                                                                                                    |                                                             |                                                                                                    |                                                                                                    |
|----------------------------------------------------------------------------------------------------|-------------------------------------------------------------|----------------------------------------------------------------------------------------------------|----------------------------------------------------------------------------------------------------|
| Записать и закрыть                                                                                                    | Записать                                                    |                                                                                                    | Еще - ?                                                                                                    |
| Организация: Срочные деньг                                                                                                | и                                                           |                                                                                                    | 🕒 Период: 01.01.2018 🗎                                                                                                    |
| Параметры учета<br>Счета учета по умолчанию<br>Статьи (ДДС)<br>Ставки и штрафы<br>Параметры округления<br>Получение займа | Параметры учета<br>Счета учета по умолчанию<br>Статьи (ДДС) | Ставка рефинансирования I<br>Метод расчета процентов:<br>Способ выделения НДФЛ:<br>Процент штрафа:<br>Исключить из расчетов % д<br>Если процент по банковског<br>условиями договора превы<br>рефинансирования, то разн<br>НДФЛ по ставке 35% - для<br>РФ и 30% - для физических<br>Начисление процентов (ана | ЦБ<br>360 дней в году, 30 дн ▼ Ф<br>Банк ▼<br>5,00 □<br>ень (сумма процентов): ▼<br>му вкладу в соответствии с<br>шает ставку<br>ица подлежит обложению<br>физических лиц резидентов<br>с лиц - нерезидентов РФ<br>литика): Проценты к по ▼ Ф |
|                                                                                                    |                                                             | Округлять до рублей о                                                                                                    | сумму НДФЛ                                                                                                    |

- Ставка рефинансирования ЦБ ссылка на форму для ввода значения ставки рефинансирования ЦБ;
- Метод расчета процентов выбор метода расчета процентов, исходя из количества календарных дней в году (366/365, 365, 360), см. «Справочник «Методы расчета процентов» на стр. 98;
- Способ выделения НДФЛ МФО (13%)/Банк (с учетом ставки рефинансирования);
- Процент штрафа данное значение применяется при изъятии денежных средств из суммы займа полученного, если это не оговорено в условии договора;
- Исключить из расчетов % день (сумма процентов) в зависимости от выбранного значения в данном поле, при формировании графика платежей можно исключить расчет суммы процентов в день выдачи или закрытия; либо не исключать дни расчета;
- Начисление процентов (аналитика) для подстановки значения в бухгалтерскую проводку;
- Округлять до рублей сумму НДФЛ в зависимости от того, стоит флажок или нет, сумма НДФЛ будет округляться до целого значения рублей.

| Параметры учета | Счет учета микрозаймы полученные краткосрочные: 58.04          | • | ₽ |
|-----------------|----------------------------------------------------------------|---|---|
| Статьи (ДДС)    | Счет учета проценты по микрозаймам полученным краткосрочные: 6 | • | ₽ |
|                 | Счет учета штрафы по микрозаймам полученным краткосрочные:     | • | Ŀ |
|                 | Счет учета микрозаймы полученные долгосрочные: 58.04           | • | Ŀ |
|                 | Счет учета микрозаймы по займам полученным долгосрочные: 67.0- | • | Ŀ |
|                 | Счет учета штрафы по микрозаймам полученным долгосрочные:      | • | Ŀ |
|                 | Счет учета прочие доходы: 90.01.1                              | • | Ŀ |
|                 | Счет учета прочие расходы: 91.02                               | • | Ŀ |
|                 |                                                                |   |   |

• Счет учета микрозаймы полученные краткосрочные;

- Счет учета проценты по микрозаймам полученным краткосрочные;
- Счет учета штрафы по микрозаймам полученным краткосрочные;
- Счет учета микрозаймы полученные долгосрочные;
- Счет учета микрозаймы по займам полученным долгосрочные;
- Счет учета штрафы по микрозаймам полученным долгосрочные;
- Счет учета прочие доходы;
- Счет учета прочие расходы.

| Параметры учета          | Получение микрозайма: | • @          |     |
|--------------------------|-----------------------|--------------|-----|
| Счета учета по умолчанию | ,,                    |              |     |
| Статьи (ДДС)             | Оплата микрозайма:    | Оплата займа | • @ |
|                          | Комиссия:             | Комиссия     | • @ |
|                          | Проценты:             | Проценты     | • @ |
|                          | Штраф:                | Штраф        | • @ |
|                          |                       |              |     |

- Получение микрозайма;
- Оплата микрозайма;
- Комиссия;
- Проценты;
- о Штраф.

#### 4.4. ПОЛЬЗОВАТЕЛИ ТОЧЕК ПРОДАЖ

Регистр сведений **Пользователи точек продаж** хранит информацию о пользователях точек продаж. Эти данные используются при распределении по сотрудникам формируемых задач для проверки службой безопасности.

| ← → ☆ Пользователи точек продаж |              |                       |                      |  |  |
|---------------------------------|--------------|-----------------------|----------------------|--|--|
| Создать                         | Поиск (Ctrl- | +F) ×                 | ] Q. → Еще → ?       |  |  |
| Период                          | t            | Пользователь          | Точка продаж         |  |  |
| @ 01.01.2018                    | 21:35:48     | Петров (СБ)           | Основная точка прода |  |  |
| @ 01.01.2018                    | 21:36:03     | Иванов (операционист) | Основная точка прода |  |  |
|                                 |              |                       |                      |  |  |
|                                 |              |                       |                      |  |  |

## 4.5. СПРАВОЧНИК «КОНТРАГЕНТЫ»

Справочник Контрагенты предназначен для хранения в системе перечня клиентов, с которыми взаимодействует компания, а также для хранения информации о заемщиках.

| + +        | ${\simeq}$ | Контр     | агенты (юридиче  | еские или фи  | зические ли | ца)       |     |          | ×          |
|------------|------------|-----------|------------------|---------------|-------------|-----------|-----|----------|------------|
| Подразделе | ние:       |           |                  |               |             |           |     |          | • @        |
| Создать    |            | оздать гр | руппу Найти      | Отменить поис | к 🕅 Анкетн  | ые данные |     | Еще      | • ?        |
| 0          | Код        |           | Наименование ↓   | Точка продаж  | Юр. / физ   | Ист       | ИНН | Моби     | Телес      |
|            | • 🗀        | 00        | Банки            |               |             |           |     |          |            |
|            | • 🗎        | 00        | Должники (коллек |               |             |           |     |          |            |
|            | • 🗀        | 00        | Заемщики         |               |             |           |     |          |            |
|            | • 📾        | 10        | Пайщики          |               |             |           |     |          |            |
|            | -          | 10        | Анголенко Ирина  |               | Юр. лицо    |           |     |          |            |
| •          | -          | 10        | Андреева Екатер  |               | Юр. лицо    |           |     | <b>A</b> | <b>v x</b> |

На следующем рисунке показана форма элемента справочника **Контрагенты** (карточка клиента).

Глава 4 Справочная информация

| 🗲 🔿 📩 Аросов Сергей Александрович (Контрагент (юридическое или с                                                 | ×<br>физическое лицо))                  |
|----------------------------------------------------------------------------------------------------|-----------------------------------------|
| Основное Мои заметки Присоединенные файлы Банковские счета Договоры по контрагенту Учет л                        | имита по контрагенту Еще 🕶              |
| Записать и закрыть Записать 🖓 Анкетные данные 📄 Создать на основании - 📑 - 🖨 Печать - Проверка - 😰               | Позвонить Еще - ?                       |
| Источник информации: Сайт 🔹 Группа: Заемщики 💌 🗗                                                                 | Фотография:                             |
| Код: 000000014 Банковский счет: с9                                                                               |                                         |
| Наименование: Аросов Сергей Александрович Точка продаж: Основная точка продажи 💌 🗗                               |                                         |
| Юр. / физ. лицо: Физ. лицо 🔹 Пайщик                                                                              |                                         |
| Вид контрагента для целей учета займов: 🔹 💌 🗹 Некоммерческое партнерство                                         |                                         |
| Нерезидент                                                                                                    |                                         |
| ФИО: Аросов Сергей Александрович                                                                                 |                                         |
| ФИО (родительный падеж):                                                                                         | Ville Ville                             |
| Фамилия: Аросов Имя: Сергей Отчество: Александрович                                                              | ALL ALL ALL ALL ALL ALL ALL ALL ALL ALL |
| Пол: Мужской 🔹 ИНН: СНИЛС: Дата рождения: 12.12.1990 🗎                                                           | 261                                     |
| Место рождения: Россия Документы (физ. лица)                                                                     |                                         |
| Сменить ФИО Физическое лицо                                                                                      | A A                                     |
| Основной договор:                                                                                                |                                         |
| Уровень риска                                                                                                    | C C C C C C C C C C C C C C C C C C C   |
| По 115-ФЗ: Низкий 🔹 🗗 По 639-П: Низкий 🔹 По МВК: Низкий 💌                                                        |                                         |
| Адреса, телефоны Дополнительная информация Бюро Кредитных Историй                                                |                                         |
| Фактический адрес: 420000, Татарстан Респ, Мамадышский р.н., совхоза "Мамадышский" п, sdfasdf , дом № 7, кор ) 🜘 | NELL ST                                 |
| Юридический адрес: [420000, Татарстан Респ, Мамадышский р.н., совхоза "Мамадышский" п, sdfasdf , дом № 7, кор] 🗶 |                                         |
| Email:                                                                                                    |                                         |
| Телефон:                                                                                                    |                                         |
| Мобильный телефон:                                                                                               |                                         |
|                                                                                                    | Обзор Удалить Вебжамера                 |

Пользователь заполняет следующие реквизиты данной формы:

- Источник информации откуда клиент узнал о компании (сайт, реклама и др., выбирается из списка);
- Наименование (ФИО, название контрагента);
- Юридическое или физическое лицо;
- Вид контрагента для целей учета займов;
- Группа справочника Контрагенты, к которой относится данный клиент;
- Банковский счет клиента;
- Точка продаж;

- Пайщик флажок ставится, если контрагент является пайщиком. При установке флажка рядом появляется поле, в котором надо указать Вид членства (выбирается из списка):
  - Ассоциированный физическое и/или юридическое лицо, внесшее паевой взнос, по которому он получает дивиденды, но не имеющее в нем права голоса (за исключением случаев, предусмотренных Федеральным законом);
  - Основной физическое и/или юридическое лицо, удовлетворяющее требованиям действующего Федерального закона и устава кооператива, внесшее паевой взнос в установленных уставом кооператива размере и порядке, и принятое в кооператив с правом голоса;
- Некоммерческое партнерство флажок ставится, если контрагент является членом некоммерческого партнерства, т. е. некоммерческой организации, членом учрежденной гражданами и/или юридическими лицами для содействия ее осуществлении деятельности, направленной членам В на благотворительных, достижение социальных, культурных, образовательных, научных и управленческих целей, в целях охраны здоровья граждан, развития физической культуры и спорта, удовлетворения духовных и иных нематериальных потребностей граждан, защиты прав, законных интересов граждан и организаций, разрешения споров и конфликтов, оказания юридической помощи, а также в иных целях, направленных на достижение общественных благ;
- Нерезидент;
- ФИО (вводится в одном поле);
- ФИО (родительный падеж);
- ФИО (вводится в отдельных полях);
- Пол;
- ИНН;
- СНИЛС;
- Дата рождения;

- Место рождения;
- По нажатию гиперссылки <u>Сменить ФИО</u> можно в специальной форме изменить фамилию, имя или отчество контрагента (в соответствии с новыми документами), с указанием даты, с которой действительны изменения;
- Регистрационный номер в реестре КПК;
- Основной договор с контрагентом;
- Уровень риска (По 115-ФЗ, По 639-П, По МВК);
- В поле Переводить звонки на указывается сотрудник, на которого будут переводиться телефонные звонки от данного контрагента. Данное поле появляется на форме в случае использования подсистемы СофтФон.

Ha закладке Адреса, телефоны указывается контактная информация контрагента. По нажатию кнопок, расположенных справа от полей с контактными данными, можно непосредственно из карточки контрагента написать и отправить письмо, позвонить (при помощи подсистемы СофтФон, подробное описание см. п. 8.2) «Телефония СофтФон» на стр. 157) или отправить SMS контрагенту. Также позвонить клиенту можно по нажатию на командной кнопку 🗟 Позвонить расположенную в панели карточки контрагента.

Закладка Дополнительная информация служит для ввода произвольного текста.

Меню кнопки Проверкат командной панели карточки контрагента позволяет проверить контрагента:

- по 115-ФЗ проверка клиента на причастность к экстремистской деятельности (см. п. 13.1 на стр. 241);
- ФМС и ФССП проверка физических лиц в службе ФМС и ФССП (см. п. 13.2 на стр. 250).

| Для хран  | ения фот   | ографии   | клиента  | необход | цимо ві | ыбрать | файл  |
|-----------|------------|-----------|----------|---------|---------|--------|-------|
| с фотогра | рией из    | соответст | вующей   | папки.  | Форма   | для в  | ыбора |
| файла отп | крывается  | по наж    | атию кно | опки О  | бзор. Т | акже   | можно |
| сделать ф | отография  | о непосре | дственно | из прог | раммы,  | при п  | эмощи |
| кнопки    | Зеб-камера | ).        |          |         |         |        |       |

По кнопке Анкетные данные доступно заполнение анкеты по клиенту.

| ← → ☆ Анкета 000000002 от 01.07.2018 6:00:00 *                  |                                                               |  |  |  |  |
|-----------------------------------------------------------------|---------------------------------------------------------------|--|--|--|--|
| Основное Присоединенные файлы                                   |                                                               |  |  |  |  |
| Провести и закрыть Записать 🗸 Просмотр 🔒 Печать 🔹 🕽             | Х Закрыть ?                                                   |  |  |  |  |
| 🕞 Номер: 0000000002 Дата: 01.07.2018 6: 🗎                       |                                                               |  |  |  |  |
| Респондент: Аросов Сергей Александрович 🔹 🗗 Организация: С      | Срочные деньги 🗾 🗗                                            |  |  |  |  |
| Шаблон анкеты: Анкета по контрагенту 🔹 🖉 Дата редактирования: 🛛 | 9.07.2019 18:01:42                                            |  |  |  |  |
| Скрыть разделы Загрузить КИ из БКИ Еqu Запрос скоринга НЕ       | БКИ << Назад Далее >>                                         |  |  |  |  |
| 1.Социальный статус                                             | Раздел 2.Персональные данные                                  |  |  |  |  |
| 2.Персональные данные                                           | 2.1 Пол                                                       |  |  |  |  |
| 3.Семейное положение                                            | Мужской                                                       |  |  |  |  |
| 4.Сведения о работе                                             | 2.2 Место рождения                                            |  |  |  |  |
| 5.Сведения о доходах                                            | Россия                                                        |  |  |  |  |
| 6.Сведения о кредитной истории                                  | 2.3 Страховой номер ПФР                                       |  |  |  |  |
| 6.1.Вторая кредитная история                                    |                                                               |  |  |  |  |
| 6.2.Первая кредитная история                                    | 2.4 Телефон по мести проживания                               |  |  |  |  |
| 7.Анкеты контрагента контактное лицо                            |                                                               |  |  |  |  |
| 8.Сведения о расходах                                           |                                                               |  |  |  |  |
| <ul> <li>9.Движимое имущество</li> </ul>                        | 2.5 Имеете ли вы водительские права?                          |  |  |  |  |
| 9.1.Второе транспортное средство                                | Нет                                                           |  |  |  |  |
| 9.2.Первое транспортное средство                                | 2.6 Адрес фактического проживания                             |  |  |  |  |
| ⊙ 1Недвижимое имущество                                         | 420000, Татарстан Респ, Мамадышский р-н, совх "Мамадышский" 💌 |  |  |  |  |

С помощью кнопки Загрузить КИ из БКИ Еqu.... формы анкеты полученную ранее кредитную историю по заемщику можно загрузить в анкету заемщика. Т. е. в ответы на вопросы данной анкеты будут помещены итоговые данные по полученной кредитной истории.

Если в шаблоне анкеты есть специальные вопросы по скорингу НБКИ, то при нажатии на кнопку Запрос скоринга НБКИ

происходит запрос скоринга в НБКИ и в ответ будет получена скоринговая оценка.

На закладке «Бюро кредитных историй» карточки контрагента заполняются реквизиты, необходимые для обмена с БКИ.

| Адреса                                        | а, телефоны   | Дополнительная информа      | ация Бю     | ро Кредитных Историй    |                           |
|-----------------------------------------------|---------------|-----------------------------|-------------|-------------------------|---------------------------|
| V C                                           | огласие субъе | кта КИ на получение его кре | едитного от | ета                     |                           |
| 🗹 И                                           | нформировани  | е пользователя КИ об адми   | нистративн  | ой ответственности      |                           |
| Цель с                                        | огласия субъе | кта КИ:                     | Согласие    | субъекта КИ на получени | е кредитного отчета с ц 💌 |
| Дата выдачи согласия субъекта КИ:             |               | 01.01.2018                  | 3 🛗         |                         |                           |
| Дата окончания действия согласия субъекта КИ: |               | 30.06.201                   | 3 🗎         |                         |                           |
|                                               |               |                             |             |                         |                           |

По нажатию гиперссылки <u>Сменить ФИО</u> можно в специальной форме изменить фамилию, имя или отчество контрагента (в соответствии с новыми документами), с указанием даты, с которой действительны изменения.

#### 4.6. СПРАВОЧНИК «НУМЕРАТОРЫ ДОГОВОРОВ»

Справочник Нумераторы договоров служит для хранения шаблонов формируемых номеров договоров.

| 🛯 Основной (Нумераторы договоров) * (1С:Предприятие) 🛛 🗔 🕅 🚮 М М+ М- 🗖 🗙 |  |  |  |  |  |
|--------------------------------------------------------------------------|--|--|--|--|--|
| Основной (Нумераторы договоров)                                          |  |  |  |  |  |
| Записать и закрыть Записать Еще 🔹 ?                                      |  |  |  |  |  |
| Наименование: Основной                                                   |  |  |  |  |  |
| Вид шабпона: Выдача займа 🔹                                              |  |  |  |  |  |
| Добавлять к наименованию вид договора                                    |  |  |  |  |  |
| Добавить 🔶 🗣                                                             |  |  |  |  |  |
| Вид Реквизит Формат                                                      |  |  |  |  |  |
| Строка Д                                                                 |  |  |  |  |  |
| Реквизит Дата Дата (без учета времени)                                   |  |  |  |  |  |
| Строка -                                                                 |  |  |  |  |  |
| Счетчик 3                                                                |  |  |  |  |  |
|                                                                          |  |  |  |  |  |
| Документ (тест): Договор выдачи микрозайма 000000093 от 18.07.2019 이 🔹 다 |  |  |  |  |  |
| Номер (тест): Д18.07.2019-001                                            |  |  |  |  |  |

В поле Наименование для шаблона задается название.

В зависимости от документа, для которого создается шаблон, в поле **Вид шаблона** необходимо указать один из вариантов:

- Выдача займа;
- Получение займа.

В табличной части этой формы задаются правила формирования номеров. Строки табличной части формируются по кнопке Добавить. В каждой строке задается, что именно будет отображаться в сформированном номере, причем в порядке очередности заданных строк.

В графе **Ви**д выбирается один из вариантов (значения задаются в графе **Реквизит**):

• Строка — указываются любые знаки (буквы, числа и др.).

- Реквизит значение выбирется из списка (в список выводятся реквизиты договоров выдачи/получения займа (в зависимости от указанного вида шаблона). Для выбранного реквизита в графе Формат задается соответствующий формат (выбирается из списка).
- Счетчик задается количество позиций для порядкового номера, который будет формироваться автоматически для договора. Например (показано на рисунке), при указанном значении 3 выводимый номер занимает три позиции, и, соответственно, максимальный порядковый номер, который может быть сформирован для документа — это 999.

В нижней части формы шаблона по нажатию кнопки отображается пример сформированного номера для выбранного документа, согласно заданным настройкам.

При установке флажка Добавлять к наименованию вид договора в записи справочника Договоры с контрагентами, соответствующей данному договору, к реквизиту Наименование будет добавляться соответствующий вид договора.

Шаблоны из справочника Нумераторы договоров указываются в справочнике Организации (см. п. 4.1 «Справочник «Организации»» на стр. 59) и в справочнике Пользователи (задаются в форме элементов справочника на закладке Параметры пользователя). Справочник Пользователи открывается из раздела Администрирование, группа Настройки программы, пункт Настройки пользователей и прав.

#### Примечание

Если шаблоны нумераторов договоров заданы в справочнике Организации и в справочнике Пользователи, то для документов будут использоваться шаблоны, указанные для пользователя.

## 4.7. СПРАВОЧНИК «КЛАССИФИКАЦИЯ МИКРОЗАЙМОВ»

Справочник Классификация микрозаймов используется в документах Заявка, Договор выдачи микрозайма для классификации займа (залоговый, с обеспечением и др.).

| <ul> <li>Классификация микрозаймов</li> </ul> |        |  |  |  |
|-----------------------------------------------|--------|--|--|--|
| Создать Поиск (Ctrl+F) × Q • Ец               | це • ? |  |  |  |
| Наименование ↓                                | Код    |  |  |  |
| 🗝 Беззалоговые займы                          | 00002  |  |  |  |
| 🚽 Займы под поручительство                    | 00010  |  |  |  |
| 🖷 Займы с банковской гарантией                | 00011  |  |  |  |
| 🚽 Залоговые займы                             | 00001  |  |  |  |
| ·                                             | A V V  |  |  |  |

## 4.8. СПРАВОЧНИК «ЦЕЛИ ЗАЙМОВ»

Значения справочника **Цели займов** указываются в документах **Заявка**, **Договор выдачи микрозайма**. Для цели займа задается вид займа: Потребительский или Ипотека.

| 1с Потребительски                     | ий (Цели зай (1C:Предприятие) |         | 31 M M+ M- |  |  |  |  |
|---------------------------------------|-------------------------------|---------|------------|--|--|--|--|
| Потребительский (Цели займов)         |                               |         |            |  |  |  |  |
| Записать и закрыть Записать 🗐 Еще 🔹 ? |                               |         |            |  |  |  |  |
| Наименование:                         | Потребительский               |         | Код: 00001 |  |  |  |  |
| Вид займа:                            | Потребительский               | Ипотека | ×          |  |  |  |  |

## 4.9. СПРАВОЧНИК «ФИЗИЧЕСКИЕ ЛИЦА»

Справочник **Физические лица** используется для хранения перечня физических лиц в информационной базе. Элементы справочника формируются автоматически при записи контрагента с типом **Физическое лицо**. Также можно самостоятельно создавать элементы справочника.

| 🗲 🔿 ☆ Физические лица                           |                             |   |   | × |  |
|-------------------------------------------------|-----------------------------|---|---|---|--|
| Создать Создать группу 🕞 🔹 Поиск (Ctrl+F) 🗙 🔍 🗸 | Еще                         |   | • | ? |  |
| ΦИΟ                                             |                             |   | ł |   |  |
| <ul> <li>Алексеев Эмиль Андреевич</li> </ul>    |                             |   |   |   |  |
| <ul> <li>Аросов Сергей Александрович</li> </ul> | Аросов Сергей Александрович |   |   |   |  |
| <ul> <li>Белоусов Федор Николаевич</li> </ul>   | Белоусов Федор Николаевич   |   |   |   |  |
| <ul> <li>Быков Игорь Васильевич</li> </ul>      | Быков Игорь Васильевич      |   |   |   |  |
| <ul> <li>Васильев Евгений Ильич</li> </ul>      |                             |   |   |   |  |
| <ul> <li>Глонь Виктор Иванович</li> </ul>       | Глонь Виктор Иванович       |   |   |   |  |
| <ul> <li>Киров Андрей Валерьевич</li> </ul>     |                             |   |   |   |  |
|                                                 |                             | ۲ | • | Ŧ |  |

На следующем рисунке показано диалоговое окно элемента справочника Физические лица.

| 1с Потапов Яков Михайлович (Ф | изическое лицо) (1С:Предприятие) 📑 🔠 М М+ М- 🗖 🗙                      |  |  |
|-------------------------------|-----------------------------------------------------------------------|--|--|
| Потапов Яков Миха             | йлович (Физическое лицо)                                              |  |  |
| Основное Документы            | История проверок контрагентов Фамилия, имя, отчество физического лица |  |  |
| Записать и закрыть            | Записать 🕞 • Проверка по 115-ФЗ Еще • ?                               |  |  |
| ФИО:                          | Потапов Яков Михайлович                                               |  |  |
| Сменить ФИО Потапов Я         | Яков Михайлович                                                       |  |  |
| ФИО (родительный падеж):      |                                                                       |  |  |
| Группа физ. лиц:              |                                                                       |  |  |
| Дата рождения:                | 05.02.1952                                                            |  |  |
| Пол:                          | Мужской 🔹                                                             |  |  |
| Место рождения:               |                                                                       |  |  |
| ИНН:                          |                                                                       |  |  |
| снилс:                        |                                                                       |  |  |
| Уровень риска                 |                                                                       |  |  |
| По 115-ФЗ:                    | ▼ @ По 639-П: ▼ По MBK: ▼                                             |  |  |

Пользователь заполняет следующую информацию:

- Фамилия, Имя, Отчество;
- ФИО (родительный падеж);
- Группа физических лиц;
- Дата рождения;
- Пол;
- Место рождения;
- ИНН;
- СНИЛС;
- Уровень риска.

По нажатию гиперссылки <u>Сменить ФИО</u> можно в специальной форме изменить фамилию, имя или отчество физического лица (в соответствии с новыми документами), с указанием даты, с которой действительны изменения.

По гиперссылке с ФИО физического лица открывается соответствующая данному физическому лицу карточка контрагента для просмотра и редактирования.

#### 4.10. СПРАВОЧНИК «КРЕДИТНЫЕ ПРОДУКТЫ»

Справочник **Кредитные продукты** используется для хранения списка возможных вариантов займов:

В основном, используются следующие виды кредитных продуктов:

- Простые займы с расчетным периодом день;
- Аннуитетные займы с расчетным периодом месяц;
- Дифференцированные займы с расчетным периодом месяц;
- Произвольные займы с расчетным периодом месяц.

Если в компании используются другие варианты, то пользователь создает их самостоятельно и настраивает необходимые параметры.

| 🗲 🔿 🏠 Кредитные продукты                             |        |               |            |          | ×         |
|------------------------------------------------------|--------|---------------|------------|----------|-----------|
| Создать Создать группу                               | Найти  | Отменить г    | тоиск      | Eu       | це • ?    |
| Наименование                                         | Ļ      | Периодичность | Тип ставки | Ставка   | Код       |
| <ul> <li>Аннуитетный займ</li> </ul>                 |        | Месяц         | Годовая    | 22,00000 | 00000002  |
| <ul> <li>Аннуитетный займ (просрочка - пе</li> </ul> | ериод  | Месяц         | Годовая    | 22,00000 | 00000007  |
| <ul> <li>Аннуитетный займ (с периодом бе</li> </ul>  | ез штр | Месяц         | Годовая    | 22,00000 | 00000006  |
| <ul> <li>Аннуитетный с периодом в 10 дне</li> </ul>  | ей     | N количество  | Месячная   | 2,00000  | 000000005 |
| <ul> <li>Дифференцированный займ</li> </ul>          |        | Месяц         | Годовая    | 25,00000 | 00000003  |
| <ul> <li>Произвольный график (период ме</li> </ul>   | сяц)   | Месяц         | Годовая    |          | 00000004  |
| <ul> <li>Простые займы</li> </ul>                    |        | День          | Дневная    | 1,00000  | 00000001  |
| 4                                                    |        |               |            | • 2      | × × ×     |

Ниже показана форма элемента справочника **Кредитные** продукты.

|                                                                                                 | I JRODOQUIDO ROMDO                                                        | obureshi |  |  |  |  |
|-------------------------------------------------------------------------------------------------|---------------------------------------------------------------------------|----------|--|--|--|--|
| Аннуитетный займ (Кр                                                                            | редитные продукты)                                                        |          |  |  |  |  |
| Записать и закрыть                                                                              | Записать Еще                                                              | • ?      |  |  |  |  |
| Родитель:                                                                                       | - в С                                                                     |          |  |  |  |  |
| Наименование: Аннуитетный :                                                                     | займ Код: 000000                                                          | )02      |  |  |  |  |
| Параметры займа Период                                                                          | Параметры займа Периодические ставки Штрафные санкции                     |          |  |  |  |  |
| Срок микрозайма:                                                                                | 6 Периодичность: Месяц                                                    | •        |  |  |  |  |
| Ставка:                                                                                         | 22,00000 🗊 Тип ставки: Годовая                                            | •        |  |  |  |  |
| Расчет %:                                                                                       | От суммы остатка долга                                                    | •        |  |  |  |  |
| Способ оплаты долга:                                                                            | Аннуитетный платеж                                                        | •        |  |  |  |  |
| Способ оплаты %:                                                                                | По периодам действия договора                                             | •        |  |  |  |  |
| Цель:                                                                                           |                                                                           | • @      |  |  |  |  |
| Классификация микрозайма:                                                                       | Займы под поручительство                                                  | • @      |  |  |  |  |
| Номенклатурная группа:                                                                          | Кредитный продукт Аннуитет                                                | • @      |  |  |  |  |
| <ul> <li>Прочие настройки</li> </ul>                                                            |                                                                           |          |  |  |  |  |
| Ставка процентов (лы                                                                            | ьготный период)                                                           |          |  |  |  |  |
| 0                                                                                               | 0.00000                                                                   |          |  |  |  |  |
|                                                                                                 |                                                                           |          |  |  |  |  |
| Ставка процентов (ис                                                                            | спользуется в случае просрочки)                                           |          |  |  |  |  |
| 0.00000 🗐                                                                                       | Tabkii:                                                                   |          |  |  |  |  |
| Процентная ставка, котора                                                                       | ая используется при начислении процентов при выходе клиента на просрочку. |          |  |  |  |  |
| Поле заполняется при усл                                                                        | ловии, что с выходом на просрочку процентная ставка изменяется, например, |          |  |  |  |  |
| Количество дней льготного                                                                       | периода: 0                                                                |          |  |  |  |  |
| В течение данного количества дней от даты выдачи займа можно погасить займ без оплаты процентов |                                                                           |          |  |  |  |  |
| Период без штрафных санкций: 0                                                                  |                                                                           |          |  |  |  |  |
| Отсрочка платежа осн долг                                                                       | ra: 0                                                                     |          |  |  |  |  |
| Долгосрочность                                                                                  |                                                                           |          |  |  |  |  |
| Онлайн займ<br>                                                                                 |                                                                           |          |  |  |  |  |
| POS-займ                                                                                        |                                                                           |          |  |  |  |  |
| Спец. продукт (от 28.01.2019 №554-ФЗ)                                                           |                                                                           |          |  |  |  |  |

В шапке этой формы находятся следующие реквизиты:

- Родитель группа, в которую входит данный кредитный продукт;
- Наименование название кредитного продукта;

 Действует — установленный флажок означает, что данный кредитный продукт используется (является действующим).

На закладке **Параметры займа** пользователь заполняет следующие реквизиты:

- Срок микрозайма;
- Периодичность расчетный период;
- Ставка;
- Тип ставки;
- Расчет процентов;
- Способ оплаты долга;
- Способ оплаты процентов;
- Цель (значение выбирается из справочника Цели займов);
- Классификация микрозайма (значение справочника Классификация микрозаймов);
- Номенклатурная группа.

На закладке Параметры займа находится закладка Прочие настройки, она содержит следующие реквизиты:

- Ставка процентов (льготный период):
  - Количество дней, Ставка задается количество дней льготного периода и ставка процентов, которая будет использоваться в этот льготный период;
- Ставка процентов (используется в случае просрочки):
  - Ставка, Тип ставки данная процентная ставка с указанным типом используется при выходе клиента на просрочку;
- Количество дней льготного периода в течение данного количества дней заемщик может погасить займ без оплаты процентов. При полном погашении кредита проценты будут списаны документом Начисление процентов с установленным флажком Списание процентов в льготный период;

- Период без штрафных санкций в течение заданного количества дней можно будет оплатить просрочку без штрафных санкций.
- Отсрочка платежа основного долга настройка применяется при равномерном способе погашения основного долга. Используется для отсрочки платежа на N платежей.
- Долгосрочность признак долгосрочности договора;
- Онлайн займ установленный флажок является признаком того, что договор был оформлен в онлайн системе организации или с помощью сторонних онлайн ресурсов;
- POS-займ признак того, что займ выдан, например, в магазине на покупку товара;
- Спец. продукт флажок устанавливается для применения ФЗ №554 от 28.01.2019 г. статья 6.2.

Закладка Периодические ставки формы элемента справочника Кредитные продукты служит для указания периодических ставок для начисления пени и штрафов при выходе договора на просрочку.

На следующем рисунке показана закладка Штрафные санкции формы элемента справочника Кредитные продукты. Глава 4 Справочная информация

| Параметры займа                                         | Периодические ставки                    | Штрафные санкции |        |  |  |  |  |
|---------------------------------------------------------|-----------------------------------------|------------------|--------|--|--|--|--|
| Использовать                                            | Использовать штрафы кредитного продукта |                  |        |  |  |  |  |
| Пени по основн                                          | ому долгу:                              |                  |        |  |  |  |  |
| Значение:                                               | 0,00000                                 | Абсолютная велич | ина    |  |  |  |  |
| Пени по процен                                          | там:                                    |                  |        |  |  |  |  |
| Значение:                                               | 0,00000                                 | Абсолютная велич | ина    |  |  |  |  |
| Пени по основн                                          | ому долгу (приостан                     | овлено начислен  | ие %): |  |  |  |  |
| Значение:                                               | 0,00000                                 | Абсолютная велич | ина    |  |  |  |  |
| Пени по процен                                          | там (приостановлен                      | о начисление %): |        |  |  |  |  |
| Значение:                                               | 0,00000                                 | Абсолютная велич | ина    |  |  |  |  |
| Штраф по факт                                           | Штраф по факту просрочки                |                  |        |  |  |  |  |
| Значение: 0,00000 🗊 🗌 Абсолютная величина               |                                         |                  |        |  |  |  |  |
| Начисление пени в день начисления штрафа за просрочку   |                                         |                  |        |  |  |  |  |
| Начисление штрафа на каждый день до погашения просрочки |                                         |                  |        |  |  |  |  |
| Расчетный день ш                                        | итрафа за просрочку N:                  | 0                |        |  |  |  |  |

На этой закладке задаются:

- Пени по основному долгу и по процентам;
- Пени по основному долгу и по процентам в случае приостановки начисления процентов;
- Штраф по факту просрочки;
- Определяется день начисления пени/штрафа;
- Задается расчетный день штрафа за просрочку N указывается, через сколько дней после установленной даты платежа будет начислен штраф (в случае неуплаты клиентом суммы по договору займа).

На основании введенных параметров в договоре займа будет сформирован график платежей, соответствующий параметрам выбранного кредитного продукта. Следует обратить внимание, что если на закладке Штрафные санкции установлен флажок Использовать штрафы кредитного продукта, то в следующих документах при выборе данного кредитного продукта параметры штрафных санкций будут подставляться именно из этого кредитного продукта, а не из Учетной политики:

- Договор выдачи микрозайма;
- Заявка;
- Дополнительное соглашение;
- Договор уступки прав (цессии).

#### 4.11. СПРАВОЧНИК «ВИДЫ МИКРОЗАЙМОВ ПОЛУЧЕННЫЕ»

Справочник **Виды микрозаймов полученные** предназначен для хранения в системе списка возможных вариантов полученных займов.

Используются два вида займов полученных (по способу расчета процентов):

- С простым процентом;
- Со сложным процентом.

#### Глава 4 Справочная информация

| 1е На год простой процент (Виды ми                   | 🖻 На год простой процент (Виды микрозаймов полученные) (1С:Предприятие) 🚨 🔝 М М+ М- 🗖 🗙 |  |  |  |  |  |
|------------------------------------------------------|-----------------------------------------------------------------------------------------|--|--|--|--|--|
| На год простой процент (Виды микрозаймов полученные) |                                                                                         |  |  |  |  |  |
| Записать и закрыть                                   | Записать Еще • ?                                                                        |  |  |  |  |  |
| Родитель:                                            | 📃 - 🗗 🗹 Действует                                                                       |  |  |  |  |  |
| Наименование:                                        | На год простой процент Код: 00000001                                                    |  |  |  |  |  |
| Срок микрозайма:                                     | 3                                                                                       |  |  |  |  |  |
| Ставка:                                              | 1,00000 🗐 Тип ставки: Годовая 🔹                                                         |  |  |  |  |  |
| Способ расчета процентов:                            | Простой процент 🔹                                                                       |  |  |  |  |  |
| Способ начисления процентов                          | Ежемесячно                                                                              |  |  |  |  |  |
| Способ выплаты процентов:                            | Ежемесячно •                                                                            |  |  |  |  |  |
| Разрешено снятие ДС:                                 | ✓ Ограничение снятие ДС, %: 0,00000 □                                                   |  |  |  |  |  |
| Минимальная сумма вклада:                            | 5 000,00 B Максимальная сумма вклада: 80 000,00 B                                       |  |  |  |  |  |
| До востребования:                                    |                                                                                         |  |  |  |  |  |

Заполняются следующие реквизиты элемента справочника:

- Родитель (группа, в которую входит данный вид микрозайма);
- Наименование;
- Срок микрозайма;
- Ставка;
- Тип ставки;
- Способ расчета процентов сложный или простой процент;
- Способ начисления процентов ежемесячно/ ежеквартально/ в конце срока/ не регламентировано;
- Способ выплаты процентов ежемесячно/ ежеквартально/ в конце срока/ не регламентировано;
- Разрешено снятие ДС возможно частичное изъятие денежных средств с суммы займа;
- Ограничение снятия ДС, % значение в процентах от суммы займа;
- Минимальная сумма вклада;
- Максимальная сумма вклада;
- До востребования признак займа до востребования.

Установленный флажок **Действует** означает, что данный вид микрозайма используется (является действующим).

На основании введенных параметров в договоре микрозайма будет сформирован график выплат, соответствующий параметрам выбранного вида микрозайма.

### 4.12. СПРАВОЧНИК «МЕТОДЫ РАСЧЕТА ПРОЦЕНТОВ»

Справочник **Методы расчета процентов** используется для хранения возможных вариантов расчета процентов. В основном МФО используют метод расчета по фактическому количеству дней в году.

| 🗲 🔿 ☆ Методы расчета процентов                                                |    | 2   | × |  |
|-------------------------------------------------------------------------------|----|-----|---|--|
| Создать Найти Отменить поиск Е                                                | це | • ? |   |  |
| Наименование                                                                  |    | Ļ   |   |  |
| <ul> <li>З60 дней в году, 30 дней в месяце (немецкий)</li> </ul>              |    |     |   |  |
| <ul> <li>З60 дней в году, точное число дней в месяце (французский)</li> </ul> |    |     |   |  |
| <ul> <li>З65 дней в году</li> </ul>                                           |    |     |   |  |
| <ul> <li>Точное число дней в году (365 / 366) и (28 - 31)</li> </ul>          |    |     |   |  |
|                                                                               | •  | • • |   |  |

На следующем рисунке показано диалоговое окно элемента справочника Методы расчета процентов.

Глава 4 Справочная информация

| 📧 360 дней в году, 30 дней в месяце (немецкий) (Метод рас (1С:Предприятие) 🔒 📗 | 31 M M+ M- 🗆 🗙 |  |  |  |
|--------------------------------------------------------------------------------|----------------|--|--|--|
| 360 дней в году, 30 дней в месяце (немецкий) (Метод расчета проц               |                |  |  |  |
| Записать и закрыть Записать Еще • ?                                            |                |  |  |  |
| Наименование: 360 дней в году, 30 дней в месяце (немецкий)                     |                |  |  |  |
| Число дней в году: 360                                                         |                |  |  |  |
| Число дней в месяце: 30                                                        |                |  |  |  |
| Использовать при расчете даты платежа                                          |                |  |  |  |
| Не корректировать последнюю сумму платежа                                      |                |  |  |  |
| Суммы платежей равные по всем периодам.                                        |                |  |  |  |

Пользователеь заполняет следующие реквизиты:

- Наименование.
- Число дней в году указывается количество дней в году, используемых при расчете процентов. Если значение не задано, то используется фактическое количество дней.
- Число дней в месяце указывается количество дней в месяце, используемых при расчете процентов. Если значение не задано, то используется фактическое количество дней. При установке флажка Использовать при расчете даты платежа указанное число дней месяца будет использоваться при заполнении графика платежей для расчета дат платежей.
- Не корректировать последнюю сумму платежа если флажок установлен, то корректировка суммы платежа последнего периода не происходит. Параметр относится только к аннуитетным платежам (суммы платежей равные по всем периодам).

# 4.13. РЕГИСТР СВЕДЕНИЙ «ОТВЕТСТВЕННЫЕ ЛИЦА ТОЧЕК ПРОДАЖ»

Регистр сведений **Ответственные лица точек продаж** используется для хранения информации об ответственных лицах по выбранной организации, а также формирования подписей в печатных и отчетных формах системы.

| ← → ∴ Ответственные лица точек продаж |                   |             |              |             |              |
|---------------------------------------|-------------------|-------------|--------------|-------------|--------------|
| Организация:                          | • P               |             |              |             |              |
| Создать Найти Отм                     | иенить поиск      |             |              | Eu          | ųe ▼ ?       |
|                                       | Физическое лицо ↓ | Должность   | Точка продаж | Действует с | Доверенно    |
| Ответственное лицо                    | м Алексеев Эм     | Генеральный | Основная т   | 01.11.2018  |              |
| Руководитель                          | 📨 Петров (СБ)     | Кассир      | Основная т   | 01.01.2019  | 345345       |
| Главный бухгалтер                     |                   |             |              |             |              |
| Кассир                                |                   |             |              |             |              |
| Уполномоченный представитель          |                   |             |              |             |              |
| Исполнитель                           |                   |             |              |             |              |
|                                       | •                 |             |              | • 2         | <b>X A A</b> |

Ниже представлено диалоговое окно элемента регистра сведений **Ответственные лица точек продаж**.

| ← → ☆ Ответственное лицо            |                                        |  |  |  |
|-------------------------------------|----------------------------------------|--|--|--|
| Записать и закрыть Записать Еще • ? |                                        |  |  |  |
| Организация:                        | Срочные деньги 🛛 🕹 🖉                   |  |  |  |
| Точка продаж:                       | Основная точка продажи 🔹 🗗             |  |  |  |
| Ответственное лицо: Руководитель    |                                        |  |  |  |
| Физическое лицо:                    | Алексеев Эмиль Андреевич 🔹 📖 🗗         |  |  |  |
| Должность:                          | Генеральный директор 🛛 🗸 🗗             |  |  |  |
| Доверенность:                       |                                        |  |  |  |
| Действует с:                        | 01.11.2018 0:00:00 🖄 История изменений |  |  |  |

Пользователь заполняет следующие данные:

- Организация;
- Точка продаж;
- Ответственное лицо;
- Физическое лицо;
- Должность ответственного лица;
- Реквизиты доверенности;
- Начало действия записи.

Доверенность указывается, если предполагается, что в документах будет использоваться подпись не директора, а иного ответственного лица, по доверенности.

## 4.14. СПРАВОЧНИК «ВОПРОСЫ ДЛЯ АНКЕТИРОВАНИЯ»

Справочник Вопросы для анкетирования используется для хранения перечня вопросов для шаблонов анкет.

| +   | ← → ☆ Вопросы для анкетирования |                                       |                                  |            |  |
|-----|---------------------------------|---------------------------------------|----------------------------------|------------|--|
| Соз | дать Соз                        | здать группу Найти                    | Отменить поиск Ещи               | e • ?      |  |
| Код |                                 | Наименование ↓                        | Формулировка                     | Тип ответа |  |
| P0  | 00000187                        | Адрес (место нахождения)              | Адрес (место нахождения)         | Строка     |  |
| P   | 000000122                       | Адрес постоянной<br>регистрации       | Адрес постоянной<br>регистрации  | Строка     |  |
| P   | 000000123                       | Адрес фактического<br>проживания      | Адрес фактического<br>проживания | Строка     |  |
| Ē.  | 000000118                       | Анкеты контрагента<br>контактное лицо |                                  |            |  |
| -   | 00000098                        | Аренда жилья                          | Аренда жилья                     | Число      |  |
| -   | 00000073                        | Банк (1)                              | Банк (1)                         | Значение и |  |
| -   | 00000074                        | Банк (2)                              | Банк (2)                         | Значение и |  |
| P   | 000000104                       | Ваше семейное<br>положение            | Ваше семейное<br>положение       | Значение и |  |
| < ● |                                 |                                       | • *                              | ▲ ▼ 포      |  |

Ниже показана форма элемента справочника Вопросы для анкетирования.

| 1 Адрес фактического прох                                | кивания (Вопрос дл (1С:Предприятие) 😂 🔟 🗊 М М+ М- 🗖 🗙 |  |  |
|----------------------------------------------------------|-------------------------------------------------------|--|--|
| Адрес фактического проживания (Вопрос для анкетирования) |                                                       |  |  |
| Записать и закрыт                                        | в Записать Еще • ?                                    |  |  |
| Наименование:                                            | Адрес фактического проживания Код: 000000123          |  |  |
| Родитель:                                                | Персональные данные                                   |  |  |
| Формулировка:                                            |                                                       |  |  |
| Адрес фактического проживания                            |                                                       |  |  |
| Требуется комментарий: 🗌 Пояснение комментария:          |                                                       |  |  |
| Тип ответа:                                              | Строка -                                              |  |  |
| Длина строки: 1                                          | 50                                                    |  |  |

При создании вопроса пользователь вводит следующую информацию:

- Наименование краткий вопрос;
- Родитель название группы вопросов;
- Формулировка вопрос для отображения пользователю;
- Требуется комментарий включается в случае необходимости комментария к вопросу;
- Пояснение комментария текст комментария к вопросу;
- Тип ответа выбор типа (строка, булево, справочник, выбор из предложенных ответов и т. д.);
- Длина строки (для вопроса типа Строка).

## 4.15. СПРАВОЧНИК «ШАБЛОНЫ АНКЕТ»

Справочник Шаблоны анкет используется для хранения в системе перечня шаблонов заполнения анкетных данных по заемщику.

| 🗲 🔸 📩 Шаблоны анкет                         | ×            |
|---------------------------------------------|--------------|
| Создать Создать группу Найти Отменить поиск | Еще - ?      |
| Наименование ↓                              | Код          |
| 🕞 Анкета по контрагенту                     | 00000001     |
| <ul> <li>Анкета скоринга</li> </ul>         | 00000002     |
| — ПОД/ФТ                                    | 00000003     |
|                                             |              |
|                                             | <b>A V V</b> |

Для удобства работы со справочником в форме элемента справочника имеются закладки: Заголовки и Вопросы анкеты.

#### 1С:Предприятие 8. «1С-Рарус:Микрофинансовая организация» Руководство пользователя»

| <ul> <li>Анкета по контрагенту (Шаблон анкеты) (1С:Предприятие</li> </ul> | 2)                                               | 🔒 🗐 🕅 M        | M+ M- □ > |
|---------------------------------------------------------------------------|--------------------------------------------------|----------------|-----------|
| Анкета по контрагенту (Шаблон анкеты)                                     |                                                  |                |           |
| Записать и закрыть Записать                                               | Форма заполнения Закончить редактирова           | ние Ец         | 4e • ?    |
| Наименование: Анкета по контрагенту                                       |                                                  | Код: 00000     | 10001     |
| Заголовки Вопросы анкеты                                                  |                                                  |                |           |
| Доступные типовые вопросы                                                 | Вопросы шаблона анкеты                           |                |           |
|                                                                           |                                                  |                | Еще -     |
| Э Движимое имущество                                                      | Вопросы:                                         | Обязат         | Заметки 📩 |
| 🕀 📄 Для юридических лиц и Индивидуал                                      | ⊙ 🖻 Анкета                                       |                |           |
| ⊕ Сведения о кредитной истории                                            | <ul> <li>Пара 1., Персональные данные</li> </ul> |                |           |
| Э Сведения о работе                                                       | ⊕      ☐ 2., Социальный статус                   |                |           |
| Сведения о доходах                                                        | ⊕ 🖻 3., Семейное положение                       |                |           |
| <ul> <li>еведения о рессода.</li> <li>Результаты анкеты</li> </ul>        | ⊕ 1 4., Сведения о работе                        |                |           |
| <ul> <li>Персональные данные</li> </ul>                                   | Э 5., Сведения о доходах                         |                |           |
|                                                                           | ⊕      ☐ 6., Сведения о кредитной ист            |                |           |
| Недвижимое имущество                                                      | ⊕      ☐ 7., Анкеты контрагента контак           |                |           |
| ○ ☐ Социальный статус                                                     | ⊝ 📄 8., Сведения о расходах                      |                |           |
| <ul> <li>Отношение к военной службе</li> </ul>                            | ? 8.1., Выплаты по алимент                       | Нет            |           |
| - Гражданство                                                             | ? 8.2., Прочие расходы (пи                       | Нет            | •         |
| Внимание! В шаблоне анкеты отсутствуют некотор<br>системами!              | рые вопросы, обязательные для использования вн   | ешними скоринг | овыми     |

Пользователь заполняет следующую информацию:

- На закладке Заголовки Заголовок, Вступление, Заключение.
- На закладке Вопросы анкеты в табличной части области Вопросы шаблона анкеты заполняются разделы и вопросы шаблона анкеты. Для добавления разделов и вопросов в шаблон, их перемещения и редактирования используются кнопки командной панели т и команды из меню кнопки Еще. Также в область Вопросы шаблона анкеты можно скопировать вопросы из области Доступные типовые вопросы перетаскиванием мышью в нужный раздел. Красным шрифтом в области Доступные типовые вопросы будут отображаться те вопросы и группы вопросов, которые еще не скопированы в область Вопросы шаблона анкеты.

#### 4.16. ДОКУМЕНТ «АНКЕТА»

Документ **Анкета** используется для ввода анкетных данных заемщиков, а также для оценки заемщика по скоринговой карте.

| ← → ☆ Анкета 0000000002 от 01.07.2018 6:00:0                  | × 00                                                           |
|---------------------------------------------------------------|----------------------------------------------------------------|
| Основное Присоединенные файлы                                 |                                                                |
| Провести и закрыть Записать 🗸 Просмотр 🔒 Печать 🔹             | 🗙 Закрыть 🛛 ?                                                  |
| □ Номер: 00000000002 Дата: 01.07.2018 6: ■                    |                                                                |
| Респондент: Аросов Сергей Александрович 🔹 🗗 Организация:      | Срочные деньги - 19                                            |
| Шаблон анкеты: Анкета по контрагенту 🔹 🕫 Дата редактирования: | 09.07.2019 18:01:42                                            |
| Скрыть разделы Загрузить КИ из БКИ Еqu Запрос скоринга        | НБКИ << Назад Далее >>                                         |
| 1.Социальный статус                                           | Раздел 1.Социальный статус                                     |
| 2.Персональные данные                                         | 1.1 Находились ли вы под следствием или судом?                 |
| 3.Семейное положение                                          | Нет                                                            |
| 4.Сведения о работе                                           | 1.2 Образование                                                |
| 5.Сведения о доходах                                          |                                                                |
| <ul> <li>6.Сведения о кредитной истории</li> </ul>            | 1.3 Являетесь ли вы инвалидом І или ІІ группы?                 |
| 6.1.Вторая кредитная история                                  | Нет                                                            |
| 6.2.Первая кредитная история                                  | 14 Вониская обязанность                                        |
| 7.Анкеты контрагента контактное лицо                          |                                                                |
| 8.Сведения о расходах                                         |                                                                |
| ⊖ 9.Движимое имущество                                        | 1.5 Находитесь ли вы под следствием в настоящее время?         |
| 9.1.Второе транспортное средство                              | Нет                                                            |
| 9.2.Первое транспортное средство                              | 1.6 Отношение к военной службе                                 |
| ⊖ 1Недвижимое имущество                                       | e                                                              |
| 10.1.Первый объект недвижимости                               | 1.7 Существуют ли решения суда об ограничении вашей дееспосо • |

Заполнение анкеты возможно из карточки контрагента, а также из раздела решения Справочная информация, группа Анкетирование.

В анкете заполняются следующие реквизиты:

- ∎ Дата;
- Организация (по умолчанию основная организация);
- Респондент (заемщик);
- Шаблон анкеты (по умолчанию основной шаблон);
- Далее заполняются разделы анкеты.

Для сохранения анкеты используется кнопка Провести и закрыть

Существует два режима работы с документом Анкета: просмотр и редактирование. Для редактирования необходимо нажать кнопку Просмотр после этого на форме отобразятся кнопки для работы в редактирования. При редактировании режиме предусмотрена запись внесенных ответов с возможностью последующего продолжения заполнения анкеты либо полное завершение редактирования. Нажатие на кнопку Заполнение возвращает анкету в режим просмотра.

## 4.17. ОБРАБОТКА «ЗАПОЛНИТЬ КОНТРАГЕНТОВ ПОЛЬЗОВАТЕЛЯ»

Для возможности привязки (прикрепления) контрагентов к менеджеру необходимо в настройках программы включить настройку Использовать фильтр контрагентов по менеджерам (раздел Администрирование, Настройки параметров учета, закладка МФО).

Для массовой привязки контрагентов к менеджерам предназначена обработка Заполнить контрагентов пользователя. Форму обработки можно открыть из раздела Справочная информация решения, группа Сервис.

| 🗲 🔿 🏠 Заполнить контрагентов пользователя         |       |  |
|---------------------------------------------------|-------|--|
|                                                   | Еще 🗸 |  |
| Отбор по менеджеру Отбор контрагентов             |       |  |
| Бывший менеджер:                                  | - C   |  |
| Заполнить по менеджеру                            |       |  |
| Новый менеджер:<br>Дата назначения: Ш<br>Добавить | Еще • |  |
| Контрагент Группа                                 |       |  |
|                                                   |       |  |
| Выполнить                                         |       |  |

Для **первоначальной привязки** контрагентов к менеджерам необходимо перейти на закладку **Отбор контрагентов**, установить необходимый отбор для получения списка контрагентов и дальнейшего прикрепления к ним менеджера.

| 🗲 🔶 ★ Заполнить контрагентов пользователя 🛛 × |                  |               |     |
|-----------------------------------------------|------------------|---------------|-----|
|                                               |                  | Ещ            | e - |
| Отбор по менеджеру Отбор контраги             | ентов            |               |     |
| Поле                                          | Вид сравнения    | Значение      |     |
| ⊖ Отбор                                       |                  |               |     |
| 🗹 — Ссылка                                    | Равно            |               | - P |
|                                               |                  |               |     |
| Контрагенты без менеджера                     |                  |               |     |
| Отобрать контрагентов                         | /                |               |     |
| 10 Контрагенты (юридические или фи            | (1С:Предприятие) | 3 M M+ M- 🗆 🗙 |     |
| Контрагенты (юридичес                         | кие или физичесн | кие лица)     |     |
| Дат Подразделение:                            |                  | - P           |     |
| Ruferaria Contaria                            | Consert struggly |               | -   |
| Создать                                       | Создать группу   | Еще т         |     |
| Наименование                                  | Ļ                | Точка продаж  |     |
| • 🗁 Банки                                     |                  |               |     |
| • 🗂 Должники (коллекторски                    | ий учет)         |               |     |
| • 🛅 Заемщики                                  |                  |               |     |
| • 🚖 Пайщики                                   |                  |               |     |
|                                               |                  |               |     |
| Включая контрагентов родит                    | елеи             |               |     |
| Выполнить                                     |                  |               |     |

Для массового изменения менеджера, прикрепленного к контрагентам, необходимо на закладке Отбор по менеджеру выбрать значение в поле Бывший менеджер. Далее по нажатию на кнопку Заполнить по менеджеру будут получены контрагенты, которые привязаны на текущий момент к данному менеджеру. Затем надо указать нового менеджера в поле Новый менеджер и нажать на кнопку Выполнить. В результате произойдет привязка контрагентов к новому менеджеру.

Для привязки/изменения менеджера определенного контрагента, необходимо в карточке этого контрагента выбрать пункт
Пользователь контрагента (из меню кнопки Еще командной панели карточки) и указать необходимого менеджера.

| ← → 7                   | 🛆 Аросов Сергей Алеко         | сандрович (Контрагент (юр <sup>×</sup> |
|-------------------------|-------------------------------|----------------------------------------|
| Основное М              | ои заметки Присоединенные фай | ты Банковские счета Еще                |
| Пользовате              | ель контрагента               |                                        |
| Создать                 | Поиск (Ctrl+F)                | × Q • Еще •                            |
| Период                  | ↓ Контрагент                  | Пользователь                           |
| ∞ 20.11.20 <sup>*</sup> | 15 Аросов Сергей Александров  | вич Администратор                      |
|                         |                               |                                        |
|                         |                               |                                        |
|                         |                               |                                        |

Если у пользователя системы (менеджера) не установлены роли Полные права, Полные права без возможности управления пользователями, Доступ просмотра и редактирования всех контрагентов, то менеджеру будут доступны документы контрагентов, привязанных только к этому менеджеру.

# ГЛАВА 5

# БАНК/КАССА

В данной главе рассмотрены объекты программы, при помощи которых в программе реализован бухгалтерский учет в части формирования проводок и стандартных бухгалтерских отчетов.

#### 5.1. ПЛАН СЧЕТОВ БУХГАЛТЕРСКОГО УЧЕТА

Для ведения бухгалтерского учета договоров займов используется адаптированный **План счетов бухгалтерского учета**, в котором выделены специальные субсчета для учета основного долга, процентов и штрафов. Существует возможность самостоятельного ввода счетов пользователем и настройки счетов для автоматической подстановки в проводки документов.

| +                | • 5 | План счетов бухгалтерского          | учета           |              | ×         |
|------------------|-----|-------------------------------------|-----------------|--------------|-----------|
| Созд             | ать | Найти Отменить поиск                |                 | Еще          | • ?       |
| Код              | Ļ   | Наименование                        | Вид             | Подр.        | Вал.      |
| • T <sub>0</sub> | 000 | Вспомогательный счет                | Активный/Пассив |              |           |
| → T <sub>0</sub> | 50  | Касса                               | Активный        | $\checkmark$ |           |
| • T <sub>0</sub> | 51  | Расчетные счета                     | Активный        | ~            |           |
| → T <sub>0</sub> | 52  | Валютные счета                      | Активный        | ~            | ~         |
| • T <sub>o</sub> | 57  | Переводы в пути                     | Активный        | $\checkmark$ |           |
| • T <sub>0</sub> | 58  | Финансовые вложения                 | Активный        | ~            |           |
| • T <sub>o</sub> | 59  | Резервы под обесценение финансовых  | Пассивный       | $\checkmark$ |           |
| • T <sub>o</sub> | 63  | Резервы по сомнительным долгам      | Пассивный       | $\checkmark$ |           |
| • T <sub>0</sub> | 66  | Расчеты по краткосрочным кредитам и | Пассивный       | ~            |           |
| • T <sub>0</sub> | 67  | Расчеты по долгосрочным кредитам и  | Пассивный       | $\checkmark$ |           |
| → T <sub>0</sub> | 68  | Расчеты по налогам и сборам         | Активный/Пассив |              |           |
|                  |     |                                     | •               |              | ▼ <b></b> |

# 5.2. СПРАВОЧНИК «СТАТЬИ ДВИЖЕНИЯ ДЕНЕЖНЫХ СРЕДСТВ»

Справочник **Статьи движения** денежных средств предназначен для хранения списка статей ДДС, используемых в оформлении денежных документов.

| ← → ☆ Статьи движения денежных средств                  |               |  |  |  |  |
|---------------------------------------------------------|---------------|--|--|--|--|
| Создать Поиск (Ctrl+F)                                  | × Q • Еще • ? |  |  |  |  |
| Наименование ↓                                          | Код           |  |  |  |  |
| = Возврат ДС                                            | 00014         |  |  |  |  |
| <ul> <li>Вступительный взнос</li> </ul>                 | 00017         |  |  |  |  |
| = Выдача займа                                          | 00001         |  |  |  |  |
| = Госпошлина                                            | 00013         |  |  |  |  |
| <b>—</b> Комиссия                                       | 00009         |  |  |  |  |
| <ul> <li>Оплата выданного займа</li> </ul>              | 00002         |  |  |  |  |
| <ul> <li>Оплата займа</li> </ul>                        | 00008         |  |  |  |  |
| <ul> <li>Оплата комиссии по выданному займу</li> </ul>  | 00005         |  |  |  |  |
| <ul> <li>Оплата процентов по выданному займу</li> </ul> | 00003         |  |  |  |  |
|                                                         | ▲ ▲ ▼ 포       |  |  |  |  |

Пользователю необходимо заполнить наименование статьи ДДС.

# 5.3. ДОКУМЕНТ «ПЛАТЕЖНОЕ ПОРУЧЕНИЕ»

Документ **Платежное поручение** предназначен для подготовки печатной формы платежного поручения.

| ← → √          | 7 Платежное поручение ССМФ-000001 от 25.05.2018 17:00:40                                                                                                    |   | × |  |  |
|----------------|----------------------------------------------------------------------------------------------------|---|---|--|--|
| Провести и з   | акрыть Записать Провести 🖹 Создать на основании 🔹 Еще 🕤                                                                                                    | • | ? |  |  |
| 🗔 Номер: ССМ   | ИФ-000001 от: 25.05.2018 17:00:40 📋                                                                                                    |   |   |  |  |
| Организация:   | Срочные деньги 🛛 🔹 ир Банковский счет: Основной рублевый                                                                                                    | • | e |  |  |
|                | ИНН 345435. Общество с ограниченной ответственностью "Срочные деньги"                                                                                                    |   |   |  |  |
| Получатель:    | магия • Ф Счет получателя: Основной                                                                                                    | • | ď |  |  |
| Договор:       | Договор № Д01.01.2011-1 от 01.01.2011 + ⊡ Статья ДДС:                                                                                                    | • | Ð |  |  |
|                | <u>ИНН 234234. магия</u>                                                                                                    |   |   |  |  |
| Сумма платежа: | 34 000,00 🗉 Вид платежа: Электронно 🔹                                                                                                    |   |   |  |  |
| Ставка НДС:    | • Очередность платежа: 6 • • Прочие платежи                                                                                                    |   |   |  |  |
| Сумма НДС:     | 0,00                                                                                                    |   |   |  |  |
| Назначение     | Выдача займа по договору Договор (Выдача займа) № Д01.01.2011-1 от 01.01.2011                                                                                                    |   |   |  |  |
|                | Сумма 34000-00                                                                                                    |   |   |  |  |
| Opponent       |                                                                                                    |   |   |  |  |
| Оплачено.      | Ввести документ списания с расчетного счета                                                                                                    |   |   |  |  |
| Ответственныи: | системы                                                                                                    | • | 6 |  |  |
| Изменил:       | системы                                                                                                    |   | ď |  |  |
| Комментарий:   | •••       Платежное поручение с Скиф-ососот от 25.05.2016 17.00.40         Провести и закрыть       Записать       Провести       Е       Создать на основании •       Еще •       ?         ••       Инонер:       СССМФ-000001       от:       25.05.2018 17:00:40       •       •       Еще •       ?         ••       Инонер:       СССМФ-000001       от:       25.05.2018 17:00:40       •       •       •       •       •       •       •       •       •       •       •       •       •       •       •       •       •       •       •       •       •       •       •       •       •       •       •       •       •       •       •       •       •       •       •       •       •       •       •       •       •       •       •       •       •       •       •       •       •       •       •       •       •       •       •       •       •       •       •       •       •       •       •       •       •       •       •       •       •       •       •       •       •       •       •       •       •       •       •       •       • |   |   |  |  |

В документе необходимо заполнить следующие реквизиты:

- Организация организация, по которой будет формироваться платежное поручение.
- Банковский счет расчетный счет организации, с которого переводятся денежные средства.
- Получатель контрагент, который является получателем денежных средств.
- Договор договор заемщика, по которому формируется платежное поручение.
- Счет получателя расчетный счет получателя, на который переводятся денежные средства.
- Сумма платежа сумма, которая будет списана с расчетного счета.
- Вид платежа выбирается из перечня: Почтой, Телеграфом, Электронно, Срочно, либо не заполняется.

- Очередность платежа указывается очередность платежа от 1 до 6.
- Назначение платежа.

Для корректного формирования печатной формы платежного поручения должны быть правильно заполнены реквизиты (в формах, которые открываются по соответствующим гиперссылкам):

- ИНН плательщика ИНН организации-плательщика. Редактируется в отдельном диалоговом окне Реквизиты плательщика, которое открывается по гиперссылке под полем Организация. Заполняется автоматически при выборе организации.
- КПП плательщика КПП организации-плательщика. Редактируется в отдельном диалоговом окне Реквизиты плательщика (открывается по гиперссылке под полем Организация).
- Наименование плательщика наименование организацииплательщика. Редактируется в отдельном диалоговом окне Реквизиты плательщика (открывается по гиперссылке под полем Организация). Заполняется автоматически при выборе организации или ее банковского счета.
- ИНН получателя ИНН контрагента-получателя. Редактируется в отдельном диалоговом окне Реквизиты получателя, которое открывается по гиперссылке под полем Договор. Заполняется автоматически при выборе получателя.
- КПП получателя КПП контрагента-получателя. Редактируется в отдельном диалоговом окне Реквизиты получателя.
- Наименование получателя наименование контрагентаполучателя. Редактируется в отдельном диалоговом окне Реквизиты получателя. Заполняется автоматически при выборе получателя или счета получателя.

# 5.4. ДОКУМЕНТ «ПОСТУПЛЕНИЕ НА РАСЧЕТНЫЙ СЧЕТ»

Документ **Поступление на расчетный счет** предназначен для учета поступления безналичных денежных средств на расчетный счет организации по выписке банка.

| <ul> <li>↓</li> <li>↓</li> <li>↓</li> </ul> | Поступление на расчетный счет ССМФ-00         | ← → ☆ Поступление на расчетный счет ССМФ-000024 от 10.06.2019 13:40:01 |  |  |  |  |  |  |  |
|---------------------------------------------|-----------------------------------------------|------------------------------------------------------------------------|--|--|--|--|--|--|--|
| Провести и зан                              | аписать Провести 🕂 🕅                          | Управление ККТ Еще → ?                                                 |  |  |  |  |  |  |  |
| Вид операции: 🛛 🛛                           | Расчеты по кредитам и займам 🔹 Счет учета: 51 | ▼ 🗗 Вх. номер: 🗌 Вх. дата: 🚺                                           |  |  |  |  |  |  |  |
| 🗔 Номер: ССМФ                               | р-000024 от: 10.06.2019 13:40: 箇 Плательщик:  | гест восстановление резерва2 🔹 🗗                                       |  |  |  |  |  |  |  |
| Организация:                                | Срочные деньги 🔹 🗗 Счет плательщика:          | - 0                                                                    |  |  |  |  |  |  |  |
| Банковский счет: С                          | Основной рублевый 🗾 🛛 Погашение задолже       | ности: Автоматически                                                   |  |  |  |  |  |  |  |
| Точка продаж:                               | Основная точка продажи 🔹 🗗 Сумма:             | 500 000,00 🖪 руб. Паевые взносы: 🗌                                     |  |  |  |  |  |  |  |
| Добавить                                    |                                               | Еще -                                                                  |  |  |  |  |  |  |  |
| N Договор                                   |                                               | Сумма платежа                                                          |  |  |  |  |  |  |  |
| 1 Договор                                   | (Выдача займа) № Д02.04.2018-1 от 02.04.2018  | 500 000,00                                                             |  |  |  |  |  |  |  |
|                                             |                                               |                                                                        |  |  |  |  |  |  |  |
|                                             |                                               | Суниа платежа: 500.000.00 руб                                          |  |  |  |  |  |  |  |
|                                             |                                               |                                                                        |  |  |  |  |  |  |  |
| <u>Чек пробит №662</u>                      |                                               |                                                                        |  |  |  |  |  |  |  |
| Назначение платежа                          | a:                                            |                                                                        |  |  |  |  |  |  |  |
| Ответственный:                              | системы                                       | - P                                                                    |  |  |  |  |  |  |  |
| Изменил:                                    | системы                                       | P                                                                      |  |  |  |  |  |  |  |
| Комментарий:                                |                                               |                                                                        |  |  |  |  |  |  |  |

При вводе документа в его диалоговой части нужно указать следующие реквизиты:

- Банковский счет расчетный счет организации, на который были получены денежные средства.
- Счет учета счет учета денежных средств.
- Плательщик контрагент, который является плательщиком денежных средств.
- Сумма сумма полученных на расчетный счет денежных средств.

Для отражения получения нашей организацией кредитов и займов, а также при возврате займа, выданного ранее другой организации, необходимо выбрать в поле Вид операции операцию Расчеты по кредитам и займам.

После выбора операции нужно заполнить следующие реквизиты расшифровки платежа:

- Договор договор с заемщиком, по которому производятся поступления денежных средств на расчетный счет.
- Счет расчетов счет учета, на котором учитываются расчеты по кредиту (займу). Реквизит доступен при ручном виде погашения.

По нажатию на кнопку **Чек** командной панели формы документа открывается форма **Чек** для подготовки пробития чека. Эта форма также открывается по нажатию на гиперссылку **Чек не пробит**, расположенную в нижней части документа.

С помощью формы **Чек** можно выполнить пробитие чека, отправку чека по электронной почте и смс, при необходимости скорректировать некоторые параметры чека, и увидеть форму чека перед печатью (предварительный просмотр).

После того как чек пробит, вместо гиперссылки **Чек не пробит** будет отображаться гиперссылка **Чек пробит** с номером пробитого чека. При нажатии на эту гиперссылку открывается форма **Фискальные операции**.

Подробно о настройке пробития чека см. п. 14.1.2 «Поддержка и обслуживание» на стр. 267 (подраздел «Подключаемое оборудование»).

Кнопка **Управление ККТ** командной панели документа служит для открытия формы **Управление фискальным устройством**.

# 5.5. ДОКУМЕНТ «СПИСАНИЕ С РАСЧЕТНОГО СЧЕТА»

Документ Списание с расчетного счета служит для учета списания безналичных денежных средств с расчетного счета организации.

| 🗲 🔶 🏠 Списание с расчетного счета СС           | СМФ-000038 от    | 14.06.2019 12:52:38    | ×               |
|------------------------------------------------|------------------|------------------------|-----------------|
| Провести и закрыть Записать Провести           | Ar<br>Kr         | Создать на основании 🔹 | 🕯 Чек Еще 🔹 ?   |
| Вид операции: Расчеты по кредитам и займам 🗸 🗸 | Счет учета: 51   | - U                    |                 |
| Ш Номер: ССМФ-000038 от: 14.06.2019 12:52:38 Ё | Вх. номер:       |                        | Вх. дата:       |
| Организация: Срочные деньги 🗸 🖉                | Получатель: тес  | стирование ккт         | - P             |
| Банковский счет: Основной рублевый 🔹 🗗         | Счет получателя: |                        | - P             |
| Точка продаж: Основная точка продажи 🔹 🗗       | Сумма:           | 450 000,00 💷 руб.      |                 |
|                                                |                  | Возврат ДС             |                 |
| Добавить                                       |                  |                        | Еще -           |
| N Договор                                      |                  | Сумма платежа          | Счет расчетов   |
| Статья движения ден. средств                   |                  |                        |                 |
| 1 Договор № Д10.04.2019-1 от 10.04.2019        |                  | 450                    | 000,00 58.03    |
| Выдача займа                                   |                  |                        |                 |
|                                                |                  |                        |                 |
|                                                |                  | Сумма платежа:         | 450 000,00 руб. |
| Чек не пробит                                  |                  |                        |                 |
| Назначение                                     |                  |                        |                 |
| платежа:                                       |                  |                        |                 |
| Подтверждено выпиской банка:                   |                  |                        |                 |
| Ответственный: системы                         |                  |                        | - P             |
| Изменил: системы                               |                  |                        | e               |
| Комментарий:                                   |                  |                        |                 |

При вводе документа в его диалоговой части нужно указать следующие реквизиты:

- Банковский счет расчетный счет организации, с которого были списаны денежные средства.
- Счет учета счет учета денежных средств.
- Получатель контрагент, который является получателем денежных средств.

- Сумма сумма списанных с расчетного счета денежных средств.
- Возврат ДС настройка необходима для осуществления возврата денежных средств заемщику по договорам займа.

Для отражения погашения задолженности нашей организации по полученным кредитам и займам, а также при выдаче займа другой организации необходимо выбрать в поле Вид операции операцию Расчеты по кредитам и займам.

После выбора операции нужно заполнить реквизиты расшифровки платежа:

- Договор договор с заемщиком, по которому производятся списания денежных средств с расчетного счета.
- Счет расчетов счет учета, на котором учитываются расчеты по кредиту (займу).

Подробно о настройке пробития чека см. п. 14.1.2 «Поддержка и обслуживание» на стр. 267 (подраздел «Подключаемое оборудование»).

### 5.6. ДОКУМЕНТ «ПРИХОДНЫЙ КАССОВЫЙ ОРДЕР»

Документ **Приходный кассовый ордер** предназначен для учета наличных денежных средств в кассе.

#### 1С:Предприятие 8. «1С-Рарус:Микрофинансовая организация» Руководство пользователя»

| ← →                | Приходный кассовый ордер МФ0001075001 от 16.03.2018 0:00:00              | ×              |
|--------------------|--------------------------------------------------------------------------|----------------|
| Провести и закр    | ыть Записать Провести 👫 🗄 🖨 Приходный кассовый ордер 🍯                   | Чек Еще • ?    |
| Вид операции: Расч | иеты по кредитам и займам 🔹 Счет учета: 50.01 💌 🗗                        |                |
| 🗔 Номер: МФ0001    | 1075001 от: 16.03.2018 0:00:00 🗎 Контрагент: Аросов Сергей Александрович | - P            |
| Организация: Сроч  | ные деньги 🔹 🗗 Погашение: Автоматически                                  | •              |
| Точка продаж: Осно | овная точка продажи 🔹 🕫 Сумма: 50 000,00 🖪 Валю                          | га: руб. 🔹 🗗   |
| Добавить           |                                                                          | Еще -          |
| Договор            |                                                                          | Сумма платежа  |
| Договор (Выд       | ача займа) № Д23.02.2018-1 от 23.02.2018                                 | 50 000,00      |
|                    |                                                                          |                |
|                    | Сумма платежа:                                                           | 50 000,00 руб. |
| Чек не пробит      |                                                                          |                |
| Получено от (ФИО): | Аросов Сергей Александрович                                              |                |
| Основание:         | по договору займа № Д23.02.2018-1 от 23.02.2018                          |                |
| Приложение:        |                                                                          |                |
| Ответственный:     | системы 🔹 🗗                                                              |                |
| Изменил:           | системы                                                                  | P              |
| Комментарий:       |                                                                          |                |

В документе необходимо указать следующие реквизиты:

- Контрагент заемщик по договору займа;
- Погашение ручное или автоматическое;
- Счет учета счет учета денежных средств. Если выбирается валютный счет учета, то необходимо указать валюту, которая принимается в кассу;
- Сумма сумма полученных в кассу денежных средств;
- Валюта валюта суммы;
- Получено от (ФИО) контрагент, от которого получен данный приходный кассовый ордер;
- Основание содержание хозяйственной операции;
- Приложение перечисляются прилагаемые первичные и другие документы с указанием их номеров и дат составления.

Для отражения получения в кассу организации кредитов и займов, а также при возврате займа, ранее выданного нами другой организации, необходимо в поле Вид операции выбрать Расчеты по кредитам и займам.

В табличной части документа необходимо заполнить:

- Договор договор с контрагентом;
- Статья ДДС статья оплаты (доступно при ручном погашении);
- Вид задолженности оплачиваемый вид долга по договору (доступно при ручном погашении);
- Сумма платежа;
- Счет расчетов счет бухгалтерского учета, на котором учитываются расчеты по займам (доступно при ручном погашении).

Автоматический ввод документа **Приходный кассовый ордер** выполняется при помощи **Рабочего стола кредитного** специалиста. Необходимо внести сумму оплаты, дату оплаты и выбрать пункт **В кассу организации** в меню кнопки **Внести** документ. Документ сформируется в соответствии с настройками программы, а сумма оплаты будет автоматически разнесена по видам задолженности.

Подробно о настройке пробития чека см. п. 14.1.2 «Поддержка и обслуживание» на стр. 267 (подраздел «Подключаемое оборудование»).

# 5.7. ДОКУМЕНТ «РАСХОДНЫЙ КАССОВЫЙ ОРДЕР»

Документ **Расходный кассовый ордер** предназначен для учета списания безналичных денежных средств из кассы организации.

|                                                                                                    |                                                                                                    |                         |          |     |             | 5                       |            |                    |
|----------------------------------------------------------------------------------------------------|----------------------------------------------------------------------------------------------------|-------------------------|----------|-----|-------------|-------------------------|------------|--------------------|
| ← → ☆ Pa                                                                                                    | сходный кассо                                                                                         | вый ордер МФ00          | 01       | 154 | 1003 от 0   | 3.06.2019 13:24:52      |            | ×                  |
| Провести и закрыт                                                                                                    | Записать                                                                                              | Провести                | Дт<br>Кт |     | Pac         | ходный кассовый ордер   | 🗃 Чек      | Еще • ?            |
| Вид операции: Расчет                                                                                                    | по кредитам и займа                                                                                   | IM                      |          | •   | Счет учета: | 50.01 • @               |            |                    |
| Номер: МФ000115                                                                                                    | 003 c                                                                                                 | or: 03.06.2019 13:24:52 |          |     | Получатель  | Замолотова Юлия Валерье | евна       | • P                |
| Организация: Срочны                                                                                                    | е деньги                                                                                              |                         | •        | ¢,  | Сумма:      | 30 000 000,00           | руб.       | - L                |
| Точка продаж: Основн                                                                                                    | ая точка продажи                                                                                      |                         | •        | Ŀ   |             | Возврат ДС              |            |                    |
| Добавить                                                                                                    |                                                                                                    |                         |          |     |             |                         |            | Еще -              |
| N Договор<br>Статья движения ден. средств<br>1 Договор (Выдача займа) № Д28.05.2019-1 от 28.05.20                                                                                                    |                                                                                                    |                         |          |     |             | Сумма платежа           |            | Счет расчетов      |
| N         Договор           Статья движения ден. средств         1           1         Договор (Выдача займа) № Д28.05.2019-1 от 28.05.20                                                                                                    |                                                                                                    |                         |          |     |             |                         |            |                    |
| 1 Договор (Выд                                                                                                    | Статья движения ден. средств<br>1 Договор (Выдача займа) № Д28.05.2019-1 от 28.05.201<br>Вылача займа |                         |          |     |             | 30                      | 000 000,00 | 58.03              |
| Выдача займ                                                                                                    | д операции: Расчеты по кредитам и займам                                                              |                         |          |     |             |                         |            |                    |
| Точка продаж: Основная точка продажи • Ø Возерат ДС<br>Добавить Еще<br>N Договор Сумма платежа Счет расчетов<br>Татья движения ден. средств<br>1 Договор (Выдача займа) № Д28.05.2019-1 от 28.05.2019<br>Выдача займа<br>Сумма платежа: 30 000 000,00 ру<br>Чек не пробит<br>Выдано (ФИО): Замолотова Юлия Валерьевна |                                                                                                    |                         |          |     |             |                         |            |                    |
|                                                                                                    |                                                                                                    |                         |          |     |             | Сумма плате             | эжа:       | 30 000 000,00 руб. |
| Чек не пробит                                                                                                    |                                                                                                    |                         |          |     |             |                         |            |                    |
| Выдано (ФИО): Замоло                                                                                                    | ова Юлия Валерьевн                                                                                    | a                       |          |     |             |                         |            |                    |
| Основание: по дого                                                                                                    | зору займа № Д28.05.                                                                                  | 2019-1 от 28.05.2019    |          |     |             |                         |            |                    |
| Добавить                                                                                                    |                                                                                                    |                         |          |     |             |                         |            |                    |
| Ответственный: систем                                                                                                    | 1                                                                                                    | • @                     |          |     |             |                         |            |                    |
| Изменил: систем                                                                                                    |                                                                                                    |                         |          |     |             |                         |            | ø                  |
| Комментарий:                                                                                                    |                                                                                                    |                         |          |     |             |                         |            |                    |
|                                                                                                    |                                                                                                    |                         |          |     |             |                         |            |                    |

Для отражения погашения задолженности нашей организации по полученным кредитам и займам, а также при выдаче займа другой организации необходимо в поле Вид операции выбрать Расчеты по кредитам и займам.

После выбора вида операции нужно заполнить реквизиты расшифровки платежа:

- Договор договор с контрагентом;
- Статья ДДС статья оплаты;
- Сумма платежа оплачиваемая сумма;
- Счет расчетов счет учета, на котором учитываются расчеты по кредиту (займу).

Подробно о настройке пробития чека см. п. 14.1.2 «Поддержка и обслуживание» на стр. 267 (подраздел «Подключаемое оборудование»).

### 5.8. ДОКУМЕНТ «ОПЛАТА ЧЕРЕЗ ПЛАТЕЖНЫЕ СИСТЕМЫ»

Документ **Оплата через платежные системы** предназначен для ввода оплаты клиентов через терминалы в программе.

| <ul> <li>← → </li> </ul>                                     | опл     | ата через плат | ежные системы   | 00000005         | 5 от 01.10.2018     | 15:56:12          |
|--------------------------------------------------------------|---------|----------------|-----------------|------------------|---------------------|-------------------|
| Провести и з                                                 | акрыть  | Записать       | Провести        | t II             |                     | Еще • ?           |
| 🗔 Номер: 000                                                 | 000005  | Дата: 01.10.   | 2018 15:56:12   | Платежная систе  | ма: Elecsnet        | - P               |
| Организация: Срочные деньги • 🗗 Способ погашения: Терминал • |         |                |                 |                  |                     |                   |
| Код авторизации:                                             |         |                |                 | Агент:           | АргоБанк            | • P               |
|                                                              |         |                |                 | Договор с агенто | ом: Договор № 454 о | от 23.10.2018 🔹 🕒 |
| Добавить                                                     |         |                |                 |                  |                     | Еще -             |
| N Идентио                                                    | фикатор | Контрагент     | Идентифицирован | Договор          | Сумма платежа       | Счет агента       |
| заемщ                                                        | ика     |                |                 | заима            | Сумма комиссии      | Счет заемщика     |
| 1                                                            |         | Штрауб Оксана  | $\checkmark$    | Договор          | 5 000,00            | 76.05             |
|                                                              |         | Басильевна     |                 | (оыдач           | 2,00                | 76.09             |
|                                                              |         |                |                 |                  |                     |                   |
|                                                              |         |                |                 |                  |                     | •                 |
| Комментарий:                                                 |         |                |                 |                  |                     |                   |

Реквизиты диалоговой части документа для заполнения:

- Организация;
- Код авторизации код оплаты с терминала;
- Платежная система;
- Способ погашения (Банковская карта, Терминал);
- Агент контрагент (платежная система);
- Договор с агентом данные справочника Договоры с контрагентами.

Значения граф табличной части документа следующие:

- Идентификатор заемщика номер сотового телефона;
- Контрагент заемщик по договору займа;
- Договор займа договор контрагента;
- Сумма платежа сумма полученных денежных средств;

- Сумма комиссии комиссия за перевод денежных средств;
- Счет агента счет учета расчета с агентом платежной системы;
- Счет заемщика счет учета расчета с заемщиком по платежной системе.

# 5.9. ДОКУМЕНТ «РАСПРЕДЕЛЕНИЕ И ПЕРЕНОС НА ПРОСРОЧКУ ДЕНЕЖНЫХ СРЕДСТВ ЗАЕМЩИКА»

Документ Распределение и перенос на просрочку денежных средств заемщика предназначен для распределения денежных средств клиентов, принятых через платежные системы по договорам и видам расчетов или с транзитных счетов клиентов на даты по графику платежей, а также для переноса просроченных сумм на соответствующие виды расчетов по просрочкам.

| ← →            | 📩 Распределение и пе          | ренос на прос  | рочку денеж    | кных средст | в заеми | цика <sup>×</sup> |
|----------------|-------------------------------|----------------|----------------|-------------|---------|-------------------|
| Провести и     | <b>і закрыть</b> Записать     | Провести       |                |             | Еще     | • ?               |
| 🗔 Номер: 00    | 00000018 Дата: 26.04.201      | 19 16:38:06    |                |             |         |                   |
| Организация:   | Срочные деньги                |                | с⊓ Счет: 76.09 | Э           |         | L.                |
| Точка продаж:  | Основная точка продажи        |                | e              |             |         |                   |
| Распределен    | ие ДС Перенос ДС на просрочку | 1              |                |             |         |                   |
| Заемщик: И     | ванов И.П.                    |                |                |             |         | Ŀ                 |
| Сумма:         | 5 000,00                      |                |                |             |         |                   |
| Добавить       | Заполнить суммы из транзи     | тного счета    |                |             | E       | ще 🗸              |
| N Дог          | говор                         | Сумма транзита | Сумма за       | Сумма пл    | Счет    | Заявле            |
| 1 Дог          | говор (Коллекторский) № Д17   | 500 000,00     |                | 5 000,00    | 58.03   |                   |
|                |                               |                |                |             |         |                   |
|                |                               |                |                | 5 000,00    |         |                   |
|                |                               |                |                |             |         | •                 |
| Ответственный: | системы                       |                |                |             |         | • @               |
| Изменил:       | системы                       |                |                |             |         | P                 |
| Комментарий:   |                               |                |                |             |         |                   |

Реквизиты диалоговой части документа для заполнения:

- Организация;
- Точка продаж;
- Счет счет расчета заемщика через платежные системы.

Значения граф табличной части закладки Распределение ДС следующие:

- Заемщик;
- Сумма сумма к распределению;
- Договор договор займа;
- Сумма транзита сумма на транзитном счете по договору;
- Сумма заявления если было оформлено заявление на досрочное погашение, соответствующее дате распределения, то сумма досрочного погашения отразится в данной ячейке;
- Сумма платежа итоговая распределяемая сумма по договору;
- Счет счет расчета;
- Заявление досрочное погашение ссылка на документ
   Заявление досрочное погашение.

Перенос сумм на просроченные виды расчетов осуществляется на следующий день за расчетной датой по графику.

| P | аспре | деление ДС 🛛 Перенос ДС | на просрочку             |                                |          |      |
|---|-------|-------------------------|--------------------------|--------------------------------|----------|------|
|   | Запо  | олнить                  |                          |                                | Eu       | це 🔻 |
|   | Ν     | Контрагент              | Договор                  | Вид задолженности              | Сумма    | Счет |
|   | 1     | Киров Андрей Вале       | Договор (Выдача займа) № | Долг по просроченному кредиту  | 7 000,00 |      |
|   | 2     | Киров Андрей Вале       | Договор (Выдача займа) № | Долг по просроченным процентам | 980,00   |      |
|   |       |                         |                          |                                |          |      |
|   |       |                         |                          |                                |          |      |
| - |       |                         |                          |                                |          | Þ    |

Значения граф табличной части закладки Перенос ДС на просрочку документа следующие:

- Контрагент клиент по договору займа;
- Договор просроченный договор займа;
- Вид задолженности вид расчета по просрочке;
- Сумма просроченная сумма по виду расчета;
- Счет бухгалтерский счет по просроченной задолженности.

Заполнение табличных частей происходит по кнопке Заполнить, расположенной над табличной частью. Для автоматического формирования данного документа необходимо настроить регламентные задания Автоматическое распределение ДС Регламентный ввод клиентов И начисления просрочек. Регламентные задания автоматически отслеживают даты распределения ДС по договорам, заявления на досрочное погашение и даты переноса сумм на просроченные виды расчетов.

#### 5.10. ОБРАБОТКА «ОБМЕН С КЛИЕНТОМ БАНКА»

Обработка **Обмен с клиентом банка** предназначена для загрузки выписки банка по организации и выгрузки платежных поручений в клиент-банк.

Форма обработки открывается из раздела Банк/Касса решения, группа Сервис.

Глава 5 Банк/Касса

| Jamo Raeea                                    |                            |                    |                      |                   |    |  |  |  |
|-----------------------------------------------|----------------------------|--------------------|----------------------|-------------------|----|--|--|--|
| ← → ☆                                         | Обмен с клиентом ба        | ка                 |                      |                   | ×  |  |  |  |
| Выгрузка из МФО                               | Загрузка в МФО             |                    |                      |                   |    |  |  |  |
| Организация: Сроч                             | ные деньги 🛛 🔫             | Банковский сч      | нет: Основной рублев | ый 🔹              | Ъ  |  |  |  |
| Период с: 10.07                               | 7.2019 💼 по: 10.07.201     | ) 🛗                |                      |                   |    |  |  |  |
| Платежные пору                                | Платежные поручения        |                    |                      |                   |    |  |  |  |
|                                               |                            | 9+ A+              | D/                   |                   |    |  |  |  |
| Дата                                          | номер сумма документа      | контрагент         | Р/с контрагента      | назначение плате» | ка |  |  |  |
|                                               |                            |                    |                      |                   |    |  |  |  |
| Итого к выгрузке документов: 0 На сумму: 0.00 |                            |                    |                      |                   |    |  |  |  |
| Файл выгрузки из М                            | ΦΟ C:\Users\sychev\AppData | Local\Temp\1c_to_k | d.txt                |                   |    |  |  |  |
| Выгрузить                                     | Отчет о выгрузке Выгруз    | кенный файл        | Настройка            | Еще 🔹             | ?  |  |  |  |

Настройка обмена с клиент-банком выполняется в форме, которая открывается по нажатию кнопки **Настройка**.

# ГЛАВА 6

# ПОТРЕБИТЕЛЬСКИЕ КООПЕРАТИВЫ

Раздел Потребительские кооперативы предназначен для ведения учета в кредитных потребительских кооперативах и предоставляет следующие возможности:

- Учет пайщиков кооператива: хранение данных пайщиков (ФИО, паспортные данные, контакты и др.), оформление вступления пайщиков в кооператив, выбытия пайщиков из кооператива, ввод остатков по пайщику. Формирование Заявлений на вступление и выбытие пайщиков.
- Учет операций по взносам членов кооператива: вступительные, членские, паевые взносы.
- Учет приходных и расходных операций по взносам пайщиков.
- Ведение реестра пайщиков.

# 6.1. ВВОД ОСТАТКОВ ПАЕВЫХ ВЗНОСОВ

Документ **Ввод остатков паевых взносов** предназначен для хранения сумм паевого и членского взноса, уплаченных пайщиком.

| ← → ☆ Ввод остатков паевых взносов 00000001 от 30.10.2018 16:17:43 |                                            |                     |           |               |                |               |       |  |  |  |
|--------------------------------------------------------------------|--------------------------------------------|---------------------|-----------|---------------|----------------|---------------|-------|--|--|--|
| Провести и закрыть Записать Провести Ат                            |                                            |                     |           |               |                |               |       |  |  |  |
| 🗏 Ном                                                              | Помер: 000000001 Дата: 30.10.2018 16:17:43 |                     |           |               |                |               |       |  |  |  |
| Организа                                                           | ация: Сро                                  | чные деньги         |           |               |                |               | • 0   |  |  |  |
| Точка пр                                                           | одаж: Осн                                  | овная точка продажи |           |               |                |               | • e   |  |  |  |
| Доба                                                               | вить                                       |                     |           |               |                | Ещ            | e •   |  |  |  |
| N                                                                  | Пайщик                                     | Дата вступления     | № проток… | Сумма паевого | Сумма членског | Вступительный | взнос |  |  |  |
| 1                                                                  | Преже                                      | 01.03.2018          | 5467434   | 1 000,00      | 200,00         |               |       |  |  |  |
|                                                                    |                                            |                     |           |               |                |               |       |  |  |  |
|                                                                    |                                            |                     |           |               |                |               |       |  |  |  |
| Ответств                                                           | зенный: Адм                                | инистратор          |           |               |                |               | • @   |  |  |  |
| Изменил                                                            | : Адм                                      | инистратор          |           |               |                |               | e     |  |  |  |
| Коммент                                                            | арий:                                      |                     |           |               |                |               |       |  |  |  |

Для корректного ввода документа требуется заполнить реквизиты:

- Дата документа;
- Организация;
- Точка продаж.

Табличная часть документа содержит следующие графы:

- Пайщик;
- Дата вступления в кооператив;
- № протокола вступления;
- Сумма паевого взноса;
- Сумма членского взноса;
- Вступительный взнос.

# 6.2. ВСТУПЛЕНИЕ ПАЙЩИКОВ

Документ Вступление пайщиков предназначен для отражения сведений о пайщике и о его вступлении в кооператив.

| ← → ☆ Вступление пайщиков 00000004 от 06.05.2019 0:00:00 |                                              |     |    |  |  |  |  |  |  |
|----------------------------------------------------------|----------------------------------------------|-----|----|--|--|--|--|--|--|
| Основное Сведения о пай                                  | циках                                        |     |    |  |  |  |  |  |  |
| Провести и закрыть                                       | Записать Провести 👫 🗄 Создать на основании 🔹 | Еще | •  |  |  |  |  |  |  |
| 🗔 Номер: 000000004                                       | Дата вступления: 06.05.2019 0:00:00 📋        |     |    |  |  |  |  |  |  |
| Номер протокола о вступлении: 345345                     |                                              |     |    |  |  |  |  |  |  |
| Организация: Срочные день                                | เก                                           | -   | ø  |  |  |  |  |  |  |
| Точка продаж: Основная точн                              | ка продажи                                   | -   | e  |  |  |  |  |  |  |
| Пайщик: Замолотова Ю                                     | )лия Валерьевна                              | -   | e  |  |  |  |  |  |  |
| Взносы пайщика                                           |                                              |     |    |  |  |  |  |  |  |
| Вступительный взнос:                                     | 123,00                                       |     |    |  |  |  |  |  |  |
| Регулярный членский взнос:                               | 234 544,00                                   |     |    |  |  |  |  |  |  |
| Паевой взнос:                                            | 456,00                                       |     |    |  |  |  |  |  |  |
|                                                          |                                              |     | L. |  |  |  |  |  |  |
| Ответственный.                                           |                                              |     | E  |  |  |  |  |  |  |
| Изменил: системы                                         |                                              |     | æ  |  |  |  |  |  |  |
| Комментарий:                                             |                                              |     |    |  |  |  |  |  |  |

При вступлении пайщика в кооператив в документе необходимо указать:

- Размер вступительного взноса;
- Регулярный членский взнос;
- Паевой взнос;
- Номер протокола о вступлении в пайщики;
- Дата вступления.

Печатной формой документа Вступление пайщиков является Заявление о вступлении пайщика.

На основании документа Вступление пайщиков можно оформить поступление сумм взносов через кассу или банк.

# 6.3. ВЫБЫТИЕ ПАЙЩИКОВ

Документ **Выбытие пайщиков** предназначен для отражения сведений о выбытии пайщика из кооператива.

| ← → ☆ Выбытие пайщиков 00000002 от 04.05.2019 0:00:00 |                                                   |   |   |  |  |  |  |  |
|-------------------------------------------------------|---------------------------------------------------|---|---|--|--|--|--|--|
| Провести и закрыт                                     | ь Записать Провести 👫 🗄 Создать на основании 🔸 Ещ | e | • |  |  |  |  |  |
| 🗔 Номер: 00000002                                     | Дата выбытия: 04.05.2019 0:00:00 🗎                |   |   |  |  |  |  |  |
| Номер протокола о выбы                                | Номер протокола о выбытии: 567567                 |   |   |  |  |  |  |  |
| Организация:                                          | Срочные деньги                                    | - | Ŀ |  |  |  |  |  |
| Точка продаж:                                         | Основная точка продажи                            | • | Ŀ |  |  |  |  |  |
| Пайщик:                                               | Замолотова Юлия Валерьевна                        | • | Ŀ |  |  |  |  |  |
| Ответственный:                                        |                                                   | • | Ŀ |  |  |  |  |  |
| Изменил:                                              | системы                                           |   | Ð |  |  |  |  |  |
| Сумма паевого взноса:                                 | 6 767,00                                          |   |   |  |  |  |  |  |
| Комментарий:                                          |                                                   |   |   |  |  |  |  |  |
|                                                       |                                                   |   |   |  |  |  |  |  |

При выбытии пайщика в документе указывается:

- Номер протокола о выбытии;
- Дата выбытия;
- Сумма паевого взноса.

Печатной формой документа **Выбытие пайщиков** является Заявление на выбытие пайщика, которое можно сформировать по нажатию соответствующей кнопки командной панели документа.

На основании документа Выбытие пайщиков можно оформить выплату суммы паевого взноса через кассу или банк.

#### 6.4. НАЧИСЛЕНИЕ ДИВИДЕНДОВ

Документ **Начисление дивидендов** предназначен для начисления и распределения суммы дивидендов между пайщиками кооператива пропорционально доли паевого взноса.

| ← → ☆ Начисление дивидендов 000000001 от 10.07.2019 12 × |                 |          |                  |            |       |  |  |  |  |
|----------------------------------------------------------|-----------------|----------|------------------|------------|-------|--|--|--|--|
| Пров                                                     | вести и закрыть | Запі     | исать Провести Д |            | Еще - |  |  |  |  |
| 🗐 Номер: 000000001 Дата: 10.07.2019 12:34:43 🗎           |                 |          |                  |            |       |  |  |  |  |
| Организ                                                  | ация:           | Срочные  | деньги           |            | - P   |  |  |  |  |
| Точка пр                                                 | юдаж:           | Основная | а точка продажи  |            | - P   |  |  |  |  |
| Общая сумма дивидендов: 77,00 🗊                          |                 |          |                  |            |       |  |  |  |  |
| Доба                                                     | вить Заполн     | нить     |                  |            | Еще 🗸 |  |  |  |  |
| N                                                        | Пайщик          |          | Сумма дивидендов | Сумма НДФЛ |       |  |  |  |  |
| 1                                                        | Замолотова Юлия | Вале     | 77,00            |            | 6,93  |  |  |  |  |
|                                                          |                 |          |                  |            |       |  |  |  |  |
| Ответств                                                 | зенный:         | системы  |                  |            | • 0   |  |  |  |  |
| Изменил:                                                 |                 |          |                  |            | P     |  |  |  |  |
| Коммент                                                  | гарий:          |          |                  |            |       |  |  |  |  |

Для корректного распределения необходимо заполнить реквизит Общая сумма дивидендов и нажать кнопку Заполнить. Программа автоматически заполнит табличную часть пайщиками кооператива и приходящейся на их долю суммой дивидендов с суммой НДФЛ.

При проведении документа формируются проводки начисления дивидендов по настроенным в учетной политике бухгалтерским счетам.

# 6.5. НАЧИСЛЕНИЕ ЧЛЕНСКИХ ВЗНОСОВ

Документ **Начисление членских взносов** предназначен для начисления суммы членских взносов пайщикам кооператива.

| ← → ☆ Hav                                       | исление членских взносов 00000 | 0001 от 24.1 | 0.20  | . × |  |  |  |  |  |
|-------------------------------------------------|--------------------------------|--------------|-------|-----|--|--|--|--|--|
| Провести и закрыть Записать Провести Дт Е Еще - |                                |              |       |     |  |  |  |  |  |
| 🔳 Номер: 000000001                              | Дата: 24.10.2018 18:16:53      |              |       |     |  |  |  |  |  |
| Организация:                                    | Срочные деньги                 |              | •     | 6   |  |  |  |  |  |
| Точка продаж:                                   | Основная точка продажи         |              | -     | e   |  |  |  |  |  |
| Сумма членского взноса:                         | 500,00                         |              |       |     |  |  |  |  |  |
| Добавить Запо.                                  | пнить                          |              | Еще   | •   |  |  |  |  |  |
| N Пайщик                                        |                                | Сумма взноса |       |     |  |  |  |  |  |
| 1 Прежевальск                                   | ий Иван Иванович               |              | 500,0 | 0   |  |  |  |  |  |
|                                                 |                                |              |       |     |  |  |  |  |  |
| Ответственный:                                  | Администратор                  |              | •     | e   |  |  |  |  |  |
| Изменил:                                        | Администратор                  |              |       | e   |  |  |  |  |  |
| Комментарий:                                    |                                |              |       |     |  |  |  |  |  |

Для корректного заполнения документа необходимо заполнить реквизит Сумма членского взноса и нажать кнопку Заполнить. Программа автоматически заполнит табличную часть пайщиками кооператива и приходящейся на них суммой членского взноса.

При проведении документа формируются проводки начисления членского взноса по настроенным в учетной политике бухгалтерским счетам.

# 6.6. ОТЧЕТ «ЛИЧНЫЕ ДЕЛА ПАЙЩИКОВ»

Отчет **Личные** дела пайщиков предназначен для отражения договоров займов пайщиков кооператива и сумм взносов.

| +          | → Л                                                            | ичные дела пайщиков                                |                                                                                                    | ×                                |  |  |
|------------|----------------------------------------------------------------|----------------------------------------------------|----------------------------------------------------------------------------------------------------|----------------------------------|--|--|
| <b>⊻</b> ⊦ | На дату: 01.12                                                 | 2.2018 - 🖿                                         | Отбор:                                                                                                    | ×                                |  |  |
| Органи     | изация: Сроч                                                   | ные деньги                                         | <ul> <li>Контрагент, Докум</li> </ul>                                                                                               | іент ×                           |  |  |
| Сф         | Сформировать Настройки 🛱 Варианты отчета - Найти 📲 🦉 Ď Еще - ? |                                                    |                                                                                                    |                                  |  |  |
|            | Параметры: На )<br>Орг                                         | аату: 01.12.2018<br>анизация: Срочные деньги       |                                                                                                    | Î                                |  |  |
|            |                                                                |                                                    |                                                                                                    |                                  |  |  |
|            | Вид<br>группировки                                             | Контрагент                                         | Документ                                                                                                    | Сумма                            |  |  |
|            | Вид<br>группировки<br>ВЗНОСЫ                                   | Контрагент                                         | Документ                                                                                                    | Сумма<br>4 556                   |  |  |
| ₽          | Вид<br>группировки<br>ВЗНОСЫ<br>ЗАЙМЫ                          | Контрагент                                         | Документ                                                                                                    | Сумма<br>4 556                   |  |  |
| P<br>T P   | Вид<br>группировки<br>ВЗНОСЫ<br>ЗАЙМЫ                          | Контрагент<br>магия                                | Документ<br>Попала в натичната в 2000/2002 от 1/ 1/ 2019 0.00.00                                                                    | Сумма<br>4 556                   |  |  |
|            | Вид<br>группировки<br>ВЗНОСЫ<br>ЗАЙМЫ                          | Контрагент<br>магия<br>Поежевальский Иван Иванович | Документ<br>Договор выдачи микрозайма 000000022 от 01.01.2018 0.00.00                                                               | Сумма<br>4 556                   |  |  |
|            | Вид<br>группировки<br>ВЗНОСЫ<br>ЗАЙМЫ                          | Контрагент<br>магия<br>Прежевальский Иван Иванович | Документ<br>Договор выдачи микрозайма 000000022 от 01.01.2018 0.00.00<br>Договор выдачи микрозайма 000000018 от 08.05.2018 0.00.00  | Сумма<br>4 556                   |  |  |
|            | Вид<br>группировки<br>ВЗНОСЫ<br>ЗАЙМЫ<br>Итого                 | Контрагент<br>магия<br>Прежевальский Иван Иванович | Документ<br>Договор выдачи микрозайма 000000022 от 01.01.2018 0.00.00<br>Договор выдачи микрозайма 000000018 от 08.05.2018 0.00.00  | Сумма<br>4 556<br>4 556<br>4 556 |  |  |
|            | ынд<br>группировки<br>ВЗНОСЫ<br>ЗАЙМЫ<br>Итого                 | Контрагент<br>магия<br>Прежевальский Иван Иванович | Документ<br>Договор выдачи микрозайма 000000022 от 01.01.2018 0:00:00<br>Договор выдачи микрозайма 0000000018 от 08.05.2018 0:00:00 | Сумма<br>4 556<br>4 556<br>4 556 |  |  |
|            | Вид<br>группировки<br>ВЗНОСЫ<br>ЗАЙМЫ<br>Итого                 | Контрагент<br>магия<br>Прежевальский Иван Иванович | Документ<br>Договор выдачи микрозайма 000000022 от 01 01 2018 0:00:00<br>Договор выдачи микрозайма 000000018 от 08:05:2018 0:00:00  | Сумма<br>4 556<br>4 556<br>4 556 |  |  |

Отчет формируется на указанную дату. Задается отбор по организации и др. По кнопке **Настройки** можно перейти к настройке параметров отчета.

Сформированный отчет может быть отправлен контрагентам по электронной почте.

# 6.7. ОТЧЕТ «РЕЕСТР ПАЙЩИКОВ»

Отчет **Реестр пайщиков** предназначен для отражения списка пайщиков кооператива и сведений по ним.

| +    | <b>→</b>  | Реестр пайщи                                          | КОВ                      |                    |                              |                 |                                  |               | ×       |
|------|-----------|-------------------------------------------------------|--------------------------|--------------------|------------------------------|-----------------|----------------------------------|---------------|---------|
| На д | ату:      | 02.10.2018                                            | - 🖹 OI                   | рганизация:        | Срочные ден                  | ьги             |                                  |               | - x     |
| C    | форм      | ировать Настройки.                                    | Вари                     | анты отчета        | <ul> <li>Найти.</li> </ul>   | 🕫               | τ. Σ                             | Еще           | • ?     |
|      | Парам     | етры: На дату: 02.10.2018<br>Организация: Срочные ден | ыл                       |                    |                              |                 |                                  |               | Î       |
|      | Ne<br>n/n | Ф.И.О.                                                | Регномерв<br>реестре КПК | Дата<br>вступления | Номер<br>протокола<br>приема | Дата<br>выбытия | Номер<br>протокола<br>исключения | инн<br>(огрн) | Паспо   |
|      | 1         | Прежевальский Иван Иванович                           |                          | 09.10.2016         | 22424                        |                 |                                  |               | Паспорт |
| -    |           |                                                       |                          |                    | _                            |                 |                                  |               |         |

Графы табличной части отчета следующие:

- Регистрационный номер в реестре КПК;
- Дата вступления;
- Номер протокола приема;
- Дата выбытия;
- Номер протокола исключения;
- ИНН (ОГРН);
- Паспортные данные;
- Адреса (регистрации, фактический) и телефон;
- Сумма паевого взноса.

Отчет формируется на указанную дату. Также задается отбор по организации. По кнопке **Настройки** можно перейти к настройке параметров отчета.

Сформированный отчет может быть отправлен контрагентам по электронной почте.

#### 6.8. ОТЧЕТ «СТРУКТУРА ФОНДА»

Отчет Структура фонда предназначен для отражения сумм договоров займов по списку пайщиков кооператива.

| •   | <b>→</b> | ] ☆ Структура фо                                            | онда                |                 |                    |              | ×         |
|-----|----------|-------------------------------------------------------------|---------------------|-----------------|--------------------|--------------|-----------|
| Пер | юд отч   | иета: 04.01.2018 🗎 – 🗄                                      | 31.12.2018          | ] Организа      | ация: Срочные день | ги           | - x       |
| •   | Сформ    | ировать Настройки                                           | 🖻 🗟 Bap             | манты отчета 👻  | Найти 🦉            | ε 🖷 Σ 🖣      | 🛉 Еще - ? |
| Ē   | Парам    | етры: Период отчета: 04.01.2018<br>Организация: Срочные ден | – 31.12.2018<br>њги |                 |                    |              | Â         |
|     | Ne       | Контрагент                                                  | Сумма               | Вид членства    | Сумма займов       | Сумма займов |           |
|     | n/n      |                                                             | паевого<br>взноса   |                 | предоставленных    | полученных   |           |
|     | 1        | Ломоносова Ирина Николаевна                                 | 454                 | Ассоциированный | 50 000             |              |           |
|     | Итого    | )                                                           |                     |                 | 50 000             |              |           |
| 4   |          |                                                             |                     |                 |                    |              |           |

Отчет формируется за указанный период. Также выбирается организация. По кнопке **Настройки** можно перейти к настройке параметров отчета.

Сформированный отчет может быть отправлен контрагентам по электронной почте.

# ГЛАВА 7

# СКОРИНГОВАЯ СИСТЕМА

Скоринговая система — это алгоритм или методика, позволяющие на основе данных о потенциальном заемщике оценить его кредитоспособность.

Каждый вид используемой в скоринге информации обычно называют характеристикой или фактором (например, стаж на последнем месте работы; семейное положение и т. п.). Некоторые характеристики потенциального заемщика (например, возраст) имеют числовой характер, некоторые (например, образование) дискретный нечисловой (категоризированный). Очевидно, что в скоринге целесообразно использовать наиболее существенные, важные для правильного принятия решения относительно оценки кредитоспособности характеристики. Иx выбор ограничен наличием информации о заемщике и степенью ее документального подтверждения. Тем не менее, в анкетах и предоставляемых заемщиком документах содержится достаточно данных для организации первоначальных работ по скорингу. Определение конкретной системы факторов для скоринга может быть сделано как на основе экспертных оценок кредитных работников, так и с использованием статистических методов.

# 7.1. КОНСТАНТА «СКОРИНГОВАЯ ОЦЕНКА ДЛЯ ПОДТВЕРЖДЕНИЯ ЗАЯВКИ»

Константа Скоринговая оценка для подтверждения заявки это сервисная настройка, предназначенная для хранения предельного минимального показателя оценки, необходимого для определения положительного или отрицательного решения по заявке заемщика.

Константа Скоринговая оценка для подтверждения заявки задается в разделе Администрирование решения в настройках параметров учета на закладке Скоринговые карты (см. также п 14.1.1 «Настройки параметров учета» на стр. 259).

| ← → Настройки параметров учета |                                                  |   |  |  |  |  |  |
|--------------------------------|--------------------------------------------------|---|--|--|--|--|--|
| Записать и закрыть             | Записать Еще •                                   | ? |  |  |  |  |  |
| Настройки учета                | Скоринговые карты                                |   |  |  |  |  |  |
| ΜΦΟ                            |                                                  |   |  |  |  |  |  |
| Скоринговые карты              | Использовать скоринговые карты                   |   |  |  |  |  |  |
| СофтФон                        | Скоринговая оценка для подтверждения заявки: 100 |   |  |  |  |  |  |

# 7.2. ДОКУМЕНТ «КРИТЕРИИ ОЦЕНКИ ЗАЕМЩИКОВ»

Документ Критерии оценки заемщиков предназначен для настройки скоринговой карты. Здесь настраиваются критерии первоначальной оценки и критерии основной оценки. Документ создается в разрезе каждой организации на определенную дату. При изменении скоринговой карты создается новый документ.

| + -      | 🗲 🔶 🏠 Критерии оценки заемщиков 001 от 01.01.2019 23:59:59 🕺 |                     |    |                   |              |  |   |   |  |  |
|----------|--------------------------------------------------------------|---------------------|----|-------------------|--------------|--|---|---|--|--|
| Пров     | Провести и закрыть Записать Провести <sup>д</sup> т, Еще • ? |                     |    |                   |              |  |   |   |  |  |
| 🗔 Ном    | Номер: 001 Дата: 01.01.2019 23:59:59                         |                     |    |                   |              |  |   |   |  |  |
| Организа | ация: (                                                      | Срочные деньги      |    |                   |              |  | • | Ľ |  |  |
| Шаблон а | анкеты: 🛛                                                    | Анкета по контраген | гу |                   |              |  | • | e |  |  |
| Критер   | Критерии первоначальной оценки Критерии основной оценки      |                     |    |                   |              |  |   |   |  |  |
| Доб      | Добавить Еще •                                               |                     |    |                   |              |  |   | • |  |  |
| N        | Вопро                                                        | ic                  |    | Ответ             |              |  |   |   |  |  |
|          |                                                              |                     |    | =                 | = Интервал с |  |   |   |  |  |
| 1        | Внеш                                                         | ний вид             |    | Удовлетворительно |              |  |   |   |  |  |
| 2        | Ваше                                                         | семейное положен    | 1e | Женат/Замужем     |              |  |   |   |  |  |
|          |                                                              |                     |    |                   |              |  |   |   |  |  |
| Ответств | енный: [                                                     |                     |    |                   |              |  | • | e |  |  |
| Изменил  | : 0                                                          | системы             |    |                   |              |  |   | e |  |  |

При заполнении документа в диалоговой части нужно указать следующие реквизиты:

- Организация (по умолчанию основная);
- Шаблон анкеты (по умолчанию основной шаблон).

На закладке Критерии первоначальной оценки в табличной части надо внести критерии из справочника Вопросы шаблона анкеты и соответствующий ответ, которому должен удовлетворять ответ из анкеты заемщика (значение справочника Варианты ответов анкет). Если ответ необходимо задать числовым интервалом (к примеру, возраст клиента или его доход), то поля Интервал с, по заполняются минимальным и максимальным значениями интервала (для вопросов с числовым типом ответа). Закладка Критерии основной оценки заполняется аналогично критериям первоначальной оценки. Обычно это данные, которые подлежат проверке службой безопасности.

| Кри | Критерии первоначальной оценки Критерии основной оценки |                             |          |            |             |        |                   |  |  |
|-----|---------------------------------------------------------|-----------------------------|----------|------------|-------------|--------|-------------------|--|--|
|     | Добавить Еще -                                          |                             |          |            |             |        |                   |  |  |
| N   | 1                                                       | Вопрос                      | Ответ    |            |             | Оценка | Отказ в предостав |  |  |
|     |                                                         |                             | Значение | Интервал с | по          |        |                   |  |  |
| 1   | 1                                                       | Доход по основному месту ра |          |            | 10 000,000  |        |                   |  |  |
| 2   | 2                                                       | Доход по основному месту ра |          | 10 001,000 | 40 000,000  | 20     |                   |  |  |
| 3   | 3                                                       | Доход по основному месту ра |          | 40 001,000 | 999 999,000 | 90     |                   |  |  |
| 4   | 1                                                       | Находились ли вы под следст | Да       |            |             |        | $\checkmark$      |  |  |
| 5   | 5                                                       | Гражданство                 | Россия   |            |             | 10     |                   |  |  |
| e   | 5                                                       | Общая сумма задолженности   |          | 10 000,000 | 999 999,000 |        | $\checkmark$      |  |  |
|     |                                                         |                             |          |            |             |        |                   |  |  |
| 4   | _                                                       |                             |          |            |             |        | •                 |  |  |

На закладке Критерии основной оценки заполняют следующие данные:

- вопрос из справочника Вопросы шаблона анкеты, который будет использоваться в оценке;
- соответствующий ответ, которому должен удовлетворять ответ из анкеты заемщика;
- интервал чисел, если ответ необходимо задать числовым интервалом;
- оценка показатель, который выставляется при проверке заявки клиента в случае удовлетворения условия данному критерию;
- Отказ в предоставлении займа флажок выставляется пользователем в случае отказа в предоставлении займа (при невыполнении условия данного критерия).

После заполнения документ надо записать и закрыть.

# 7.3. НАСТРОЙКА БИЗНЕС-ПРОЦЕССОВ

Бизнес-процесс — это устойчивая последовательность действий сотрудников организации. Автоматизация таких последовательностей упорядочивает работу и значительно ускоряет выполнение задач.

В программе на данный момент реализован бизнес-процесс по рассмотрению заявки и принятию решения по ней на следующих этапах:

- Ввод анкетных данных и заявки на выдачу займа операционистом и проверка им формальных требований по скоринговой карте. Создание задачи для службы безопасности для дальнейшей проверки.
- Проверка сотрудником службы безопасности достоверности анкетных данных и основных требований по скоринговой карте, на основании которой принимается положительное или отрицательное решение по заявке. Создание задачи для операциониста (ответственного по заявке), для оповещения заемщика и дальнейшей работы с ним в случае положительного решения, и задачи для координатора (руководителя) с целью контроля.

#### 7.3.1. Бизнес-процесс Проверка заявок на выдачу кредита

Данный бизнес-процесс используется для создания элементов, которые в свою очередь будут формировать цепочку задач для проверки заявок на выдачу кредита.

| •          | 📤 🗲 🔿 ☆ Проверка заявок на выдачу кредита |              |                   |              |              |                  |                                   |       | ×    |
|------------|-------------------------------------------|--------------|-------------------|--------------|--------------|------------------|-----------------------------------|-------|------|
| Создать    |                                           |              |                   | Поиск        | (Ctrl+F)     |                  | × Q.•                             | Еще   | • ?  |
| Номер      | Дата<br>↓                                 | Заверш       | Ведущая<br>задача | Стартован    | Автор        | Дата<br>завер    | Документ                          | Задан | Coci |
| ÷9 0       | 23.10<br>8:40:05                          | $\checkmark$ |                   | $\checkmark$ | Иван<br>(опе | 23.10<br>9:04:52 | Заявка<br>000000<br>от<br>01.10.2 |       | Акти |
| ¥9 ()      | 23.10<br>9:38:56                          | ~            |                   | ~            | Иван<br>(опе | 23.10<br>9:45:04 | Заявка<br>000000<br>от<br>15.07.2 |       | Акти |
| ÷9 0       | 23.10<br>10:25:                           | $\checkmark$ |                   | $\checkmark$ | Иван<br>(опе | 23.10<br>10:26   | Заявка<br>000000<br>от<br>03.08.2 |       | Акти |
| <b>€</b> 0 | 23.10<br>10:54:                           |              |                   | $\checkmark$ | Адм          |                  | Заявка<br>000000                  |       | Акти |

На следующем рисунке показана форма элемента бизнес-процесса **Проверка заявок на выдачу кредита**.
#### Глава 7 Скоринговая система

| ← → <sup>∧</sup> | Проверка заявок на выдачу кредита 000000005 от 28.10.20 × |  |  |  |  |  |  |
|------------------|-----------------------------------------------------------|--|--|--|--|--|--|
| Основное Зад     | Основное Задачи                                           |  |  |  |  |  |  |
| Стартовать и     | закрыть Записать Старт Активировать 🗸 Еще - ?             |  |  |  |  |  |  |
| Номер:           | 00000005                                                  |  |  |  |  |  |  |
| Дата:            | 28.10.2018 5:04:23                                        |  |  |  |  |  |  |
| Ведущая задача:  | · P                                                       |  |  |  |  |  |  |
| Автор:           | Иванов (операционист)   -   и                             |  |  |  |  |  |  |
| Дата завершения: | 28.10.2018 5:09:46                                        |  |  |  |  |  |  |
| Документ:        | Заявка 000000006 от 01.02.2018 12:00:00 🔹 🗗               |  |  |  |  |  |  |
| Задание:         |                                                           |  |  |  |  |  |  |
| Состояние:       | Активен                                                   |  |  |  |  |  |  |
| 🗹 Стартован      |                                                           |  |  |  |  |  |  |
| 🗌 Выполнено      |                                                           |  |  |  |  |  |  |
| 🗹 Завершен       | <b>Д</b> Завершен                                         |  |  |  |  |  |  |
| 🗌 Подтвержде     | Подтверждено службой безопасности                         |  |  |  |  |  |  |
| 🗌 Подтвержде     | Подтверждено операционистом                               |  |  |  |  |  |  |
| 🗌 Подтвержде     | но ответственным                                          |  |  |  |  |  |  |

В бизнес-процессе задействованы следующие предопределенные роли исполнителей (значения справочника **Роли исполнителей**):

- Операционист;
- Служба безопасности;
- Координатор выполнения задач (руководитель).

| ← → ☆ Роли исполнителей              |                       |          |  |  |  |  |
|--------------------------------------|-----------------------|----------|--|--|--|--|
| Создать Найти Отменить поиск Еще • ? |                       |          |  |  |  |  |
| Наименование ↓                       | Краткое представление | Код      |  |  |  |  |
| 号 Координатор выполнения задач       | 00000001              | 00000001 |  |  |  |  |
| 号 Операционист                       | 00000002              | 00000002 |  |  |  |  |
| 🔫 Служба безопасности                | 00000003              | 00000003 |  |  |  |  |
|                                      | [                     | × × ×    |  |  |  |  |

Если при маршрутизации задач указываются роли исполнителей, то в этом случае поручение выдается не персонально исполнителю, а исполнителям с определенной ролью.

Бизнес-процесс по мере прохождения этапов создает задачи, адресованные исполнителям с определенными ролями. Информация о соответствии пользователей ролям исполнителей содержится в справочнике Роли и исполнители задач (справочник можно открыть из раздела Администрирование решения, пункт Органайзер).

| ← → Роли и исполнители задач × |                       |  |  |  |  |
|--------------------------------|-----------------------|--|--|--|--|
| Назначить исполнителей на роль | Еще - ?               |  |  |  |  |
| Роль                           | Исполнители           |  |  |  |  |
| Координатор выполнения задач   | Васин (руководитель)  |  |  |  |  |
| Операционист                   | Иванов (операционист) |  |  |  |  |
| Служба безопасности            | Петров (СБ)           |  |  |  |  |
|                                |                       |  |  |  |  |

## 7.4. ЧЕРНЫЙ СПИСОК

Черный список предназначен для хранения перечня недобросовестных заемщиков. При внесении клиента в черный список невозможно будет выписать по нему документы.

Внесение в черный список осуществляется из списка контрагентов из меню кнопки Создать на основании, пункт Внесение контрагентов в черный список.

| ← → ☆          | 🗲 🔿 🏠 Контрагенты (юридические или физические лица) |                |                  |                                           |  |  |  |  |
|----------------|-----------------------------------------------------|----------------|------------------|-------------------------------------------|--|--|--|--|
| Подразделение: |                                                     |                |                  | •                                         |  |  |  |  |
| Создать        | Создать группу Найти                                | Отменить поиск | 🗿 Анкетные данны | ие Создать на основании 🔹 Еще 🔹           |  |  |  |  |
| 📄 🖗 Код        | Наименование ↓                                      | Точка прод     | Юр. / физ Ис     | Стк Внесение контрагентов в черный список |  |  |  |  |
| - 🖻            | Должники (коллекторский учет)                       |                |                  |                                           |  |  |  |  |
| -              | Васильев Евгений Ильич                              | Основная       | Физ. лицо        |                                           |  |  |  |  |
| =              | Мартынова Наталья Ильинична                         | Основная       | Физ. лицо        |                                           |  |  |  |  |
|                |                                                     |                |                  |                                           |  |  |  |  |

В создаваемом документе Внесение контрагентов в черный список надо выбрать вид операции Внесение в черный список.

| ← → Внесение контрагентов в черный список (создание) × |                               |          |       |            |         |      |  |
|--------------------------------------------------------|-------------------------------|----------|-------|------------|---------|------|--|
| Провести и закрыть Записать Провести Ду Е Еще - ?      |                               |          |       |            |         |      |  |
| 🔳 Вид операци                                          | и: (Внесение в черный список) | • Номер: | Дата: | 24.10.2018 | 0:00:00 |      |  |
| Причина:                                               |                               |          |       |            |         |      |  |
| Добавить                                               |                               |          |       |            | E       | ще - |  |
| N Конт                                                 | рагент                        | Причина  |       |            |         |      |  |
| 1 Васи                                                 | льев Евгений Ильич            |          |       |            |         |      |  |
|                                                        |                               |          |       |            |         |      |  |
| Ответственный:                                         | Администратор                 |          |       |            |         | • 6  |  |
| Изменил:                                               | Администратор                 |          |       |            |         | Ŀ    |  |

Для исключения клиента из черного списка также формируется документ Внесение контрагентов в черный список, но с видом операции Исключение из черного списка.

### 7.5. МОДУЛЬ ИНТЕГРАЦИИ СЕРВИСА СКОРИСТА

Модуль предназначен для автоматизации взаимодействия с сервисом Скориста (http://scorista.ru) — скоринговым оператором, который предоставляет аналитическую оценку поступающих заявок на выдачу займа.

### 7.5.1. Особенности использования модуля интеграции

- Оценка производится для займов сроком до 1 месяца и суммой не более 100000 руб.
- Для использования скоринга требуется настроить учетные записи (gate) для получения кредитной истории НБКИ или Equifax через интерфейс сервиса Скориста.
- Текущая реализация не предоставляет функционал оценки «онлайн займов», полученных с сайта от партнера или лидогенератора, а также не работает с оценкой займов, выдаваемых на карты, счета или электронные кошельки. Т. е. запрос и обработка любых заявок рассматривается в режиме «заявка принята лично, займ выдается наличными в офисе». Подробнее о различиях моделей оценки смотрите на http://scorista.ru.
- Оценка выполняется для каждой конкретной заявки. В отличие от оценки, например НБКИ, где оценивается сам заемщик, Скориста оценивает как заемщика, так и саму заявку, каналы получения заявки и прочие параметры займа.
- Оценка предоставляется в виде простого результата «Одобрено» или «Отказ».

### 7.5.2. Настройки конфигурации

- Для работы функционала требуется включить возможности подсистемы Анкетирование. Для этого надо в разделе Администрирование — Настройки программы — Органайзер активировать настройку Анкетирование.
- 2. Для включения доступности модуля скоринга Скористы необходимо активировать лицензию на данный модуль.
- Затем в разделе Скоринговая система решения надо выбрать пункт Обновить список вопросов операторов. Эта функция отметит ряд вопросов анкеты как обязательные для передачи сервису Скориста.
- Далее надо обновить основной шаблон анкеты или создать новый таким образом, чтобы все обязательные вопросы (будут отмечены красным) Скористы присутствовали в шаблоне. В разделе Скоринговая система решения пункт Обязательные вопросы скоринговых операторов.

| 🔶 🛧 Обя             | зательные вопросы скоринговых операторов ×                 |
|---------------------|------------------------------------------------------------|
| Перезаполнить списо | К Еще -                                                    |
| Имя оператора       | Вопрос                                                     |
| 🗠 нбки              | Образование                                                |
| 📼 нбки              | Пол                                                        |
| 📼 нбки              | Ваше семейное положение                                    |
| 📼 скориста          | Дата рождения                                              |
| 📼 скориста          | Эл. почта                                                  |
| 📼 скориста          | Сотовый (для передачи СМС)                                 |
| 📼 скориста          | Пол                                                        |
| 📼 скориста          | Телефон по месту проживания                                |
| 📼 эквифакс          | Оценка скоринг бюро скор карта application PDScore hit     |
| 📼 эквифакс          | Оценка скоринг бюро 2 0 скор карта плановые платежи по hit |

| Вопрос                      | Тип ответа           |
|-----------------------------|----------------------|
| Пол                         | Пол физического лица |
| Дата рождения               | Дата                 |
| Сотовый (для передачи СМС)  | Строка               |
| Эл. почта                   | Строка               |
| Телефон по месту проживания | Строка               |

Обязательные вопросы скоринга следующие:

5. Далее перейти в раздел Скоринговая система и указать учетные данные, выбрав пункт Настройки скориста.

| настройки сервиса (1С:Пред                     | приятие) 🚨 |  | 31 M | M+ M- |   | × |
|------------------------------------------------|------------|--|------|-------|---|---|
| Настройки сервиса Скориста                     |            |  |      |       |   |   |
| Записать и закрыть                             | Записать   |  | Ещ   | e 🗸   | ? |   |
| Скориста имя пользователя:                     |            |  |      |       |   |   |
| Скориста пароль:                               |            |  |      |       |   |   |
| Автоматическая проверка заявок через Скористу: |            |  |      |       |   |   |

### Внимание!

Установка флажка Автоматическая проверка заявок через Скористу активирует регламентное задание Регламентный обмен скориста, которое с заданной периодичностью (и при вводе новых заявок) автоматически выполняет синхронизацию информации и получение оценки по каждой заявке.

### 7.5.3. Работа с сервисом в ручном режиме

После активации для всех заявок доступно выполнение проверки через сервис Скориста.

На форме заявки в области Скоринговые оценки отображается текущее состояние оценки заявки в области Оценка Скориста.

Для просмотра информации об оценке, выполнения ручного запроса, обновления результата нужно выбрать гиперссылку Выполнить проверку в области Оценка Скориста. Также формирование запроса доступно через меню кнопки Создать на основании — Запрос оценки Скориста. Запрос скоринга выполняется только при статусе заявки Новая.

| + → ☆                                                                                        | Заявка       | CC00000      | 001 от 31.(    | 3.2018      | 17:3      | 5:19         |                               | ×              |
|----------------------------------------------------------------------------------------------|--------------|--------------|----------------|-------------|-----------|--------------|-------------------------------|----------------|
| Основное Присо                                                                               | единенные    | файлы        |                |             |           |              |                               |                |
| Провести и закр                                                                              | ыть          | Записать     | Провест        | 4 Ar        | Ē         | Создат       | љ на основании 🔹 🕞 🔹          | Еще • ?        |
| 🗔 Номер: СС0000                                                                              | 000 Дата:    | 31.03.2018 1 | 🛱 Статус:      |             |           | До           | говор выдачи микрозайма       |                |
| Организация: Срочн                                                                           | ные деньги   | •            | 🖉 Точка прода  | іж: С       | сновн     | a: (3ar      | прос оценки Скориста          | - P            |
| Заемщик: Белоу                                                                               | /сов Федор   | Николає 🔹    | С<br>Кредитный | продукт: П  | росты     | е займы      |                               | • @            |
| Анкета по контр                                                                              | агенту от 28 | 3.01.2018    | Скоринговы     | е оценки:   |           |              |                               |                |
|                                                                                              |              |              | Формальна      | я проверка: | C         | )ценка заемі | щика: Скоринговая карта: Оцен | ка Скориста:   |
|                                                                                              |              |              | пройд          | ена успешн  | <u>o!</u> |              | 100 <u>Скор</u>               | инг Equifax    |
|                                                                                              | r            | Ť            |                |             |           | 1            | Выпо                          | лнить проверку |
| Параметры займа                                                                              | Комисси      | я и штрафы   | График Ско     | ринговая о  | ценка     |              |                               |                |
| Классификация:                                                                               | Беззалого    | вые займы    |                |             |           |              |                               | - C            |
| Цель микрозайма:                                                                             |              |              |                |             |           |              |                               | • @            |
| Сумма займа:                                                                                 |              | Ставка:      |                | Тип ставки  | :         |              | База расчета %: Сумма %:      |                |
| 8                                                                                            | 000,00       |              | 1,00000        | Дневная     |           | -            | От суммы остатка долга 🔹      | 0,00           |
| Дата выдачи:                                                                                 |              | День платеж  | a:             | Срок займ   | a:        |              | Базовый период: N:            |                |
| 31.03.2018                                                                                   |              |              | 0              |             |           | 10           | День                          |                |
| Варианты опла                                                                                | ты:          |              |                |             |           |              |                               |                |
| Основной долг: В конце срока действия договора 🔹 Проценты: В конце срока действия договора 🔹 |              |              |                |             |           |              |                               |                |
| > Прочие настрой                                                                             | іки          |              |                |             |           |              |                               |                |

| С Требование экспертизы Скориста (1С:Предприятие)                                                                                                    | 31 M M+ M- 🗆 🗙 |    |              |          |  |  |
|----------------------------------------------------------------------------------------------------|----------------|----|--------------|----------|--|--|
| Требование экспертизы Скориста                                                                                                    |                |    |              |          |  |  |
|                                                                                                    |                |    |              | Еще 🔻 ?  |  |  |
| Заявка: Заявка СС00000001 от 31.03.2018 17:35:19                                                                                                    |                |    |              | - P      |  |  |
| Заемщик <u>Белоусов Федор Николаевич</u>                                                                                                    | Срок займа:    | 10 | Сумма займа: | 8 000,00 |  |  |
| Запрос требования экспертизы                                                                                                    |                |    |              |          |  |  |
| Для указанной заявки требование экспертизы не проводилось. Для получения онлайн оценки воспользуйтесь кнопкой "Сформировать и выполнить<br>запрос". Операция может занять от 15 секунд до 2-3 минут. Пожалуйста, дождитесь завершения операции и не закрывайте окно во время выполнения<br>запроса.                                                                                                    |                |    |              |          |  |  |
| Сформировать и выполнить запрос                                                                                                    |                |    |              |          |  |  |
| Результат последней синхронизации                                                                                                    |                |    |              |          |  |  |
| При формировании запроса экспертизы Скориста не заполнены следующие поля: Серия и номер паспорта, Регион (адрес прописки), Город<br>(адрес прописки), Улица (адрес прописки), Дом (адрес прописки), Квартира (адрес прописки), Регион (адрес проживания), Город (адрес<br>проживания), Улица (адрес проживания), Дом (адрес проживания), Квартира (адрес проживания), Номер сотового телефона, Номер домашнего<br>телефона, email |                |    |              |          |  |  |
|                                                                                                    |                |    |              |          |  |  |

Любое обращение к сервису Скористы активирует дополнительную форму информации о текущей заявке. Если по заявке запрос еще не был отправлен или решение не было получено, то будет предложено сформировать и выполнить такой запрос с помощью команды Сформировать и выполнить запрос формы **Требование** экспертизы Скориста. Если по заявке уже было получено решение, то результат будет отражен на данной форме, повторный запрос оценки будет невозможен.

Последовательность действий для проверки Скористы следующая:

- 1. Провести заявку.
- 2. Нажать на гиперссылку проверки скоринга.
- 3. Нажать кнопку Сформировать и выполнить запрос.

### 7.5.4. Автоматическая проверка

При автоматической проверке все действия выполняются регламентным заданием **Регламентный обмен скориста**. После ввода каждой новой заявки цепочка действий будет запущена автоматически. В зависимости от потребностей организации интервал запуска задания может быть изменен через форму управления регламентными заданиями (см. п. 14.1.2 «Поддержка и обслуживание» на стр. 267).

## ГЛАВА 8

# УПРАВЛЕНИЕ РАССЫЛКАМИ И ЗВОНКАМИ

Для информирования клиентов о решении по заявке о предоставлении займа или о просроченной задолженности, а также другой информации, в программе есть возможность передавать сообщения посредством электронной почты mail и sms-сообщений.

В системе в настоящее время используются следующие провайдеры:

- Билайн;
- MTC;
- СМС Рассылка 2016 (сайт smsdelivery.ru);
- SMS4B.

Услуга является платной. Для ее подключения необходимо обратиться к провайдерам и заключить договор. Провайдерами выдается логин, имя отправителя и пароль, которые вводятся в настройки программы.

### 8.1. СПРАВОЧНИК «ШАБЛОНЫ СООБЩЕНИЙ»

Справочник Шаблоны сообщений предназначен для автоматического формирования текста сообщений рассылки. На следующем рисунке представлено диалоговое окно элемента данного справочника.

| 1 Для напоминания о задолженности (Шаблоны сообщений) (1С:Предприятие) | 🕞 🗐 M M+ M- 🗖 🗙             |  |  |
|------------------------------------------------------------------------|-----------------------------|--|--|
| Для напоминания о задолженности (Шаблоны сообщений)                    |                             |  |  |
| Записать и закрыть Записать                                            | Еще - ?                     |  |  |
| Наименование: Для напоминания о задолженности                          |                             |  |  |
| Тип рассылки: СМС рассылка • Тема письма: Напоминаем о                 | за) Шаблон используется: Да |  |  |
| Вид шаблона: Напоминание о задолженности 🔹                             |                             |  |  |
| Шаблон шапка:                                                          | Список параметров:          |  |  |
|                                                                        | Основная организация        |  |  |
|                                                                        | Телефон точки продаж        |  |  |
|                                                                        | Имя контрагента             |  |  |
| 111-F                                                                  | Фамилия                     |  |  |
| шаолон по договорам:<br>Уватаемый (Има контралента) и (Номер половора) | Имя                         |  |  |
| Напоминаем, что у вас имеется просрочка [Дней просрочки] дне           | Отчество                    |  |  |
| [Дата очередного платежа] - [Сумма очередного платежа]                 | Номер договора              |  |  |
| Тест [Сумма осн.долга] и [Сумма проценты] и [Сумма текущая з           | Дата окончания договора     |  |  |
|                                                                        | Дата последнего платежа     |  |  |
| ·                                                                      | Сумма последнего платежа    |  |  |
| 1                                                                      |                             |  |  |

Пользователь заполняет следующие реквизиты данной формы:

- Наименование шаблона;
- Тип рассылки (email или sms);
- Вид шаблона;
  - Напоминание о задолженности;
  - Напоминание о просрочке;
  - Напоминание о ближайшем платеже;

- Тема письма (произвольный текст);
- Признак использования шаблона (выбирается значение Да или Нет);
- Список параметров предопределенный список параметров, задействованных в шаблоне сообщений;
- Шаблон шапки произвольный текст заголовка шаблона с заданными параметрами (переменными);
- Шаблон по договорам произвольный текст шаблона сообщения по договорам, в разрезе каждого договора с заданными параметрами (переменными).

Параметры (переменные) в текст шаблона добавляются перетаскиванием мышью (Drag-and-drop) из области Список параметров. Добавленные переменные в тексте отображаются заключенными в квадратные скобки.

### 8.2. ТЕЛЕФОНИЯ СОФТФОН

Подсистема **СофтФон** предназначена для управления телефонными звонками. Программный продукт «1С-Рарус: Интеграция с телефонией (СофтФон)» может работать как с внешними, так и с внутренними звонками. Подсистема **СофтФон** помогает в работе диспетчерского отдела, справочной службы, отдела продаж и маркетинга, а также сотрудников других отделов, которые используют телефонию в повседневной работе.

Основные возможности подсистемы СофтФон:

- Определение номера телефона входящего звонка.
- Информирование оператора о звонке и о том, кто звонит.
- Управление звонком с помощью компьютера.
- Автоматическое создание новых документов при работе с конфигурацией на платформе 1С:Предприятие 8.

- Автоматический набор телефонного номера из диалоговых окон конфигурации на платформе 1С:Предприятие 8.
- Регистрация пропущенных звонков. В результате сохранения данной информации можно перезвонить недозвонившимся клиентам, сотрудникам компании.
- Уведомление оператора о состоянии внутренних телефонных линий АТС (свободно/занято).
- Запись телефонных разговоров с возможностью их прослушивания из конфигурации на платформе 1С:Предприятие 8.\*
- Установка динамической маршрутизации звонков по правилам, загруженным из конфигурации на платформе 1С:Предприятие 8.\*
- Ведение локальных и общих адресных книг с возможностью их загрузки из АТС и конфигураций «1С:Предприятие 8».

\* — Данная возможность зависит от конкретной АТС и доступна при использовании совместно с IP-АТС «АГАТ UX» и/или Callцентр «INFINITY».

Работа с программным продуктом «1С-Рарус: Интеграция с телефонией (СофтФон)» настраивается на закладке СофтФон в форме Настройки параметров учета (в разделе Администрирование решения, группа Настройки программы). Для применения подсистемы СофтФон надо установить флажок Использовать СофтФон (показано на следующем рисунке). См. также п. 14.1.1 «Настройки параметров учета» на стр. 259.

#### Глава 8 Управление рассылками и звонками

| ← → Had                | стройки параметров учета                                                                                                    |
|------------------------|----------------------------------------------------------------------------------------------------|
| Записать и закрыть     | Записать Еще - ?                                                                                                    |
| Настройки учета<br>МФО | СофтФон                                                                                                    |
| Скоринговые карты      | Использовать СофтФон                                                                                                    |
| СофтФон                | Код города и страны, по умолчанию                                                                                                    |
|                        | Код страны (+7): Код города (812):                                                                                                    |
|                        | Определяет, общие для всех пользователей код страны и код города                                                                                                    |
|                        | Перезаполнить регистр поиска по номерам                                                                                                    |
|                        | Системы записи телефонных переговоров                                                                                                    |
|                        | Использовать запись телефонных переговоров                                                                                                    |
|                        | Использовать систему, подключенную к серверу СофтФона (Asterisk, Sprut7)                                                                                                    |
|                        | Использовать систему CLON                                                                                                    |
|                        | Настроить правила записи телефонных переговоров                                                                                                    |
|                        | Маршрутизация                                                                                                    |
|                        | Количество взаимодействий с клиентом для маршрутизации: 0                                                                                                    |
|                        | Телефонные книги СофтФон                                                                                                    |
|                        | Открыть общие телефонные книги СофтФон                                                                                                    |
|                        | Можно указать одну или несколько общих телефонных книг с сотрудниками компании, например,<br>отдельно указать книгу для каждого из офисов или подразделений компании.<br>Эти книги автоматически будут доступны всем пользователям СофтФон. |
|                        | Мастер настройки IP-ATC Arat UX                                                                                                    |
|                        | Использовать мастер для быстрой настройки IP ATC Arat UX                                                                                                    |

#### Важно!

Для работы подсистемы СофтФон необходима установка и настройка решения «1С-Рарус: Интеграция с телефонией (СофтФон)».

Информацию по установке и использованию подсистемы СофтФон можно найти в руководстве пользователя к решению «1С-Рарус: Интеграция с телефонией (СофтФон)».

## 8.2.1. Персональные настройки пользователя для работы с подсистемой СофтФон

В программе предусмотрена возможность автоматической подстановки данных по входящим и исходящим звонкам в документы системы при приеме или осуществлении звонков пользователями при условии работы системы, подсистемы СофтФон. Условия подстановки информации задаются В персональных настройках пользователя. Карточка пользователя открывается из раздела Администрирование, пункт Настройки пользователей и прав, гиперссылка Пользователи. В карточке пользователя надо выбрать гиперссылку Настройки пользователя.

| 🗲 🔶 🏠 Администратор (Пользоват                | гель) ×                                  |  |  |  |  |  |  |  |  |
|-----------------------------------------------|------------------------------------------|--|--|--|--|--|--|--|--|
| Основное Взаимодействия Задачи Закладки взаим | одействий (Настройки пользователя) Еще 🕶 |  |  |  |  |  |  |  |  |
| Настройки пользователя Администратор          |                                          |  |  |  |  |  |  |  |  |
| Записать                                      |                                          |  |  |  |  |  |  |  |  |
| Настройка Значение                            |                                          |  |  |  |  |  |  |  |  |
| ⊖ Другие настройки                            |                                          |  |  |  |  |  |  |  |  |
| Запрашивать подтверждение при закрытии пр     | Нет                                      |  |  |  |  |  |  |  |  |
| Отображать расшифровку по дням (в начисле     | Нет                                      |  |  |  |  |  |  |  |  |
| ⊖ Значения по умолчанию                       |                                          |  |  |  |  |  |  |  |  |
| Организация                                   | Срочные деньги                           |  |  |  |  |  |  |  |  |
| © СофтФон                                     |                                          |  |  |  |  |  |  |  |  |
| Действие при ответе на звонок                 | Открыть телефонный звонок                |  |  |  |  |  |  |  |  |
| Использовать внутреннюю панель СофтФон (1С)   | Нет                                      |  |  |  |  |  |  |  |  |
| Использовать СофтФон                          | Да                                       |  |  |  |  |  |  |  |  |

В группе настроек СофтФон, необходимо установить значение Да для настройки Использовать СофтФон.

Для управления входящими и исходящими звонками через панель управления подсистемы СофтФон, пользователь устанавливает значение Да для настройки Использовать внутреннюю панель СофтФон (1С).

Если в настройке Действие при ответе на звонок (только для внешних звонков) выбрать значение Открыть телефонный звонок, то при приеме/осуществлении вызовов пользователю не надо будет самому создавать документ Телефонный звонок. Данный документ с необходимой информацией программа создаст автоматически, что существенно сэкономит рабочее время пользователя.

Если в настройке Действие при ответе на звонок выбрать значение Открывать договоры с контрагентами, то при приеме/осуществлении вызовов пользователю не надо будет самому открывать форму Договор с контрагентом. Данная форма будет открыта автоматически, с подстановкой в нее найденного контрагента. Если же контрагент найден не будет — также откроется документ Телефонный звонок, что существенно сэкономит рабочее время пользователя.

Если в общих настройках системы задана возможность записи телефонных разговоров (рассмотрено далее), то администратор персональные настройки пользователей для может залать прослушивания записанных телефонных переговоров. Для этого в карточке пользователя в командной панели надо нажать гиперссылку Прослушиваемые пользователи. Откроется форма ней Доступные для прослушивания пользователи. В указывается перечень сотрудников, записанные переговоры которых будут доступны для прослушивания выбранному пользователю.

|   | ♠     | +       | → <sup>5</sup> | д Адми  | инистрато | ор (Поль | зователь) | )                | ×   |
|---|-------|---------|----------------|---------|-----------|----------|-----------|------------------|-----|
|   | Главн | ное     | Взаимод        | ействия | Задачи    | Заклад   | ки взаимо | Настройки пользо | Еще |
| ( | Дост  | гупны   | е для пр       | ослуши  | вания по  | льзоват  | эли       |                  |     |
|   | Cos   | здать   | 🚯 Подб         | iop     | Найти     | Отменит  | ь поиск   | Еще              | • ? |
|   | Кон   | тролиру | емый польз     | ователь |           |          |           |                  | 1 î |
|   | ~     | Иванс   | ов (операцис   | онист)  |           |          |           |                  |     |
|   | ~     | Петро   | в (СБ)         |         |           |          |           |                  |     |
|   |       |         |                |         |           |          |           |                  |     |
|   |       |         |                |         |           |          |           |                  |     |
|   |       |         |                |         |           |          |           |                  | ~   |

Необходимость прослушивания телефонных разговоров возникает, например, при конфликтной ситуации с клиентом, когда надо уточнить, какие договоренности с клиентом были выполнены, а какие — нет. Также запись телефонных разговоров ведется для контроля качества работы сотрудников и пр.

### 8.2.2. Описание работы подсистемы СофтФон

### Обработка входящего звонка

При поступлении входящего звонка происходит идентификация клиента по телефонному номеру клиента. В панели управления **СофтФон** одновременно со звонком появляется ранее сохраненная информация о клиенте.

Основная информация панели управления СофтФон:

- Контактное лицо (клиент, осуществляющий звонок);
- Контрагент (наименование организации);
- Номер телефона клиента (если номер телефона не был определен в программе).

Функции панели управления СофтФон для обработки звонка следующие:

- ответить на звонок,
- повесить на Hold (удержание),
- снять с Hold (удержания),
- передать звонок (с предварительной консультацией с абонентом, которому надо перенаправить вызов),
- переключить звонок (в данном случае входящий звонок ставится на удержание и передается сотруднику организации только после подтверждения этим сотрудником готовности принять звонок),
- завершить разговор (положить трубку).

Во время разговора с клиентом оператор обычно щелкает мышью по отображению информации о клиенте на панели управления СофтФон. В результате в системе создается новый документ — Телефонный звонок.

Документ **Телефонный звонок** формируется автоматически. Поля этого документа автоматически заполняются информацией о клиенте, в том числе подставляется телефонный номер клиента.

Оператор может ввести добавочную информацию о звонке. На закладке **Описание** текст обычно загружается из шаблона, после чего оператор вносит корректировки.

Из документа **Телефонный звонок** можно открыть карточку клиента, которая содержит всю информацию о клиенте, в частности, историю всех ранее состоявшихся контактов.

В результате вышеописанных действий реализуются следующие функции программы:

- восстанавливается история взаимоотношений с клиентом,
- становится простой регистрация звонка, можно планировать следующие контакты,
- обеспечивается хранение истории контактов.

Если клиент обращается впервые, и информации о клиенте в системе еще нет, то можно создать документ **Телефонный звонок** и дополнительно зарегистрировать нового клиента. При регистрации нового клиента телефонный номер клиента заполнится автоматически из подсистемы **СофтФон**.

Программа «1С-Рарус: Интеграция с телефонией (СофтФон)» обрабатывает и внутренние звонки между сотрудниками. В панели **СофтФон** появляется информация о сотруднике и о его внутреннем номере, Аватар. Для облегчения поиска и набора внутреннего номера сотрудника имеется список сотрудников с телефонными номерами — адресные книги. Общие адресные книги редактируются в **Менеджере сервера** программы «1С-Рарус: Интеграция с телефонией (СофтФон)». Также пользователь может добавлять свои личные адресные книги (избранные номера для быстрого доступа, личные номера и т. п.).

### Автоматический набор номера в программе

Во всех диалоговых окнах, где присутствует контактная информация с типом **Телефон** или **Мобильный телефон**, возможен автоматический набор телефонных номеров клиентов и их контактных лиц, пользователей. Например, это можно сделать из следующих диалоговых окон:

- Карточка клиента;
- Карточка пользователя;
- Документ Телефонный звонок.

Для автоматического набора номера в указанных формах достаточно нажать кнопку с изображением телефона.

## Прослушивание записанных телефонных переговоров

В программе реализована возможность прослушивания записанных на АТС телефонных разговоров. Такое право задает администратор в карточках пользователей.

Запись телефонных разговоров возможна, если в настройках подсистемы СофтФон установлен флажок Использовать запись телефонных переговоров и выбрана система для записи (также установкой соответствующего флажка в настройках).

| ← → Had            | стройки параметров учета ×                                               |  |  |  |  |  |  |
|--------------------|--------------------------------------------------------------------------|--|--|--|--|--|--|
| Записать и закрыть | Записать Еще • ?                                                         |  |  |  |  |  |  |
| Настройки учета    | СофтФон                                                                  |  |  |  |  |  |  |
| ΜΦΟ                |                                                                          |  |  |  |  |  |  |
| Скоринговые карты  | Использовать СофтФон                                                     |  |  |  |  |  |  |
| СофтФон            | Код города и страны, по умолчанию                                        |  |  |  |  |  |  |
|                    | Код страны (+7): Код города (812):                                       |  |  |  |  |  |  |
|                    | Определяет, общие для всех пользователей код страны и код города         |  |  |  |  |  |  |
|                    | Перезаполнить регистр поиска по номерам                                  |  |  |  |  |  |  |
|                    | Системы записи телефонных переговоров                                    |  |  |  |  |  |  |
|                    | Использовать запись телефонных переговоров                               |  |  |  |  |  |  |
|                    | Использовать систему, подключенную к серверу СофтФона (Asterisk, Sprut7) |  |  |  |  |  |  |
|                    | Использовать систему CLON                                                |  |  |  |  |  |  |
|                    | Настроить правила записи телефонных переговоров                          |  |  |  |  |  |  |
|                    | Маршрутизация                                                            |  |  |  |  |  |  |
|                    | Количество взаимодействий с клиентом для маршрутизации: 0                |  |  |  |  |  |  |

Прослушать записанный телефонный разговор можно ИЗ документа Телефонный звонок. нажав гиперссылку Прослушать запись разговора. (гиперссылка появляется в документе, если совершен хотя бы один звонок клиенту из какойлибо формы решения). Пользователь сможет прослушать разговор, если этот пользователь указан автором в выбранном документе Телефонный звонок.

### 8.3. ДОКУМЕНТ «РАССЫЛКА»

Документ **Рассылка** предназначен для формирования текста сообщения (email или sms) и отправки его конечным пользователям.

В документе необходимо заполнить следующие реквизиты:

- Тип рассылки (email или sms);
- Учетная запись;
- Точка продаж точка продаж, в рамках которой передается сообщение;
- Шаблон сообщения шаблон текста письма из справочника Шаблоны сообщений;
- Тема письма;
- Комментарий поле для ввода текста комментария.

| ←         →         ∴         Рассылка 00000015 от 17.07.2018 14:57:20         ×    |                                                                     |            |                          |     |  |  |  |  |  |  |  |
|-------------------------------------------------------------------------------------|---------------------------------------------------------------------|------------|--------------------------|-----|--|--|--|--|--|--|--|
| Записать и закрыть Записать записать Статус отправить Еще • ? Статус отправки : •   |                                                                     |            |                          |     |  |  |  |  |  |  |  |
| 🔲 Номер: 000000015 Дата: 17.07.2018 14:57: 🖿 Точка продаж: Основная точка продажи 💌 |                                                                     |            |                          |     |  |  |  |  |  |  |  |
| Тип рассылки: Еmail рассылка 🔹 Шаблон сообщения: Для напоминания о задолженности 🔹  |                                                                     |            |                          |     |  |  |  |  |  |  |  |
| Учетная запись: Деньги 🗸 🗗 Тема письма:                                             |                                                                     |            |                          |     |  |  |  |  |  |  |  |
| Добавить Заполнить текст сообщ                                                      | Добавить Заполнить текст сообщения по шабпону Еще • Начало периода: |            |                          |     |  |  |  |  |  |  |  |
| N Контрагент @ Email                                                                | Текст сообщения                                                     | Отправлять | Дата просмотра остатков: | . 🗎 |  |  |  |  |  |  |  |
| 1 ✓ Штрауб Shraub@<br>Оксана                                                        | Текст<br>сообщения                                                  |            |                          |     |  |  |  |  |  |  |  |
|                                                                                     |                                                                     |            |                          |     |  |  |  |  |  |  |  |
|                                                                                     |                                                                     |            |                          |     |  |  |  |  |  |  |  |
| -                                                                                   |                                                                     | •          |                          |     |  |  |  |  |  |  |  |
| Комментарий:                                                                        |                                                                     |            |                          |     |  |  |  |  |  |  |  |

После заполнения документ надо записать и закрыть.

## ГЛАВА 9

# УПРАВЛЕНИЕ ЗАЙМАМИ ВЫДАННЫМИ

Это основной раздел для работы по учету договоров микрозаймов выданных. Раздел содержит параметры, документы и отчеты, необходимые для работы пользователей.

### 9.1. СПРАВОЧНИК «ГРАФИКИ РАБОТЫ»

Справочник **Графики работы** предназначен для хранения и настройки используемых календарей в целях расчета графика платежей по договорам займа. По умолчанию в программе содержится настроенный производственный календарь.

График работы вводится на основании производственного календаря. Графики работы можно вести как для предприятия в целом, так и для его точек продаж (например, график работы склада).

В зависимости от производственной необходимости или от потребностей тех точек продаж, для которых график работы предназначен, графики работы могут настраиваться на весь год или на определенный период. Также настройка графика работы может проводиться время от времени в течение всего года, на некоторое количество дней вперед.

| 🗲 🔿 📈 Производственный календарь (График работы)                                                                         |                                                             |                         |                                |  |  |  |  |  |  |
|----------------------------------------------------------------------------------------------------|-------------------------------------------------------------|-------------------------|--------------------------------|--|--|--|--|--|--|
| Записать и закрыть Записать                                                                                              |                                                             |                         | Еще • ?                        |  |  |  |  |  |  |
| Наименование: Производственный календарь                                                                                 |                                                             |                         |                                |  |  |  |  |  |  |
| Период заполнения графика с: 01.01.2010 💼 по: 31.12.2019                                                                 | Производственный календарь:                                 | Производ                | аственный календарь 🛛 🔹 🗗      |  |  |  |  |  |  |
| Если дата «по» не заполнена, график будет заполняться<br>по указанному шаблону до конца года производственного календаря | При изменении производствен<br>автоматически заполняется за | ного кален<br>указанный | даря график работы<br>і период |  |  |  |  |  |  |
| Способ заполнения:                                                                                                    | Шаблон заполнения:                                          |                         |                                |  |  |  |  |  |  |
| <ul> <li>По неделям</li> </ul>                                                                                           | Понедельник                                                 | ✓                       | Заполнить расписание           |  |  |  |  |  |  |
| ○ По циклам длиной 7 → дней, начиная с:                                                                                  | Вторник                                                     | ✓                       | Заполнить расписание           |  |  |  |  |  |  |
| Выберите шаблон, по которому будет заполнен график работы                                                                | Среда                                                       | $\checkmark$            | Заполнить расписание           |  |  |  |  |  |  |
| Учитывать праздники                                                                                                    | Четверг                                                     | ✓                       | Заполнить расписание           |  |  |  |  |  |  |
| Если установлено, то из состава рабочих дней                                                                             | Пятница                                                     | ✓                       | Заполнить расписание           |  |  |  |  |  |  |
| будут исключаться дни, выпадающие на праздники                                                                           | Суббота                                                     |                         | Заполнить расписание           |  |  |  |  |  |  |
| Расписание предпраздничного дня: Заполнить расписание                                                                    | Воскресенье                                                 |                         | Заполнить расписание           |  |  |  |  |  |  |
|                                                                                                    | Отмеченные дни будут включены в                             | график ра               | боты                           |  |  |  |  |  |  |
| Горизонт планирования: 0 - мес. Период времени, на который гр                                                            | афик должен быть заполнен вперед                            |                         |                                |  |  |  |  |  |  |
| 🚯 График работы заполнен до 31.12.2019                                                                                   |                                                             |                         |                                |  |  |  |  |  |  |
| Описание: Производственный календарь предприятия (создан автоматич                                                       | ески)                                                       |                         |                                |  |  |  |  |  |  |
|                                                                                                    |                                                             |                         |                                |  |  |  |  |  |  |
|                                                                                                    |                                                             |                         | Результат заполнения >>        |  |  |  |  |  |  |
|                                                                                                    |                                                             |                         |                                |  |  |  |  |  |  |

По нажатию на кнопку Результат заполнения >> будут показаны рабочие и выходные дни по месяцам.

#### Глава 9 Управление займами выданными

| запс          | и зак<br>лнени                         | я граф                                                              | лика на                                                                                       | а: 2                                                                                                    | 2019                                                                                                    | - год                                                                                                    | •                             | Запол                                                                                                    | нить п                                                                                                    | о шаб                                                                                                    | пону                                          | ]                                                                                                    |                                                                                                    |                                                                                                    |                                                                                                    |                                                                                                    |                                                                                                    | це                                                                                                    | •                                                                     |
|---------------|----------------------------------------|---------------------------------------------------------------------|-----------------------------------------------------------------------------------------------|----------------------------------------------------------------------------------------------------|----------------------------------------------------------------------------------------------------|----------------------------------------------------------------------------------------------------|-------------------------------|----------------------------------------------------------------------------------------------------|----------------------------------------------------------------------------------------------------|----------------------------------------------------------------------------------------------------|-----------------------------------------------|----------------------------------------------------------------------------------------------------|----------------------------------------------------------------------------------------------------|----------------------------------------------------------------------------------------------------|----------------------------------------------------------------------------------------------------|----------------------------------------------------------------------------------------------------|----------------------------------------------------------------------------------------------------|----------------------------------------------------------------------------------------------------|-----------------------------------------------------------------------|
| 2019 Январь > |                                        |                                                                     |                                                                                               | Фев                                                                                                    | раль                                                                                                    |                                                                                                    |                               |                                                                                                    |                                                                                                    |                                                                                                    | Март                                          |                                                                                                    |                                                                                                    |                                                                                                    |                                                                                                    |                                                                                                    |                                                                                                    |                                                                                                    |                                                                       |
| Вт            | Ср                                     | Чт                                                                  | Пт                                                                                            | C6                                                                                                    | Bc                                                                                                    | Пн                                                                                                    | Вт                            | Ср                                                                                                    | Чт                                                                                                    | Пт                                                                                                    | Сб                                            | Bc                                                                                                    | Пн                                                                                                    | Вт                                                                                                    | Ср                                                                                                    | Чт                                                                                                    | Пт                                                                                                    | Cő                                                                                                    | Bo                                                                    |
| 1             | 2                                      | 3                                                                   | 4                                                                                             | 5                                                                                                    | 6                                                                                                    |                                                                                                    |                               |                                                                                                    |                                                                                                    | 1                                                                                                    | 2                                             | 3                                                                                                    |                                                                                                    |                                                                                                    |                                                                                                    |                                                                                                    | 1                                                                                                    | 2                                                                                                    | 3                                                                     |
| 8             | 9                                      | 10                                                                  | 11                                                                                            | 12                                                                                                    | 13                                                                                                    | 4                                                                                                    | 5                             | 6                                                                                                    | 7                                                                                                    | 8                                                                                                    | 9                                             | 10                                                                                                    | 4                                                                                                    | 5                                                                                                    | 6                                                                                                    | 7                                                                                                    | 8                                                                                                    | 9                                                                                                    | 10                                                                    |
| 15            | 16                                     | 17                                                                  | 18                                                                                            | 19                                                                                                    | 20                                                                                                    | 11                                                                                                    | 12                            | 13                                                                                                    | 14                                                                                                    | 15                                                                                                    | 16                                            | 17                                                                                                    | 11                                                                                                    | 12                                                                                                    | 13                                                                                                    | 14                                                                                                    | 15                                                                                                    | 16                                                                                                    | 17                                                                    |
| 22            | 23                                     | 24                                                                  | 25                                                                                            | 26                                                                                                    | 27                                                                                                    | 18                                                                                                    | 19                            | 20                                                                                                    | 21                                                                                                    | 22                                                                                                    | 23                                            | 24                                                                                                    | 18                                                                                                    | 19                                                                                                    | 20                                                                                                    | 21                                                                                                    | 22                                                                                                    | 23                                                                                                    | 24                                                                    |
| 29            | 30                                     | 31                                                                  |                                                                                               |                                                                                                    |                                                                                                    | 25                                                                                                    | 26                            | 27                                                                                                    | 28                                                                                                    |                                                                                                    |                                               |                                                                                                    | 25                                                                                                    | 26                                                                                                    | 27                                                                                                    | 28                                                                                                    | 29                                                                                                    | 30                                                                                                    | 31                                                                    |
|               |                                        |                                                                     |                                                                                               |                                                                                                    |                                                                                                    |                                                                                                    |                               |                                                                                                    |                                                                                                    |                                                                                                    |                                               |                                                                                                    | 1                                                                                                    | 2                                                                                                    | 3                                                                                                    | 4                                                                                                    | 5                                                                                                    | 6                                                                                                    | 7                                                                     |
|               | запо<br>Вт<br>1<br>8<br>15<br>22<br>29 | заполнени<br>Янва<br>Вт Ср<br>1 2<br>8 9<br>15 16<br>22 23<br>29 30 | заполнения граф<br>Январс-<br>Вт Ср Чт<br>1 2 3<br>8 9 10<br>15 16 17<br>22 23 24<br>29 30 31 | заполнения графика на<br>Январь<br>Вт Ср Чт Пт<br>1 22 3 4<br>8 9 10 11<br>15 16 17 18<br>22 23 24 25<br>29 30 31 | заполнения графика на: 2<br>Январь 2<br>Вт Ср Чт Пт Сб<br>1 2 3 4 5<br>8 9 10 11 12<br>15 16 17 18 19<br>22 23 24 25 26<br>29 30 31 | заполнения графика на: 2019 :<br>Январь / Ср Чт Пт Сб Вс<br>1 2 3 4 5 6с<br>8 9 10 11 12 13<br>15 16 17 18 19 20<br>22 23 24 25 26 27<br>29 30 31 | заполнения графика на: 2019 : | заполнения графика на:     2019 -     год       Январь     у     у       Вт     Ср     Чт     Пт     Сб     Вс       1     2     3     4     5     66       8     9     10     11     12     13     4     5       15     16     17     18     19     20     11     12       22     23     24     25     26     27     18     19       29     30     31     -     -     -     25     26 | ааполнения графика на: 2019 · roq  Запол<br>Январь / Ср Чт Пт Сб Вс<br>1 2 3 4 5 6<br>8 9 10 11 12 13<br>15 16 17 18 19 20<br>15 22 23 24 25 26 27<br>9 30 31 2. Ср Ср Ст 18 19 20<br>16 17 18 19 20<br>27 25 26 27<br>17 25 26 27<br>18 19 20<br>19 20 25 26 27<br>19 20 25 26 27<br>10 10 10 10 10 10 10<br>10 20 20 20 10 10 10<br>10 20 20 20 10 10<br>10 20 20 20 20 10<br>10 20 20 20 20 20<br>10 20 20 20 20<br>10 20 20 20<br>10 20 20 20<br>10 20 20 20<br>10 20 20<br>10 20<br>10 20<br>10 | заполнения графика на: 2019 - rog 3аполнить п<br>Январь / Ср Чт Пт Сб Вс<br>1 2 3 4 5 66<br>8 9 10 11 12 13<br>15 16 17 18 19 20<br>22 23 24 25 26 27<br>9 30 31 / С Л С Л С 25 26 27<br>14 1 12 13<br>15 16 17 18 19 20<br>16 17 18 19 20<br>17 16 10 10 10 10 10<br>17 16 10 10 10 10<br>18 19 20 21<br>28 26 27 28<br>18 19 20 21<br>28 26 27 28<br>19 10 10 10 10 10<br>10 10 10 10 10<br>10 10 10 10<br>10 10 10 10<br>10 10 10 10<br>10 10 10<br>10 10 10<br>10 10 10<br>10 10 10<br>10 10 10<br>10 10 10<br>10 10 10<br>10 10 10<br>10 10 10<br>10 10 10<br>10 10 10<br>10 10 10<br>10 10 10<br>10 10 10<br>10 10 10<br>10 10 10<br>10 10 10<br>10 10 10<br>10 10<br>10 10<br>10 | заполнения графика на:     2019 · .     rod · | тод Заполнить по шаблонить по шаблонить | ааполнения графика на: 2019 : roq Заполнить по шаблони<br>Январь Л Ср Чт Пт Сб Вс<br>1 2 3 4 5 6<br>8 9 10 11 12 13 44 5 66 7 8 9 10<br>15 16 17 18 19 20 11 12 13 14 15 16 17<br>22 23 24 25 26 27 18 19 20 21 22 23 24<br>29 30 31 2. Ср Ср Чт Пт Сб Вс<br>Пн Вт Ср Чт Пт Сб Вс<br>11 12 13 14 15 16 17<br>12 13 14 15 16 17<br>12 25 26 27 28 2. 23 24 | заполнения графика на: 2019 - rog Заполнить по шаблону<br>Январь / Гт Сб Вс<br>1 2 3 4 5 66<br>8 9 10 11 12 13<br>15 16 17 18 19 20<br>22 23 24 25 26 27<br>9 30 31 2 2 5 26 27<br>1 1 0 10 10 10 10 10 10 10 10 10 10 10 1 | ааполнения графика на: 2019 · rod 3 аполнить по шаблони<br>Январь 2 2019 · rod 3 аполнить по шаблони<br>Январь 2 2019 · rod 3 аполнить по шаблони<br>В 9 40 41 5 6 6 7 48 9 10 44 5<br>15 16 17 18 19 20 11 12 13 14 15 16 17 11 12<br>22 23 24 25 26 27 18 19 20 21 22 23 24 18 19<br>29 30 31 2. 7 5 5 6 7 28 2. 7 28 2. 7 28 2. 7 18 19<br>20 20 21 22 23 2. 7 2. 7 2. 7 2. 7 2. 7 2. 7 2. | аваюльных графика на: 2019 $\stackrel{\bullet}{}$ год $\stackrel{\bullet}{}$ Залолнить по шаблоннить по шаблоннить по | аваолнения графика на сорания в сорания в | A PARIA PARIA PAR | заполнить то шаблони         мара и и и и и и и и и и и и и и и и и и |

Чтобы закончить просмотр и продолжить работу над графиком работы следует нажать кнопку **<< Настройка заполнения**.

## 9.2. ДОКУМЕНТ «ЗАЯВКА»

Для оформления предварительной заявки на микрозайм используется документ **Заявка**, на основании которого формируется договор выдачи микрозайма.

|                                                                                          |                                                         |               |             |                |               |              | Туковс             | детво пользов       | Juios    | 101/7  |  |
|------------------------------------------------------------------------------------------|---------------------------------------------------------|---------------|-------------|----------------|---------------|--------------|--------------------|---------------------|----------|--------|--|
| ← → 7                                                                                    | 🏠 Заявка                                                | 0000000       | 006 от 01.0 | 2.2018 12:     | 00:00         |              |                    |                     |          | ×      |  |
| Основное Присоединенные файлы                                                            |                                                         |               |             |                |               |              |                    |                     |          |        |  |
| Провести и закрыть Записать Провести 👫 🗄 Создать на основании - 🕞 - 🎯 Оповещение Еще - ? |                                                         |               |             |                |               |              |                    |                     |          |        |  |
| 寻 Номер: 000                                                                             | 0000000 Дата:                                           | 01.02.2018    | Стату       |                | Подте         | верждена 🔹   |                    |                     |          |        |  |
| Организация: С                                                                           | Срочные деньги                                          |               | • 🗗 Точка   | продаж:        | Основная точк | а продажи    |                    |                     | -        | 6      |  |
| Заемщик: Н                                                                               | Іелюбова Мария                                          | я Васильевна  | • 🖉 Креди   | тный продукт:  | Аннуитетный з | айм          |                    |                     | -        | e      |  |
| Анкета по к                                                                              | Arketa по контрагенту от 01.02.2013 Скоринговые оценки: |               |             |                |               |              |                    |                     |          |        |  |
|                                                                                          |                                                         |               | Форм        | альная проверк | а: Оценка:    | заемщика:    | Скоринговая карта: | Оценка Скориста:    |          |        |  |
|                                                                                          |                                                         |               | ,           | пройдена успец | ино!          | 100          |                    | Скоринг Equifax     |          |        |  |
|                                                                                          |                                                         |               |             |                |               |              |                    | Запрос оценки Скор. |          |        |  |
| Параметры зай                                                                            | йма Комисси                                             | ія и штрафы   | График Ск   | оринговая оцен | ка            |              |                    |                     |          |        |  |
| Классификации                                                                            | 330050014                                               |               |             |                |               |              |                    |                     | <b>.</b> | ลไ     |  |
| Полассификация                                                                           |                                                         | e sammbi      |             |                |               |              |                    |                     |          | -<br>- |  |
| Цель микрозай                                                                            | іма: Потребите                                          | льский        |             |                |               |              |                    |                     | - 0      | 2      |  |
| Сумма займа:                                                                             |                                                         | Ставка:       |             | Тип ставки:    |               | База расчета | %: Сумма ?         | /6:                 |          |        |  |
|                                                                                          | 150 000,00 🖽                                            |               | 20,00000    | Годовая        | •             | От суммы ос  | татка долга 👻      | 0,00 🗉              |          |        |  |
| Дата выдачи:                                                                             |                                                         | День платеж   | a:          | Срок займа:    |               | Базовый пери | юд: N:             |                     |          |        |  |
| 13.02.2018                                                                               | •                                                       |               | 0           |                | 6             | Месяц        | •                  | 0                   |          |        |  |
| Варианты о                                                                               | платы:                                                  |               |             |                |               |              |                    |                     |          |        |  |
| Основной до                                                                              | лг: Аннуитетны                                          | й платеж      |             |                | • Проце       | нты:         |                    |                     |          | 7      |  |
|                                                                                          |                                                         |               |             |                |               |              |                    |                     |          |        |  |
| ∨ Прочие нас                                                                             | стройки                                                 |               |             |                |               |              |                    |                     |          |        |  |
| Ставка про                                                                               | оцентов (лы                                             | готный пер    | иод)        |                |               |              |                    |                     |          |        |  |
| Ставка:                                                                                  |                                                         | Дата от:      | Кол.дн      | ей: Дата по:   |               |              |                    |                     |          |        |  |
|                                                                                          | 0,00000 🖽                                               |               |             | 0              |               |              |                    |                     |          |        |  |
|                                                                                          |                                                         |               |             |                |               |              |                    |                     |          |        |  |
| Онлайн                                                                                   | займ                                                    |               |             |                |               |              |                    |                     |          |        |  |
| POS-3a                                                                                   | ЙМ                                                      |               |             |                |               |              |                    |                     |          |        |  |
| Долгоср                                                                                  | рочность                                                |               |             |                |               |              |                    |                     |          |        |  |
| 🗌 Спец. п                                                                                | родукт (от 28.01                                        | 1.2019 №554-0 | D3)         |                |               |              |                    |                     |          |        |  |
| Ответственный:                                                                           | Иванов (опера                                           | ционист)      |             |                |               |              |                    |                     | •        | 6      |  |
| Изменил;                                                                                 | системы                                                 |               |             |                |               |              |                    |                     |          |        |  |
|                                                                                          | [                                                       |               |             |                |               |              |                    |                     |          |        |  |
| помментарий:                                                                             |                                                         |               |             |                |               |              |                    |                     |          |        |  |

Для корректного формирования документа, необходимо заполнить следующие реквизиты:

- Организация;
- Точка продаж (данные справочника Точки продаж);
- Заемщик (контрагенты);
- Кредитный продукт (вид займа).

Документ Заявка содержит закладки, рассмотренные ниже.

### Реквизиты закладки Параметры займа следующие:

- Классификация займа;
- Цель займа;
- Сумма займа;
- Ставка;
- Тип ставки;
- База расчета %;
- Сумма % если для базы расчета процентов выбрано значение Фиксированная сумма, то в данном поле указывается фиксированная сумма процентов;
- Дата выдачи;
- День платежа;
- Срок займа срок выдачи займа (число, зависит от значения, указанного в поле Базовый период);
- Базовый период;
- N если в поле Базовый период выбрано значение N количество дней, то в поле N указывается количество дней;
- Вариант оплаты основного долга;
- Вариант оплаты процентов.

На закладке **Прочие настройки** (закладки **Параметры займа**) задаются настройки ставки процентов в льготный период:

- ∎ Ставка,
- Дата начала и окончания льготного периода,
- Количество дней льготного периода.

Если указать дату начала и окончания льготного периода, то количество дней льготного периода рассчитается автоматически. Если указать дату начала и количество дней льготного периода, то дата окончания будет установлена автоматически.

Также на закладке **Прочие настройки** можно установить следующие флажки (их значение рассмотрено в п. 4.10 «Справочник «Кредитные продукты»» на стр. 91):

- Онлайн займ;
- POS-займ;
- Долгосрочность;
- Спец. продукт (ФЗ №554 от 28.01.2019).

Реквизиты закладки Комиссия и штрафы следующие:

- Штраф по основному долгу (Пеня);
- Штраф по процентам (Пеня);
- Пени по основному долгу (приостановлено начисление %);
- Пени по процентам (приостановлено начисление %);
- Штраф по факту просрочки (значение, день начисления пени, расчетный день штрафа);
- Сумма периодической комиссии;
- Сумма разовой комиссии.

| Параметры займа                                         | Комиссия и штрафы                                                                                 | График     | Скоринговая оценка |                           |                  |  |  |  |  |  |  |
|---------------------------------------------------------|---------------------------------------------------------------------------------------------------|------------|--------------------|---------------------------|------------------|--|--|--|--|--|--|
| 🔹 Получить из у                                         | 🚓 Получить из учетной политики                                                                    |            |                    |                           |                  |  |  |  |  |  |  |
| Штраф по основному долгу (Пеня): Периодическая комиссия |                                                                                                   |            |                    |                           |                  |  |  |  |  |  |  |
| Значение:                                               | 1,00000                                                                                           | 🗌 Абс      | олютная величина   | Значение: 0,00000 🖬 🗌 Абс | олютная величина |  |  |  |  |  |  |
| Штраф по проц                                           | ентам (Пеня):                                                                                     |            |                    | Разовая комиссия          |                  |  |  |  |  |  |  |
| Значение:                                               | 1,00000                                                                                           | 🗌 Абс      | олютная величина   | Значение: 0,00000 🖬 🗌 Абс | олютная величина |  |  |  |  |  |  |
| Пени по основн<br>Значение:                             | Пени по основному долгу (приостановлено начисление %):<br>Значение: 0,00000 С Абсолютная величина |            |                    |                           |                  |  |  |  |  |  |  |
| Пени по процен                                          | там (приостановле                                                                                 | но начи    | сление %):         |                           |                  |  |  |  |  |  |  |
| Значение:                                               | 0,00000                                                                                           | 🗌 Абс      | олютная величина   |                           |                  |  |  |  |  |  |  |
| Штраф по факт<br>Значение:                              | у просрочки<br>0,00000 🖬                                                                          | 🗌 Абс      | олютная величина   |                           |                  |  |  |  |  |  |  |
| Начисление пени                                         | в день начисления штра                                                                            | фа за прос | срочку:            |                           |                  |  |  |  |  |  |  |
| Расчетный день ц                                        | итрафа за просрочку N:                                                                            |            | 0                  |                           |                  |  |  |  |  |  |  |

По умолчанию используются значения реквизитов из Учетной политики (по нажатию кнопки Сли в форме указанного в данном документе Кредитного продукта на закладке Штрафные санкции установлен флажок Использовать штрафы кредитного продукта, то значения реквизитов данной закладки будут подставляться из формы указанного Кредитного продукта.

Описание реквизитов закладки **Комиссия и штрафы** см. в п. 4.3 «Регистр сведений «Учетная политика»» на стр. 64 и в п. 4.10 «Справочник «Кредитные продукты»» на стр. 91.

Закладка График заполняется автоматически по кнопке Заполнить, в соответствии с заданными параметрами договора.

| Параметры займа |                                                  | Комиссия и         | штрафы             | График     | Скоринговая оценка |                         |           |           |
|-----------------|--------------------------------------------------|--------------------|--------------------|------------|--------------------|-------------------------|-----------|-----------|
| Добавить        | обавить Заполнить Рас<br>зиод Сумма платежа Сумм |                    | Pac                | чет ПСК    |                    | Еще -                   |           |           |
| Период          |                                                  |                    | Сумма              | а проценты | Сумма комиссия     | Сумма погашение долга 💧 |           |           |
|                 |                                                  |                    |                    |            |                    | Сумма остаток долга     |           |           |
| 13.03.20        | 26 478.42                                        |                    | 26 478.42 2 383,51 |            | 0,00               | 24 094,91               |           |           |
|                 |                                                  |                    |                    |            |                    | 125 905,09              |           |           |
| 13.04.20        |                                                  | 26 478.42          |                    | 26 478.42  |                    | 2 138,69                | 3,69 0,00 | 24 339,73 |
|                 |                                                  |                    |                    |            |                    | 101 565,36              |           |           |
| 14.05.20        |                                                  | 26 478,42          |                    | 26 478,42  |                    | 1 725,15                | 0,00      | 24 753,27 |
|                 |                                                  |                    |                    |            |                    | 76 812,09               |           |           |
| 14.06.20        |                                                  | 26 478.42 1 304,79 |                    | 0,00       | 25 173,63          |                         |           |           |
|                 |                                                  |                    |                    |            |                    | 51 638,46               |           |           |
| 14.07.20        |                                                  | 26 478,42          |                    | 849,00     | 0,00               | 25 629,42               |           |           |
|                 |                                                  |                    |                    |            |                    | 26 009,04               |           |           |
|                 |                                                  | 158 842,89         |                    | 8 842,89   |                    | 150 000,00              |           |           |
|                 |                                                  |                    |                    |            |                    | -                       |           |           |
| ПСК:            |                                                  | 20,016             | Расш               | ифровка ра | счета ПСК          |                         |           |           |

По кнопке **Расчет ПСК** производится расчет полной стоимости кредита, результат отображается в поле **ПСК**. По гиперссылке справа от данного поля можно увидеть расшифровку расчета ПСК.

Закладка Скоринговая оценка предназначена для проверки заявки по настроенной скоринговой карте. Формальная и основная оценки производятся по нажатию кнопки Проверить.

| Г | Іараметры                                         | займа Комиссия и штрафы Граф | рик Скоринговая оценка |                     |  |  |  |  |  |  |
|---|---------------------------------------------------|------------------------------|------------------------|---------------------|--|--|--|--|--|--|
|   | Формальная оценка<br>Основная оценка<br>Проверить |                              |                        |                     |  |  |  |  |  |  |
|   |                                                   | Критерий                     | Анкетные данные        | Проверочные условия |  |  |  |  |  |  |
|   | ~                                                 | Внешний вид                  | Удовлетворительно      | Удовлетворительно   |  |  |  |  |  |  |
|   | ~                                                 | Ваше семейное положение      | Женат/Замужем          | Женат/Замужем       |  |  |  |  |  |  |
|   |                                                   |                              |                        |                     |  |  |  |  |  |  |

| Тараметры займа Комиссия и штрафы График Скоринговая оценка |                                                                  |                                                                                                    |                                                                                                    |  |  |  |  |  |  |
|-------------------------------------------------------------|------------------------------------------------------------------|----------------------------------------------------------------------------------------------------|----------------------------------------------------------------------------------------------------|--|--|--|--|--|--|
| Формальная оценка                                           |                                                                  |                                                                                                    |                                                                                                    |  |  |  |  |  |  |
| 🔄 Проверить                                                 |                                                                  |                                                                                                    |                                                                                                    |  |  |  |  |  |  |
| Анкетные данные                                             | Проверочные условия                                              | Оценка                                                                                                    | Отказ в предоставлении займа                                                                                                    |  |  |  |  |  |  |
| 100 000,000                                                 | [40 001] - [999 999]                                             | 90                                                                                                    | Нет                                                                                                    |  |  |  |  |  |  |
| Россия                                                      | Россия                                                           | 10                                                                                                    | Нет                                                                                                    |  |  |  |  |  |  |
|                                                             | Да                                                               |                                                                                                    | Нет                                                                                                    |  |  |  |  |  |  |
|                                                             | [10 001] - [40 000]                                              |                                                                                                    | Нет                                                                                                    |  |  |  |  |  |  |
|                                                             | [0] - [10 000]                                                   |                                                                                                    | Нет                                                                                                    |  |  |  |  |  |  |
|                                                             |                                                                  |                                                                                                    |                                                                                                    |  |  |  |  |  |  |
|                                                             |                                                                  | 100                                                                                                    |                                                                                                    |  |  |  |  |  |  |
|                                                             | ИТОГО                                                            | 100                                                                                                    |                                                                                                    |  |  |  |  |  |  |
|                                                             | к Скоринговая оценка<br>Анкетные данные<br>100 000,000<br>Россия | <ul> <li>К Скоринговая оценка</li> <li>Анкетные данные</li> <li>Проверочные условия</li> <li>100 000,000</li> <li>[40 001] - [999 999]</li> <li>Россия</li> <li>Россия</li> <li>Да</li> <li>[10 001] - [40 000]</li> <li>[0] - [10 000]</li> <li>ИТОГО</li> </ul> | <ul> <li>К Скоринговая оценка</li> <li>Анкетные данные</li> <li>Проверочные условия</li> <li>Оценка</li> <li>100 000,000</li> <li>[40 001] - [999 999]</li> <li>90</li> <li>Россия</li> <li>Россия</li> <li>10</li> <li>Да</li> <li>[10 001] - [40 000]</li> <li>[0] - [10 000]</li> <li>ИТОГО</li> <li>100</li> </ul> |  |  |  |  |  |  |

По кнопке - Командной панели формы заявки можно сформировать следующие формы для печати:

- Заявка на выдачу займа;
- График платежей.

### 9.3. ДОКУМЕНТ «ДОГОВОР ВЫДАЧИ МИКРОЗАЙМА»

Документ Договор выдачи микрозайма предназначен для формирования договора микрозайма, для ввода остатков и ввода остатков по восстанавливаемым договорам. Данный документ может вводиться на основании предварительной одобренной заявки и без нее, если это предусмотрено настройками программы.

|               |          |                                                  |                                               |                                       |                           |                                  | ×               |
|---------------|----------|--------------------------------------------------|-----------------------------------------------|---------------------------------------|---------------------------|----------------------------------|-----------------|
| ← → 7         | а д      | оговор выдачи                                    | микрозайма 000                                | 0000072 от 12                         | .12.2018 0:00:00          |                                  |                 |
| Основное      | рисоеди  | ненные файлы                                     |                                               |                                       |                           |                                  |                 |
| Провести и    | закрыл   | в Записать                                       | Провести                                      | 4. E Coss                             | ать на основании 🔹        | Оформить выплату займа           | • Еще •         |
| D Runnun on   |          | - No: 000000                                     | 0072 07 12                                    | 13 2018 0:00:00                       | Tours speakers            |                                  |                 |
| о Сор         | има      | * Nec. 000000                                    | 0072 01 12                                    | 12.2010 0.00.00                       | в точка продаж.           | Основная точка продажя           |                 |
| Организация:  | рочные   | деньги                                           |                                               |                                       | • В Кредитный продук      | ст. Аннуитетный займ             | • 0             |
| Заемщик:      | ювый кр  | едитный продукт                                  |                                               |                                       | • В Договор:              | Договор (Выдача займа) № Д12.12. | 2018-1 or 12.12 |
| Параметры за  | йма І    | Комиссия и штрафы                                | Периодические ставки                          | График                                |                           |                                  |                 |
| Классификаци  | я: Б     | еззалоговые займы                                |                                               |                                       |                           |                                  | • 5             |
| Цель микрозай | іма:     |                                                  |                                               |                                       |                           |                                  | • 8             |
| Сунна:        |          | Валюта:                                          | Ставка:                                       | Тип ставки:                           | База расчета %:           | Сумма %:                         |                 |
| 78 000        | .00      | rub •                                            | 22,00000                                      | Годовая                               | От суммы остать           | 0,00                             |                 |
| Дата выдачи:  |          | День платежа:                                    | Срок:                                         | Базовый период:                       | N:                        | Дата окончания:                  |                 |
| 13.12.2018    |          | 0                                                | 3                                             | Месяц                                 | • [0]                     | 11.03.2019                       |                 |
|               |          |                                                  |                                               |                                       |                           | Срок займа в днях: 88            |                 |
| Варианты о    | плать    | c.                                               |                                               |                                       |                           |                                  |                 |
| Основной до   | лг: В ю  | онце срока действия до                           | оговора                                       | •                                     | Проценты: По периодам     | действия договора                |                 |
| ∨ Прочие на   | стройки  |                                                  |                                               |                                       |                           |                                  |                 |
| Ставка по     | оцент    | ов (пьготный пери                                | юл)                                           |                                       |                           |                                  |                 |
| Ставка:       | оцопп    | Дата от:                                         | Кол.дней: Дз                                  | та по:                                |                           |                                  |                 |
|               | 11,00    | 000 15.12.2018                                   | 5 15                                          | 0.12.2018                             |                           |                                  |                 |
|               |          |                                                  |                                               |                                       |                           |                                  |                 |
| Ставка пр     | оцент    | ов (используется                                 | в случае просрочн                             | 34)                                   |                           |                                  |                 |
| Ставка:       |          | Тип ставки:                                      |                                               |                                       |                           |                                  |                 |
| Description   | 0,00     |                                                  | · ·                                           |                                       |                           |                                  |                 |
| выходом на    | а просре | , которая используется<br>очку процентная ставка | при начислении процен<br>изменяется, например | тов при выходе клие<br>, удваивается. | нта на просрочку. Поле за | полняется при условии, что с     |                 |
|               |          |                                                  |                                               |                                       |                           |                                  |                 |
| Количество д  | ней лы   | отного периода:                                  | 0                                             |                                       |                           |                                  |                 |
| Период без и  | итрафнь  | іх санкций:                                      | 0                                             |                                       |                           |                                  |                 |
| Отсрочка пла  | атежа ос | н долга:                                         | 0                                             |                                       |                           |                                  |                 |
| Онлайн        | займ     |                                                  |                                               |                                       |                           |                                  |                 |
| 🗹 Долгос      | рочност  | ь                                                |                                               |                                       |                           |                                  |                 |
| POS-38        | йм       |                                                  |                                               |                                       |                           |                                  |                 |
| Спец. п       | родукт   | (or 28.01.2019 №554-Φ                            | 3)                                            |                                       |                           |                                  |                 |
|               |          |                                                  |                                               |                                       |                           |                                  |                 |
| Ответственный | систем   | ы                                                |                                               |                                       |                           |                                  | D, +            |
| Измения       | систен   |                                                  |                                               |                                       |                           |                                  |                 |
| rianemai.     | CHCIEM   | ~                                                |                                               |                                       |                           |                                  |                 |
| комментарий:  |          |                                                  |                                               |                                       |                           |                                  |                 |

Для корректного формирования документа необходимо заполнить следующие реквизиты:

- Организация;
- Точка продаж;
- Заемщик;
- Кредитный продукт (вид займа).

Документ **Договор выдачи займа** содержит закладки, рассмотренные ниже.

Реквизиты закладки Параметры займа:

- Классификация займа;
- Цель займа;
- Сумма займа;
- Валюта;
- Ставка;
- Тип ставки;
- База расчета %;
- Сумма % если для базы расчета процентов выбрано значение Фиксированная сумма, то в данном поле указывается фиксированная сумма процентов;
- Дата выдачи;
- День платежа;
- Срок займа (зависит от значения реквизита Базовый период);
- Базовый период;
- N если в поле Базовый период выбрано значение N количество дней, то в поле N указывается количество дней;
- Дата окончания;
- Вариант оплаты основного долга;
- Вариант оплаты процентов.

На закладке **Прочие настройки** (закладки **Параметры займа**) в области **Ставка процентов (льготный период)** задаются настройки ставки процентов в льготный период:

- Ставка,
- Дата начала и окончания льготного периода,
- Количество дней льготного периода.

Если указать дату начала и окончания льготного периода, то количество дней льготного периода рассчитается автоматически. Если указать дату начала и количество дней льготного периода, то дата окончания будет установлена автоматически.

В области **Ставка процентов (используется в случае просрочки)** заполняется поле **Ставка** с указанием Типа ставки (дневная, месячная, годовая) — это процентная ставка, которая используется при начислении процентов при выходе клиента на просрочку. Поле **Ставка** заполняется при условии, что с выходом на просрочку процентная ставка изменится, например, удвоится.

На закладке **Прочие настройки** задаются значения таких реквизитов как:

- Количество дней льготного периода;
- Период без штрафных санкций.
- Отсрочка платежа основного долга.

Также здесь устанавливаются следующие флажки:

- Онлайн займ;
- Долгосрочность;
- POS-займ;
- Спец. продукт (ФЗ №554 от 28.01.2019).

Значение перечисленных реквизитов см. в п. 4.10 «Справочник «Кредитные продукты»» на стр. 91.

Закладка Комиссия и штрафы документа содержит следующие реквизиты:

- Штраф по основному долгу (Пеня);
- Штраф по процентам (Пеня);
- Пени по основному долгу (приостановлено начисление %);
- Пени по процентам (приостановлено начисление %);
- Штраф по факту просрочки (значение, день начисления пени, расчетный день штрафа);
- Сумма периодической комиссии;
- Сумма разовой комиссии.

| Параметры займа                                                                    | Комиссия и штрафы | Периодические ставки | График |                  |         |                     |  |
|------------------------------------------------------------------------------------|-------------------|----------------------|--------|------------------|---------|---------------------|--|
| 🗘 Получить из учетной политики                                                     |                   |                      |        |                  |         |                     |  |
| Пени по основному долгу: Периодическая комиссия                                    |                   |                      |        |                  |         |                     |  |
| Значение: 1,00000 🗉 🗌 Абсолютная величина   Значение: 0,00000 🗐 🗌 Абсолютная велич |                   |                      |        |                  |         | Абсолютная величина |  |
| Пени по процен                                                                     | там:              |                      | P      | Разовая комиссия |         |                     |  |
| Значение:                                                                          | 1,00000           | Абсолютная величи    | на     | Значение:        | 0,00000 | Абсолютная величина |  |
| Пени по основному долгу (приостановлено начисление %).                             |                   |                      |        |                  |         |                     |  |
| Значение:                                                                          | 0,00000           | Абсолютная величи    | на     |                  |         |                     |  |
| Пени по процентам (приостановлено начиспение %):                                   |                   |                      |        |                  |         |                     |  |
| Значение: 0,00000 🗉 🗌 Абсолютная величина                                          |                   |                      |        |                  |         |                     |  |
| Штраф по факту просрочки                                                           |                   |                      |        |                  |         |                     |  |
| Значение: 400,0000 🗉 🗹 Абсолютная величина                                         |                   |                      |        |                  |         |                     |  |
| Начисление пени в день начисления штрафа за просрочку                              |                   |                      |        |                  |         |                     |  |
| П Начисление штрафа на каждый день до погашения просрочки                          |                   |                      |        |                  |         |                     |  |
| Расчетный день штрафа за просрочку N:1                                             |                   |                      |        |                  |         |                     |  |

По умолчанию используются значения реквизитов из Учетной политики (по нажатию кнопки Ф Получить из учетной политики ). Однако, если в форме указанного в данном документе Кредитного продукта на закладке Штрафные санкции установлен флажок Использовать штрафы кредитного продукта, то значения реквизитов данной закладки будут подставляться из формы указанного Кредитного продукта.

Описание реквизитов закладки **Комиссия и штрафы** см. в п. 4.3 «Регистр сведений «Учетная политика»» на стр. 64 и в п. 4.10 «Справочник «Кредитные продукты»» на стр. 91.

На закладке **Периодические ставки** указываются периодические ставки, которые используется для начисления штрафных санкций.

| Параметры займа Комиссия и штрафы Периодические ставки График |                           |      |              |              |                 |                     |  |
|---------------------------------------------------------------|---------------------------|------|--------------|--------------|-----------------|---------------------|--|
| Добавить Еще -                                                |                           |      |              |              |                 |                     |  |
| Ν                                                             | Вид ставки                | День | Ставка/Сумма | Абсолютн     | Начисление пени | . Начисление штрафа |  |
| 1                                                             | Пени по осн.долгу         | 1    | 3,00000      |              |                 |                     |  |
| 2                                                             | Пени по процентам         | 2    | 300,00000    | $\checkmark$ |                 |                     |  |
|                                                               |                           |      |              |              |                 |                     |  |
|                                                               |                           |      |              |              |                 |                     |  |
|                                                               |                           |      |              |              |                 |                     |  |
| Тип ста                                                       | авки для процентов: Дневн | ая   |              |              |                 |                     |  |

Закладка График заполняется автоматически по кнопке Заполнить, в соответствии с заданными параметрами договора.

| Параметры займа Комисс                | ия и штрафы 🛛 Пери | одические ставки Гр | афик           |                       |  |  |
|---------------------------------------|--------------------|---------------------|----------------|-----------------------|--|--|
| Добавить Заполни                      | пь Расчет ПСІ      | Расчет ПСК          |                |                       |  |  |
| Период                                | Сумма платежа      | Сумма проценты      | Сумма комиссия | Сумма погашение долга |  |  |
| Период (без смещения)                 |                    |                     |                | Сумма остаток долга   |  |  |
| 10.01.2019                            | 715.00             | 715,00              | 0,00           | 0,00                  |  |  |
| 10.01.2019                            |                    |                     |                | 78 000,00             |  |  |
| 09.02.2019                            | 1 430,00           | 1 430,00            | 0,00           | 0,00                  |  |  |
| 09.02.2019                            |                    |                     |                | 78 000,00             |  |  |
| 11.03.2019                            | 79 430,00          | 1 430,00            | 0,00           | 78 000,00             |  |  |
| 11.03.2019                            |                    |                     |                | 0,00                  |  |  |
|                                       |                    |                     |                |                       |  |  |
|                                       | 81 575.00          | 3 575,00            | 0,00           | 78 000,00             |  |  |
|                                       |                    |                     |                |                       |  |  |
| ПСК: 18,250 🗈 Расшифровка расчета ПСК |                    |                     |                |                       |  |  |

По кнопке **Расчет ПСК** производится расчет полной стоимости кредита, результат отображается в поле **ПСК**. По гиперссылке справа от данного поля можно увидеть расшифровку расчета ПСК.

По кнопке **Печать** командной панели формы договора выдачи микрозайма можно сформировать следующие формы для печати:

- Типовой договор;
- График платежей;
- Типовой договор займа (юр. лицо);
- Соглашение о способах и частоте взаимодействия;
- Согласие должника на взаимодействие с третьими лицами.

Для оформления выплаты денежных средств выбирается одна из команд меню кнопки **Оформить выплату займа** документа **Договор выдачи микрозайма**. В зависимости от выбранного варианта автоматически создается документ **Расходный кассовый ордер** (в случае выплаты наличными деньгами, вариант **Из кассы организации**) или **Списание с расчетного счета** (для безналичного расчета, вариант **С р/с организации**).
# 9.4. ДОКУМЕНТ «ОБЕСПЕЧЕНИЕ ИСПОЛНЕНИЯ ОБЯЗАТЕЛЬСТВ»

Документ **Обеспечение исполнения обязательств** предназначен для формирования договора обеспечения по займу.

Виды обеспечения по займу могут быть следующими:

- Поручительство;
- Залог движимого имущества;
- Залог недвижимого имущества.

| ← → ☆ (                     | Обеспе                     | чение испо      | лнения обя     | зательств 000000002 от 20.03.2 | 2018 11:1 | ×     |
|-----------------------------|----------------------------|-----------------|----------------|--------------------------------|-----------|-------|
| Провести и закрь            | ІТЬ                        | Записать        | Провести       | Ат 🗄 🖶 Печать 🔹                | Еще 🗸     | ?     |
| 🗔 Номер: 0000000            | )2                         | Дата: 20.03.2   | 018 11:16:52   |                                |           |       |
| Организация: Срочные деньги |                            |                 |                |                                |           | •   @ |
| Точка продаж:               | аж: Основная точка продажи |                 |                |                                |           |       |
| Документ основание:         | Договор                    | выдачи микрозаі | йма 0000000016 | бот 04.02.2018 0:00:00         |           | • @   |
| Адрес залога:               |                            |                 |                |                                |           |       |
| Дата окончания:             |                            | <b></b>         |                |                                |           |       |
| Заемщик:                    | Помонос                    | ова Ирина Никол | аевна [        | ]оговор: <b>Д04.02.2014-1</b>  |           |       |
| Таблица видов об            | еспечен                    | ия              |                | Таблица обеспечения            |           |       |
| Добавить                    |                            |                 | Еще 🗸          | Добавить                       | Еще       | •     |
| Заемщик / поручите          | ель                        | Вид обеспечен   | ния            | Объект залога                  | Сумма     |       |
| Ломоносова Ирина            | Нико                       | Залог движим    | ого имущ       | Лада Приора                    | 60 000    | ,00   |
|                             |                            |                 |                |                                |           |       |
|                             |                            |                 |                |                                |           |       |
| Ответственный:              | Иванов (                   | операционист)   |                |                                |           | • @   |
| Изменил:                    |                            |                 |                |                                |           | e     |

Документ вводится на основании документа Договор выдачи микрозайма.

При оформлении документа **Обеспечение исполнения обяза**тельств необходимо заполнить следующие реквизиты:

• Организация;

- Точка продаж (данные справочника Точки продаж);
- Документ-основание (подставляется автоматически);
- Заемщик (подставляется автоматически);
- Договор (подставляется автоматически);
- Адрес залога;
- Вид обеспечения (в табличной части документа);
- Объект залога (выбирается из справочника Имущество).

### 9.5. ДОКУМЕНТ «ДОПОЛНИТЕЛЬНОЕ СОГЛАШЕНИЕ»

При изменении параметров договора (срок займа, ставка и т. п.) на основании документа Договор выдачи микрозайма оформляется документ Дополнительное соглашение.

Структура документа Дополнительное соглашение совпадает со структурой документа Договор выдачи микрозайма. Возможны изменения любых параметров договора. Описание реквизитов документа Дополнительное соглашение см. в п. 9.3 «Документ «Договор выдачи микрозайма» на стр. 175.

#### Глава 9 Управление займами выданными

| ← → ∴ Дополнительное соглашение 000000009 от 08.11.2018 0:00:00                                                                                                    | ×     |
|----------------------------------------------------------------------------------------------------|-------|
| Основное Присоединенные файлы                                                                                                    |       |
|                                                                                                    |       |
|                                                                                                    | • [0] |
| Огганизация: Спочные леньги                                                                                                    | • @   |
| Заенщина: Тестирование нбки тест • Ø Договор (Выдача займа) № Д03 03 2018-1 от 03 03 2018                                                                                                    |       |
| Договор выдачи микрозайма 000000029 от 03.03.2018 0.00.00                                                                                                    |       |
| Параметры займа Комиссия и штрафы Периодические ставии График                                                                                                    |       |
| Классификация Залоговые займы                                                                                                    | ø     |
| Сумма: Валюта: Ставка: Тип ставки: База расчета %: Сулима %:                                                                                                    | _     |
| 21 106,00 🗉 Гив - 22,50000 Годовая - От суммы остатка, - 0,00 🗉                                                                                                    |       |
| Лата пьдачи: День платежа: Срок: Базовый период: N. Дата окончания.                                                                                                    |       |
| 08.01.2018 0 2 Mecsut • 0 06.01.2019                                                                                                    |       |
| Варианты оплаты.                                                                                                    |       |
| Schooling Hains - Landauren austeren - Landauren - Landaure |       |
| ✓ Прочие настройки                                                                                                    |       |
| Ставка процентов (льготный период)                                                                                                    |       |
| Craoka. Jara or. Kon juew. Jara no.                                                                                                    |       |
|                                                                                                    |       |
| Ставка процентов (используется в случае просрочки)                                                                                                    |       |
|                                                                                                    |       |
| Процентная ставка, которая используется при начислении процентов при выходе клиента на просрочку. Поле заполняется при условии, что с                                                                                                    |       |
| выходом на просрочку процентная ставка изменяется, например, удваивается.                                                                                                    |       |
| Довыдача по договору                                                                                                    |       |
| Сумма довыдачи: 0,00 🖩                                                                                                    |       |
| Отсрочка платежа осн долга: 0                                                                                                    |       |
| Исполнение обязательств в более благоприятном режиме                                                                                                    |       |
| Перенос процентов на предварительный регистр                                                                                                    |       |
| Спец. продукт (от 28.01.2019 №554-ФЗ)                                                                                                    |       |
| Отоетстоенный: Системы                                                                                                    | . 0   |
| Измения: Системы                                                                                                    | 6     |
| Комментарий:                                                                                                    |       |

Флажок Довыдача по договору устанавливается на закладке Прочие настройки (закладки Параметры займа) в случае довыдачи по договору, с указанием суммы. Далее выполняется выдача денежных средств заемщику через банк или кассу.

При установке флажка **Исполнение обязательств в более благоприятном режиме** выполняется перевод текущей задолженности (проценты, штрафы, гос. пошлины и др.) на основной долг.

Если установлен флажок **Перенос процентов на предварительный регистр**, то выполняется перенос суммы процентов с регистра взаиморасчетов на регистр предварительного начисления процентов.

На закладке **График** необходимо заполнить график платежей по новым параметрам договора.

| Параметры займа | Комиссия и штрафы Период   | ические ставки     | График |          |          |                       |
|-----------------|----------------------------|--------------------|--------|----------|----------|-----------------------|
| Добавить        | Заполнение  Расчет П       | ICK                |        |          |          | Еще -                 |
| Период          | Заполнить график           |                    |        | проценты | Сумма    | Сумма погашение долга |
| Период (без см  | Заполнить с уменьшением    | срока              |        |          | комиссия | Сумма остаток долга   |
| 07.12.2018      | Заполнить график без измен | нения срока оконча | ания   | 395,00   | 0,00     | 10 456,00             |
| 07.12.2018      |                            |                    |        |          |          | 10 650,00             |
| 06.01.2019      | 10 850.00                  |                    |        | 200,00   | 0,00     | 10 650,00             |
| 06.01.2019      |                            |                    |        |          |          | 0,00                  |
|                 | 21 701.00                  |                    |        | 595,00   | 0,00     |                       |
|                 |                            |                    |        |          |          |                       |
| пск:            | 23,117 Расшифровка         | <u>расчета ПСК</u> |        |          |          |                       |

График платежей можно сформировать по одному из трех вариантов:

- Заполнить график срок займа рассчитывается, исходя из новых параметров договора, сумма соответственно пересчитывается.
- Заполнить с уменьшением срока сумма аннуитетного платежа остается равной сумме платежа по основному договору.
- Заполнить график без изменения срока окончания срок окончания действия договора берется из основного договора, сумма пересчитывается.

Если в учетной политике организации установлен флажок Автоматический пересчет графика платежа при досрочном начислении процентов (см. п. «Регистр сведений «Учетная политика» на стр. 64) и настроено регламентное задание Регламентный ввод доп.соглашения, то документ Дополнительное соглашение будет формироваться автоматически.

По кнопке **Печать** командной панели документа **Дополнительное** соглашение формируются следующие формы для печати:

- Дополнительное соглашение;
- График платежей;
- Справка о задолженности.

# 9.6. ДОКУМЕНТ «ГРУППОВОЙ ДОГОВОР ВЫДАЧИ МИКРОЗАЙМА»

Документ **Групповой договор выдачи микрозайма** предназначен для ввода договора займа для группы заемщиков.

| <ul> <li>←</li> <li>→</li> </ul> | 🗧 Груі       | пповой    | і договор    | BE    | ыдачи микрозайм | ia 00 | 0000001             | от 18  | 3.12.2018 0:00:0     | 00         |     | ×  |
|----------------------------------|--------------|-----------|--------------|-------|-----------------|-------|---------------------|--------|----------------------|------------|-----|----|
| Провести и з                     | акрыть       | 3a        | писать       |       | Провести Ат [   | E     | Создать доку        | ументы | выдачи займов        | Еще -      |     | ?  |
| ■ Nº: 000000                     | 001          | от: [1    | 8.12.2018 0: | :00:( | 00 🗎            |       | Организация:        |        | Срочные деньги       |            | •   | Ŀ  |
| Вид операции:                    | Выдача займа |           |              | •     | Точка продаж    | C     | Основная точка про, | цажи   | •                    | Ŀ          |     |    |
| Вид договора:                    | Выдача       | займа     |              |       |                 |       | Кредитный пр        | одукт: | Аннуитетный займ     |            | •   | Ŀ  |
| Номер договора:                  | 67-656       |           |              |       |                 |       | Цель:               |        | Потребительский      |            | •   | Ŀ  |
|                                  |              |           |              |       |                 |       | Статус догово       | opa:   | Действует            |            | •   | e  |
| Параметры займ                   | иа Зае       | мщики     | Комиссия и   | и шт  | трафы           |       |                     |        |                      |            |     |    |
| Классификация:                   | Беззало      | говые зай | імы          |       |                 |       |                     |        |                      |            | •   | æ  |
| Сумма (итог):                    |              | Валюта:   |              |       | Ставка:         | Тип   | ставки:             | Б      | аза расчета %:       |            |     |    |
| 20 0                             | 00.00        | руб.      |              | •     | 22,00000        | Год   | вая                 | •      | От суммы остатка 🗸 🔹 |            |     |    |
| Дата выдачи:                     |              | День пл   | атежа:       | _     | Срок:           | Базо  | вый период:         | К      | оличество дней:      | Дата оконч | ани | я: |
| 27.01.2019                       | <b></b>      |           |              | 0     | 6               | Mec   | яц                  | •      | 0                    | 02.02.2019 |     |    |
| Варианты оп                      | латы:        |           |              |       |                 |       |                     |        |                      |            |     |    |
| Основной дол                     | г: Аннуит    | гетный пл | атеж         |       | -               | Про   | центы:              |        |                      |            |     | •  |
|                                  |              |           |              |       |                 |       |                     |        |                      |            |     |    |
| Ответственный:                   |              |           |              |       |                 |       |                     |        |                      |            | •   | æ  |
| Изменил:                         |              |           |              |       |                 |       |                     |        |                      |            |     | e  |
| Комментарий:                     |              |           |              |       |                 |       |                     |        |                      |            |     |    |

Для корректного формирования документа необходимо заполнить следующие реквизиты:

- Организация;
- Точка продаж;
- Кредитный продукт (вид займа);
- Номер договора (текстовое поле);
- ∎ Цель;
- Статус договора.

На закладке **Параметры займа** отображается общая (итоговая) сумма и условия группового договора выдачи займа.

На закладке Заемщики указываются:

- Заемщики;
- Договоры выдачи микрозайма;
- Суммы по договорам.

| тры займа (Заемщики) Комисс | сия и штрафы                                                                                           |                                                                                                    |
|-----------------------------|----------------------------------------------------------------------------------------------------|----------------------------------------------------------------------------------------------------|
| авить                       |                                                                                                    | Еще 🔻                                                                                                    |
| Заемщик                     | Договор                                                                                                | Сумма                                                                                                    |
| Яковлев Михаил Петрович     | Договор выдачи займа 000000021 от 01.10.20                                                             | 10 000,00                                                                                                    |
| Перевалов Николай Егорович  | Договор выдачи займа 0000000020 от 06.06.20                                                            | 10 000,00                                                                                                    |
|                             |                                                                                                    |                                                                                                    |
|                             |                                                                                                    |                                                                                                    |
|                             | тры займа Заемщики Комисо<br>авить<br>Заемщик<br>Яковлев Михаил Петрович<br>Перевалов Николай Егорович | тры займа Заемщики Комиссия и штрафы<br>авить<br>Заемщик Договор<br>Яковлев Михаил Петрович Договор выдачи займа 0000000021 от 01.10.20<br>Перевалов Николай Егорович Договор выдачи займа 0000000020 от 06.06.20 |

На закладке Комиссия и штрафы указываются:

- Штраф по основному долгу (Пеня);
- Штраф по процентам (Пеня);
- Периодическая комиссия;
- Разовая комиссия.

Глава 9 Управление займами выданными

| Параметры займа | Заемщики   | Комиссия и штрафы            |                                           |
|-----------------|------------|------------------------------|-------------------------------------------|
| Штраф по осно   | вному долг | у (Пеня):                    | Штраф по процентам (Пеня):                |
| Значение:       | 1,0        | 0000 🗐 🗌 Абсолютная величина | Значение: 1,00000 🗈 🗌 Абсолютная величина |
| Периодическая   | комиссия   |                              | Разовая комиссия                          |
| Значение:       | 0,0        | 0000 🔲 🗌 Абсолютная величина | Значение: 0,00000 🗊 🗌 Абсолютная величина |
|                 |            |                              |                                           |
|                 |            |                              |                                           |
|                 |            |                              |                                           |
|                 |            |                              |                                           |

По нажатию на кнопку Создать документы выдачи займов командной панели документа **Групповой договор выдачи микрозайма** формируются обычные договоры выдачи займа для каждого заемщика.

При помощи кнопки — Групповой договор на выдачу займа формируется печатная форма договора группового займа.

#### 9.7. ДОКУМЕНТ «НАЧИСЛЕНИЕ ПРОЦЕНТОВ»

Начисление Документ процентов создается в пелях бухгалтерского учета и начисления задолженности по процентам, в соответствии с графиком платежей, а также начисления штрафа в случае просрочки платежей. Данный документ является регламентным и формируется автоматически при настройке Регламентный регламентного залания ввол начисления процентов (выданные). О регламентных заданиях см. п. 14.1.2 «Поддержка и обслуживание» на стр. 267.

Также возможно самостоятельное формирование документов по начислению процентов, при этом на определенную дату выбирается организация и заемщик, и по нажатию кнопки Заполнить система автоматически начисляет проценты по выбранному клиенту.

| 🗲 🔿 🔬 Начисление процентов 00                 | 0000289   | от 10.06.2019          | × 0:00:00              |
|-----------------------------------------------|-----------|------------------------|------------------------|
| Провести и закрыть Записать Пров              | ести      | kr E ?                 | Еще •                  |
| 🤜 Вид операции: По договору или контрагенту 🔹 | Номер:    | 00000289               | Дата: 10.06.2019 0:0(  |
| Организация: Срочные деньги 🔹 🗗               | Заемщик:  | Аросов И.П.            | <b>₽</b>               |
| Точка продаж: Основная точка продажи 🔹 🗗      | Договор:  | Договор № Д10.04.2     | 019-1 от 10.04.20 💌 🕒  |
|                                               | Досроч    | чное начисление\Перено | с % на взаиморасчеты ? |
|                                               | Списа     | ание процентов в льго  | отный период ?         |
| Добавить Заполнить                            | Еще 🔸     | Отображать             | расшифровку по дням    |
| N Контрагент Договор                          |           |                        | Сумма                  |
|                                               |           | Проценты               | Штрафы                 |
| 1 Аросов И.П. Договор № Д10.04.2019-1 от 1    | 0.04.2019 | 2 712,30               | 1 000,00               |
|                                               |           |                        |                        |
| Ответственный:                                |           |                        | - L                    |
| Изменил:                                      |           |                        | æ                      |
| Комментарий:                                  |           |                        |                        |

Флажок Досрочное начисление\Перенос % на взаиморасчеты устанавливается в случае досрочного погашения процентов либо при переносе % с Предварительного регистра на регистр Взаиморасчетов.

Установка флажка на Списание процентов в льготный период позволяет списать начисленные проценты в случае полного погашения кредита в льготный период.

Установка флажка **Отображать расшифровку по дням** позволяет развернуть расшифровку начисления процентов и штрафов по дням. После установки данного флажка в документе появляется табличная часть с расшифровкой.

## Описание особенностей функционала документа

#### Проводка по регистрам накопления.

Проводки могут выполняться по разным регистрам накопления: Взаиморасчеты по выданным займам или Предварительное начисление процентов по выданным займам, в зависимости от указанной даты документа:

- Если дата документа является датой окончания месяца, то проводка пойдет на регистр накопления Предварительного начисления.
- Если дата документа является датой платежа по графику, то проводка пойдет на регистр накопления Взаиморасчетов. Проценты, которые были ранее начислены на регистр накопления Предварительного начисления, будут переведены на регистр накопления Взаиморасчетов.
- Если дата документа является датой окончания месяца и датой оплаты по графику, то проводка пойдет по регистру накопления Взаиморасчетов. Проценты, которые были ранее начислены на регистр накопления Предварительного начисления, будут переведены на регистр накопления Взаиморасчетов.

Если проценты были начислены и проводка прошла по регистру накопления Предварительного начисления, то при оплате займа данные проценты не будут учитываться. Для оплаты таких процентов необходимо перевести их на регистр накопления Взаиморасчетов.

Для перевода процентов (раньше, чем по графику платежа) с регистра накопления Предварительного начисления на регистр накопления Взаиморасчетов необходимо начислять проценты досрочно. Для этого на форме документа имеется флажок Досрочное начисление. Если этот флажок установлен, то проводка при любой дате документа выполняется на регистр накопления Взаиморасчетов. Досрочно проценты начисляются с помощью Рабочего стола кредитного специалиста (закладка Займы выданные, команда Начислить досрочно проценты из меню кнопки Еще командной панели закладки, пункт Ввести на основании).

| ← → P                               | абочий стол кр   | едитного спеці        | алиста             |                     |                 |                                |                |
|-------------------------------------|------------------|-----------------------|--------------------|---------------------|-----------------|--------------------------------|----------------|
| 🛃 Займы выданные                    | Займы полученные | ]                     |                    |                     |                 |                                |                |
| Задолженность на:                   | 10.07.2019 📾 🖸   | Клиент: Штрауб Оксана | Васильевна         | - @ Onna            | ата:            | 0,00                           | 7.2019         |
| Расчет задолж                       | енности на дату  |                       |                    | Подробнее           |                 | Вне                            | сти документ • |
| Лимит по контрагенту                | ,                | 🗐 🕶 🖪 Калькулятор :   | займа 🗄 🗐 П        | ечать графика плате | жей             | Ввести на основании -          | Eue            |
| Сумма лимита:                       |                  | Договор               | Дата окончания     | Статус              |                 | Найти: Договор - Д05.10.2013-1 | Ctrl+Alt+F     |
| Доступная сумма:                    |                  | Д05.10.2013-1         | 14.10.2013         | Закрыт              | 6               | Выбрать настройки              | /              |
|                                     |                  | Д05.03.2018-1         | 14.03.2018         | Действует           | 8               | Сохранить настройки            | /              |
| Сумма транзита:                     | 0,00             | Д01.10.2013-1         | 12.10.2018         | Действует           |                 | Установить стандартные настрик | и              |
| Сумма судебных расходов             | в: 0,00          |                       |                    |                     | ø               | Вывести список                 |                |
| Суммы задолженность                 | и по графику     |                       |                    |                     | C               | Обновить                       | F5             |
| Общий долг:                         | 17 300.00        |                       |                    |                     | L)              | Подменю отчеты                 | •              |
|                                     | 10,000,00        |                       |                    |                     |                 | Калькулятор зайуга             |                |
| сумма основной долг:                | 10 000,00        | Заяв 📃 Выд            | 1 📃 Допо           | Начи                | Ŀ               | Связанные документы            |                |
| Сумма просроченный<br>основной долг | 0.00             | Заявки на зай         | м                  |                     |                 | Печать грарика платежей        |                |
|                                     |                  | Доп.                  | соглашение         |                     | 10              | Ввести на основании            | •              |
| Сумма                               | 0,00             | П. 01.10.2 Начи       | сление процентов   |                     | $\triangleleft$ | Возврат по договору            | •              |
| предварительного<br>начисления      |                  | П Начи                | сление пени        |                     |                 | Полнотекстовый поиск           |                |
|                                     |                  | Начи                  | слить досрочно про | центы               |                 |                                |                |
| Сумма проценты:                     | 1 000,00         | Заяв                  | пение на досрочное | погашение           | 1               |                                |                |
| Сумма просроченные                  | 3 000,00         | 🗐 Начи                | сление госпошлинь  | I                   |                 |                                |                |
| hpodonibi                           |                  | 🗮 Заяв                | пение по предоплат | e                   |                 |                                |                |
| Сумма штрафы:                       | 3 300,00         |                       |                    |                     |                 |                                |                |
| Сумма комиссия:                     | 0,00             |                       |                    |                     |                 |                                |                |
| Сумма госпошлины                    | 0,00             |                       |                    |                     |                 |                                | A V Y          |
|                                     |                  |                       |                    |                     |                 |                                |                |

#### Примечание

Если проценты были начислены досрочно раньше даты платежа по графику и не были оплачены, то при следующем начислении процентов уже будут начисляться кроме процентов еще и штрафы. Например:

20.05 — начислены досрочно проценты (попали на регистр накопления Взаиморасчетов), но не были оплачены. 26.05 — начисляются проценты и штрафы. Штрафы начисляются по причине того, что 20.05 не были оплачены проценты.

## 9.8. ДОКУМЕНТ «ЗАКРЫТИЕ ДОГОВОРОВ»

Регламентный документ Закрытие договоров предназначен для формирования списка договоров (подлежащих закрытию), по которым произведено полное погашение задолженности. При проведении документа закрываются внутренние регистры по договору и списываются договора обеспечения с баланса МФО. Также в случае, если организация формирует резервы на возможные потери и по сомнительной задолженности, то документ закрытия списывает начисленный резерв по закрытому договору.

| 🔶 🛧 Закрытие договор                 | оов 000000005 от | 20.10.2018 23:59:5   | 9 ×                         |
|--------------------------------------|------------------|----------------------|-----------------------------|
| Провести и закрыть Записать          | Провести Дт Кт   | 📔 🔒 Справка о зак    | рытии договора Еще - ?      |
| 🗔 Номер: 000000005 Дата: 20.10       | .2018 23:59:59   | Организация: Срочнь  | е деньги 🔽 🗗                |
| Точка продаж: Основная точка продажи | •                | 🗗 Контрагент: Штрауб | Оксана Васильевна 🔹 🗗       |
| Договоры Обеспечение договоров       |                  |                      |                             |
| Добавить Заполнить Найти             | Отменить поиск   | (                    | Еще -                       |
| N Выдача займа                       | Контрагент       | Договор контрагента  | Дата закрытия задолженности |
| 1 Договор выдачи микрозайма 00       | Штрауб Оксана В  | Договор № Д05.10.20  | 20.10.2018                  |
|                                      |                  |                      |                             |
|                                      |                  |                      |                             |
|                                      |                  |                      |                             |
| Ответственный:                       |                  |                      | <b>▼</b> ₽                  |
| Изменил:                             |                  |                      | P                           |
| Комментарий:                         |                  |                      |                             |

# 9.9. ДОКУМЕНТ «ОСТАНОВКА НАЧИСЛЕНИЯ ПРОЦЕНТОВ»

Документ **Остановка начисления процентов** предназначен для остановки начисления процентов до реструктуризации, списания долга или его погашения заемщиком.

| 🛨 🔶 🏠 Остановка начисления процентов 00000001 от 30.05.2018 12:59:21                        |      | × |
|---------------------------------------------------------------------------------------------|------|---|
| Провести и закрыть Записать Провести Аг 🗄 Еще •                                             |      | ? |
| Номер: 000000001 от Дата: 30.05.2018 12:59:21 В Договор выдачи микрозайма 000000018 от 08.0 | )5.2 | 0 |
| Организация: Срочные деньги 🛛 🕹 Точка продаж: Основная точка продажи                        | •    | Ŀ |
| Договор: Договор № МФ001128018 от 08.05.2014 🔹 🗗 Контрагент: Прежевальский Иван Иванович    | Ŧ    | e |
| Ответственный: Иванов (операционист)                                                        | •    | Ŀ |
| Изменил:                                                                                    |      | Ð |
| Комментарий:                                                                                |      |   |
|                                                                                             |      |   |
|                                                                                             |      |   |

В документе требуется заполнить следующие реквизиты:

- Организация;
- Договор с контрагентом;
- Контрагент (подставляется автоматически по договору).

При проведении документа **Остановка начисления процентов** формируются движения по начисленным процентам, и по данному договору начисление процентов прекращается.

# 9.10. ДОКУМЕНТ «ВОЗОБНОВЛЕНИЕ НАЧИСЛЕНИЯ ПРОЦЕНТОВ»

Документ **Возобновление начисления процентов** предназначен для возобновления начисления процентов после приостановки.

Глава 9 Управление займами выданными

| ← → 7          | A Возобновление начисления пре                   | оцентов 000000001 от 10.07.2         | 019 16:2 ×  |
|----------------|--------------------------------------------------|--------------------------------------|-------------|
| Провести и     | закрыть Записать Провести                        | Ar<br>Kr                             | Еще • ?     |
| 🔳 Номер: 000   | 0000001 от Дата: 10.07.2019 16:28:38             |                                      |             |
| Организация: С | Срочные деньги                                   | 🛛 🛨 Точка продаж: Основная точка про | дажи 🔹 🗗    |
| Договор: Д     | Іоговор (Выдача займа) № Д24.04.2019-1 от 24.04. | : • C                                | Иванов О.К. |
| Догов          | ор выдачи микрозайма 000000089 от 24.04.2019     | 12:34:01                             |             |
| Комментарий:   |                                                  |                                      |             |
|                |                                                  |                                      |             |
|                |                                                  |                                      |             |
| 0              | [                                                |                                      |             |
| Ответственный: | системы                                          |                                      | · ·         |
| Изменил:       | системы                                          |                                      | P           |

Для оформления документа требуется заполнить следующие реквизиты:

- Организация;
- Договор с контрагентом.

На форме документа отображается гиперссылка с именем контрагента (в соответствии с выбранным договором), по которой можно открыть карточку данного контрагента.

При проведении документа **Возобновление начисления процентов** формируются движения по возобновлению начисления процентов, и по данному договору начисление процентов возобновляется.

# 9.11. ДОКУМЕНТ «ОСТАНОВКА НАЧИСЛЕНИЯ ШТРАФНЫХ САНКЦИЙ»

Документ Остановка начисления штрафных санкций предназначен для остановки начисления штрафных санкций по договору. Перед созданием документа остановки начисления штрафных санкций необходимо произвести начисление штрафных санкций.

| ← → ☆ Остановка начисления штрафных санкций 00000001 от 26.04.20 ×                          |
|---------------------------------------------------------------------------------------------|
| Провести и закрыть Записать Провести Ат Е Еще • ?                                           |
| 🔳 Номер: 000000001 Дата: 26.04.2019 16:36:57 🗎 Договор: Договор (Коллекторский) № Д17.1 🕶 🗗 |
| Организация: Срочные деньги 🔹 🗗 Договор уступки прав (цессии) 000000005 от 17               |
| Точка продаж: Основная точка продажи 🛛 🖌 🗗 Иванов И.П.                                      |
| Ответственный: Иванов (операционист) 🔹 🗗                                                    |
| Изменил:                                                                                    |
| Комментарий:                                                                                |
|                                                                                             |
|                                                                                             |

В документе требуется заполнить следующие реквизиты:

- Организация;
- Договор с контрагентом;
- Точка продаж.

При проведении документа **Остановка начисления штрафных** санкций по данному договору начисление штрафных санкций прекращается.

# 9.12. ДОКУМЕНТ «ВОЗОБНОВЛЕНИЕ НАЧИСЛЕНИЯ ШТРАФНЫХ САНКЦИЙ»

Документ Возобновление начисления штрафных санкций предназначен для возобновления начисления штрафных санкций по договору.

#### Глава 9 Управление займами выданными

| 🗲 🔿 ☆ Возобновление начисления штрафных санкций 00000001 от 10                           | . ×        |
|------------------------------------------------------------------------------------------|------------|
| Провести и закрыть Записать Провести Ат Е Еще -                                          | ?          |
| 🔳 Номер: 000000001 Дата: 10.07.2019 16:42:50 🗎 Договор: Договор (Выдача займа) № Д05.I 🖛 | Ŀ          |
| Организация: Срочные деньги - 🗗 Договор выдачи микрозайма 000000083 от 05                | <u>5.0</u> |
| Точка продаж: Основная точка продажи 🔹 🗗 Сидоров А.М.                                    |            |
| Ответственный: системы                                                                   | e          |
| Изменил: системы                                                                         | e          |
| Комментарий:                                                                             |            |
|                                                                                          |            |
|                                                                                          |            |

Реквизиты документа Возобновление начисления штрафных санкций повторяют реквизиты документа Остановка начисления штрафных санкций (см. п. 9.11 «Документ «Остановка начисления штрафных санкций» на стр. 193).

При проведении документа Возобновление начисления штрафных санкций возобновляет начисления штрафных санкций по данному договору.

# 9.13. ДОКУМЕНТ «РЕАЛИЗАЦИЯ ЗАДОЛЖЕННОСТИ ПО ДОГОВОРУ ЦЕССИИ»

Документ **Реализация задолженности по договору цессии** предназначен для продажи договора займа третьим лицам.

| 🗲 🔿 📩 Реализация задолженности по договору цессии 000000001 от                         | 04.12.2018 23:59:59 <sup>×</sup> |
|----------------------------------------------------------------------------------------|----------------------------------|
| Провести и закрыть Записать Провести 🤻 🖹 🖨 Реализация договора                         | займа Еще • ?                    |
| ↓         Номер:         000000001         Дата:         04.12.2018 23:59:59         ■ |                                  |
| Цедент: Срочные деньги 🛛 🕇 🖓 Цессионарий: АргоБанк                                     | ▼ P                              |
| Точка продаж: Основная точка продажи 🔹 🗗 Сумма реализации:                             | 25 000,00                        |
| Должник: Глонь Виктор Иванович + 🗗                                                     |                                  |
| Договор: Договор № Д01.06.2013-1 от 01.06.2018 + 🗗                                     |                                  |
| <u>Договор выдачи микрозайма 0000000004 от 01.06.2013 0:00:00</u>                      |                                  |
| Заполнить                                                                              |                                  |
| N Вид задолженности                                                                    | Сумма (остаток факт)             |
| 1 Долг по процентам                                                                    | 359,17                           |
| 2 Долг по кредиту                                                                      | 17 240,00                        |
|                                                                                        |                                  |
| Ответственный:                                                                         |                                  |
| Изменил:                                                                               | e                                |

Для оформления документа требуется заполнить следующие реквизиты:

- Цедент организация, продающая договор;
- Цессионарий организация, покупающая договор;
- Точка продаж;
- Должник;
- Договор с контрагентом;
- Сумма реализации.

Табличная часть содержит следующие графы:

- Вид задолженности;
- Сумма (фактический остаток).

# 9.14. ДОКУМЕНТ «РЕСТРУКТУРИЗАЦИЯ ПРОБЛЕМНЫХ МИКРОЗАЙМОВ»

Документ **Реструктуризация проблемных микрозаймов** служит для реструктуризации задолженности по договору. В документе есть возможность списать частично или полностью долг по видам задолженности.

| ← → ☆ Pe              | структуризация проблемн       | ых мі | икрозаймов 0000000       | 01 от 15.09.2018 2          | 23:59:     | . ×   |
|-----------------------|-------------------------------|-------|--------------------------|-----------------------------|------------|-------|
| Провести и закрыть    | Записать Провести             |       | Ar<br>Kr                 | Eu                          | ųe ∙       | ?     |
| 🔲 Номер: 00000001     | Дата: 15.09.2018 23:59:59     | Ē     | Договор уступки прав (ц  | цессии) 0000000002 от 05.09 | 9.2013 0:0 | 00:00 |
| Организация: Срочные  | деньги                        | - 0   | Точка продаж:            | Основная точка продажи      | -          | e     |
| Договор: Договор М    | № Д05.09.2013-1 от 05.09.2013 | • L   | Вид реструктуризации:    | Автоматически по порядку    | /          | •     |
| Мартынова Наталья Илы | нична                         |       | Счет учета:              |                             | -          | Ŀ     |
|                       |                               |       | Прочие доходы и расходы: |                             | -          | Ŀ     |
|                       |                               |       | Сумма:                   | 17 960,00                   |            |       |
| С Суммы задолженн     | ости:                         |       |                          |                             |            |       |
| Вид задолженн         | ости Сумма (остаток ф         | ракт) | Сумма списа              | ния Сумма (                 | остаток п  | пан)  |
| Долг по штрафа        | м 11 72                       | 0,00  | 11 720                   | 0,00                        |            | 0     |
| Долг по процен        | гам 2 00                      | 0,00  | 2 000                    | 0,00                        |            | 0     |
| Долг по просро        | чен 6 00                      | 0,00  | 4 240                    | 0,00                        | 1          | 760   |
| Долг по кредиту       | / 10 00                       | 0,00  | 10 000                   | 0,00                        |            | 0     |
|                       |                               |       |                          |                             |            |       |
| Ответственный:        |                               |       |                          |                             | -          | P     |
| Изменил:              |                               |       |                          |                             |            | ø     |
| Комментарий:          |                               |       |                          |                             |            |       |

Для корректного оформления документа необходимо заполнить следующие реквизиты:

- Организация по умолчанию основная организация;
- Договор выдачи займа;
- Вид реструктуризации способ списания задолженности (механизм расчета суммы списания). Выбирается из предопределенного списка:
  - Автоматически по порядку,

- Автоматически пропорционально,
- Ручной порядок;
- Счет учета выбор бухгалтерского счета, на который пойдет списание сумм задолженности;
- Прочие доходы и расходы настройка для заполнения аналитики на 91-х счетах;
- Сумма сумма к списанию по выбранному договору.

При проведении документа **Реструктуризация проблемных микрозаймов** формируются движения регистров по списанию суммы с соответствующих бухгалтерских счетов.

# 9.15. ДОКУМЕНТ «СПИСАНИЕ ПРОБЛЕМНЫХ МИКРОЗАЙМОВ»

Документ Списание проблемных микрозаймов предназначен для переноса задолженности по договору займа на счета по претензиям.

| ← →            | Списание проблемных микроза                     | аймов 000000001 от 27      | .05.2018 19:16:14 × |
|----------------|-------------------------------------------------|----------------------------|---------------------|
| Провести и     | закрыть Записать Провести                       | Ат.<br>Кт 🖹 Остановка начи | слений 🔹 Еще 🔹 ?    |
| 🗔 Номер: 00    | 00000001 Дата: 27.05.2018 19:16:14              |                            |                     |
| Организация:   | Срочные деньги                                  | 🔹 🗗 Точка продаж: Основная | точка продажи 🔹 🗗   |
| Договор:       | Договор (Выдача займа) № Д15.07.2013-1 от 15.07 | • 🗗 Аросов Се              | ргей Александрович  |
| Договор выдачи | и микрозайма 000000002 от 15.07.2013 0:00:00    |                            |                     |
| Добавить       | Заполнить                                       |                            | Еще 🗸               |
| N Вид          | задолженности                                   | Сумма                      | Счет учета          |
| 1 Долг         | по просроченным процентам                       | 927,00                     | 76.15               |
| 2 Долг         | по кредиту                                      | 51 411,72                  | 76.02               |
| 3 Долг         | по процентам                                    | 777,90                     | 76.02               |
| 4 Долг         | по штрафам                                      | 18 524,25                  | 76.02               |
|                |                                                 |                            |                     |
| Ответственный: | системы                                         |                            | - U                 |
| Изменил:       | системы                                         |                            | e                   |
| Комментарий:   |                                                 |                            |                     |

Для оформления документа требуется заполнить следующие реквизиты:

- Организация;
- Договор с контрагентом.

Суммы рассчитываются автоматически в соответствии с указанным договором.

С помощью команд меню кнопки Остановка начислений выполняется:

- Остановка начисления процентов;
- Остановка начисления штрафных санкций.

При проведении документа формируются движения переноса долгов по данному договору на счета по претензиям.

# 9.16. ИСПОЛНИТЕЛЬНЫЙ ЛИСТ

Документ **Исполнительный лист** формирует по договору начисление задолженности по судебным расходам.

| ← → 7          | 🝸 Исполнительный лист 000000003 от 26.04.2019 | ) 16:48:07                |
|----------------|-----------------------------------------------|---------------------------|
| Провести и :   | закрыть Записать Провести 👫                   | Еще • ?                   |
| Номер: 000     | 000003 Дата: 26.04.2019 16:48:07 🗎            |                           |
| Организация:   | Срочные деньги 🗸 🗗 Договор: Договор (         | [Коллекторский) № Д17 🗸 🗗 |
| Подразделение: | Основная точка продажи 🔹 🗗                    |                           |
| Добавить       |                                               | Еще -                     |
| N Видза        | долженности                                   | Сумма                     |
| 1 Долг по      | о судебным расходам                           | 324,00                    |
|                |                                               |                           |
| Ответственный: |                                               | ·                         |
| Изменил:       |                                               | e                         |
| Комментарий:   |                                               |                           |

## 9.17. НАЧИСЛЕНИЕ ГОСПОШЛИНЫ

Документ **Начисление госпошлины** предназначен для начисления по договору госпошлины.

| ← → ☆ Havi               | исление госпошли       | ины 0000000002 от 10 | .07.2019 17:31: <sup>×</sup> |
|--------------------------|------------------------|----------------------|------------------------------|
| Провести и закрыть       | Записать               | Провести Дт Е        | Еще 🗸                        |
| Номер: 000000002         | Дата: 10.07.201        | 9 17:31:58           |                              |
| Организация:             | Срочные деньги         |                      | - U                          |
| Точка продаж:            | Основная точка продажи | и                    | <b>▼</b> ₽                   |
| Прочие доходы и расходы: |                        |                      | - L                          |
| Добавить                 |                        |                      | Еще 🗸                        |
| N Договор                |                        | Контрагент           | Сумма гос.пошлины            |
| 1 Договор (Коллекто      | рский) № Д17.04.20     | Иванов И.П.          | 500,00                       |
|                          |                        |                      |                              |
| Ответственный:           |                        |                      |                              |
| Изменил:                 |                        |                      | œ                            |
| Комментарий:             |                        |                      |                              |

# 9.18. ДОКУМЕНТ «ФОРМИРОВАНИЕ РЕЗЕРВОВ НА ВОЗМОЖНЫЕ ПОТЕРИ ПО МИКРОЗАЙМАМ»

Документ **Формирование резервов на возможные потери по микрозаймам** предназначен для начисления резервов на возможные потери. Формирование резервов на возможные потери выполнено в соответствии с указанием «О порядке формирования микрофинансовыми организациями резервов на возможные потери по микрозаймам». Резервы на возможные потери по микрозаймам формируются в пределах суммы основного долга по микрозаймам ежеквартально по состоянию на последнее число квартала при наличии неисполненных (полностью либо частично) заемщиками обязательств по микрозаймам перед микрофинансовой организацией, установленных по результатам инвентаризации задолженности по микрозаймам по состоянию на последнее число квартала.

Микрозаймы группируются по видам заемщиков и типу задолженности, объединяются в следующие группы и подгруппы микрозаймов:

- Микрозаймы, предоставленные физическим лицам, не являющимся индивидуальными предпринимателями:
  - Задолженность, обеспеченная залогом, поручительством, независимой гарантией;
  - Иная задолженность;
- Микрозаймы, предоставленные индивидуальным предпринимателям:
  - Задолженность, обеспеченная залогом, поручительством, независимой гарантией;
  - Иная задолженность;
- Микрозаймы, предоставленные юридическим лицам:
  - Задолженность, обеспеченная залогом, поручительством, независимой гарантией;
  - Иная задолженность;
- Реструктурированаая задолженность:
  - Задолженность, обеспеченная залогом, поручительством, независимой гарантией;
  - Иная задолженность.

В зависимости от наличия и продолжительности просроченных платежей по микрозаймам, микрозаймы подразделяются на:

- микрозаймы без просроченных платежей;
- микрозаймы с просроченными платежами продолжительностью от 1 до 30 календарных дней;

- микрозаймы с просроченными платежами продолжительностью от 31 до 60 календарных дней;
- микрозаймы с просроченными платежами продолжительностью от 61 до 90 календарных дней;
- микрозаймы с просроченными платежами продолжительностью от 91 до 120 календарных дней;
- микрозаймы с просроченными платежами продолжительностью от 121 до 180 календарных дней;
- микрозаймы с просроченными платежами продолжительностью от 181 до 270 календарных дней;
- микрозаймы с просроченными платежами продолжительностью от 271 до 360 календарных дней;
- микрозаймы с просроченными платежами продолжительностью свыше 360 календарных дней.

Значения резервов устанавливаются в процентах от суммы основного долга по микрозаймам в зависимости от группы и подгруппы микрозайма, а также от продолжительности просроченных платежей по микрозаймам согласно приложению к Указанию «О порядке формирования микрофинансовыми организациями резервов на возможные потери по микрозаймам». Глава 9

| Управление займами выданным                                                   | И                                                          |                                   |               |                    |  |  |  |  |
|-------------------------------------------------------------------------------|------------------------------------------------------------|-----------------------------------|---------------|--------------------|--|--|--|--|
| ← → ☆ Формирование резервов на возможные потери по микрозаймам 000000001 от × |                                                            |                                   |               |                    |  |  |  |  |
| Провести и закрыть Записать                                                   | Провести и закрыть Записать Провести Аг 🗄 Агчать - Еще - ? |                                   |               |                    |  |  |  |  |
| 🗔 Дата: 30.05.2018 11:49:04 🗎                                                 |                                                            | Организация: Срочные деньги       |               | • @                |  |  |  |  |
| Номер: 000000001                                                              |                                                            | Точка продаж: Основная точка прод | ажи           | • P                |  |  |  |  |
| Формирование резерва Восстановление р                                         | резерва                                                    |                                   |               |                    |  |  |  |  |
| Сформировать резерв в размере (%):                                            | 0,00000 🗉                                                  | Счет расчета:                     |               |                    |  |  |  |  |
| Добавить Заполнить                                                            |                                                            |                                   |               | Еще 🔸              |  |  |  |  |
| N Контрагент Число дней просро                                                | Ставка                                                     | Сумма осн.долг/вложения           | Сумма начисл  | Сумма              |  |  |  |  |
| Договор Статус                                                                | резерва                                                    | Сумма резерва осн.долг/вложения   | Сумма резерва | Сумма              |  |  |  |  |
| 2 Глонь Ви 6                                                                  | 85 16,00000                                                | 64 000,00                         | 3 744,79      |                    |  |  |  |  |
| Договор Действует                                                             |                                                            | 10 240,00                         | 599,17        |                    |  |  |  |  |
| 3 Нелюбов 7                                                                   | 77 16,00000                                                | 133 374,33                        | 2 917,02      | I                  |  |  |  |  |
| Договор Действует                                                             |                                                            | 21 339,89                         | 466,72        |                    |  |  |  |  |
| 4 Ломонос 8                                                                   | 18 16,00000                                                | 30 000,00                         | 1 678,89      | U                  |  |  |  |  |
| Договор Действует                                                             |                                                            | 4 800,00                          | 268,62        |                    |  |  |  |  |
| 5 Аросов 92                                                                   | 27 16,00000                                                | 51 411,72                         | 1 707,60      |                    |  |  |  |  |
| Договор Действует                                                             |                                                            | 8 225,88                          | 273,22        | <b></b> , <b>T</b> |  |  |  |  |
|                                                                               |                                                            |                                   |               |                    |  |  |  |  |
| Ответственный: Администратор                                                  |                                                            |                                   |               | • •                |  |  |  |  |
| Изменил: Администратор                                                        |                                                            |                                   |               | e                  |  |  |  |  |
| Комментарий:                                                                  |                                                            |                                   |               |                    |  |  |  |  |

Для заполнения документа необходимо выбрать отчетную дату, организацию и точку продаж.

По кнопке Заполнить на закладке **Формирование резерва** автоматически заполняется табличная часть документа по договорам займов с указанием числа дней просрочки, суммы основного долга, ставки резерва (из настроек учетной политики организации), рассчитанными суммами резервов и др.

На закладке Восстановление резерва происходит заполнение договоров и сумм резервов, которые будут списаны.

| Форм                   | Формирование резерва |                        |                   |        |  |  |  |  |
|------------------------|----------------------|------------------------|-------------------|--------|--|--|--|--|
| Добавить Заполнить Еще |                      |                        |                   |        |  |  |  |  |
| Ν                      | Контрагент           | Договор                | Вид задолженности | Сумма  |  |  |  |  |
| 1                      | Штрауб Оксана Васи   | Договор (Выдача займа) | Долг по кредиту   | 343,00 |  |  |  |  |
|                        |                      |                        |                   |        |  |  |  |  |
|                        |                      |                        |                   |        |  |  |  |  |
|                        |                      |                        |                   |        |  |  |  |  |
|                        |                      |                        |                   |        |  |  |  |  |

# 9.19. ДОКУМЕНТ «ФОРМИРОВАНИЕ РЕЗЕРВОВ НА СОМНИТЕЛЬНУЮ ЗАДОЛЖЕННОСТЬ»

Формирование резервов на сомнительную задолженность выполняется на основании ст. 297.3 НК РФ, гл. 25 НК РФ также дополнена Законом N 301-ФЗ, микрофинансовые организации вправе создавать резервы по сомнительным долгам, предусмотренные ст. 266 НК РФ.

Суммы отчислений в указанный резерв включаются в состав внереализационных расходов микрофинансовой организации в течение отчетного (налогового) периода (п. 2 ст. 297.3 НК РФ). Резерв по сомнительным долгам формируется в порядке, установленном ст. 266 НК РФ, при этом согласно изменениям, N 301-Ф3 ст. 266 ΗК Законом в внесенным PΦ. лля микрофинансовых организаций не признается сомнительной задолженность, по которой в соответствии со ст. 297.3 НК РФ предусмотрено создание резервов на возможные потери по займам (пп. «а» п. 2 ст. 2 Закона N 301-ФЗ).

Суммы отчислений в эти резервы включаются в состав внереализационных расходов на последнее число отчетного (налогового) периода (п. 3 ст. 266 НК РФ). Сумма резерва по сомнительным долгам определяется в порядке, установленном п. 4 ст. 266 НК РФ, и не может превышать 10 процентов от суммы доходов, определяемых в соответствии с положениями гл. 25 НК РФ, за исключением доходов в виде восстановленных резервов (в целях исчисления налога на прибыль).

Микрофинансовые организации вправе формировать резервы по сомнительным долгам в отношении задолженности, образовавшейся в связи с невыплатой процентов по долговым обязательствам (п. 3 ст. 266 НК РФ).

| 🗲 🔶 🏠 Формирование резер                                      | вов на сомнительную з | адолженность 0000                       | 00001 от 30.05.2018 <sup>×</sup> |  |  |  |  |
|---------------------------------------------------------------|-----------------------|-----------------------------------------|----------------------------------|--|--|--|--|
| Провести и закрыть Записать                                   | Провести 🖧 🗄 🔒 Р      | <sup>р</sup> езервы на сомнительную зад | алженность Еще • ?               |  |  |  |  |
| 📮 Дата: 30.05.2018 12:02:11 📋 Организация: Срочные деньги 🔹 🕫 |                       |                                         |                                  |  |  |  |  |
| Номер: 000000001 Точка продаж: Основная точка продажи 🗣 🕼     |                       |                                         |                                  |  |  |  |  |
| Формирование резерва Восстановление резерв                    | а                     |                                         |                                  |  |  |  |  |
| Счет расчета:                                                 |                       |                                         |                                  |  |  |  |  |
| Добавить Заполнить                                            |                       |                                         | Еще 🗸                            |  |  |  |  |
| N Контрагент                                                  | Число дней просрочки  | Сумма проценты                          | Сумма резерва                    |  |  |  |  |
| Договор                                                       | Статус                |                                         |                                  |  |  |  |  |
| 1 Ломоносова Ирина Николаевна                                 |                       | 1 000,00                                |                                  |  |  |  |  |
| Договор (Выдача займа) № Д12.03                               | Действует             |                                         |                                  |  |  |  |  |
| 2 тестирование транзитов                                      | 546                   | 7 357,20                                | 7 357,20                         |  |  |  |  |
| Договор (Выдача займа) № Д01.10                               | Действует             |                                         |                                  |  |  |  |  |
| 3 Прежевальский Иван Иванович                                 | 721                   | 110,00                                  | 110,00                           |  |  |  |  |
| Договор № МФ001128018 от 08.05.2                              | Действует             |                                         |                                  |  |  |  |  |
| 4 Нелюбова Мария Васильевна                                   | 777                   | 2 917,02                                | 2 917,02 🔹                       |  |  |  |  |
| Ответственный:                                                |                       |                                         |                                  |  |  |  |  |
| Изменил:                                                      |                       |                                         | P                                |  |  |  |  |
| Комментарий:                                                  |                       |                                         |                                  |  |  |  |  |

Для заполнения документа необходимо выбрать отчетную дату, организацию и точку продаж.

По кнопке Заполнить закладки **Формирование резерва** автоматически заполняется табличная часть документа по договорам займов с указанием числа дней просрочки, суммы процентов и рассчитанных сумм резервов.

На закладке Восстановление резерва происходит заполнение договоров и сумм резервов по процентам, которые будут списаны.

| Формирование резерва Восстановление резерва |                                                                             |                                                                                                    |                                                                                                    |  |  |  |  |
|---------------------------------------------|-----------------------------------------------------------------------------|----------------------------------------------------------------------------------------------------|----------------------------------------------------------------------------------------------------|--|--|--|--|
| авить Заполнить                             | ]                                                                           |                                                                                                    | Еще 🗸                                                                                                    |  |  |  |  |
| Контрагент                                  | Договор                                                                     | Вид задолженности                                                                                                    | Сумма                                                                                                    |  |  |  |  |
| Штрауб Оксана Ва                            | Договор (Выдача займа)                                                      | Долг по процентам                                                                                                    | 435,00                                                                                                    |  |  |  |  |
|                                             |                                                                             |                                                                                                    |                                                                                                    |  |  |  |  |
|                                             |                                                                             |                                                                                                    |                                                                                                    |  |  |  |  |
|                                             |                                                                             |                                                                                                    |                                                                                                    |  |  |  |  |
|                                             | оование резерва Восста<br>авить Заполнить<br>Контрагент<br>Штрауб Оксана Ва | ование резерва Восстановление резерва<br>авить Заполнить<br>Контрагент Договор<br>Штрауб Оксана Ва Договор (Выдача займа) | оование резерва Восстановление резерва<br>авить Заполнить<br>Контрагент Договор Вид задолженности<br>Штрауб Оксана Ва Договор (Выдача займа) Долг по процентам |  |  |  |  |

# 9.20. ДОКУМЕНТ «СПИСАНИЕ БЕЗНАДЕЖНОЙ ЗАДОЛЖЕННОСТИ ЗА СЧЕТ РЕЗЕРВОВ»

Списание микрофинансовой организацией безнадежной задолженности по микрозайму за счет сформированного по ней резерва осуществляется по решению уполномоченного органа микрофинансовой организации.

Одновременно, со списанием с баланса безнадежной задолженности по основному долгу за счет резерва на возможные потери по займам, по решению уполномоченного органа микрофинансовой организации списывается задолженность по процентам, начисленным по соответствующему микрозайму.

#### Глава 9 Управление займами выданными

| 🗲 🔿 🏠 Списание безнадежной з                  | задолженности за счет резервов 0000 ×      |
|-----------------------------------------------|--------------------------------------------|
| Провести и закрыть Записать Про               | вести 👫 🗄 Еще - ?                          |
| 🗔 Номер: 000000001 Организация: Сро           | чные деньги 🗧 🗗                            |
| Дата: 30.05.2018 12:04:31 💼 Точка продаж: Осн | овная точка продажи 🔹 🗗                    |
| Добавить                                      | Еще -                                      |
| N Контрагент                                  | Сумма резерва (потери по осн.долгу)        |
| Договор                                       | Сумма резерва (потери по процентам)        |
|                                               | Сумма резерва (сомнительная задолженность) |
| Васильев Евгений Ильич                        | -2 431,58                                  |
| Договор № Д23.10.2013-1 от 09.10.2018         |                                            |
|                                               | -3 197,40                                  |
|                                               |                                            |
| Ответственный:                                | - P                                        |
| Изменил:                                      | P                                          |

Для заполнения документа необходимо выбрать дату списания, организацию, точку продаж, в табличной части — контрагента и договор займа. При выборе займа автоматически заполняются суммы начисленных резервов, подлежащих списанию.

Документ необходимо записать и провести.

# 9.21. ОБРАБОТКА «РАБОЧИЙ СТОЛ КРЕДИТНОГО СПЕЦИАЛИСТА»

Для удобства работы менеджеров с заемщиками и их договорами используется сервисная обработка Рабочий стол кредитного специалиста, закладка Займы выданные.

Обработка Рабочий стол кредитного специалиста отображается по умолчанию при открытии конфигурации пользователем, на Начальной странице (см. также Глава 3 на стр. 55).

| ← → P                                   | абочий стол кр   | едитного с                     | пециалиста        |                        |               |                  |             |               |     |
|-----------------------------------------|------------------|--------------------------------|-------------------|------------------------|---------------|------------------|-------------|---------------|-----|
| Займы выданные                          | Займы полученные |                                |                   |                        |               |                  |             |               |     |
| Задолженность на:                       | 09.07.2019 💼 🔿   | Клиент: Штрауб (               | Эксана Васильевна | - e (                  | Оплата:       | 0,00             | 09.07.      | 2019          | )   |
| Расчет задоля                           | кенности на дату |                                |                   | Подробнее              |               |                  | Внест       | и документ 🕶  |     |
| Лимит по контрагенту                    | ,                | 🗐 - 🖪 Кальку                   | пятор займа 🗄 📃   | Печать графика п       | латежей Ввест | и на основании 🕶 | Возврат по  | договору • Е  | ще∙ |
| Сумма лимита:                           |                  | Договор                        | Дата окончания    | Статус Ст              | авка          | Сумма При        | юстановка   | Проблемный    |     |
| Доступная сумма:                        |                  | Д05.10.2013-1                  | 14.10.2013        | Закрыт                 | 1,00000       | 10 000,00        |             |               |     |
| Прочие суммы                            |                  | Д05.03.2018-1<br>Д01.10.2013-1 | 12.10.2018        | Действует<br>Действует | 1,00000       | 234,00           |             |               |     |
| Сумма транзита:                         | 0,00             | $\sim$                         |                   |                        |               |                  |             |               |     |
| Сумма судебных расходов                 | в: 0,00          |                                |                   |                        |               | _                |             |               | _   |
| Суммы задолженност                      | и по графику     |                                |                   |                        |               |                  |             |               | ×   |
| Общий долг:                             | 65 900,00        | Заявк                          | Выда Доп          | о Начис                | 2 Доку        | . Pacnp          | Обес        | 🔲 Закры       | al  |
| Сумма основной долг:                    | 20 000,00        | Задвки на                      | займ              |                        | Созлать Ат    |                  | и Отмен     | ить поиск Еши | e.  |
| Сумма просроченный                      | 0.00             |                                | L House           | Crone                  |               |                  | Conner Konn |               |     |
| основной долг                           |                  | E 01 10 2018 1                 | 2:00 000000008    | Полте                  | ержлена       | 20               | 000.00      | чентарии      |     |
| Сумма<br>предварительного<br>начисления | 0,00             |                                |                   | TION IS                |               |                  |             |               |     |
| Сумма проценты:                         | 5 000,00         |                                |                   |                        |               |                  |             |               |     |
| Сумма просроченные<br>проценты          | 16 000.00        |                                |                   |                        |               |                  |             |               |     |
| Сумма штрафы:                           | 24 900,00        |                                |                   |                        |               |                  |             |               |     |
| Сумма комиссия:                         | 0,00             |                                |                   |                        |               |                  |             |               |     |
| Сумма госпошлины                        | 0.00             |                                |                   |                        |               |                  |             |               | X   |

Для работы с клиентом при вводе новой заявки или продолжения ввода документов по нему, необходимо выбрать этого клиента в поле **Клиент**. Если информации по клиенту в системе нет, то надо ввести по нему данные в справочник **Контрагенты**. При выборе клиента отобразятся все его договора, задолженность на текущую дату по выделенному договору. Дату можно изменить на любую, тогда состояние задолженности по договору изменится. Также по договору есть возможность внести данные по оплате, указав сумму в поле **Сумма**, на определенную дату (поле **Дата**).

На панели рабочего стола, под списком договоров, реализован быстрый доступ к перечню следующих документов по договору (на соответствующих закладках):

- Заявки на займ;
- Договоры выдачи займа;
- Дополнительные соглашения;
- Начисления процентов;

- Документы оплаты;
- Распределение и перенос ДС;
- Обеспечение договоров;
- Закрытие договоров.

Документы можно корректировать, проводить, удалять, создавать новые.

По текущему договору (выделенному в списке договоров) можно вывести список сформированных по нему документов, по нажатию 🔟 Документооборот в командной панели, расположенной кнопки над списком договоров. В результате формируется отчет Документооборот котором отображены по договорам, В взаиморасчеты по договору.

| ату: Организация:<br>)7.2019 🖨 Срочные деньги 🔹 🗗                                                                                                    |                                                                                                    | Контрагент:<br>Штрауб Оксана Васильевна 🔹 🗗 |                          |                                                          | Догово                           | Договор контрагента:<br>] Договор (Выдача займа) № Д01.1 •   ×                                                                                         |                                                                                                    |              |   |
|----------------------------------------------------------------------------------------------------|----------------------------------------------------------------------------------------------------|---------------------------------------------|--------------------------|----------------------------------------------------------|----------------------------------|----------------------------------------------------------------------------------------------------|----------------------------------------------------------------------------------------------------|--------------|---|
|                                                                                                    |                                                                                                    |                                             |                          |                                                          | Ф Догов                          |                                                                                                    |                                                                                                    |              |   |
| Сформиров                                                                                                    | ать отчет 👔 Печать 🛛 🔀                                                                                                    |                                             | 200,00                   |                                                          | Показ                            | ать настро                                                                                                    | йки Е                                                                                                    | ще           | • |
| Сротные д<br>Документ<br>Отбор:<br>Сортировка:<br>Клиент<br>Договор<br>Параметры д<br>Срок зайй                                                                                                    | колол<br>Подразделение Равно "Основная точка продажи"<br>Период По возрастанию, Документ По возрастани<br>Штрауб Оксана Васильевна<br>до1.10.2013-1<br>коговора:<br>ма: 10                                                                                                    | 2019<br><sup>IN</sup>                       |                          |                                                          |                                  |                                                                                                    |                                                                                                    |              |   |
| Ставка:<br>Период д                                                                                                    | йма: 20 000<br>1 % в день<br>действия: 01.10.2013 - 20.10.2013                                                                                                    |                                             |                          |                                                          |                                  |                                                                                                    |                                                                                                    |              |   |
| Ставка:<br>Период д                                                                                                    | йма: 20 000<br>1 % в день<br>действия: 01.10.2013 - 20.10.2013<br>Документ                                                                                                    | Основной                                    | долг                     | Проценты                                                 |                                  |                                                                                                    | Пени/штра                                                                                                    | Комис        | ſ |
| Ставка:<br>Период д                                                                                                    | йма: 20 000<br>1 % в день<br>действия: 01.10.2013 - 20.10.2013<br>Документ                                                                                                    | Основной<br>Осн.долг                        | долг<br>Просро<br>ченный | Проценты<br>Предвари<br>тельные                          | Проценты                         | Просро                                                                                                    | Пени/штра<br>фы                                                                                                    | Комис<br>сия |   |
| Ставка:<br>Период д<br>Период<br>01.10.2013                                                                                                    | йма: 20 000<br>1 % в день<br>ействия: 01.10.2013 - 20.10.2013<br>Документ<br>Расходный кассовый ордер 0000000007 от 01.10.2013<br>23.227.11                                                                                                    | Основной<br>Осн.долг<br>20 000,00           | долг<br>Просро<br>ченный | Проценты<br>Предвари<br>тельные                          | Проценты                         | Просро<br>ченные                                                                                                    | Пени/штра<br>фы                                                                                                    | Комис<br>сия | Г |
| Ставка:<br>Период д<br>01.10.2013<br>20.10.2013                                                                                                    | йма: 20 000<br>1 % в день<br>рействия: 01.10.2013 - 20.10.2013<br>Документ<br>Расходный кассовый ордер 00000000007 от 01.10.2013<br>23.27.11<br>Начисление процентов 00000003 от 20.10.2013 12.00.00                                                                                                    | Основной<br>Осн.долг<br>20 000,00           | долг<br>Просро<br>ченный | Проценты<br>Предвари<br>тельные                          | Проценты<br>4 000,00             | Просро<br>ченные                                                                                                    | Пени/штра<br>фы                                                                                                    | Комис<br>сия | ſ |
| Суниа зан<br>Ставка:<br>Период д<br>01.10.2013<br>20.10.2013<br>15.04.2014                                                                                                    | йма: 20 000<br>1 % в день<br>действия: 01.10.2013 - 20.10.2013<br>Документ<br>Расходный кассовый ордер 00000000007 от 01.10.2013<br>23.27.11<br>Начисление процентов 000000033 от 20.10.2013 12.00.00<br>Начисление процентов 0000000035 от 15.04.2014 12.11.21                                                                                                    | Основной<br>Осн.долг<br>20 000,00           | долг<br>Просро<br>ченный | Проценты<br>Предвари<br>тельные<br>1 000,00              | <b>Проценты</b><br>4 000,00      | Просро<br>ченные                                                                                                    | Пени/штра<br>фы<br>3 600,00                                                                                                    | Комис<br>сия |   |
| Суяна зай.<br>Ставка:<br>Период д<br>01.10.2013<br>20.10.2013<br>15.04.2014<br>30.05.2016                                                                                                    | йма: 20 000<br>1 % в день<br>рействия: 01.10.2013 - 20.10.2013<br>Документ<br>Расходный кассовый ордер 0000000007 от 01.10.2013<br>23.27.11<br>Начисление процентов 000000033 от 20.10.2013 12.00.00<br>Начисление процентов 000000036 ог 15.04.2014 12.11.21<br>Формирование резервов на сомингальную                                                                                                    | Основной<br>Осн.долг<br>20 000,00           | долг<br>Просро<br>ченный | Проценты<br>Предвари<br>тельные<br>1 000,00              | <b>Проценты</b><br>4 000,00      | Просро<br>ченные                                                                                                    | Пени/штра<br>фы<br>3 600,00                                                                                                    | Комис        |   |
| Суяна зай.<br>Ставка:<br>Период д<br>01.10.2013<br>20.10.2013<br>15.04.2014<br>30.05.2016<br>20.11.2016                                                                                                    |                                                                                                    | Основной<br>Осн.долг<br>20 000,00           | долг<br>Просро<br>ченный | Проценты<br>Предвари<br>тельные<br>1 000,00              | Проценты<br>4 000,00             | Просро<br>ченные                                                                                                    | Пени/штра<br>фы<br>3 600,00                                                                                                    | Комис        | ſ |
| Сулика зай<br>Ставка:<br>Период<br>01.10.2013<br>20.10.2013<br>15.04.2014<br>30.05.2016<br>30.11.2016<br>30.11.2016                                                                                                    | <ul> <li>йма: 20 000<br/>1 % в день<br/>рействия: 01.10.2013 - 20.10.2013</li> <li>Документ</li> <li>Расходный кассовый ордер 00000000007 от 01.10.2013<br/>23.27.11</li> <li>Начисление процентов 000000033 от 20.10.2013 12.00.00<br/>Начисление процентов 000000036 от 15.0.42.014 12.11.21<br/>Формирование резервое на сомынтельную<br/>задолженность 000000113 от 30.11.2016 0.00.00<br/>Начисление процентов 000000113 от 30.11.2016 0.00.00</li> </ul>                                                                                                    | Основной<br>Осн.долг<br>20 000,00           | долг<br>Просро<br>ченный | Проценты<br>Предвари<br>тельные<br>1 000,00              | Проценты<br>4 000,00             | Просро<br>ченные<br>6 000,00                                                                                                    | Пени/штра<br>фы<br>3 600,00<br>9 300,00                                                                                                    | Комис<br>сия | ſ |
| Сулика зай.<br>Ставка:<br>Период д<br>01.10.2013<br>20.10.2013<br>15.04.2014<br>30.05.2016<br>30.11.2016<br>07.09.2018                                                                                                    |                                                                                                    | Основной<br>Осн.долг<br>20 000,00           | долг<br>Просро<br>ченный | Проценты<br>Предвари<br>тельные<br>1 000,00<br>-1 000,00 | Проценты<br>4 000,00<br>1 000,00 | Просро<br>ченные<br>6 000,00<br>1 400,00<br>200 00                                                                                                    | Пени/штра<br>фы<br>3 600,00<br>9 300,00<br>1 680,00<br>240 00                                                                                                    | Комис<br>сия |   |
| Сулика зай.<br>Ставка:<br>Период д<br>01.10.2013<br>20.10.2013<br>15.04.2014<br>30.05.2016<br>30.01.2016<br>07.09.2018<br>08.09.2018                                                                                                | <ul> <li>йма: 20 000<br/>1 % в день<br/>рействия: 01.10.2013 - 20.10.2013</li> <li>Документ</li> <li>Расходный кассовый ордер 00000000007 от 01.10.2013<br/>22.27.11</li> <li>Начисление процентов 000000033 от 20.10.2013 12.00.00<br/>Начисление процентов 00000008 от 15.04.2014 12.11.21<br/>Формирование резервое на сомнительную<br/>задолженность 0000000113 от 30.11.2016 0.00.00<br/>Начисление процентов 000000190 от 70.92.014 12.42.41<br/>Начисление процентов 000000190 от 70.89.2018 12.42.41<br/>Начисление процентов 000000190 от 70.89.2018 12.42.41<br/>Начисление процентов 000000190 от 70.89.2018 2.00.43<br/>Начисление процентов 000000190 от 70.89.2018 8.00.43</li> </ul>                                                                                                    | Основной<br>Осн.долг<br>20 000,00           | долг<br>Просро<br>ченный | Проценты<br>Предвари<br>тельные<br>1 000,00<br>-1 000,00 | Проценты<br>4 000,00<br>1 000,00 | Просро<br>ченные<br>6 000,00<br>1 400,00<br>200,00<br>200,00                                                                                           | Пени/штра<br>фы<br>3 600,00<br>9 300,00<br>1 680,00<br>240,00<br>240,00                                                                                                    | Комиссия     |   |
| Ставка:<br>Период л<br>01.10.2013<br>20.10.2013<br>15.04.2014<br>30.11.2016<br>07.09.2018<br>09.09.2018<br>09.09.2018                                                                                                    | има:         20 000           1 % в день         ук в день           действия:         01.10.2013 - 20.10.2013   Расходный кассовый ордер 0000000007 от 01.10.2013           23.27.11         Начисление процесттов 000000086 от 15.04.2014 12:1121           Формирование презерон на сомительную         сомительную           задолженность 000000001 от 30.05.2016 12:02:11         Начисление процесттов 000000101 от 30.05.2016 12:02:11           Начисление процесттов 00000011 от 30.05.2016 12:02:11         Начисление процесттов 00000011 от 30.05.2016 8:00:31           Начисление процесттов 000000190 от 07 09.2018 12:42:41         Начисление процесттов 000000190 от 07 09.2018 12:42:41           Начисление процесттов 000000190 от 07 09.2018 12:42:41         Начисление процесттов 000000190 от 07 09.2018 12:42:41           Начисление процесттов 00000190 от 07 09.2018 12:42:41         Начисление процесттов 000000192 от 109.9018 8:00:31                                                                                                    | Основной<br>Осн.долг<br>20 000,00           | долг<br>Просро<br>ченный | Проценты<br>Предвари<br>тельные<br>1 000,00<br>-1 000,00 | Проценты<br>4 000,00<br>1 000,00 | Просро<br>ченные<br>6 000,00<br>1 400,00<br>200,00<br>200,00<br>200,00                                                                                 | Пени/штра<br>фы<br>3 600,00<br>9 300,00<br>1 680,00<br>2 40,00<br>2 40,00<br>2 40,00                                                                                        | Комис        |   |
| Ставка:<br>Период и<br>01.10.2013<br>20.10.2013<br>15.04.2014<br>30.05.2016<br>30.05.2016<br>30.05.2016<br>30.09.2018<br>08.09.2018<br>10.09.2018                                                                                   | йма: 20 000         1 % в день         ействия: 01.10.2013 - 20.10.2013         Документ         Расходный кассовый ордер 00000000007 от 01.10.2013         23.27.11         Начисление процеттов 000000033 от 20.10.2013 12.00.00         Начисление процеттов 000000083 от 15.04.2014 12.11.21         Формирование резервое на сомнительную         задотженность 000000013 от 30.10.2016 12.00.10         Начисление процеттов 000000086 от 15.04.2014 12.11.21         Формирование резервое на сомнительную         задотженность 00000013 от 30.62.2016 12.02.11         Начисление процеттов 00000013 от 30.12.0116 0.00.00         Начисление процеттов 000000132 от 30.12.018 2.00.31         Начисление процеттов 00000012 от 09.92.018 8.00.31         Начисление процеттов 000000192 от 10.92.018 8.00.31         Начисление процеттов 000000193 от 10.92.018 8.00.31         Начисление процеттов 000000193 от 10.92.018 8.00.31                                                                                                    | Основной<br>Осн.долг<br>20 000,00           | долг<br>Просро<br>ченный | Проценты<br>Предвари<br>тельные<br>1 000,00<br>-1 000,00 | Проценты<br>4 000,00<br>1 000,00 | Просро<br>ченные<br>6 000,00<br>1 400,00<br>200,00<br>200,00<br>200,00<br>200,00                                                                       | Пени/штра<br>фы<br>3 600,00<br>9 300,00<br>1 680,00<br>240,00<br>240,00<br>240,00<br>240,00                                                                                 | Комис<br>сия |   |
| Ставика<br>Период л<br>01.10.2013<br>20.10.2013<br>15.04.2014<br>30.05.2016<br>30.11.2016<br>00.09.2018<br>10.09.2018<br>10.09.2018<br>10.09.2018                                                                                   |                                                                                                    | Основной<br>Осн.долг<br>20 000,00           | долг<br>Просро<br>ченный | Проценты<br>Предвари<br>тельные<br>1 000,00<br>-1 000,00 | Проценты<br>4 000,00<br>1 000,00 | Просро<br>ченные<br>6 000,00<br>1 400,00<br>200,00<br>200,00<br>200,00<br>200,00<br>200,00                                                             | Пени/штра<br>фы<br>3 600,00<br>9 300,00<br>240,00<br>240,00<br>240,00<br>240,00<br>240,00<br>240,00                                                                         | Комиссия     |   |
| Ставика<br>Период<br>01.10.2013<br>20.10.2013<br>15.04.2014<br>30.05.2016<br>30.05.2016<br>30.05.2016<br>30.05.2016<br>30.9.2018<br>10.09.2018<br>11.09.2018<br>11.09.2018                                                          | йма:         20 000           1 % в день         ув день           действия:         01.10.2013 - 20.10.2013           Документ                                                                                                    | Основной<br>Осн.долг<br>20 000,00           | долг<br>Просро<br>ченный | Проценты<br>Предвари<br>тельные<br>1 000,00<br>-1 000,00 | Проценты<br>4 000,00<br>1 000,00 | Просро<br>ченные<br>6 000,00<br>1 400,00<br>200,00<br>200,00<br>200,00<br>200,00<br>200,00<br>200,00                                                   | Пени/штра<br>фы<br>3 600,00<br>9 300,00<br>1 680,00<br>240,00<br>240,00<br>240,00<br>240,00<br>240,00<br>240,00<br>240,00<br>240,00<br>240,00                               | Комиссия     |   |
| Ставика<br>Период л<br>01.10.2013<br>20.10.2013<br>10.10.2013<br>20.10.2013<br>10.02.014<br>30.05.2016<br>30.01.2016<br>10.09.2018<br>10.09.2018<br>10.09.2018<br>10.09.2018<br>10.09.2018<br>10.09.2018<br>10.09.2018              |                                                                                                    | Основной<br>Осн.долг<br>20 000,00           | долг<br>Просро<br>ченный | Проценты<br>Предвари<br>тельные<br>1 000,00<br>-1 000,00 | Проценты<br>4 000,00<br>1 000,00 | Просро<br>ченные<br>6 000,00<br>1 400,00<br>200,00<br>200,00<br>200,00<br>200,00<br>200,00<br>200,00<br>200,00<br>200,00                               | Пени/штра<br>фы<br>3 600,00<br>9 300,00<br>1 680,00<br>240,00<br>240,00<br>240,00<br>240,00<br>240,00<br>240,00<br>240,00<br>240,00<br>240,00<br>240,00<br>240,00           | Комиссия     |   |
| Ставика<br>Период<br>01.10.2013<br>20.10.2013<br>20.10.2013<br>15.04.2014<br>30.05.2016<br>30.11.2016<br>07.09.2018<br>30.05.2016<br>30.11.2016<br>09.09.2018<br>11.09.2018<br>12.09.2018<br>13.09.2018<br>13.09.2018<br>13.09.2018 | има:         20 000           1 % в день           рействия:         01.10.2013 - 20.10.2013           Документ           Расходный кассовый ордер 00000000007 от 01.10.2013           Расходный кассовый ордер 00000000007 от 01.10.2013           Расходный кассовый ордер 00000000007 от 01.10.2013           Расходный кассовый ордер 0000000086 от 15.04.2014 12.11.21           Формярование резерсов ко от от от 01.02.2013           начисление процентов 00000013 от 30.01.2016 0.00.00           начисление процентов 00000013 от 00.2016 12.42.41           начисление процентов 00000013 от 01.02.2016 12.42.41           начисление процентов 00000013 от 01.09.2016 8.00.21           начисление процентов 0000013 от 01.09.2016 8.00.21           начисление процентов 0000013 от 01.09.2018 8.00.17           начисление процентов 000000193 от 10.09.2018 8.00.17           начисление процентов 000000195 от 10.09.2018 8.00.17           начисление процентов 000000195 от 10.09.2018 8.00.17           начисление процентов 000000195 от 10.92.018 8.00.17           начисление процентов 000000195 от 10.09.2018 8.00.17           начисление процентов 000000195 от 10.09.2018 8.00.17           начисление процентов 000000195 от 10.09.2018 8.00.17           начисление процентов 000000195 от 10.09.2018 8.00.17           начисление процентов 000000195 от 10.99.2018 8.00.17           начисление проце                                                                                      | Основной<br>Осн.долг<br>20 000,00           | долг<br>Просро<br>ченный | Проценты<br>Предвари<br>тельные<br>1 000,00<br>-1 000,00 | Проценты<br>4 000,00<br>1 000,00 | Просро<br>ченные<br>6 000,00<br>1 400,00<br>200,00<br>200,00<br>200,00<br>200,00<br>200,00<br>200,00<br>200,00<br>200,00<br>200,00<br>200,00           | Пени/штра<br>фы<br>3 600,00<br>9 300,00<br>240,00<br>240,00<br>240,00<br>240,00<br>240,00<br>240,00<br>240,00<br>240,00<br>240,00<br>240,00<br>240,00                       | Комиссия     |   |
| Ставика<br>Период д<br>01.10.2013<br>20.10.2013<br>15.04.2014<br>30.05.2016<br>30.11.2016<br>03.01.2016<br>30.01.2016<br>10.09.2018<br>11.09.2018<br>13.09.2018<br>13.09.2018<br>15.09.2018                                         | има: 20 000<br>1 % в день<br>сействия: 01.10.2013 - 20.10.2013           Документ           Расходный кассовый ордер 00000000007 от 01.10.2013<br>22.27.11           Начисление процентов 000000033 от 20.10.2013 12.00.001           Начисление процентов 000000033 от 20.10.2013 12.00.001           Начисление процентов 000000008 от 15.04.2014 12.11.21           Форморазние резервое на сомнительную<br>задолженность 000000113 от 30.11.2016 0.00.001           Начисление процентов 00000019 от 07.09.2018 2.00.11           Начисление процентов 00000019 от 07.09.2018 8.00.31           Начисление процентов 00000019 от 10.09.2018 8.00.31           Начисление процентов 00000019 от 10.09.2018 8.00.15           Начисление процентов 00000019 от 10.29.2018 8.00.15           Начисление процентов 00000019 от 10.09.2018 8.00.15           Начисление процентов 00000019 от 10.09.2018 8.00.15           Начисление процентов 00000019 от 10.09.2018 8.00.15           Начисление процентов 00000019 от 10.09.2018 8.00.15           Начисление процентов 00000019 от 10.09.2018 8.00.15           Начисление процентов 00000019 от 10.09.2018 8.00.15           Начисление процентов 00000019 от 10.09.2018 8.00.16           Начисление процентов 00000019 от 10.09.2018 8.00.15           Начисление процентов 00000019 от 10.09.2018 8.00.15           Начисление процентов 00000019 от 10.09.2018 8.00.15           Начисление процентов 00000019 от 10.09.2018 8.00.15           Начисление процен | Основной<br>Осн.долг<br>20 000,00           | долг<br>Просро<br>ченный | Проценты<br>Предвари<br>тельные<br>1 000,00<br>-1 000,00 | Проценты<br>4 000,00<br>1 000,00 | Просро<br>ченные<br>6 000,00<br>1 400,00<br>200,00<br>200,00<br>200,00<br>200,00<br>200,00<br>200,00<br>200,00<br>200,00<br>200,00<br>200,00<br>200,00 | Пени/штра<br>фы<br>3 600,00<br>9 300,00<br>1 680,00<br>240,00<br>240,00<br>240,00<br>240,00<br>240,00<br>240,00<br>240,00<br>240,00<br>240,00<br>240,00<br>240,00<br>240,00 | Комиссия     |   |

На основании текущего договора можно также ввести документы при помощи командной панели над списком договоров.

| ← → F                       | Рабочий стол кр    | едитного специалиста                                                                               |     |
|-----------------------------|--------------------|----------------------------------------------------------------------------------------------------|-----|
| 🛃 Займы выданные            | 🛒 Займы полученные |                                                                                                    |     |
| Задолженность на:           | 09.07.2019 🗎 C     | Клиент: Штрауб Оксана Васильевна 🔹 🗗 Оплата: 0.00 🗐 09.07.2019 🛱                                   |     |
| Расчет задоля               | кенности на дату   | Подробнее Внести документ •                                                                        |     |
| Лимит по контрагент         | y                  | 📓 🗧 Калькулятор займа) 📳 📳 Печать графика платежей 🛛 Ввести на основании 🔹 Возврат по договору • 🗨 | D   |
| Сумма лимита:               |                    | Договор Дата окончания Статус Ставка Найти: Договор - Д01.10.2013-1                                | t+F |
| Доступная сумма:            |                    | Д05.10.2013-1 14.10.2013 Закрыт 1.00000 🐻 Выбрать настройки                                        |     |
| Прочие суммы                |                    | Д03.03.2018-1 14.03.2018 Действует 1.00000 Сохранить настройки                                     |     |
| Сумма транзита:             | 0,00               | Установить стандартные настронки                                                                   |     |
| Сумма судебных расходо      | es: 0,00           | 🖶 Вывести список                                                                                   |     |
| Суммы задолженност          | и по графику       | С Обновить                                                                                         | F5  |
| Общий долг:                 | 65 900,00          | Выла Подо Начис По                                                                                 | •   |
| Сумма основной долг:        | 20 000,00          | Заник Вода Доно Начис Дон 🗉 Калькулятор займа                                                      |     |
| Сумма просроченный          | 0.00               | Заявки на займ Создать Е Связанные документы                                                       |     |
| основной долг               |                    | Дата I Номер Статус 🕼 Печать графика патежей                                                       |     |
|                             | 0,00               | Ввести на основании Доп. соглашение                                                                | •   |
| Сумма                       |                    | Начисление процентов Возврат по договору                                                           | •   |
| начисления                  |                    | Начисление пени Полнотекстовый поиск                                                               |     |
| 0                           | E 000 00           | Начислить досрочно проценты                                                                        |     |
| Сумма проценты:             | 5 000,00           | Заявление на досрочное погашение                                                                   |     |
| Сумма просроченные проценты | 16 000,00          | Начисление госпошлины                                                                              |     |
|                             |                    | Заявление по предоплате                                                                            |     |
| Сумма штрафы:               | 24 900,00          |                                                                                                    |     |
| Сумма комиссия:             | 0,00               |                                                                                                    |     |
| Сумма госпошлины            | 0,00               |                                                                                                    |     |
|                             |                    |                                                                                                    |     |

Кнопка [] Печать графика платежей] позволяет, не заходя в текущий договор, сформировать печатную форму графика выплат.

| ← →                                | Печат             | ъ докуме          | нтов                   |                         |               |           | × |
|------------------------------------|-------------------|-------------------|------------------------|-------------------------|---------------|-----------|---|
| 🖺 Печать                           | 🛕 Копи            | й: 1              |                        | Σ                       |               | Еще       | ? |
| Приложение к дог                   | товору займа      |                   |                        |                         |               |           |   |
| График плате                       | ежей "Прост       | ые займы"         |                        |                         |               |           |   |
| ФИО:                               |                   | Штрауб            | Оксана Василь          | евна                    |               |           |   |
| Номер:                             |                   |                   | Д01.10.20              | )13-1                   |               |           |   |
| Дата:                              |                   |                   | 01.10                  | 2018                    |               |           |   |
| Периодичность:                     |                   |                   |                        | День                    |               |           |   |
| Общий срок:                        |                   |                   |                        | 10                      |               |           |   |
| Ставка по догово                   | py:               |                   | 1% дне                 | вных                    |               |           |   |
| Проценты:                          |                   |                   |                        | 1 560                   |               |           |   |
| Валюта:                            |                   |                   |                        | руб.                    |               |           |   |
| Дата<br>исполнения<br>обязательств | Выданная<br>сумма | Основная<br>сумма | Остаток к<br>погашению | Начисленные<br>проценты | Комиссия      | Bcero     | L |
| 01.10.2018                         | 20 000.00         | 0.00              | 0.00                   | 0.00                    | 0.00          | 0.00      |   |
| 12.10.2018                         | 0,00              | 20 000,00         | 0,00                   | 1 560,00                | 0,00          | 21 560,00 |   |
| Итого:                             | 20 000,00         | 20 000,00         |                        | 1 560,00                | 0,00          | 21 560,00 |   |
|                                    | ЗАЙМОДАВЕЦ        |                   |                        |                         | ЗАЕМЩИК       |           |   |
| Подпись, р                         | расшифровка п     | одписи            |                        | Подпись,                | расшифровка   | подписи   |   |
|                                    |                   |                   |                        | Дата полу               | чения графика |           |   |
| <                                  |                   |                   |                        |                         |               | •         |   |

Кнопка **Балькулятор займа** не связана с выбранными договорами, она служит для быстрого формирования и просмотра графика выплат по заданным параметрам займа. Данная функция необходима для преддоговорной работы в целях расчета графика без введения данных клиента в базу.

| ← → ☆ k             | (алькулятор за       | йма            |                    |                        | ×               |
|---------------------|----------------------|----------------|--------------------|------------------------|-----------------|
| Организация: Срочны | іе деньги            | - 🗗 Kpe        | едитный продукт: П | ростые займы           | - P             |
| Параметры займа     | Комиссия и штрафы    | График         |                    |                        |                 |
| Сумма займа:        | Валюта:              | Ставка:        | Тип ставки:        | База расчета %:        | Сумма %:        |
| 0.00                | руб                  | 1,00000        | Дневная -          | От суммы остат 🔹       | 0,00            |
| Дата выдачи:        | День платежа:        | Срок займа:    | Базовый период:    | N:                     | Дата окончания: |
| 09.07.2019          | 0                    | 10             | День 🗸             | 0                      |                 |
| Варианты оплат      | Ы:                   |                |                    |                        |                 |
| Основной долг: В    | конце срока действия | и договора 🗸 👻 | ] Проценты: В кон  | це срока действия дого | овора 🔹         |
| Ставка проценто     | ов (льготный пер     | иод)           |                    |                        |                 |
| Дата от:            | Кол.днеи: Дата п     | 10: Ставк      | a:<br>0,00000 🗐    | ]                      |                 |
| Отсрочка платежа ос | н долга: 0           |                |                    |                        |                 |

Для расчета необходимо выбрать вид займа (поле Кредитный продукт) и ввести сумму займа (поле Сумма займа). На закладке График, по нажатию кнопки Заполнить, сформируется график выплат.

# 9.22. ДОКУМЕНТ «РЕГЛАМЕНТИРОВАННАЯ ОТЧЕТНОСТЬ ЦБ»

Документ **Регламентированная отчетность ЦБ** предназначен для хранения форм регламентированной отчетности ЦБ в электронном виде с возможностью их просмотра, редактирования, автоматического заполнения и выгрузки в файл установленного формата.

Глава 9 Управление займами выданными

| ← → ☆ ОКУД0420840 (Отче                                  | т о деятельности микрофинансовой компании) (ред. №      | e ×      |
|----------------------------------------------------------|---------------------------------------------------------|----------|
| Записать и закрыть Записать                              | Заполнить 🔹 Выгрузить Еще 🔹                             | ?        |
| Период: 01.01.2018 📾 - 23.10.2018                        | Организация: Срочные деньги                             | • @      |
| • Отчет о микрофинансовой деятельности мик               |                                                         | <u>^</u> |
| <ul> <li>Раздел 1. Общие сведения о микрофина</li> </ul> | Отчет о микрофинансовой деятельности микрофинансовой ко | мп       |
| ○ Подраздел 1. Реквизиты микрофинанс                     | 24.04.2040                                              | 1        |
| Номер факса                                              | по состоянию на                                         | 1        |
| Место нахождения и адрес                                 | месяц Январь                                            | 1        |
| Адрес фактического нахождения                            | 2010 -                                                  | 1        |
| Номер телефона                                           | отчетный год                                            | 1        |
| Подраздел 2. Сведения об обособлен                       |                                                         | 1        |
| Подраздел 3. Сведения о счетах мик                       |                                                         | 1        |
| Подраздел 4. Сведения о крупнейших                       |                                                         | 1        |
| Подраздел 5. Сведения о крупнейших                       |                                                         | 1        |
| Раздел 2. Основные показатели деятелы                    |                                                         | 1        |
| Раздел 3. Фактические значения эконом                    |                                                         |          |
| Раздел 4. Данные о структуре задолженн                   |                                                         | 1        |
| Раздел 5. Данные о размере сформирова                    |                                                         | 1        |
| Сопроводительное письмо                                  |                                                         | -        |
|                                                          |                                                         | •        |
| Ответственный:                                           |                                                         | • @      |
| Изменил:                                                 |                                                         | • @      |
| Комментарий:                                             |                                                         |          |

Форма отчетности содержит:

- Поля выбора периода или даты отчета;
- Отборы по организации и другим параметрам;
- Список разделов располагается в левой области формы, при переходе по элементам списка отображаются соответствующие разделы отчета.
- Отображение данных текущего (выделенного) раздела отчета правая область формы, предназначена для просмотра и редактирования отчета.

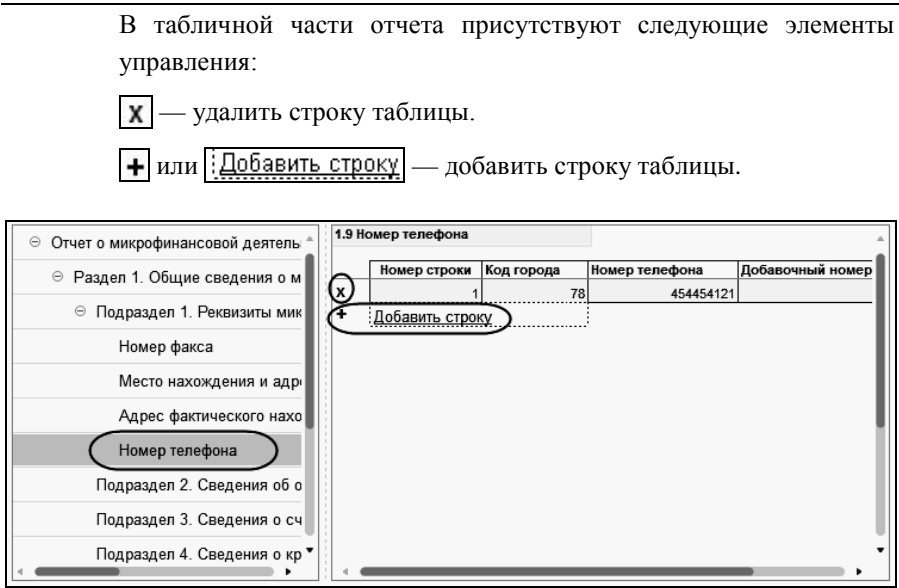

В командной панели документа находятся следующие команды:

- Записать сохраняет отчет в документ Регламентированная отчетность ЦБ;
- Заполнить выполняет автоматическое заполнение отчета (отчет заполняется по команде Заполнить все разделы из меню кнопки Заполнить).
- Выгрузить выгружает отчет по установленному формату в каталог, который задается в диалоговом окне, открывающемся по нажатию данной кнопки.

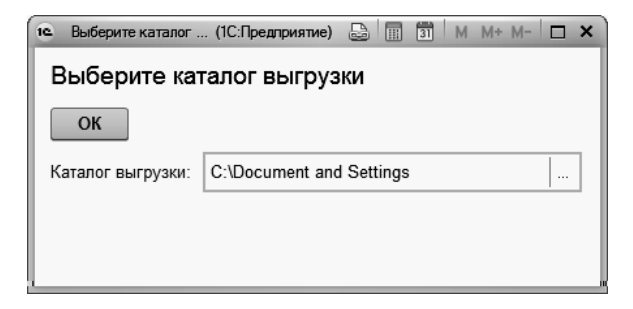

# ГЛАВА 10

# УПРАВЛЕНИЕ ЗАЙМАМИ ПОЛУЧЕННЫМИ

Документы данного раздела предназначены для учета заемных средств. Основная сумма долга по полученному кредиту (займу) учитывается организацией-заемщиком в соответствии с условиями договора займа или кредитного договора в сумме фактически поступивших денежных средств или в стоимостной оценке других вещей, предусмотренной договором. Организация-заемщик должна принимать к бухгалтерскому учету данную задолженность в момент фактической передачи денег или других ценностей и отражать ее в составе кредиторской задолженности.

# 10.1. ДОКУМЕНТ «ДОГОВОР МИКРОЗАЙМА ПОЛУЧЕННОГО»

Документ Договор микрозайма полученного предназначен для ввода и хранения договоров микрозаймов полученных.

| 🗲 🔿 🏠 Договор микрозайма полученного 000000010 от 19.06.2019 13:03:14                           |
|-------------------------------------------------------------------------------------------------|
| Основное Присоединенные файлы                                                                   |
| Провести и закрытъ Записать Провести 🔩 🗄 Создать на основании 🔹 🗟 • Еще 🔹 ?                     |
| 🐺 Ввод нового 🔹 №: 0000000010 от 19.06.2019 13:03:14 📋 Точка продаж: Основная точка продажи 🔹 d |
| Организация: Срочные деньги 🔹 🖉 Вид займа: На год простой процент 🔹 d                           |
| Заимодатель: Аросов И.П. ◄ & Договор № от 19.06.2019 d                                          |
| Параметры займа График                                                                          |
| Сумма: Валюта:                                                                                  |
| 80 000,00 🔲 руб. 🔹                                                                              |
| Дата начала: День платежа: Срок: Дата окончания:                                                |
| 0 3 19.09.2019                                                                                  |
| Начисление процентов                                                                            |
| Ставка: Тип ставки: Ставка НДФЛ:                                                                |
| 14,00000 Годовая - 35,00000                                                                     |
| Ставка рефинансирования ЦБ:                                                                     |
| Способ расчета процентов: Способ начисления процентов:                                          |
| Простой процент • Ежемесячно •                                                                  |
| Способ выплаты процентов: Документ выплаты процентов:                                           |
| Ежемесячно • По умолчанию •                                                                     |
|                                                                                                 |
|                                                                                                 |
|                                                                                                 |
| Разрешено снятие ДС: 🗹 Ограничение снятие ДС, %: 0,00000                                        |
| До востребования:                                                                               |
| Ответственный:                                                                                  |
| Изменил:                                                                                        |
| Комментарий:                                                                                    |

Данный документ может также использоваться для ввода начальных остатков по договорам займа, для этого необходимо выбрать вид операции: ввод остатков.
При записи документа обязательно формируется элемент справочника Договоры с контрагентами с видом договора Получение займа.

Реквизиты документа Договор микрозайма полученного следующие:

- Дата документа;
- Номер документа;
- Вид операции (Ввод нового или Ввод остатков по займам);
- Организация (данные справочника Организации);
- Точка продаж;
- Заимодатель (данные справочника Контрагенты);
- Вид займа (выбирается из справочника Виды микрозаймов полученные);
- Договор (данные справочника Договоры с контрагентами).

На закладке **Параметры займа** документа находятся следующие реквизиты (некоторые из них подставляются автоматически, в зависимости от значения поля **Вид займа**):

- Сумма займа;
- Дата начала;
- Дата окончания;
- Срок займа;
- Ставка в %;
- Тип ставки (дневная, месячная, годовая);
- Ставка НДФЛ;
- Способ расчета процентов (простой или сложный процент);
- Способ начисления процентов;
- Способ выплаты процентов;
- Документ выплаты процентов вид документа (РКО, Списание с расчетного счета, По умолчанию).

Для контроля суммы вклада вводятся значения в полях Минимальная и Максимальная.

Документ Договор микрозайма полученного с видом операции Ввод остатков по займам, содержит дополнительную закладку Таблица задолженности.

| ← → ☆д                | оговор микрозайма полученного 0000000011 от 10.07.20        | × 19 18:25:59          |
|-----------------------|-------------------------------------------------------------|------------------------|
| Основное Присоед      | иненные файлы                                               |                        |
| Провести и закрыт     | пь Записать Провести 🗛 🖹 Создать на основании               | • Еще • ?              |
| Ввод остатков по з    | аймам → №: 0000000011 от 10.07.2019 18:25:59 🗂 Точка продаж | с Основная точка п 💌 🗗 |
| Организация: Срочные  | е деньги 🛛 🕹 Вид займа:                                     | На год простой пр 💌 🗗  |
| Заимодатель: Штрауб   | Оксана Васильевна 🔹 🗗 Договор:                              | Договор № от 10.07 🖉   |
| Параметры займа       | Таблица задолженности График                                |                        |
| Остаток по процентам  | 457,00 🗊 Остаток РБП: 153,00 🗊                              |                        |
| Остаток НДФЛ:         | 568,00                                                      |                        |
| Добавить              |                                                             | Еще -                  |
| Вид задолженности     | 1                                                           | Сумма                  |
| Долг по кредиту       |                                                             | 10 000,00              |
|                       |                                                             |                        |
|                       |                                                             |                        |
| Ответственный: систем | ы                                                           | • P                    |
| Изменил: систем       | ы                                                           | ¢                      |
| Комментарий:          |                                                             |                        |

Для ввода остатков доступны следующие поля:

- Остаток по процентам;
- Остаток НДФЛ;
- Остаток РБП.

На закладке **График** по кнопке **Заполнить** формируется график платежей.

| Параметры займа Таблица задолженности |                |      | График |                |                               |
|---------------------------------------|----------------|------|--------|----------------|-------------------------------|
| Добавить Заполнить                    |                |      |        |                | Еще 🗸                         |
| Период                                | Сумма проценты | НДФЛ | Проц   | енты к выплате | Сумма вклада на конец периода |
| 10.08.2019                            | 41,67          |      |        | 41,67          | 50 041,67                     |
| 10.09.2019                            | 41,67          |      |        | 41,67          | 50 083,34                     |
| 10.10.2019                            | 41,67          |      |        | 41,67          | 50 125,01                     |
|                                       |                |      |        |                |                               |
|                                       | 125,01         |      |        | 125,01         |                               |

Если на закладке Параметры займа в поле Способ начисления процентов и/или в поле Способ выплаты процентов выбран вариант Не регламентировано, то на закладке График данные заполняются вручную.

Печатные формы документа Договор займа полученного:

- Договор займа полученного;
- График платежей займы полученные.

### 10.2. ДОКУМЕНТ «НАЧИСЛЕНИЕ ПРОЦЕНТОВ»

Документ **Начисление процентов** предназначен для ввода и хранения договоров займов полученных. Документ обязателен для формирования на конец месяца для целей бухгалтерского учета.

|                      |                             |          |                | 40.0       | 7 0040 0     |                |              |            | ×            |
|----------------------|-----------------------------|----------|----------------|------------|--------------|----------------|--------------|------------|--------------|
|                      | ачисление процент           | OB 00000 | 10009          | OT 19.0    | 7.2019 0:    | 00:00          |              |            |              |
| Провести и закры     | ть Записать                 | Провести | Ar<br>K        | , 1        | 👌 Начисления | процентов по д | оговорам     | Еще∙       | ?            |
| 🗔 Вид операции: Г    | lo договору или контрагенту |          | • Hor          | мер:       | 00000009     | Дата:          | 19.07.2019   | 0:0(       |              |
| Организация: Срочны  | е деньги                    | •        | ط عا           | имодатель: | Аросов И.П.  |                |              | -          | · @          |
| Точка продаж: Основн | ая точка продажи            | •        | <i>с</i> Р Дог | говор:     | Договор №    | от 19.06.2019  |              | -          |              |
|                      |                             |          |                | Досрочн    | юе начислени | e              |              |            |              |
|                      |                             |          | <u>До</u>      | говор микр | озайма получ | енного 0000000 | 010 ot 19.06 | .2019 13:0 | <u>)3:14</u> |
| Добавить За          | аполнить                    |          |                |            |              |                |              | Еще        | •            |
| N Контрагент         | Договор                     | Ставка   |                |            |              |                |              | Сум        | ма           |
|                      |                             | Проценты |                | ΗДΦЛ       |              | Проценты       | ндфл         |            |              |
| 1 Аросов             | Договор № от 19.0           | 14       | ,00000         |            | 35,00000     | 40,03          |              |            |              |
|                      |                             |          |                |            |              |                |              |            |              |
|                      |                             |          |                |            |              |                |              |            |              |
| Ответственный:       |                             |          |                |            |              |                |              | -          | · c          |
| Изменил:             |                             |          |                |            |              |                |              |            | e            |
| Комментарий:         |                             |          |                |            |              |                |              |            |              |

Реквизиты документа Начисление процентов следующие:

- Организация (данные справочника Организации);
- Точка продаж (данные справочника Точки продаж);
- ∎ Дата;
- Номер;
- Заимодатель (если не заполнен, то расчет выполняется по всем клиентам).

Графы табличной части:

- Контрагент (данные справочника Контрагенты);
- Договор (данные справочника Договоры с контрагентами);
- Начисленный процент (Ставка, Сумма).

Проценты рассчитываются в соответствии с графиком платежей по договору.

Возможно формирование документа Начисление процентов в автоматическом режиме через регламентное задание Регламентный ввод начисления процентов (полученные).

### 10.3. ДОКУМЕНТ «ДОПОЛНИТЕЛЬНОЕ СОГЛАШЕНИЕ»

Документ **Дополнительное соглашение** предназначен для отражения изменений условий договора: изменение срока договора займа, изменение процентной ставки, довложения и снятия денежных средств.

Дополнительное соглашение вносится на основании документа Договор микрозайма полученного. До внесения дополнительного соглашения должны быть рассчитаны проценты по договору предыдущим днем. Все реквизиты документа дублируются из основного договора получения займа, сумма займа рассчитывается как задолженность заимодателя по основному договору.

#### 1С:Предприятие 8. «1С-Рарус:Микрофинансовая организация» Руководство пользователя»

| ← → ☆ Дополнительное соглашение 000000001 от 30.05.2018 12:47:17                                       |
|----------------------------------------------------------------------------------------------------|
| Провести и закрыть Записать Провести 👫 🗄 Создать на основании 🔹 🕞 • Еще •                              |
| 🗔 Тип доп.соглашения: Изменс • №: 0000000001 от 30.05.2018 12:47:17 🖹 Точка продаж: Основная точка • 🗗 |
| Организация: Срочные деньги 🛛 + 🖉 Вид микрозайма: (На год простой 🔹 🗗                                  |
| Заимодатель: Штрауб Оксана Васильевна 🔹 🖉 Договор (Получение                                           |
| Договор микрозайма полученного 000000001 от 13.08.2014 0:00:00                                         |
| Параметры займа График                                                                                 |
| Сумма: День платежа:                                                                                   |
| 24 332,00                                                                                              |
| Дата выдачи: Валюта: Срок: Дата окончания:                                                             |
| 30.05.2018 m) py6. • 3 30.08.2018                                                                      |
| Начисление процентов                                                                                   |
| Ставка: Тип ставки: Ставка НДФЛ:                                                                       |
| 14,00000 Годовая - 35,00000 🖪                                                                          |
| Ставка рефинансирования ЦБ: 13,00                                                                      |
| Способ расчета процентов: Способ начисления процентов:                                                 |
| Простой процент • Ежемесячно •                                                                         |
| Способ выплаты процентов: Документ выплаты процентов:                                                  |
| Ежемесячно • По умолчанию •                                                                            |
|                                                                                                    |
| Контроль суммы вклада                                                                                  |
| Минимальная: 0,00                                                                                      |
| Ло востоебования:                                                                                      |
|                                                                                                    |
| Разрешено снятие ДС: 💟 Ограничение снятие дс., 70                                                      |
| Является реструктуризацией                                                                             |
| Ответственный:                                                                                         |
| Изменил:                                                                                               |
| Комментарий:                                                                                           |

Реквизиты документа Дополнительное соглашение дублируются из документа-основания Договор микрозайма полученного:

- Дата документа;
- Номер документа;
- Тип доп. соглашения (Снятие ДС, Довложение ДС, Изменение параметров договора (ставка, срок));
- Организация (данные справочника Организации);
- Точка продаж (данные справочника Точки продаж);

- Заимодатель (данные справочника Контрагенты);
- Вид микрозайма (выбирается из справочника Виды микрозаймов полученные);
- Сумма снятия / довложения ДС если выбран соответствующий тип доп. соглашения (Снятие ДС, Довложение ДС).

Следующие реквизиты автоматически подставляются в зависимости от значения поля **Вид займа**:

- Срок займа (в месяцах);
- Ставка в %;
- Тип ставки (дневная, месячная, годовая);
- Ставка НДФЛ;
- Способ расчета процентов;
- Способ выплаты процентов.

Печатные формы документа Дополнительное соглашение:

- График платежей займы полученные;
- График платежей (довложение/снятие) ДС;
- Дополнительное соглашение;
- Дополнительное соглашение (снятие, довложение).

### 10.4. ДОКУМЕНТ «ВЫПЛАТА ПРОЦЕНТОВ»

Документ **Выплата процентов** предназначен для отражения выплаты начисленных процентов.

При выплате процентов удерживается сумма НДФЛ.

| ← → ∴ Выплата процентов 0000000003 от 19.07.2019 0:00:00                |                  |             |                      |                 |  |  |  |  |
|-------------------------------------------------------------------------|------------------|-------------|----------------------|-----------------|--|--|--|--|
| Провести и закрыть Записать Провести 👫 👔 Создать на основании 🔹 Еще 🔹 ? |                  |             |                      |                 |  |  |  |  |
| Номер: 0000000003                                                       | Дата: 19.07.2019 | 🗎 Заим      | одатель: Аросов И.П. | . <b>.</b> P    |  |  |  |  |
| Организация: Срочные деньги                                             |                  | • 0         |                      |                 |  |  |  |  |
| Точка продажи: Основная точка прод                                      | ажи              | • 0         |                      |                 |  |  |  |  |
| Заполнить                                                               |                  |             |                      | Еще 🗸           |  |  |  |  |
| N Договор                                                               | Сумма процентов  | Ставка НДФЛ | Сумма НДФЛ           | Сумма к выплате |  |  |  |  |
| 1 Договор № от 19.06.2019                                               | 66,67            |             |                      | 66,67           |  |  |  |  |
|                                                                         |                  |             |                      |                 |  |  |  |  |
|                                                                         |                  |             |                      | •               |  |  |  |  |
| Ответственный:                                                          |                  |             |                      | <b>ب</b>        |  |  |  |  |
| Изменил:                                                                |                  |             |                      | e               |  |  |  |  |

Реквизиты документа Выплата процентов следующие:

- Дата;
- Организация;
- Точка продажи;
- Заимодатель;
- ∎ Договор;
- Сумма процентов;
- Ставка НДФЛ;
- Сумма НДФЛ;
- Сумма к выплате.

На основании документа Выплата процентов формируется списание денжных средств документом РКО или Списание с расчетного счета.

# 10.5. ОБРАБОТКА «РАБОЧИЙ СТОЛ КРЕДИТНОГО СПЕЦИАЛИСТА»

Для удобства работы менеджеров с договорами по полученным займам используется сервисная обработка **Рабочий стол** кредитного специалиста, закладка Займы полученные.

| ← → Рабочий стол кредитного специалиста                     |                    |                                                                           |                                   |  |  |  |  |  |  |  |
|-------------------------------------------------------------|--------------------|---------------------------------------------------------------------------|-----------------------------------|--|--|--|--|--|--|--|
| 🎍 Займы выданные 🅻                                          | 📓 Займы полученные |                                                                           |                                   |  |  |  |  |  |  |  |
| Задолженность на:                                           | 10.07.2019 💼 🕐     | Клиент: Штрауб Оксана Васильевна 👻 🗗 Выплата: 🌔                           | 0.00 🗐 10.07.2019                 |  |  |  |  |  |  |  |
| Общий долг:                                                 | 24 332,00          | Подробнее                                                                 | Внести документ выплаты -         |  |  |  |  |  |  |  |
| Сумма основной долг:                                        | 24 332,00          | 🖩 Калькулятор займа 📳 🔝 Печать графика платежей                           | Полнотекстовый поиск              |  |  |  |  |  |  |  |
| Сумма процентов к<br>выплате:                               | 0.00               | Договор Ставка Расчет процентов<br>Дата окончания † Статус                | До востребования Сумма            |  |  |  |  |  |  |  |
|                                                             | 0.00               | Д13.08.2014-1 14.00000 Простой процент<br>30.08.2016 Действует            | 24 332,00                         |  |  |  |  |  |  |  |
| Сумма предварительно<br>начисленных<br>процентов к выплате: |                    |                                                                           |                                   |  |  |  |  |  |  |  |
| Сумма начисления<br>НДФЛ                                    | 0.00               | <                                                                         | • X A V X                         |  |  |  |  |  |  |  |
| Сумма<br>предварительного<br>начисления НЛФП                | 0,00               | 🗐 Полученны 📋 Дополните 📄 Начислен                                        | 📄 Выплата п 📄 Документ 📄 Закрытие |  |  |  |  |  |  |  |
|                                                             |                    | Получение займа                                                           | Создать 🥂 💽 🂽 Найти Ещет          |  |  |  |  |  |  |  |
|                                                             |                    | Дата 🕴 Номер Сумма                                                        | Комментарий                       |  |  |  |  |  |  |  |
|                                                             |                    | 13.08.2014 0:00:00     0000000001     10.07.2019 18:25:59     00000000011 | 24 332,00                         |  |  |  |  |  |  |  |
|                                                             |                    |                                                                           |                                   |  |  |  |  |  |  |  |
|                                                             |                    |                                                                           | X A V X                           |  |  |  |  |  |  |  |

При вводе новой заявки по клиенту или продолжении ввода документов по нему, необходимо выбрать этого клиента в поле Клиент. Если информации по клиенту в системе нет, то надо ввести по нему данные в справочник Контрагенты. При выборе клиента отобразятся все его договора, задолженность на текущую дату по выделенному договору. Дату можно изменить на любую, тогда состояние задолженности по договору изменится.

На панели рабочего стола, под списком договоров, реализован быстрый доступ к перечню следующих документов по договору (на соответствующих закладках):

Полученные займы;

- Дополнительные соглашения;
- Начисления процентов;
- Выплаты процентов;
- Документы оплаты;
- Закрытие договоров.

Кнопка Печать графика платежей позволяет, не заходя в текущий договор, сформировать печатную форму графика выплат.

Кнопка Калькулятор займа не связана с выбранными договорами, она служит для быстрого формирования и просмотра графика выплат по заданным параметрам займа. Данная функция необходима для преддоговорной работы в целях расчета графика без введения данных клиента в базу.

# ГЛАВА 11

# коллекторский учет

Документы данного раздела предназначены для работы с проблемными микрозаймами.

## 11.1. ДОКУМЕНТ «ДОГОВОР УСТУПКИ ПРАВ (ЦЕССИИ)»

Документ **Договор уступки прав** (цессии) предназначен для оформления переуступки права требования долга от одного кредитора к другому (коллектору).

#### 1С:Предприятие 8. «1С-Рарус:Микрофинансовая организация» Руководство пользователя»

| ← →           | 🕁 Дог                                                                     | овор уступки пр | ав (цессии) | 00  | )00 | 000001 от 09.1     | 10.: | 2018 0:0    | 00:00           |         |    | × |
|---------------|---------------------------------------------------------------------------|-----------------|-------------|-----|-----|--------------------|------|-------------|-----------------|---------|----|---|
| Провести      | Провести и закрыть Записать Провести 👫 Е Создать на основании 🔹 📑 • Еще • |                 |             |     |     |                    | •    | ?           |                 |         |    |   |
| 🗔 Видопера    | Вид операции: Договор цесси ▼ №: 0000000001                               |                 |             |     | от  | Точка продаж: Осн  | овна | я точка про | дажи            |         | •  | e |
| Дата:         | 09.10.2018 0:00:00 📾                                                      |                 |             |     |     | Кредитный продукт: | Д    | ифференцир  | ованный займ    |         | •  | e |
| Организация:  | Срочные де                                                                | ньги            |             | •   | e   | Договор: Дого      | вор  | № Д23.10.2  | 2013-1 от 09 🗗  | Статус: | Ho | • |
| Заемщик:      | Васильев Е                                                                | вгений Ильич    |             | •   | e   | Договор цедент:    | До   | оговор № 12 | 2 от 23.10.2018 | ł       | •  | Ŀ |
| Цедент:       | едент: АргоБанк                                                           |                 |             | ·   | e   | Сумма покупки:     |      |             | 234 234,00      |         |    |   |
| Остатки задо  | Остатки задолженности Параметры займа Комиссия и ц                        |                 |             | раф | ы   | Периодические став | вки  | График      |                 |         |    |   |
|               |                                                                           |                 |             |     |     |                    |      |             |                 |         |    |   |
| Вид задолж    | енности                                                                   |                 |             |     | (   | Сумма              |      | Дата прос   | срочки          |         |    |   |
| Долг по кре   | диту                                                                      |                 |             |     |     | 12 000             | 0,00 |             |                 |         |    |   |
| Долг по про   | центам                                                                    |                 |             |     |     | 3 000              | 0,00 |             |                 |         |    |   |
| Долг по штр   | афам                                                                      |                 |             |     |     | 5 000              | 0,00 |             |                 |         |    |   |
| Долг по ком   | иссии                                                                     |                 |             |     |     |                    |      |             |                 |         |    |   |
|               |                                                                           |                 |             |     |     |                    |      |             |                 |         |    |   |
|               |                                                                           |                 |             |     |     |                    |      |             |                 |         |    |   |
| Ответственный | :                                                                         |                 |             |     |     |                    |      |             |                 |         | •  | e |
| Изменил:      | системы                                                                   |                 |             |     |     |                    |      |             |                 |         |    | e |
| Комментарий:  |                                                                           |                 |             |     |     |                    |      |             |                 |         |    |   |

Для корректного формирования документа, необходимо заполнить следующие реквизиты:

- Организация;
- Точка продаж;
- Заемщик выбор из справочника Контрагенты;
- Цедент первоначальный кредитор по обязательству, осуществляющий уступку принадлежащего ему права;
- Кредитный продукт выбор варианта займа из справочника Кредитные продукты.

В табличную часть закладки **Остатки задолженности** вводятся только те виды задолженности, которые перешли от цедента. Графы этой таблицы следующие:

- Вид задолженности;
- Сумма задолженности;
- Дата просрочки.

При выборе кредитного продукта в документе на закладке Параметры займа автоматически заполняются реквизиты параметров займа с возможностью их редактирования. Пользователю необходимо заполнить поля Сумма займа, Дата выдачи и др.

| Остатки задолженности                                          | Параметры займа                                                        | Комиссия и штрафы | Териодические ставки | График                |                 |   |  |  |
|----------------------------------------------------------------|------------------------------------------------------------------------|-------------------|----------------------|-----------------------|-----------------|---|--|--|
| Классификация:                                                 |                                                                        |                   |                      |                       | • 0             | ] |  |  |
| Сумма:                                                         | Валюта:                                                                | Ставка:           | Тип ставки:          | База начисления:      | Сумма %:        |   |  |  |
| 12 000.00                                                      | rub 🔹                                                                  | 20,0000           | Годовая -            | От суммы остатка, 🔹   | 0,00            | ] |  |  |
| Дата выдачи:                                                   | День платежа:                                                          | Срок:             | Базовый период:      | N:                    | Дата окончания: |   |  |  |
| 01.02.2013                                                     |                                                                        | ) [ 3             | Месяц -              | 0                     | 01.05.2013      |   |  |  |
| Варианты оплаты:                                               |                                                                        |                   |                      |                       |                 |   |  |  |
| Основной долг: Равном                                          | иерно в течении всего с                                                | срока -           | Проценты: По перио,  | цам действия договора | •               |   |  |  |
| <ul> <li>Прочие настройки</li> <li>Ставка процентов</li> </ul> | Прочие настройки<br>Ставка процентов (льготный период)                 |                   |                      |                       |                 |   |  |  |
| Ставка:                                                        | Дата от:                                                               | Кол.дней: Дата по | :                    |                       |                 |   |  |  |
| 0,00000                                                        |                                                                        |                   |                      |                       |                 |   |  |  |
| Отсрочка платежа осн д                                         | Отсрочка платежа осн долга: 0<br>Спец. продукт (or 28.01.2019 №554-Ф3) |                   |                      |                       |                 |   |  |  |

На закладке **Комиссия и штрафы** вводятся процентные (либо абсолютные) ставки по штрафным санкциям у коллектора. Реквизиты данной закладки следующие:

- Значение по основному долгу;
- Значение по процентам.

| i ykobódcibó nojibsobarciji// |                 |                   |                      |                  |          |  |  |  |  |  |
|-------------------------------|-----------------|-------------------|----------------------|------------------|----------|--|--|--|--|--|
| Остатки задолженности         | Параметры займа | Комиссия и штрафы | Периодические ставки | График           |          |  |  |  |  |  |
| 🚓 Получить из учетной         | і политики      |                   |                      |                  |          |  |  |  |  |  |
| Штраф по основном             | у долгу:        | Шт                | раф по процентам:    |                  |          |  |  |  |  |  |
| Значение: 3,000               | 00 🗉 🗌 Абсолю   | отная величина Зн | ачение: 3,00000 🖬    | 📃 🗌 Абсолютная в | зеличина |  |  |  |  |  |
|                               |                 |                   |                      |                  |          |  |  |  |  |  |
|                               |                 |                   |                      |                  |          |  |  |  |  |  |
|                               |                 |                   |                      |                  |          |  |  |  |  |  |
|                               |                 |                   |                      |                  |          |  |  |  |  |  |
|                               |                 |                   |                      |                  |          |  |  |  |  |  |

На закладке **Периодические ставки** указываются периодические ставки, которые используется для начисления штрафных санкций.

| Ост      | Остатки задолженности Параметры займа |          |             | Комиссия и штраф | ры | Периодические ставки   | График  |                  |
|----------|---------------------------------------|----------|-------------|------------------|----|------------------------|---------|------------------|
| Добавить |                                       |          |             |                  |    |                        | Еще 🗸   |                  |
| Ν        | Вид ставки                            | День     | Ставка/Суми | иа Абсолютная ве | л  | Начисление пени в дени | ь Начие | сление штрафа до |
| 1        | Пени по осн.долгу                     | 1        | 10,000      | 00               |    |                        |         |                  |
|          |                                       |          |             |                  |    |                        |         |                  |
|          |                                       |          |             |                  |    |                        |         |                  |
|          |                                       |          |             |                  |    |                        |         |                  |
|          |                                       |          |             |                  | _  |                        |         |                  |
| Tue      |                                       |          |             |                  |    |                        |         |                  |
| ип       | ставки для процентов                  | : годова | R           |                  |    |                        |         |                  |

По кнопке **Заполнить** закладки **График** формируется график займа в соответствии с параметрами договора.

#### Глава 11 Коллекторский учет

| Остатки задолженности П | араметры займа Комиссия и             | и штрафы Периодическ | ие ставки График     |  |  |  |  |  |  |
|-------------------------|---------------------------------------|----------------------|----------------------|--|--|--|--|--|--|
| Добавить Заполни        | пъ Расчет ПСК                         |                      | Еще -                |  |  |  |  |  |  |
| Период                  | Сумма платежа                         | Сумма проценты       | Сумма погашение дога |  |  |  |  |  |  |
| Период (без смещения)   |                                       |                      | Сумма остаток долга  |  |  |  |  |  |  |
| 09.11.2018              | 4 210,56                              | 210,56               | 4 000,00             |  |  |  |  |  |  |
| 09.11.2018              |                                       |                      | 8 000,00             |  |  |  |  |  |  |
| 10.12.2018              | 4 135,78                              | 135,78               | 4 000,00             |  |  |  |  |  |  |
| 09.12.2018              |                                       |                      | 4 000,00             |  |  |  |  |  |  |
| 10.01.2019              | 4 067,89                              | 67,89                | 4 000,00             |  |  |  |  |  |  |
| 10.01.2019              |                                       |                      | 0,00                 |  |  |  |  |  |  |
|                         |                                       |                      |                      |  |  |  |  |  |  |
|                         | 12 414,23                             | 414,23               |                      |  |  |  |  |  |  |
|                         |                                       |                      |                      |  |  |  |  |  |  |
| ПСК: 20,                | ПСК: 20,016 🗉 Расшифровка расчета ПСК |                      |                      |  |  |  |  |  |  |

Печатная форма документа Договор уступки прав (цессии) формируется по кнопке Э Договор уступки прав, расположенной в командной панели документа.

Описание реквизитов документа Договор уступки прав (цессии) см. в п. 9.3 «Документ «Договор выдачи микрозайма» на стр. 175.

# 11.2. ДОКУМЕНТ «НАЧИСЛЕНИЕ ПЕНЕЙ»

Документ **Начисление пеней** является регламентным и формируется автоматически по настройкам регламентных заданий (о регламентных заданиях см. п. 14.1.2 «Поддержка и обслуживание» на стр. 267).

Для ручного ежедневного формирования документов **Начисление пеней** необходимо заполнить следующие обязательные реквизиты:

- Организация;
- Точка продаж;
- Дата документа;

 Заемщик и Договор — в случае начисления пеней только по выбранному договору.

По кнопке Заполнить программа автоматически подбирает проблемные договоры и, в соответствии с процентной ставкой пеней, рассчитывает суммы.

| ← → ☆ Начисление пеней 00000050 от 28.02.2019 0:00:00                                                                                   |        |        |          |             |                 |               |               |   |
|----------------------------------------------------------------------------------------------------|--------|--------|----------|-------------|-----------------|---------------|---------------|---|
| Провести и закрыть Записать Провести 🤹 🖺 Еще 🔹 ?                                                                                        |        |        |          |             |                 |               |               |   |
| Организация: Срочные деньги       Image: Организация:     Срочные деньги     Image: Орочные деньги     Дата:     28.02.2019     0:00:00 |        |        |          |             |                 | 0:00          |               |   |
| Точка продаж: Основная точка продажи                                                                                                    |        | • @    | Заемщик  | Сидоров     | A.M.            |               | - U           | , |
|                                                                                                    | Догов  | вор: Д | оговор № | Д05.02.2019 | -1 от 05.02.201 | 19            | - C           | 1 |
| Добавить Заполнить                                                                                                    |        | Ещ     | e •      | Период      | Штрафы          | E             | аза штрафов 🕯 | ] |
| N Контрагент Договор                                                                                                    | Штрафы |        |          |             |                 | основной долг | проценты      | 1 |
| 1 Сидоров Договор № Д05.02.20                                                                                                    | 103,00 |        |          | 15.02.19    | 5,00            | 8 000,00      |               | 1 |
|                                                                                                    |        |        |          | 16.02.19    | 5,00            | 8 000,00      |               | l |
|                                                                                                    |        |        |          | 17.02.19    | 5,00            | 8 000,00      |               |   |
|                                                                                                    |        |        |          | 18.02.19    | 8,00            | 8 000,00      |               | 1 |
|                                                                                                    |        |        |          | 19.02.19    | 8,00            | 8 000,00      |               | 1 |
|                                                                                                    |        |        |          | 20.02.19    | 8,00            | 8 000,00      |               | 1 |
|                                                                                                    |        |        |          | 21.02.19    | 8,00            | 8 000,00      | -             | - |
| Ответственный:                                                                                                    |        |        |          |             |                 |               | • @           | , |
| Изменил:                                                                                                    |        |        |          |             |                 |               | e             | ] |
| Комментарий:                                                                                                    |        |        |          |             |                 |               |               | ] |

При проведении документа формируются бухгалтерские проводки в соответствии с настроенными счетами.

Для автоматического формирования документа **Начисление пеней** необходимо воспользоваться настроенным регламентным заданием **Регламентный ввод начисления пени**.

### 11.3. ДОКУМЕНТ «НАЧИСЛЕНИЕ ПРОЦЕНТОВ»

Документ Начисление процентов является регламентным и формируется автоматически при настройке регламентного задания Регламентный ввод начисления процентов (выданные).

| ← → ☆ Начисление процентов 000000289 от 10.06.2019 0:00:00 |                          |         |              |                       |                     |
|------------------------------------------------------------|--------------------------|---------|--------------|-----------------------|---------------------|
| Провести и закрыть                                         | Записать                 | Прове   | ести Дт Кт   | 1                     | Еще -               |
| 🗔 Вид операции: По                                         | договору или контрагенту | •       | Номер: 000   | 0000289 Дат           | ra: 10.06.2019 0:0( |
| Организация: Срочные д                                     | еньги                    | • @     | Заемщик: Ар  | осов И.П.             | - P                 |
| Точка продаж: Основная                                     | точка продажи            | • @     | Договор: До  | говор № Д10.04.2019   | -1 от 10.04.201 🝷 🕒 |
|                                                            |                          |         | Досрочное    | начисление\Перенос %н | на взаиморасчеты ?  |
|                                                            |                          |         | Списание     | е процентов в льготны | й период ?          |
| Добавить Запо                                              | лнить                    |         | Еще -        | Отображать рас        | шифровку по дням    |
| N Контрагент                                               | Договор                  |         |              |                       | Сумма               |
|                                                            |                          |         |              | Проценты              | Штрафы              |
| 1 Аросов И.П.                                              | Договор № Д10.04.2       | 019-1 o | т 10.04.2019 | 2 712,30              | 1 000,00            |
|                                                            |                          |         |              |                       |                     |
| Ответственный:                                             |                          |         |              |                       | - P                 |
| Изменил:                                                   |                          |         |              |                       | e                   |
| Комментарий:                                               |                          |         |              |                       |                     |

Также возможно самостоятельное формирование документов по начислению процентов, при этом на дату выбирается организация и заемщик. Затем по нажатию кнопки **Заполнить** автоматически начисляются проценты по выбранному клиенту.

# 11.4. ДОКУМЕНТ «РЕСТРУКТУРИЗАЦИЯ ПРОБЛЕМНЫХ МИКРОЗАЙМОВ»

Документ **Реструктуризация проблемных микрозаймов** рассмотрен в п. 9.14 «Документ «Реструктуризация проблемных микрозаймов» на стр. 197.

# 11.5. ДОКУМЕНТ «СПИСАНИЕ ПРОБЛЕМНЫХ МИКРОЗАЙМОВ»

Документ Списание проблемных микрозаймов рассмотрен в п. 9.15 «Документ «Списание проблемных микрозаймов» на стр. 198.

# 11.6. ОБРАБОТКА «РАБОТА С ПРОБЛЕМНЫМИ ДОГОВОРАМИ»

Для удобства работы коллекторов с проблемными займами заемщиков используется сервисная обработка Работа с проблемными договорами.

| 🗲 🔿 🏠 Работа с проблемными договорами 🛛 ×                                                                                                    |                      |           |                      |                     |             |  |
|----------------------------------------------------------------------------------------------------|----------------------|-----------|----------------------|---------------------|-------------|--|
| Контрагент: Вид договора: Статус: Точка: Число дней просрочки<br>• Ø Выдача займа • • • Ø • Ø • 1 • 0<br>С Обновить Ввести на основании • © Сформировать рассылку © Документооборот по договорам и взаимодействия с клиентами) Еще •<br>В Документооборот по договорам и взаимодействия с клиентами Еще •<br>В Документооборот по договорам и взаимодействия с клиентами Еще • |                      |           |                      |                     |             |  |
| N Контрагент                                                                                                    | Договор              | Статус    | Число дней просрочки | Сумма задолженности | Менеджер    |  |
| 1 Ломоносова Ирина Ник                                                                                                    | Договор (Выдача займ | Действует | 1 315                | 21 000,00           | Администр   |  |
| 2 тестирование транзитов                                                                                                    | Договор (Выдача займ | Действует | 1 088                | 667 902,04          |             |  |
| 3 Глонь Виктор Иванович                                                                                                    | Договор (Выдача займ | Действует | 1 290                | 78 260,99           | Администр   |  |
| 4 магия                                                                                                    | Договор (Выдача займ | Действует | 2 456                | 186,98              |             |  |
| 5 Яковлев Михаил Петро                                                                                                    | Договор (Выдача займ | Закрыт    | 1 378                | 18 000,00           | Администр   |  |
| 6 Ломоносова Ирина Ник                                                                                                    | Договор (Выдача займ | Действует | 1 332                | 60 479,39           | Администр   |  |
| 7 Нелюбова Мария Васи                                                                                                    | Договор (Выдача займ | Действует | 1 322                | 261 968,61          | Администр   |  |
| 8 Штрауб Оксана Василь                                                                                                    | Договор (Выдача займ | Закрыт    | 1 473                | 17 300,00           | Администр • |  |

Возможны следующие действия с договорами:

- 1. Выбор по фильтру перечня необходимых договоров. Отбор осуществляется по таким полям:
  - Контрагент;
  - Вид договора (обязательное поле);
  - Статус;
  - Точка продаж;

- 2. Установка нового статуса выбранным договорам с соответствующими комментариями. При установке нового статуса записывается история изменения договора;
- 3. Формирование рассылки для оповещения клиентов;
- 4. На основании выбранного договора ввод следующих документов:
  - Реструктуризация проблемных займов;
  - Списание проблемных займов.

# ГЛАВА 12

# ОТЧЕТЫ

В данной главе представлен перечень отчетов, имеющихся в решении «Микрофинансовая организация, редакция 1».

### 12.1. РЕГЛАМЕНТИРОВАННЫЕ ОТЧЕТЫ

В разделе решения **Управление займами выданными** расположены следующие регламентированные отчеты:

- ОКУД0420820 (Отчет о деятельности КПК);
- ОКУД0420821 (Отчет о персональном составе КПК);
- ОКУД0420846 (Отчет о деятельности микрокредитной компании);
- ОКУД0420840 (Отчет о деятельности микрофинансовой компании);
- ОКУД0420841 (Отчет о персональном составе руководящих органов);

- ОКУД0420847 (Отчет о средневзвешенных значениях полной стоимости потребительских микрозаймов);
- ОКУД0420001 (Информация о видах и суммах операций с денежными средствами).

## 12.2. АНАЛИТИЧЕСКИЕ ОТЧЕТЫ

В разделе решения **Управление займами выданными** расположены следующие отчеты по анализу ведения договоров микрозаймов:

- Документооборот по договорам отчет, отражающий все проведенные документы по выбранному договору;
- Отчет о деятельности предприятия;
- Отчет по задолженности клиентов;
- Отчет по заемщикам;
- Отчет по начисленным процентам;
- Отчет по ожидаемым платежам отчет для просмотра ожидаемых и фактических платежей за период;
- Отчет по отрицательным решениям по заявкам отчет для анализа причин в отказе клиентам в выдаче займа;
- Отчет по периодам;
- Отчет по проданным договорам;
- Отчет по резервам;
- Отчет по транзитным счетам;
- Реестр по договорам;
- Сводный отчет по заемщикам;
- Управленческий отчет.

В разделе решения **Управление займами полученными** расположены следующие отчеты по анализу ведения договоров микрозаймов:

- Отчет по задолженности клиентов отчет для анализа задолженности по договорам займов выданных/ полученных.
- Отчет по плановым выплатам денежных средств.
- Реестр по договорам отчет для вывода имеющихся договоров контрагентов с основными параметрами.

### 12.3. БУХГАЛТЕРСКИЕ ОТЧЕТЫ

К разделу Банк/Касса решения относятся следующие типовые бухгалтерские отчеты:

- Анализ субконто;
- Анализ счета;
- Карточка субконто;
- Карточка счета;
- Кассовая книга (КО-4);
- Оборотно-сальдовая ведомость;
- Оборотно-сальдовая ведомость по счету;
- Обороты между субконто;
- Обороты счета;
- Отчетная справка кассира.

Отчеты созданы при помощи механизма компоновки данных, что обеспечивает гибкость настройки отчетов. Также пользователь может создавать собственные печатные формы, хранить заданные настройки. ГЛАВА 13

# ОБРАБОТКИ ГРУППЫ «СЕРВИС» РАЗДЕЛА «СПРАВОЧНАЯ ИНФОРМАЦИЯ»

# 13.1. ПРОВЕРКА КОНТРАГЕНТОВ И ФИЗИЧЕСКИХ ЛИЦ ПО 115-ФЗ

В данном пункте описаны объекты, используемые при работе с функционалом проверки контрагентов и физических лиц по 115-Ф3.

Обработки группы «Сервис» раздела «Справочная информация»

# 13.1.1. Справочник «Списки сведений об участии в экстремистской деятельности»

Справочник Списки сведений об участии в экстремистской деятельности содержит загружаемые сведения об экстремистской деятельности контрагентов. В соответствии с 115-ФЗ выполняется поиск совпадений данных по контрагентам с данными списков. Справочник можно открыть из раздела Справочная информация решения.

| 🔶 → 📩 Списк    | и сведений об у | частии в экстреми | х стской деятельности |
|----------------|-----------------|-------------------|-----------------------|
| Создать Найти  | Отменить поиск  |                   | Еще • ?               |
| Наименование ↓ | Код             | Дата              | Номер                 |
| = Список1      | 00000001        | 01.01.2019        |                       |
|                |                 |                   |                       |
|                |                 |                   |                       |
|                |                 |                   |                       |

Форма элемента справочника представлена на следующем рисунке.

Глава 13 Обработки группы «Сервис» раздела «Справочная информация»

| е Список1 (С                                | Списки                                                             | и сведений об участии в экс | тремистской деятельн | юсти) (1С:Предприятие | )        | 😂 🗐 🗿 M         | M+ M- □ × |
|---------------------------------------------|--------------------------------------------------------------------|-----------------------------|----------------------|-----------------------|----------|-----------------|-----------|
| Список1                                     | Список1 (Списки сведений об участии в экстремистской деятельности) |                             |                      |                       |          |                 |           |
| 200000                                      | 、<br>                                                              |                             |                      | ·                     |          | ,               |           |
| Записа                                      | БИ                                                                 | Закрыть Запис               | .416                 |                       |          |                 | fe •      |
| Дата:                                       |                                                                    | 01.01.2019                  |                      |                       |          |                 |           |
| Код:                                        |                                                                    | 00000001                    |                      |                       |          |                 |           |
| Наименован                                  | ние:                                                               | Список1                     |                      |                       |          |                 |           |
| Номер:                                      |                                                                    |                             |                      |                       |          |                 |           |
| Побави                                      | TL                                                                 |                             | Загруанть            |                       |          |                 | Fulle     |
| <b>О</b> Дооави                             | ь                                                                  | В здалитв                   | Багрузитв            | роверить по списку    |          | l               | сще т     |
| Список                                      | Иде                                                                | ентификатор сведений        | Наименование         | Тип юр физ лица       | Описание | Код страны реги | Код стра  |
| Список1                                     | 000                                                                | 75706-f971-4b11-9cb         | YASSIN CHO           | 3                     | Nationa  |                 | 276       |
| Список1                                     | 002                                                                | 23592-46ff-494f-81f8        | РАБАДАНОВ            | 3                     |          | 643             | 643       |
| Список1                                     | 002                                                                | db39b-463d-4ae1-8e          | ЛАМЫКИН М            | 3                     |          | 643             | 643       |
| Список1                                     | 004                                                                | febeb-1e3a-4874-975         | КИРИЕНКО К           | 3                     |          | 643             | 643       |
| Список1 006debb8-7b8f-47ca-aea ОЗИЕВ АЛИХ 3 |                                                                    |                             |                      |                       |          |                 |           |
| Список1                                     | Список1 00a7ed0e-469e-481e-82 САТУЕВ ИСЛ 3 643 643                 |                             |                      |                       |          |                 |           |
| Список1                                     | Список1 00ad71d8-66d8-4ab2-a5f ЗАКАЕВ ИБР 3 643 643                |                             |                      |                       |          |                 |           |
| Список1                                     | 00b                                                                | f7aee-e476-4789-9ed         | БЕШТАОВ КА           | 3                     |          | 643             | 643 •     |
|                                             |                                                                    |                             |                      |                       |          |                 | •         |

При помощи кнопки Загрузить выполняется загрузка сведений из файла со списком экстремистов.

По кнопке **Проверить по списку** можно перейти к проверке на участие контрагентов в экстремистской деятельности, используя список экстремистов.

Для загрузки списка сведений необходимо сохранить элемент справочника. Загруженные данные хранятся в регистре сведений Сведения об участии в экстремистской деятельности.

# 13.1.2. Регистр сведений «Сведения об участии в экстремистской деятельности»

Регистр сведений Сведения об участии в экстремистской деятельности хранит записи об экстремистах, загружаемые в справочник Списки сведений об участии в экстремистской деятельности.

| 🗲 🔶 🏠 Сведения об участии в экстремистской деятельности 🛛 × |                         |              |                 |              |           |         |
|-------------------------------------------------------------|-------------------------|--------------|-----------------|--------------|-----------|---------|
| Создать                                                     | Найти Отмени            | ть поиск     |                 |              | E         | ще 🗸    |
| Список                                                      | Идентификатор сведений  | Наименование | Тип юр физ лица | Описание     | Код стран | Код стр |
| 📨 Список1                                                   | 00075706-f971-4b11-9cbf | YASSIN CH    | 3               | National id  |           | 276     |
| 📨 Список1                                                   | 00223592-46ff-494f-81f8 | РАБАДАНО     | 3               |              | 643       | 643     |
| 📨 Список1                                                   | 002db39b-463d-4ae1-8e   | ЛАМЫКИН      | 3               |              | 643       | 643     |
| 📼 Список1                                                   | 004febeb-1e3a-4874-975  | КИРИЕНКО     | 3               |              | 643       | 643     |
| 📼 Список1                                                   | 006debb8-7b8f-47ca-aea  | ОЗИЕВ АЛИ    | 3               |              |           |         |
| 📼 Список1                                                   | 00a7ed0e-469e-481e-82   | САТУЕВ ИС    | 3               |              | 643       | 643     |
| 📨 Список1                                                   | 00ad71d8-66d8-4ab2-a5f  | ЗАКАЕВ ИБ    | 3               |              | 643       | 643     |
| 📨 Список1                                                   | 00d888be-2192-4e47-9d   | СОБРАЛИЕ     | 3               |              | 643       |         |
| 📨 Список1                                                   | 00f54d03-8d00-4385-947  | АЛИЕВ АЛИ    | 3               |              |           |         |
| 📼 Список1                                                   | 00fdc578-9f16-47f1-807d | ABD EL KAD   | 3               | Italian Fisc |           | 380     |
| 📼 Список1                                                   | 01210daa-8d2f-48fa-8f5b | SAMI BEN K   | 3               | National id  |           | 380     |
| 📼 Список1                                                   | 0121dc7e-3edd-4106-a3   | ГАЦАЕВ УМ    | 3               | в розыске    |           |         |
| •                                                           |                         |              |                 |              | • × × ×   | · • •   |

# Форма элемента регистра сведений Сведения об участии в экстремистской деятельности имеет следующий вид.

| Сведения об участии в экстремистской де           | ятельности (1С:Предлриятие) 🔒 🗐 🛐 М М+ М- 🗖 🗙          |  |  |  |  |
|---------------------------------------------------|--------------------------------------------------------|--|--|--|--|
| Сведения об участии в экстремистской деятельности |                                                        |  |  |  |  |
| Записать и закрыть Запи                           | сать Еще 🔹                                             |  |  |  |  |
| Список:                                           | Список1 - С                                            |  |  |  |  |
| Идентификатор сведений:                           | 004febeb-1e3a-4874-9758-52f3ff9f                       |  |  |  |  |
| Наименование:                                     | КИРИЕНКО КОНСТАНТИН БОРИСОВИЧ                          |  |  |  |  |
| Тип юр физ лица:                                  | 3                                                      |  |  |  |  |
| Описание:                                         |                                                        |  |  |  |  |
| Код страны регистрации:                           | 643                                                    |  |  |  |  |
| Код страны местонахождения:                       | 643                                                    |  |  |  |  |
| Адрес места регистрации:                          | д. Осиновка г. Белово Беловского р-на Кемеровской обл. |  |  |  |  |
| Адрес места нахождения:                           | д. Осиновка г. Белово Беловского р-на Кемеровской обл. |  |  |  |  |
| Документ удостоверяющий личность:                 | Паспорт РФ выдан ОУФМС России по Кемеровской обла      |  |  |  |  |
| ИНН:                                              |                                                        |  |  |  |  |
| OKIIO:                                            |                                                        |  |  |  |  |
| OFPH:                                             |                                                        |  |  |  |  |
| Дата рождения или регистрации:                    | 13051975                                               |  |  |  |  |
| Год рождения или регистрации:                     | 1975                                                   |  |  |  |  |
| Основание внесения в список:                      |                                                        |  |  |  |  |
| Паспорт:                                          | 3206280520                                             |  |  |  |  |
| Место рождения:                                   |                                                        |  |  |  |  |

# 13.1.3. Регистр сведений «Страны, не выполняющие рекомендации ФАТФ»

Список стран, не выполняющих рекомендации Группы разработки финансовых мер борьбы с отмыванием денег (ФАТФ).

Используется при анализе уровня рисков клиентов/контрагентов по 115-ФЗ. Справочник открывается из раздела Справочная информация решения.

| ♠ ← → ☆  | Страны, не выполняющие рекомендации ФАТФ × |
|----------|--------------------------------------------|
| Создать  | Поиск (Ctrl+F) × Q • Еще • ?               |
| Страна   |                                            |
| 📨 РОССИЯ |                                            |
|          |                                            |
|          |                                            |
|          | 7                                          |

### 13.1.4. Регистр сведений «Уровень риска»

В данный регистр сведений записывается история уровней рисков, в соответствии с 115-ФЗ. Информация об уровне риска содержится в карточках контрагентов и физических лиц.

| <ul> <li>← →</li> <li>✓</li> </ul> | 🛛 Уровень рис  | ска                      |               | ×           |
|------------------------------------|----------------|--------------------------|---------------|-------------|
| Создать                            | Найти Отм      | иенить поиск             | Eu            | le • ?      |
| Период ↓                           | Объект         | Тип проверки             | Уровень риска | Причина изм |
| 14.06.2019                         | MUN KIL KANG   | Проверка отказов проведе | Низкий        |             |
| 📼 14.06.2019                       | Монахов Станис | Проверка отказов проведе | Повышенный    |             |
| № 14.06.2019                       | BYONG CHOL MIN | Проверка по списку терро | Низкий        |             |
| ∞ 14.06.2019                       | BYONG CHOL MIN | Проверка отказов проведе | Низкий        | · • • •     |

Уровни риска могут быть следующими:

- Низкий;
- Повышенный.

# 13.1.5. Обработка сведений об участии в экстремистской деятельности

Данная обработка предназначена для поиска совпадений информации контрагентов и физических лиц с данными списков сведений об участии в экстремистской деятельности, а также установки принадлежности адресов контрагентов и физических лиц к списку стран, не выполняющих рекомендации ФАТФ в соответствии с 115-ФЗ.

Форма обработки открывается из раздела Справочная информация решения, группа Сервис. Форму обработки также можно открыть из элемента справочника Списки сведений об участии в экстремистской деятельности по кнопке Проверить по списку формы элемента справочника (см. п. 13.1.1 «Справочник «Списки сведений об участии в экстремистской деятельности» на стр. 242).

| ← → ☆ Обработка сведений об участии в экстремистской деятельности |           |                 |                    |                        |
|-------------------------------------------------------------------|-----------|-----------------|--------------------|------------------------|
| Поиск Обновить индексы                                            |           |                 |                    | Еще • ?                |
| Управление полнотекстовым поиском                                 |           |                 |                    |                        |
| Список сведений: Список1                                          |           |                 |                    | <b>ب</b> ا             |
| Добавить Подбор Еще -                                             | Установит | ъ уровень риска | Записать результат | проверки Еще 🗸         |
| N Контрагент                                                      | N 061     | ьект            |                    | Критичность совпадений |
|                                                                   |           |                 | Всего:             | Совпадений:            |
| N Объект Тип информации                                           |           | Данные объекта  | Идентификато       | ор строки сведений     |
| Критичность совг                                                  | падений   | Описание        | Список сведе       | ений                   |
| 4                                                                 |           |                 |                    | • •                    |

При редактировании данных контрагента или физ.лица можно проверить данные об участии в экстремистской деятельности по команде **Проверка по 115-Ф3** карточки контрагента или физ.лица.

В форме обработки необходимо проверить установленные отборы контрагенту/физ.лицу И нажать кнопку Поиск. После по выполнения если будут найлены поиска, совпадения, автоматически заполнятся табличные части формы обработки. Затем, перебирая строки верхней табличной части, можно проанализировать найденные совпадения, которые отображаются в нижней табличной части, и, при необходимости, изменить уровень риска контрагента/физ.лица по кнопке Установить уровень риска.

Каждому критерию выставляется соответствующая оценка:

- Дата рождения 1;
- ФИО 5;
- Наименование 5;
- Полное наименование 5;
- Адрес 10;
- Паспорт 30;
- ИНН 50;
- OFPH 50.

Совокупный оценочный результат влияет на уровень риска, который будет установлен данному контрагенту/физ.лицу.

После обработки списка результа совпадений можно по кнопке Записать результат проверки записать результат проверки в регистр сведений Результаты проверок в Перечне экстремистов (форму регистра можно открыть из раздела Справочная информация решения, группа Прочие справочники). Сохраненный результат будет использоваться при печати анкеты ПОД/ФТ.

# 13.1.6. Описание последовательности действий при работе с функционалом проверки по 115-Ф3

- Необходимо загрузить список экстремистов в справочник Списки сведений об участии в экстремистской деятельности по кнопке Загрузить формы элемента данного справочника.
- 2. Выполнить проверку на экстремистов одним из способов:
  - В справочнике **Контрагенты** в форме элемента выполнить команду **Проверка по 115-Ф3** из меню кнопки **Проверка**.
  - В справочнике Физические лица в форме элемента нажать кнопку Проверка по 115-Ф3.
- 3. В открывшейся форме Обработка сведений об участии в экстремистской деятельности необходимо указать список сведений. Если список сведений не указан, то поиск произойдет по всем спискам, которые есть в справочнике Списки сведений об участии в экстремистской деятельности. После нажатия кнопки Поиск формы обработки при наличии совпадений в табличную часть будут выведены совпадающие данные и проставлены соответствующие им оценки. После этого для контрагента либо физ.лица можно изменить уровень риска по кнопке Установить уровень риска формы обработки. Текущий уровень риска клиента можно посмотреть, открыв по нему запись.
- 4. Результат проверки можно записать по нажатию кнопки Записать результат проверки.

### Примечание

При создании нового контрагента (справочник **Контрагенты**) или физического лица (справочник **Физические лица**) по умолчанию проставляется уровень риска «Низкий».

# 13.2. ПРОВЕРКА КОНТРАГЕНТОВ И ФИЗИЧЕСКИХ ЛИЦ В СЛУЖБАХ ФМС И ФССП

Обработка **Проверка физических лиц в службах ФМС и ФССП** предназначена для автоматической проверки данных по физ. лицам и контрагентам и выявления факторов, препятствующих одобрению заявки на выдачу займа, на основании данных ФМС и ФССП РФ.

Форма обработки открывается из раздела Справочная информация решения, группа Сервис.

| 🗲 🔿 ☆ Проверка физических лиц в службах ФМС и ФССП 🗴 |         |  |  |  |  |
|------------------------------------------------------|---------|--|--|--|--|
|                                                      | Еще • ? |  |  |  |  |
| Физическое лицо:                                     |         |  |  |  |  |
| Ключ антигейт:                                       |         |  |  |  |  |
| Проверка ФМС                                         |         |  |  |  |  |
| Серия:                                               |         |  |  |  |  |
| Номер:                                               |         |  |  |  |  |
| Картинка капчи                                       |         |  |  |  |  |
| Текст капчи:                                         |         |  |  |  |  |
| Получить капчу Отправить запрос                      |         |  |  |  |  |
| Проверка ФССП                                        |         |  |  |  |  |
| Фамилия: Аросов                                      |         |  |  |  |  |
| Имя: Сергей                                          |         |  |  |  |  |
| Отчетство: Александрович                             |         |  |  |  |  |
| Дата рождения: 🗌 🗎 🗎                                 |         |  |  |  |  |
| Картинка капчи                                       |         |  |  |  |  |
| Текст капчи:                                         |         |  |  |  |  |
| Получить капчу Отправить запрос                      |         |  |  |  |  |

Для получения ключа антигейта необходимо зарегистрироваться на сайте antigate.com. Если значение ключа антигейта не заполнено, то будет получена капча для ввода вручную.

# Проверка ФМС (Федеральная Миграционная Служба РФ)

### Порядок проверки

Для проверки требуется указать данные паспорта физ.лица (серия, номер). Обработка проверяет указанные данные на действительность и достоверность (существование паспорта), а также на наличие служебного производства по такому паспорту. Стопфакторами являются любые возможные варианты ответа ФМС по указанным паспортным данным, кроме статуса «По указанному паспорту записей не выявлено» — это означает, что паспорт действителен и «чист».

### Технический регламент

Выполняется запрос к ресурсу fms.gov.ru. Из полученной страницы извлекаются данные куки, параметры формы запроса и адрес картинки-капчи. Выполняется запрос к сервису генерации картинки-капчи с вычисленными куки-данными. Полученная картинка кодируется в base64 и отправляется для обработки сервисом antigate.com. Ответ с текстом картинки-капчи, вместе с новыми данными куки и формы проверки, отсылаются сервису проверки fms.gov.ru. Полученный ответ обрабатывается, извлекается информация о состоянии указанного паспорта.

# Проверка ФССП (Федеральная Служба Судебных Приставов РФ)

### Порядок проверки

Для проверки требуется указать ФИО физ.лица, дату рождения и регион РФ (базы данных ФССП разделены по регионам, теоретически есть шанс проверить по всей федеральной базе).

На основании данных выполняется проверка на наличие производства по указанному физ.лицу. Стоп-факторами являются записи о производстве по следующим параметрам:

- Штраф по протоколу должностного лица ФССП;
- Штраф по постановлению должностного лица ФССП;
- Уголовный штраф, как основной вид наказания;
- Уголовный штраф, как дополнительный вид наказания;
- Расходы по судебным экпертизам и экспертным исследованиям;
- Обязать направить на принудительное лечение в психиатрический стационар;
- Обеспечительная мера неимущественного характера;
- Материальный ущерб;
- Иной штраф ОВД;
- Задолженность по ИД;
- Административное наказание в виде обязательных работ.

#### Технический регламент

pecvpcy fssprus.ru/iss/ip/. Из ответа Выполняется запрос к извлекаются данные куки и параметры формы. Выполняется запрос от имени fssprus.ru в режиме XHR (ajax-post) с данными формы и данными куки. Из полученного ответа извлекается адрес картинки-капчи. Очищаются куки, выполняется запрос К генератору картинки-капчи. Полученная картинка кодируется в base64 и отправляется для обработки сервисом antigate.com. Ответ с текстом картинки-капчи, вместе с новыми данными куки и формы проверки. отсылаются дважды сервису проверки fssprus.ru/iss/ip/ajax-search. Полученный ответ обрабатывается, извлекается информация о наличии производства по указанному физ.лицу.
# 13.3. ОБРАБОТКА «ВЫЯВЛЕНИЕ СЛУЧАЕВ ОТКАЗА В ВЫПОЛНЕНИИ РАСПОРЯЖЕНИЯ КЛИЕНТА О СОВЕРШЕНИИ ОПЕРАЦИИ (ПОЛОЖЕНИЕ ЦБ РФ №639– П ОТ 30.03.2018 ГОДА)»

Обработка Выявление случаев отказа в выполнении распоряжения клиента о совершении операции предназначена для выявления случаев отказа в соответствии с Положением ЦБ РФ № 639-П от 30.03.2018 г.

| •  | ☆                                                                                                    | Выявл    | пение с | лучае  | в отказ    | а в вы   | полне   | ении распоряжен         | ния  | клиента о со  | оверше | нии опер | рации (По | тоже <sup>×</sup> |
|----|----------------------------------------------------------------------------------------------------|----------|---------|--------|------------|----------|---------|-------------------------|------|---------------|--------|----------|-----------|-------------------|
|    | 1. Прочитать о                                                                                                    | файл     | Провер  | ить 🔻  | 3. Уе      | ведомлен | ие о пр | инятии электронного сос | обще | ения          |        |          | Ещ        | e • ?             |
| Им | мя файла: D:\OVTR\1C-PapycМикрофинансовая организация, редакция 1 (МФО)!2019_07_01\CB_ES550P_20181224_001 XML) Дата проверки: 04.07.2019 📋 |          |         |        |            |          |         |                         |      |               |        |          |           |                   |
| Д  | Данные файла Сходство наим Сходство по д Сходство по д Сходство по И Сходство по О Огчет Уведомление о Результат про                       |          |         |        |            |          |         | ьтат про                |      |               |        |          |           |                   |
|    | Номер записи                                                                                                    |          | Тип     | Отказа | нная опера | ация     |         |                         |      | Физ.лицо / ИП |        |          |           | :                 |
|    |                                                                                                    |          | записи  | При    | Причина    | o O.     | . В     | Код признака операц     | ции  | ΦИΟ           | ИНН    | Дата     | Гражданст | Докум             |
|    |                                                                                                    |          |         |        | Дата отка  | 138      | В       |                         |      |               |        | po       |           | Серия             |
|    | Удаление ранее<br>направленой ин                                                                                                    | формации |         |        |            |          |         |                         |      |               |        |          |           |                   |
|    | Удаление ранее                                                                                                    | формации |         |        |            |          |         |                         |      | МОНАХОВ       | 77338  | 12.1     | РОССИЯ    | Паспој            |
|    | направленой ин                                                                                                    | формации |         |        |            |          |         |                         |      | oraniona      |        |          |           | 4511              |
|    | Удаление ранее<br>направленой ин                                                                                                    | формации |         |        |            |          |         |                         |      |               |        |          |           |                   |
|    | Удаление ранее<br>направленой ин                                                                                                    | формации |         |        |            |          |         |                         |      |               |        |          |           |                   |
|    | Удаление ранее                                                                                                    |          |         |        |            |          |         |                         |      | АРИНИНА       | 77261  | 08.1     | РОССИЯ    | Паспој            |
|    | направленой ин                                                                                                    | формации |         |        |            |          |         |                         |      | AILCA         |        |          |           | 4511              |
|    | Удаление ранее<br>направленой ин                                                                                                    | формации |         |        |            |          |         |                         |      |               |        |          |           |                   |
|    | 2018_000_01_00                                                                                                    | 000000   |         |        |            |          |         |                         |      |               |        |          |           |                   |
|    | 2010 000 01 00<br>1                                                                                                    | 00000    |         |        | -          |          | _       |                         | _    |               |        |          |           | •                 |

В поле **Имя файла** указывается файл, который необходимо обработать.

Реквизит Дата проверки служит для задания даты проверки (используется для выбора периодических сведений по физическим лицам).

При нажатии на кнопку **Прочитать файл** выполняется чтение данных файла для проверки.

Далее выполняется проверка с помощью команд из меню кнопки **Проверить**:

- По всем контрагентам;
- По контрагентам с действующими договорами.

Отчет по результатам проверки отобразится на закладках **Отчет** и **Результат проверок**.

| Данные фай    | Сходство н                                                    | Сходство по  | Сходство п                 | Сходство п. | Сходство по (                                          | Отчет Уведом. | лени    | Результат п |
|---------------|---------------------------------------------------------------|--------------|----------------------------|-------------|--------------------------------------------------------|---------------|---------|-------------|
| Отче          | ет о выявлені                                                 | ии случаев о | тказа в выпол              | нении рас   | поряжения клие                                         | нта о соверше | ении ог | терации     |
| Дата проверки | 04.07.2019                                                    |              |                            |             |                                                        |               |         |             |
| N⊵∏∏          | Номер запис                                                   | и файла      | ФИО/Наимено                | вание       | Данные документа,<br>удостоверяющего<br>личность       | ИНН           |         | ОГРН        |
| 1             | <ol> <li>Удаление ранее направленой<br/>информации</li> </ol> |              | Монахов Станислав Игоревич |             | Паспорт гражданина РФ<br>№ 45 11 520119 от Нет<br>даты |               |         |             |
|               |                                                               |              |                            |             |                                                        |               |         |             |
|               |                                                               |              |                            |             |                                                        |               |         | 1           |
|               |                                                               |              |                            |             |                                                        |               |         |             |
|               |                                                               |              |                            |             |                                                        |               |         | •           |

| Данные ф    | анные ф Сходство Сходство Сход |                 | Сходо | ство          | Сходст | во           | Сходство   | Отчет                  | Уведом | ıл           | Результат     |
|-------------|--------------------------------|-----------------|-------|---------------|--------|--------------|------------|------------------------|--------|--------------|---------------|
| Записать у  | ровень риска                   | 1               |       |               |        |              |            |                        |        |              |               |
| ФИО/Юриді   | ическое лица                   | )               |       | Уровень риска |        |              |            | Критичность совпадений |        |              | ний           |
| Монахов Ст  | анислав Иго                    | ревич           |       | Повышенный    |        |              |            | 36                     |        |              | 36            |
| Номер запи  | си                             | Критичность сов | . Физ | ическое       | /Юр    | Сход         | ство по ФИ | Сходст                 | во п   | Сход         | ство по докум |
| Удаление ра | анее на                        | 36              | 6 Мон | ахов Ст       | ани    | $\checkmark$ |            | ~                      |        | $\checkmark$ |               |
| 4           |                                |                 |       |               | _      |              |            |                        |        |              | Þ             |

На закладке **Результат проверок** можно ознакомиться с результатами проверки и установить **Уровень риска** — эта информация будет отображена в карточке контрагента.

Низкий уровень риска устанавливается, если Номер записи имеет значение Удаление ранее направленной информации.

Повышенный уровень риска устанавливается, когда есть совпадения по Наименованию, Документу, ИНН или ОГРН.

Оценка критериев совпадений:

- Адрес 10;
- ИНН 50;
- Дата рождения 1;
- Место рождения 1;
- ФИО 5;
- Паспорт 30;
- OFPH 50.

# 13.4. ОБРАБОТКА ПЕРЕЧНЯ ОРГАНИЗАЦИЙ И ФИЗИЧЕСКИХ ЛИЦ, ПРИЧАСТНЫХ К РАСПРОСТРАНЕНИЮ ОРУЖИЯ МАССОВОГО УНИЧТОЖЕНИЯ

Обработка перечня организаций и физ. лиц, причастных к распространению оружия массового уничтожения предназначена для проверки перечня организаций и физических лиц в соответствии с Постановлением Правительства Российской Федерации от 26.10.2018г. №1277 об утверждении «Правил перечня организаций и физических лиц, формирования в отношении которых имеются сведения об их причастности к распространению оружия массового уничтожения, И использования связанной с таким перечнем информации».

|   | ← →       | S 06              | работка пе            | речня с   | рганиз | аций и о         | физ. лиц, п           | ричастных к                   | распростра         | неник             | о оружия <sup>×</sup> |
|---|-----------|-------------------|-----------------------|-----------|--------|------------------|-----------------------|-------------------------------|--------------------|-------------------|-----------------------|
|   | Обработа  | ть файл 👻         | ]                     |           |        |                  |                       |                               |                    |                   | Еще • ?               |
| И | ия файла: | D:\OVTR\1C-       | РарусМикрофин         | нансо     |        |                  |                       |                               |                    |                   |                       |
| [ | Физически | е лица (103)      | Юридические           | лица (136 | )      |                  |                       |                               |                    |                   |                       |
|   |           |                   |                       |           |        |                  |                       |                               |                    |                   | Еще •                 |
|   | ид        | ФИО               | ФИО (лат)             | Дата      | Год    | Гражд            | Другие                | Примечание                    | Ссылка в базе      | в базе Совпадения |                       |
|   |           |                   |                       | ролд      | ролд   |                  | наименов              |                               |                    | ФИО               | Дата рожде            |
|   | 35693     | DERAK<br>AHMAD    | DERAKHS<br>AHMAD      | 11.08     | 1956   | lran<br>(Islamic |                       | [Old Reference<br># I.47.C.8] |                    |                   |                       |
|   | 35693     | ESLAMI<br>MOHAM   | ESLAMI<br>MOHAMMAD    |           |        |                  | Mohammad<br>Islami;   | Served as<br>Deputy           | ESLAMI<br>MOHAMMAD |                   |                       |
|   | 35693     | ESMAELI<br>REZA-G | ESMAELI<br>REZA-GHOLI | 03.04     | 1961   |                  | Reza-Gholi<br>Ismaili | [Old Reference<br># I.37.D.3] |                    |                   |                       |
|   | 35693     | FAKHRI<br>MOHSEN  | FAKHRIZA<br>MOHSEN    |           |        |                  |                       | The IAEA have<br>asked to     |                    |                   |                       |
|   | 35693     | Hejazi<br>Moham   | hejazi<br>Mohammad    |           | 1959   |                  | Mohammed<br>Hijazi    | [Old Reference<br># I.47.D.5] |                    |                   |                       |
|   | 35693     | HOJATI<br>MOHSEN  | HOJATI<br>MOHSEN      | 28.09     | 1955   |                  |                       | [Old Reference<br># I.47.C.5] |                    |                   |                       |
|   | 35693     | KETABA<br>MEHRD   | KETABACHI<br>MEHRDAD  | 10.09     | 1958   |                  |                       | [Old Reference<br># I.47.C.6] |                    |                   |                       |
|   | 35693     | MALEKI<br>NASER   | MALEKI<br>NASER       |           | 1960   |                  |                       | [Old Reference<br># I.47.C.7] |                    |                   | , •                   |

В поле Имя файла указывается файл, который следует обработать.

Обработка файла выполняется с помощью команд из меню кнопки **Обработать файл**:

- По всем контрагентам;
- По контрагентам с действующими договорами.

Если в ходе проверки выявлены совпадения, то в табличных частях закладок формы обработки, в графах Ссылка в базе отобразятся ссылки на соответствующие карточки физических и юридических лиц в информационной базе. При этом для физических лиц отображается, какие именно параметры совпали — ФИО и/или Дата рождения (в соответствующих графах табличной части устанавливаются флажки).

# 13.5. ОБРАБОТКА ПРОВЕРКИ РЕШЕНИЙ МЕЖВЕДОМСТВЕННОЙ КОМИССИИ ПО ПРОТИВОДЕЙСТВИЮ ЛЕГАЛИЗАЦИИ (ОТМЫВАНИЮ) ДОХОДОВ

Данная обработка служит для поиска совпадений информации о контрагентах с данными списка решений Межведомственной комиссии по противодействию легализации (отмыванию) доходов, полученных преступным путем, финансированию терроризма и финансированию распространения оружия массового уничтожения, а также для установки уровня риска контрагентам.

| 🗲 🔿 📩 Обработка проверки решений Межведомственной комиссии по противодействию л × |                                                                                                    |                        |            |                                  |  |  |  |  |
|-----------------------------------------------------------------------------------|----------------------------------------------------------------------------------------------------|------------------------|------------|----------------------------------|--|--|--|--|
| ▶ 1. Прочитать файл                                                               | » 1. Прочитать файл 2. Выполнить проверку Еще - ?                                                                                                    |                        |            |                                  |  |  |  |  |
| Имя фаила: D:\OVTR\TC-<br>Данные файла Резул                                      | мя файла: [D:\OVTR\1C-РарусМикрофинансовая организация, редакция 1 (МФО)\2019_07_01\Межведом   ] Дата проверки: [04.07.2019   首]<br>Данные файла Результат проверок |                        |            |                                  |  |  |  |  |
| Номер решения                                                                     | Принятое решение                                                                                                    |                        |            | Физ.лицо / ИП                    |  |  |  |  |
| Дата решения                                                                      | Решение по субъекту                                                                                                    | Идентификатор субъекта | Примечание | ФИО                              |  |  |  |  |
| Орган                                                                             |                                                                                                    | Тип субъекта           |            | ФИО латиницей                    |  |  |  |  |
| Вид решения                                                                       |                                                                                                    |                        |            | Другое ФИО                       |  |  |  |  |
| 4-дсп                                                                             | Осуществить замораживание                                                                                                    | 3 220 669 209          |            | ШОКИРОВ КУРБОНАЛИ САИДАХМА       |  |  |  |  |
| 11.08.2016                                                                        | (олокирование) денежных<br>средств и иного имущества,                                                                                                    | Физическое лицо        |            | SHOKIROV KURBONALI SAIDAKHMAI    |  |  |  |  |
| Межведомственная                                                                  | принадлежащих лицу, и<br>назначить ежемесячное                                                                                                    |                        |            |                                  |  |  |  |  |
| Решение на приост                                                                 | гуманитарное пособие в                                                                                                    |                        |            |                                  |  |  |  |  |
| 7-дсп                                                                             | Осуществить замораживание                                                                                                    | 3 312 337 388          |            | БАРКИНХОЕВА БЭЛА СУЛТАНОВНА      |  |  |  |  |
| 14.03.2017                                                                        | средств и иного имущества,                                                                                                    | Физическое лицо        |            | BARKINKHOEVA BELA SULTANOVNA     |  |  |  |  |
| Межведомственная                                                                  | принадлежащих указанному<br>лицу, гуманитарное пособие                                                                                                    |                        |            |                                  |  |  |  |  |
| Решение на приост                                                                 | не назначать.                                                                                                    |                        |            |                                  |  |  |  |  |
| 7-дсп                                                                             | Осуществить замораживание<br>(блокирование) денежных                                                                                                    | 3 312 345 454          |            | ЗАЙНАЛОВ САЙДМУХАМАД КУРБОН      |  |  |  |  |
| 14.03.2017                                                                        | средств и иного имущества,                                                                                                    | Физическое лицо        |            | ZAINALOV SAIDMUKHAMAD KURBON     |  |  |  |  |
| Межведомственная                                                                  | лицу, гуманитарное пособие                                                                                                    |                        |            |                                  |  |  |  |  |
| Решение на приост                                                                 | не назначать.                                                                                                    |                        |            |                                  |  |  |  |  |
| 7-дсп                                                                             | Осуществить замораживание<br>(блокирование) денежных                                                                                                    | 3 312 345 337          |            | ЖУМАГАЛИЕВ ЕРКИН НАМИДУЛЛОЕ      |  |  |  |  |
| 14.03.2017                                                                        | средств и иного имущества,                                                                                                    | Физическое лицо        |            | ZHUMAGALIEV ERKIN NAMIDULLOVI( - |  |  |  |  |
|                                                                                   |                                                                                                    |                        |            |                                  |  |  |  |  |

В поле **Имя файла** указывается файл, который необходимо обработать. В реквизите **Дата проверки** задается дата проверки (используется для выбора периодических сведений по физическим лицам).

При нажатии на кнопку **Прочитать файл** выполняется чтение данных файла. После этого можно выполнить проверку с помощью нажатия кнопки **Выполнить проверку**.

Результат проверки отобразится на закладке Результат проверок. Также на этой закладке устанавливается Уровень риска контрагентов — информация будет отображена в карточке контрагента.

Низкий уровень риска устанавливается, если **Вид решения** имеет значение **Решение на неприостановление (разморозка)**, и есть совпадения по ФИО/Наименованию, дате рождения, документу, ИНН, ОГРН.

Повышенный уровень риска устанавливается, если **Вид решения** имеет значение **В РОЗЫСКЕ** или **Решение на приостановление** (заморозка), и есть совпадения по ФИО/Наименованию, дате рождения, документу, ИНН, ОГРН.

Оценка критериев совпадений:

- Адрес 10;
- ИНН 50;
- Дата рождения 1;
- Место рождения 1;
- ФИО 5;
- Паспорт 30;
- OFPH 50.

ГЛАВА 14

# АДМИНИСТРИРОВАНИЕ

# 14.1. НАСТРОЙКИ ПРОГРАММЫ

## 14.1.1. Настройки параметров учета

На форме **Настройки параметров учета** задаются основные константы, влияющие на учет в системе. Константы расположены на закладках в зависимости от назначения.

| ← → Hac                             | тройки параметров учета                                                                                                    |                                                | ×                              |
|-------------------------------------|----------------------------------------------------------------------------------------------------|------------------------------------------------|--------------------------------|
| Записать и закрыть                  | Записать                                                                                                    | [                                              | Еще • ?                        |
| Настройки учета<br>МФО              | Настро <b>йки у</b> чета                                                                                                    |                                                |                                |
| мФО<br>Скоринговые карты<br>СофтФон | Валюта управленческого учета:<br>Валюта регламентированного учета:<br>Основной календарь предприятия:<br>Дата ввода остатков: | руб<br>руб<br>Производственный<br>01.01.2018 m | <br><br>календарь <b>-</b><br> |

# Закладка «Настройки учета»

Реквизиты закладки Настройки учета следующие:

- Валюта управленческого учета основная валюта учета;
- Валюта регламентированного учета валюта регламентированного учета;
- Основной календарь предприятия поле для выбора календаря, который будет использоваться при расчете графиков платежей по договору займа;
- Дата ввода остатков регламентная дата начала работы в системе или переноса остатков.

## Закладка «МФО»

| ← → Hac            | тройки параметров учета                                      |                                  | ×   |
|--------------------|--------------------------------------------------------------|----------------------------------|-----|
| Записать и закрыть | Записать                                                     | Еще •                            | ?   |
| Настройки учета    | Настройки МФО                                                |                                  | _   |
| (MOO)              | -                                                            |                                  |     |
| Скоринговые карты  | Ввод заявок на займ Срок действия заявки (день):             | 0                                |     |
| СофтФон            | Периодичность проверок ФМС и ФССП:                           | 0                                |     |
|                    | Использовать фильтр контрагентов по менеджерам               |                                  |     |
|                    | Использование бух. части                                     |                                  |     |
|                    | Учет договоров цессии по сумме приобретения                  |                                  |     |
|                    | Использовать проверку ИНН                                    |                                  |     |
|                    | Выводить номер документа при печати графика платежей         | ?                                |     |
|                    | Выводить лидирующие нули в номере на печать кассовы.         | х ордеров                        |     |
|                    | П Точность процентов в расшифровке до 10 знаков              |                                  |     |
|                    | Начисление неустойки документом начисление пени              |                                  |     |
|                    | Запрет проведения документов по закрытой точке продаж        |                                  |     |
|                    | Остаток осн.долга как сумма ограничения при 2x (при про      | срочке) ?                        |     |
|                    | Перенос процентов от последнего документа графика            | ?                                |     |
|                    | Включать день выдачи в срок займа (в днях) ?                 |                                  |     |
|                    | > Автоматическое формирование начисления пр                  | оцентов                          |     |
|                    | > Автоматическое формирование начисления пе                  | ени                              |     |
|                    | > Порядок закрытия долгов                                    |                                  |     |
|                    | Начисление штрафных санкций от суммы основного долга:        | От суммы просрочки               | •   |
|                    | Способ формирования платежа:                                 | Сформировать платеж на текущий м | • • |
|                    | Способ подписи договора:                                     | Ответственным лицом документа    | •   |
|                    | Основной шаблон анкеты:                                      | •                                | e   |
|                    | Создание контрагента с рабочего стола (группа по умолчанию): |                                  | P   |

Реквизиты закладки МФО следующие:

- Ввод заявок на займ настройка, указывающая обязательный ввод заявки (в случае установки данного флажка).
- Срок действия заявки (день) настройка, определяющая сколько дней будет действовать заявка на займ.

- Периодичность проверок ФМС и ФССП задается периодичность проверок ФМС и ФССП (в днях).
- Использовать фильтр контрагентов по менеджерам.
- Использование бух. части при установленном флажке становится возможным ведение бухгалтерского учета в части формирования проводок и стандартных бухгалтерских отчетов.
- Учет договоров цессии по сумме приобретения настройка, указывающая обязательный учет договоров цессии.
- Использовать проверку ИНН настройка указывает на использование проверки ИНН при записи в справочник Контрагенты.
- Выводить номер документа при печати графика платежей если флажок установлен, то в графике выводится номер документа, если — не установлен, то в графике выводится номер договора.
- Выводить лидирующие нули в номере на печать кассовых ордеров — настройка определяет, будут ли выводиться лидирующие нули в номерах кассовых ордеров при печати.
- Точность процентов в расшифровке до 10 знаков.
- Начисление неустойки документом Начисление пени.
- Запрет проведения документов по закрытой точке продаж.
- Остаток основного долга как сумма ограничения при 2х (просрочке) — если настройка не включена, то суммой ограничения выступает исходная сумма займа в договоре при начислении процентов. При включенной настройке остаток основного долга выступает как сумма ограничения при начислении процентов.
- Перенос процентов от последнего документа графика перенос процентов с предварительного регистра на регистр взаиморасчетов в сумме, начисленной от последнего документа графика (договор выдачи микрозайма, дополнительное соглашение, договор уступки прав цессии).

- Включать день выдачи в срок займа (в днях) в расчете срока займа (в днях) будет учитываться день даты выдачи.
- Автоматическое формирование начисления процентов:
  - На конец месяца;
  - На дату оплаты по графику;
  - На дату фактической оплаты;
  - На каждый день.

Данная настройка включает начисление процентов регламентными заданиями: Регламентный ввод начисления процентов (выданные) и Регламентный ввод начисления процентов (приобретенные).

- Автоматическое формирование начисления пени:
  - На каждый день.
- Порядок закрытия долгов настройка Способ погашения задолженности может принимать следующие значения:
  - Автоматически при этом оплата от заемщика распределяется по видам задолженности автоматически. В табличной части области Порядок закрытия долгов указывается очередность закрытия задолженности.
  - Ручной порядок при оформлении оплаты пользователь самостоятельно выбирает соответствующие статьи движения денежных средств и указывает порядок закрытия задолженности.
- Начисление штрафных санкций от суммы основного долга:
  - От суммы фактической задолженности;
  - От суммы просрочки.
- Способ формирования платежа (определяет способ формирования даты платежа при базовом периоде месяц).
   Примеры рассмотрены в Приложении, п. 15.4 «Формирование дат платежей» на стр. 372.
  - На текущий месяц если день платежа входит в текущий месяц даты выдачи микрозайма, то формируется платеж на

следующий месяц, но все последующие платежи не переносятся на следующий;

- На текущий месяц с учетом даты выдачи если день платежа входит в текущий месяц даты выдачи, то платеж формируется в текущем месяце, а не переносится на следующий;
- На следующий месяц перенос платежа на следующий месяц.
- Способ подписи договора в этой настройке определяется, кто будет подписывать документы, в которых требуется подпись генерального директора. Выбор осуществляется из следующих вариантов:
  - Генеральный директор в этом случае будет требоваться подпись генерального директора;
  - Руководитель точки продаж будет требоваться подпись сотрудника, который указан руководителем в регистре свелений Ответственные лина точек продаж. В документы будет подставляться имя действующего на данный момент ответственного лица. Также, чтобы в подставлялось имя документы ДЛЯ подписи данного ответственного лица, для него должна быть указана доверенность в регистре сведений Ответственные лица точек продаж;
  - Ответственным лицом документа в этом случае будет требоваться подпись ответственного лица, указанного в данном документе.
- Основной шаблон анкеты настройка для подстановки шаблона анкеты в документы Анкета.
- Создание контрагента с рабочего стола (группа по умолчанию) — при регистрации нового контрагента из формы обработки Рабочий стол кредитного специалиста, данный контрагент по умолчанию будет записан в указанную в этом реквизите группу контрагентов (из справочника Контрагенты). Если в данной настройке группа не задана, то новый клиент будет Контрагенты без записываться в справочник

размещения в какой-либо из групп. См. также п. 9.21 «Обработка «Рабочий стол кредитного специалиста» на стр. 207.

#### Закладка «Скоринговые карты»

| Настройки учета   | Скоринговые карты                                |
|-------------------|--------------------------------------------------|
| ΜΦΟ               |                                                  |
| Скоринговые карты | Использовать скоринговые карты                   |
| СофтФон           | Скоринговая оценка для подтверждения заявки: 100 |
|                   |                                                  |
|                   |                                                  |
|                   |                                                  |

Реквизиты закладки Скоринговые карты следующие:

- Использовать скоринговые карты настройка предназначена для включения возможности использования скоринговой системы.
- Скоринговая оценка для подтверждения заявки предельное минимальное значение оценки, при котором заявка заемщика получает положительное решение.

# Закладка «СофтФон»

| Настройки учета   | СофтФон                                                                                                    |
|-------------------|----------------------------------------------------------------------------------------------------|
| ΜΦΟ               |                                                                                                    |
| Скоринговые карты | Использовать СофтФон                                                                                                    |
| СофтФон           | Код города и страны, по умолчанию                                                                                                    |
|                   | Код страны (+7): Код города (812):                                                                                                    |
|                   | Определяет, общие для всех пользователей код страны и код города                                                                                                    |
|                   | Перезаполнить регистр поиска по номерам                                                                                                    |
|                   | Системы записи телефонных переговоров                                                                                                    |
|                   | Использовать запись телефонных переговоров                                                                                                    |
|                   | ✓ Использовать систему, подключенную к серверу СофтФона (Asterisk, Sprut7)                                                                                                    |
|                   | П Использовать систему CLON                                                                                                    |
|                   | Настроить правила записи телефонных переговоров                                                                                                    |
|                   | Маршрутизация                                                                                                    |
|                   | Количество взаимодействий с клиентом для маршрутизации: 0                                                                                                    |
|                   | Телефонные книги СофтФон                                                                                                    |
|                   | Использовать регламентное задание для обновления телефонных книг                                                                                                    |
|                   | Открыть общие телефонные книги СофтФон                                                                                                    |
|                   | Можно указать одну или несколько общих телефонных книг с сотрудниками компании, например,<br>отдельно указать книгу для каждого из офисов или подразделений компании.<br>Эти книги автоматически будут доступны всем пользователям СофтФон. |
|                   | Мастер настройки IP-ATC Arat UX                                                                                                    |
|                   | Использовать мастер для быстрой настройки IP АТС Агат UX                                                                                                    |

Реквизиты закладки СофтФон следующие:

- Использовать СофтФон настройка предназначена для включения возможности использования системы СофтФон;
- Код страны (+7) код страны по умолчанию;
- Код города (812) код города по умолчанию;
- Использовать запись телефонных переговоров настройка предназначена для включения возможности использования записи телефонных переговоров.

- Использовать систему, подключенную к серверу СофтФона (Asterisk, Sprut7) — данная настройка доступна, если включена настройка использования записи телефонных переговоров. Она предназначена для включения возможности использования системы записи телефонных переговоров, подключенной к серверу СофтФона (Спрут-7, Астериск).
- Использовать систему CLON данная настройка доступна, если включена настройка использования записи телефонных переговоров. Она предназначена для включения возможности использования системы записи телефонных переговоров CLON.
- Количество взаимодействий с клиентом для маршрутизации количество взаимодействий с клиентом для автоматического перевода его звонков на пользователя, с которым его соединяли. Если значение равно 0, то маршрутизация отключена.

Описание работы подсистемы СофтФон содержится в п. 8.2 «Телефония СофтФон» на стр. 157.

#### 14.1.2. Поддержка и обслуживание

В форме **Поддержка и обслуживание** настраивается контроль за состоянием программы, резервное копирование и восстановление, выполняется настройка подключаемого оборудования, проводится оптимизация быстродействия. В данной главе может содержаться краткое описание функционалов, подробное описание можно найти в решении в справочной информации к объектам.

| 🗲 🔿 Поддержка и обслуживани                                                                        | e                                                                                                    |
|----------------------------------------------------------------------------------------------------|----------------------------------------------------------------------------------------------------|
| Контроль за состоянием программы, резервное копирование                                            | и восстановление, оптимизация быстродействия.                                                                                                    |
| Журнал регистрации Активные пользователи Блокиро                                                   | овка работы пользователей Удаление помеченных объектов                                                                                                    |
| Регламентные операции                                                                              |                                                                                                    |
| Регламентные и фоновые задания                                                                     | Разблокировать работу с внешними ресурсами                                                                                                    |
| Планирование и запуск регламентных заданий.                                                        | Работа со всеми внешними ресурсами (синхронизация данных,<br>отправка почты и т.п.), выполняемая по расписанию заблокирована<br>для предотвращения конфликтов с основной информационной базой. |
| Управление полнотекстовым поиском                                                                  |                                                                                                    |
| Обновление и очистка индекса полнотекстового поиска.<br>Управление извлечением текстов из файлов.  |                                                                                                    |
| Даты запрета изменения                                                                             | Настроить                                                                                                    |
| Запрет изменения данных прошлых периодов.                                                          |                                                                                                    |
| Автоматически удалять помеченные объекты<br>по расписанию                                          | Настроить расписание                                                                                                    |
| Подключаемое оборудование                                                                          |                                                                                                    |
| Подключаемое оборудование                                                                          | Настроить подключаемое оборудование                                                                                                    |
| Использовать подключаемое оборудование.                                                            | Подключение и настройка оборудования.                                                                                                    |
| Настройки пробития чека                                                                            |                                                                                                    |
| Отправка электронных чеков в соответствии<br>с ФЗ-54 после пробития чека на фискальном устройстве. |                                                                                                    |
| Резервное копирование и восстановление                                                             |                                                                                                    |
| Создание резервной копии                                                                           | Настройка резервного копирования                                                                                                    |
| Запуск процедуры создания резервной копии.                                                         | Резервное копирование не настроено, информационная база                                                                                                    |
| Восстановление из резервной копии                                                                  |                                                                                                    |
| Запуск восстановления данных из файлов резервной копии.                                            |                                                                                                    |
| Версионирование объектов                                                                           |                                                                                                    |
| 🗹 Версионирование объектов                                                                         | Настройки хранения                                                                                                    |

## Регламентные и фоновые задания

Форма **Регламентные и фоновые задания** показана на следующем рисунке.

#### Глава 14 Администрирование

| 🗲 🔶 📩 Регламе                                                                                   | ентные и фоновые задани                                                                                             | 19                                                                        | ×                   |
|-------------------------------------------------------------------------------------------------|----------------------------------------------------------------------------------------------------|---------------------------------------------------------------------------|---------------------|
| Регламентные задания (25)                                                                       | Фоновые задания                                                                                                    |                                                                           |                     |
| Работа со всеми внешн<br>выполняемая по распис<br>для предотвращения кс<br>Настроить расписание | ими ресурсами (синхронизация дан<br>анию заблокирована<br>нфликтов с основной информационн<br>Выполнить сейчас Обно | ных, отправка почты и т.п.),<br>ой базой. <u>Разблокировать</u> .<br>вить | Еще • ?             |
| Наименование                                                                                    |                                                                                                    | Состояние                                                                 | Дата окончания      |
| <ul> <li>Заполнение данных ;</li> </ul>                                                         | для ограничения доступа                                                                                             | Задание завершено                                                         | 11.07.2019 13:15:26 |
| Контроль активности                                                                             | пользователей                                                                                                    | <не определено>                                                           | <не определено>     |
| Автоматическое рас                                                                              | пределение ДС клиентов                                                                                              | <не определено>                                                           | <не определено>     |
| Обработка выданных                                                                              | с займов за предыдущие нераб                                                                                        | <не определено>                                                           | <не определено>     |
| Регламентная выгру:                                                                             | зка в БКИ Equifax                                                                                                   | <не определено>                                                           | <не определено>     |
| Регламентная выгру:                                                                             | вка в Кредитное Бюро Русский                                                                                        | <не определено>                                                           | <не определено>     |
| Регламентная выгруз                                                                             | зка в НБКИ                                                                                                    | <не определено>                                                           | <не определено>     |
| Регламентная выгруз                                                                             | зка в Специализированное Кред                                                                                       | <не определено>                                                           | <не определено>     |
| Регламентное закрыт                                                                             | гие договоров                                                                                                    | <не определено>                                                           | <не определено>     |
| Регламентное форми                                                                              | рование резервов на возможны                                                                                        | <не определено>                                                           | <не определено>     |
| Регламентное форми                                                                              | рование резервов на сомнител                                                                                        | <не определено>                                                           | <не определено>     |
| Регламентный ввод ,                                                                             | доп.соглашения                                                                                                    | <не определено>                                                           | <не определено> 👻   |

В целях администрирования регламентных и фоновых заданий система предоставляет следующие возможности:

- Контроль выполнения регламентных заданий.
- Регламентные задания.
- Фоновые задания.

#### Контроль выполнения регламентных заданий

Контроль может быть простым либо детальным.

Простой контроль — это анализ граф Состояние и Дата окончания на странице Регламентные задания, а также анализ текста поля Сообщения пользователю и описание информации об ошибке в форме редактирования регламентного задания.

| 📭 Регламентный ввод начисления просрочек (Регламентное задание) (1С:Предприятие) 💩 🗐 🖄 М М+ М- 🗖 🗙 |  |  |  |  |  |  |
|----------------------------------------------------------------------------------------------------|--|--|--|--|--|--|
| Регламентный ввод начисления просрочек (Регламентное задание)                                      |  |  |  |  |  |  |
| Записать и закрыть Записать ?                                                                      |  |  |  |  |  |  |
| 1. Основное                                                                                        |  |  |  |  |  |  |
| Включено                                                                                           |  |  |  |  |  |  |
| Наименование:                                                                                      |  |  |  |  |  |  |
| 2. Действия при ошибках                                                                            |  |  |  |  |  |  |
| Повторять: 0 - раз через: 10 - секунд                                                              |  |  |  |  |  |  |
| 3. Дополнительно                                                                                   |  |  |  |  |  |  |
| Предопределенное: Да                                                                               |  |  |  |  |  |  |
| Идентификатор: 28787951-3bea-4c9c-9850-1e6d98f133f5                                                |  |  |  |  |  |  |
| Ключ:                                                                                              |  |  |  |  |  |  |
| Имя пользователя:                                                                                  |  |  |  |  |  |  |
| 4. Метаданные                                                                                      |  |  |  |  |  |  |
| Имя: мфоРегламентныйВводНачисленияПросрочек                                                        |  |  |  |  |  |  |
| Синоним: Регламентный ввод начисления просрочек                                                    |  |  |  |  |  |  |
| Имя метода: мфоРегламентныеПроцедуры.мфоРегламентныйВводНачисленияПросрочек                        |  |  |  |  |  |  |
| 5. Сообщения пользователю и описание информации об ошибке                                          |  |  |  |  |  |  |
|                                                                                                    |  |  |  |  |  |  |
|                                                                                                    |  |  |  |  |  |  |
|                                                                                                    |  |  |  |  |  |  |

**Детальный контроль** — это анализ списка фоновых заданий (на странице **Фоновые задания**), которые были созданы и выполнены для выполнения регламентного задания.

#### Глава 14 Администрирование

| 🔶 🔶 🏠 Регла              | ментные и фоновь                    | е задания      |                 | ×                    |
|--------------------------|-------------------------------------|----------------|-----------------|----------------------|
| 🕐 Регламентные задания ( | 25) Фоновые задания (2              | 87)            |                 |                      |
| Состояние: 🗹 Выполне     | но 🗹 Завершено с о                  | шибками 🗹 О    | тменено 🗹 Выг   | полняется            |
| За период: Все время     | <b>-</b>                            |                |                 |                      |
| Отбирать по регламен     | тному заданию                       | ределено>      |                 |                      |
| Обновить Открыт          | ъ Отменить                          |                |                 | Еще - ?              |
| Состояние                | Наименование                        | Начало         | Окончание       | Регламентное задан   |
| Задание выполняется      | Регламентные зада 11.07.2019 13: <> |                | <не определено> |                      |
| Задание завершено        | Заполнение данных                   | 11.07.2019 13: | 11.07.2019 13:  | Заполнение данных,   |
| Задание завершено        | Заполнение данных                   | 11.07.2019 13: | 11.07.2019 13:  | Заполнение данных,   |
| Задание завершено        | Заполнение данных                   | 11.07.2019 13: | 11.07.2019 13:  | Заполнение данных,   |
| Задание завершено        | Заполнение данных                   | 11.07.2019 13: | 11.07.2019 13:  | Заполнение данных,   |
| Задание завершено        | Заполнение данных                   | 11.07.2019 13: | 11.07.2019 13:  | Заполнение данных,   |
| Задание завершено        | Заполнение данных                   | 11.07.2019 12: | 11.07.2019 12:  | Заполнение данных,   |
| Задание завершено        | Заполнение данных                   | 11.07.2019 12: | 11.07.2019 12:  | Заполнение данных,   |
| Задание завершено        | Заполнение данных                   | 11.07.2019 12: | 11.07.2019 12:  | Заполнение данных, 🗸 |
|                          |                                     |                |                 | •                    |

Детальный контроль производится отбором фоновых заданий по интересующему регламентному заданию, и анализом реквизитов фоновых заданий. Следует учитывать, что сведения о выполнении регламентного задания получают выборкой части сведений о выполнении последнего фонового задания.

#### Примечание

Отбор фоновых заданий производится только по команде Обновить, поэтому после изменения настройки отбора нужно выполнить эту команду.

#### Регламентные задания

При помощи кнопок командной панели формы **Регламентные и** фоновые задания и пунктов меню кнопки **Еще** закладки **Регламентные задания** можно выполнить следующие действия.

| Команда                                   | Описание                                                                                                    |  |  |  |
|-------------------------------------------|----------------------------------------------------------------------------------------------------|--|--|--|
| Обновить                                  | Обновляет список регламентных заданий<br>(и список фоновых заданий с учетом задан-<br>ного отбора, т. к. списки связаны).                                                                                                    |  |  |  |
| Добавить                                  | Открывает форму редактирования нового регламентного задания.                                                                                                    |  |  |  |
| Изменить                                  | Открывает форму редактирования<br>регламентного задания.                                                                                                    |  |  |  |
| Скопировать                               | Открывает форму редактирования нового<br>регламентного задания, предварительно<br>заполненную значениями копируемого<br>задания.                                                                                                    |  |  |  |
| Удалить                                   | Удаляет регламентное задание, выбранное<br>в списке (кроме предопределенных).                                                                                                    |  |  |  |
| Настроить расписание                      | Открывает форму редактирования расписания<br>регламентного задания.                                                                                                    |  |  |  |
| Выполнить сейчас                          | Выполняет процедуру регламентного задания,<br>либо в этом ceaнce (для файловой информа-<br>ционной базы), либо в фоновом задании на<br>сервере (для серверной информационной<br>базы). При выполнении процедуры в фоновом<br>задании на сервере не меняется дата<br>последнего выполнения, используемая для<br>запуска по расписанию. |  |  |  |
| Настройка выполнения регламентных заданий | Только для файловой ИБ. Открывает форму настройки выполнения регламентных заданий.                                                                                                    |  |  |  |

| Команда                                                             | Описание                                                                                                    |
|---------------------------------------------------------------------|----------------------------------------------------------------------------------------------------|
| Запустить отдельный<br>сеанс для выполнения<br>регламентных заданий | Только для файловой ИБ. Запускает отдель-<br>ный сеанс для выполнения регламентных<br>заданий. Фактически, производится запуск<br>отдельного сеанса с параметрами — такими,<br>что сеанс открывается только для выполнения<br>регламентных заданий, считает текущий сеанс<br>родительским и при его завершении<br>автоматически закрывается. |

#### Создание регламентного задания

При выполнении команды Добавить (из меню кнопки Еще) закладки Регламентные задания открывается форма для выбора шаблона регламентного задания.

| Выберите шаблон регламентного задания                  | ×      |
|--------------------------------------------------------|--------|
| Регламентный ввод начисления пени                      | ОК     |
| Регламентный ввод начисления просрочек                 | Отмена |
| Регламентный ввод начисления процентов (выданные)      |        |
| Регламентный ввод начисления процентов (полученные)    |        |
| Регламентный ввод начисления процентов (приобретенные) |        |
| Регламентный обмен скориста                            |        |
| Обновление агрегатов                                   |        |
| Обновление индекса ППД                                 |        |
| Обновление областей данных                             |        |
|                                                        | 1      |

После выбора шаблона и нажатия кнопки **ОК** откроется форма редактирования нового регламентного задания.

| е Регламентное задание | е (создание) * (1С:Предприятие) 🔒 🔚 🗊 M M+ M- 🗖                 | × |  |
|------------------------|-----------------------------------------------------------------|---|--|
| Регламентное           | задание (создание)                                              |   |  |
| Записать и закр        | ыть Записать ?                                                  |   |  |
| 1. Основное            |                                                                 |   |  |
| 🗹 Включено 싱           | <u>Расписание</u>                                               |   |  |
| Наименование: Регл     | аментный ввод начисления процентов (выданные)                   |   |  |
| 2. Действия при ошиб   | бках                                                            |   |  |
| Повторять:             | 0 + раз через: 0 + секунд                                       |   |  |
| 3. Дополнительно       |                                                                 |   |  |
| Предопределенное:      | Нет                                                             |   |  |
| Идентификатор:         | <будет создан при записи>                                       |   |  |
| Ключ:                  |                                                                 |   |  |
| Имя пользователя:      | · · ×                                                           |   |  |
| 4. Метаданные          |                                                                 |   |  |
| Имя:                   | мфоРегламентныйВводНачисленияПроцентов                          |   |  |
| Синоним:               | Регламентный ввод начисления процентов (выданные)               |   |  |
| Имя метода:            | мфоРегламентныеПроцедуры.мфоРегламентныйВводНачисленияПроцентов |   |  |
| 5. Сообщения пользо    | вателю и описание информации об ошибке                          |   |  |
|                        |                                                                 |   |  |
|                        |                                                                 |   |  |

В данном диалоговом окне необходимо указать следующие реквизиты:

- Наименование регламентного задания. Обычно пустое, и в качестве наименования применяется синоним, указанный в шаблоне регламентного задания, заданного в конфигураторе. Если синоним шаблона не задан, используется имя, указанное в конфигураторе;
- Включено флажок позволяет включить или отключить выполнение регламентного задания. Полезно, когда нужно ненадолго отключить регламентное задание, не меняя его расписание;

- Расписание с помощью данной гиперссылки настраивается расписание регламентного задания;
- Повторять, раз число попыток выполнения регламентного задания, при возникновении ошибки;
- Повторять через, сек пауза (в секундах) между попытками выполнения регламентного задания, при возникновении ошибки;
- Идентификатор (заполняется автоматически при записи);
- Ключ нужен только для опытного администратора, для тонкой настройки выполнения регламентных заданий и для исследования нестандартных проблем в работе регламентных заданий, если таковые есть. Если ключ указан, то перед запуском фонового задания проверяется, что нет других активных фоновых заданий по тому же шаблону регламентного задания, который применен в экземпляре регламентного задания;
- Имя пользователя имя пользователя информационной базы, от имени которого будет выполняться регламентное задание (выбирается из справочника Пользователи);
- Метаданные:
  - Имя имя шаблона регламентного задания, определенного в конфигураторе;
  - Синоним синоним шаблона регламентного задания, определенного в конфигураторе;
  - Имя метода имя процедуры в конфигурации, которая будет выполняться в фоновом задании, созданном по расписанию регламентного задания.

# Фоновые задания

На закладке **Фоновые задания** можно установить следующие отборы.

| Отбор                       | Описание                                                                                                    |
|-----------------------------|----------------------------------------------------------------------------------------------------|
| По состоянию                | Позволяет выполнить отбор по состоянию<br>(дополнительно к отбору по периоду и по<br>регламентному заданию):<br>1) Выполнено;<br>2) Завершено с ошибками;<br>3) Отменено (пользователь отменил<br>выполнение фонового задания на сервере);<br>4) Выполняется (фоновое задание еще<br>не завершилось, и его можно отменить).                                                                                                    |
| За период                   | Позволяет выполнить отбор по периоду<br>(дополнительно к отбору по состоянию<br>и по регламентному заданию):<br>1) Произвольный — можно установить<br>нестандартный период;<br>2) Все время — отбор по периоду<br>не выполняется;<br>3) Прошлая ночь — стандартный период 12<br>часов с 21:00 до 09:00;<br>4) Вчера — стандартный период 24 часа<br>с 00:00 по 23:59 вчерашнего дня;<br>5) Сегодня — стандартный период 24 часа<br>с 00:00 по 23:59 сегодняшнего дня. |
| По регламентному<br>заданию | Позволяет выполнить отбор по регламентному<br>заданию (дополнительно к отбору по состоя-<br>нию и по периоду):<br>1) флажок определяет необходимость отбора;<br>2) наименование регламентного задания<br>«<не определено>» используется для отбора<br>фоновых заданий, запущенных для<br>выполнения прочих (не регламентных)<br>заданий.                                                                                                    |

На закладке **Фоновые задания** при помощи кнопок командной панели, расположенной над табличной частью, можно выполнить следующие действия.

| Команда  | Описание                                                                                                    |
|----------|----------------------------------------------------------------------------------------------------|
| Обновить | Обновляет список фоновых заданий с учетом<br>заданного отбора (и список регламентных,<br>т. к. списки взаимосвязаны). |
| Открыть  | Открывает детальную форму свойств фонового задания.                                                                   |
| Отменить | Отменяет выполнение фонового задания (если выполняется).                                                              |

#### Управление полнотекстовым поиском и

#### извлечением текстов

| ← → Управление полнотекстовым поиском и извлечением текстов                                   |                                                                                      |   |  |
|-----------------------------------------------------------------------------------------------|--------------------------------------------------------------------------------------|---|--|
| Включение и отключение полнотекстового поиск<br>настройка извлечения текстов из файлов для ис | ка, обновление индекса полнотекстового поиска, а также пользования при поиске.       | ? |  |
| Полнотекстовый поиск данных                                                                   |                                                                                      |   |  |
| Дата актуальности индекса:                                                                    |                                                                                      |   |  |
| Статус индекса: Требуется обновля                                                             | ение                                                                                 |   |  |
| Обновить индекс Очистить индекс Проверить индекс                                              |                                                                                      |   |  |
| Автоматическое извлечение текстов                                                             |                                                                                      |   |  |
| Извлечение текстов из файлов необходимо для                                                   | полнотекстового поиска в программе.                                                  |   |  |
| <ul> <li>Все рабочие станции работают под<br/>управлением ОС Windows</li> </ul>               | Настроить расписание                                                                 |   |  |
| Jupite Contraction                                                                            | Автоматическое извлечение текстов не выполняется.                                    |   |  |
| <ul> <li>Одна или несколько рабочих станций</li> </ul>                                        | Запустить извлечение текстов                                                         |   |  |
| раоотают под управлением ОС LINUX                                                             | Извлечение текстов в тонком клиенте на рабочей станции<br>под управлением OC Windows |   |  |

Обработки Управление полнотекстовым поиском и Автоматическое извлечение текстов предназначены для включения и отключения полнотекстового поиска, обновления

индекса полнотекстового поиска, и для настройки извлечения текстов из файлов для использования при поиске.

Полнотекстовый поиск выполняется в любых справочниках, документах и других объектах, отыскивая заданную строку во всех полях объектов. При наличии присоединенных файлов, содержащих текстовую информацию, поиск осуществляется также и по ним. Полнотекстовый поиск используется при поиске данных в программе по содержимому справочников, документов и других объектов программы.

Также полнотекстовый поиск предоставляет такие возможности транслитерации (написание русских как: поддержка слов символами латиницы в соответствии с  $\Gamma OCT$ ); поддержка замешения (написание части символов в русских словах одноклавишными латинскими символами); нечеткий поиск (буквы в найденных словах могут отличаться).

Для начала работы с полнотекстовым поиском необходимо установить флажок **Полнотекстовый поиск данных**. В этом случае становятся доступными команды, которые позволяют настроить полнотекстовый поиск данных в программе, управлять индексом полнотекстового поиска, обновлять и очищать его. По умолчанию флажок установлен.

В файловом режиме работы программы доступны только команды управления полнотекстовым индексом, тексты извлекаются автоматически при загрузке файла в программу.

#### Обновление индекса полнотекстового поиска.

Для того чтобы можно было осуществлять поиск по всем введенным в программу данным, необходимо регулярно актуализировать индекс полнотекстового поиска. Для регулярного автоматического обновления индекса предназначены регламентные задания **Обновление индекса ППД** и **Слияние** индекса ППД (выполняется раз в сутки).

Если индекс уже был обновлен, то отображается Дата актуальности индекса — дата последнего обновления индекса.

Если в программе есть данные, которые не прошли индексирование, то становится доступна кнопка **Обновить индекс** и выводится Статус индекса **Требуется обновление**.

#### Очистка индекса полнотекстового поиска.

Если работа поиска по каким-то причинам нарушена, то с помощью кнопки **Очистить индекс** можно удалить все файлы полнотекстового индекса. После удаления индекса необходимо заново его построить, используя кнопку **Обновить индекс**.

#### Проверка индекса полнотекстового поиска.

В любой момент можно проверить состояние индекса полнотекстового поиска с помощью кнопки **Проверить индекс**.

В клиент-серверном режиме доступны команды по настройке автоматического извлечения текстов.

#### Автоматическое извлечение текстов.

Извлечение текстов из файлов необходимо для полнотекстового поиска в программе.

Для настройки необходимо с помощью переключателя выбрать:

- В кластере серверов настроено выполнение на сервере под управлением OC Windows — в этом случае становится доступной команда Настроить расписание, с помощью которой можно настроить регламентное задание. Укажите расписание и другие параметры регламентного задания по извлечению текстов из файлов. Данный вариант подходит, когда в Администрировании серверов 1С:Предприятие задано следующее правило для сервера под управлением OC Microsoft Windows:
  - Объект требования: Клиентское соединение с ИБ.
  - Тип требования: Назначать.
  - Имя ИБ: не указывается.
  - Значение дополнительного параметра: BackgroundJob.CommonModule.ПолнотекстовыйПоискСерве p.ОбновлениеИндексаППДПоРасписанию.

- В кластере нет серверов под управлением OC Windows (все сервера в кластере только под управлением OC Linux) в этом случае с помощью команды Запустить извлечение текстов можно начать извлечение текстов в тонком клиенте на рабочей станции под управлением OC Windows.
  - Если в клиент-серверном варианте один или несколько рабочих процессов сервера работают под Linux, а часть или все клиенты подключаются с помощью веб-клиента, то в информационной базе могут быть добавлены файлы, текст из которых не извлечен, и соответственно эти файлы не могут быть найдены полнотекстовым поиском по содержимому. В этом случае на одном из клиентских компьютеров, работающих под управлением OC Microsoft Windows, нужно запустить тонкий или толстый клиент, и на нем выполнить команду Извлечение текстов, для того чтобы в автоматическом режиме извлекать текст из файлов. По умолчанию интервал времени выполнения равен 60 сек.

#### Даты запрета изменения данных

Иногда при работе с программой требуется установить запрет изменения каких-либо данных до определенной даты. Например, после сдачи квартальной бухгалтерской отчетности в налоговую инспекцию обычно устанавливается запрет изменения тех данных, которые использовались для формирования этой отчетности, то есть данных по последний день отчетного периода.

Для использования запрета изменения данных надо установить флажок Даты запрета изменения на форме Поддержка и обслуживание.

По нажатию на гиперссылку **Настроить** откроется диалоговое окно настройки даты запрета изменения данных.

| ← → Дат                   | » запрета изменения данных |
|---------------------------|----------------------------|
| С Отчет                   | Еще - ?                    |
| Установка даты запрета: 🏾 | Для всех пользователей 🔹   |
| Способ указания даты запр | оета: Общая дата 🔹         |
| Дата запрета: Произвольн  | ая дата ▼ 31.12.2018 🗎 ×   |

## Удаление помеченных объектов по расписанию

При установке на форме **Поддержка и обслуживание** флажка **Автоматически удалять помеченные объекты по расписанию** можно настроить расписание регламентного задания по окончательному удалению помеченных на удаление объектов системы.

| е Расписан | ие - МФО Сро  | чные деньги / Ад | министратор / 1 | 1С-Рарус:М | (1С:Предприятие)  | × |
|------------|---------------|------------------|-----------------|------------|-------------------|---|
| Расписа    | ание          |                  |                 |            |                   |   |
| Общие      | Дневное       | Недельное        | Месячное        |            |                   |   |
| Дата нач   | ала:          |                  | ×               |            |                   |   |
| Дата око   | нчания:       | 6                | ×               |            |                   |   |
| Повторят   | ъ каждые:     | 1 – (дн.         | .)              |            |                   |   |
|            |               |                  |                 |            |                   |   |
| каждый де  | ень; с 4:00:0 | 0 по 4:15:00 од  | дин раз в ден   | ь, заверша | ать после 6:00:00 |   |
|            |               |                  |                 | ОК         | Отмена ?          |   |

Для окончательного удаления помеченных на удаление в информационной базе объектов служит обработка Удаление помеченных объектов (расположена в группе Сервис раздела Администрирование решения и на форме Поддержка и обслуживание).

## Подключаемое оборудование

Для работы с оборудованием в решении используется подсистема библиотеки подключаемого оборудования (БПО).

Работа происходит только с типом оборудования ККТ с передачей данных.

#### Настройка оборудования

Для возможности использования оборудования в решении следует в разделе Администрирование решения, группа Настройки программы, пункт Поддержка и обслуживание установить флажок Подключаемое оборудование. Далее необходимо по гиперссылке Настроить подключаемое оборудование перейти к форме настройки и подключения оборудования.

В данной форме надо добавить рабочее место. Для этого из меню кнопки Управление рабочими местами выбираем пункт Список рабочих мест, затем в форме Рабочие места нажимаем кнопку Создать. Если рабочее место уже существует, то будет выведено соответствующее оповещение. Рабочее место создается для данного компьютера и пользователя операционной системы.

| - Э Подключение и н           | настройка оборудова   | ния      |                  |       |       |   |
|-------------------------------|-----------------------|----------|------------------|-------|-------|---|
| Управление рабочими местами 🔸 | Драйверы оборудования | ]        |                  |       |       |   |
| Выбор рабочего места          | Все рабочие места     | 🗌 Группі | ировать по рабоч | ему м | лесту |   |
| Список рабочих мест           | :                     | · □      | Все типы обор    | удова | ания  |   |
| Создать Настроить             |                       |          |                  | Еш    | e -   | • |
| Наименование                  |                       | Дра      | йвер оборудован  | ия    |       |   |
|                               |                       |          |                  |       |       |   |
|                               |                       |          |                  |       |       |   |
|                               |                       |          |                  |       |       |   |
|                               |                       |          | *                |       | • •   | 2 |

| Рабочие места - МФО Срочные деньги / системы / 1С-Рарус (1С:Предприятие) ×           |
|--------------------------------------------------------------------------------------|
| Рабочие места                                                                        |
| Создать Найти Отменить поиск Еще •                                                   |
| 📭 Рабочее место: Администратор; системы(marikh-pc (1С:Предприятие) 🕹 🗐 🗊 М М+ М- 🗖 🗙 |
| Рабочее место: Администратор; системы(marikh-pc2) (Рабочее                           |
| Записать и закрыть                                                                   |
| Наименование: Администратор; системы(marikh-pc2)                                     |
| Идентификатор клиента: 127691В9-9Е77-4В7С-9D54-0AD9947997F8                          |
| Оборудование (на этом рабочем месте):                                                |
|                                                                                      |
|                                                                                      |
|                                                                                      |

Далее для добавления нового оборудования в форме **Подключение** и настройка оборудования нажимаем кнопку Создать, указываем тип оборудования, используемый драйвер и заполняем все оставшиеся реквизиты.

| 🖕 "1С-Рарус: ККТ онлайн Учебный'на Администратор; Администратор систем (1С.Предприятие) 😞 📗 🛅 М М+ М- 🗖 🗙 |                                                                                                  |  |  |  |     | × |
|----------------------------------------------------------------------------------------------------|--------------------------------------------------------------------------------------------------|--|--|--|-----|---|
| '1С-Рарус: ККТ онлайн Учебный' на Администратор; Администратор системы(                                   |                                                                                                  |  |  |  |     |   |
| Записать и закрыть 🗐 Настроить Операция с фискальным накопителем 🔹                                        |                                                                                                  |  |  |  |     |   |
| Устройство используется                                                                                   |                                                                                                  |  |  |  |     |   |
| Тип оборудования: ККТ с передачей данных                                                                  |                                                                                                  |  |  |  |     |   |
| Драйвер оборудования: 1С-Рарус: ККТ онлайн Учебный                                                        |                                                                                                  |  |  |  |     |   |
| Организация:                                                                                              | Срочные деньги 💌                                                                                 |  |  |  | • @ |   |
| Рабочее место:                                                                                            | абочее место: Администратор; системы(marikh-pc2) -                                               |  |  |  | • 0 |   |
| Наименование:                                                                                             | Наименование: (1С-Рарус: ККТ онлайн Учебный' на Администратор; Администратор системы(Sychev-pc2) |  |  |  |     |   |
| Серийный номер:                                                                                           | Серийный номер:                                                                                  |  |  |  |     |   |
| Перейти к инструкциям по работе с торговым оборудованием                                                  |                                                                                                  |  |  |  |     |   |
|                                                                                                    |                                                                                                  |  |  |  |     |   |
| Способ форматно-погического контооля:                                                                     |                                                                                                  |  |  |  |     |   |
| Лопустимое расхождение форматно-погического контооля: 0 01 •                                              |                                                                                                  |  |  |  |     |   |
| Выводить признак способа расчета                                                                          |                                                                                                  |  |  |  |     |   |
| Выводить признак слособа расчета                                                                          |                                                                                                  |  |  |  |     |   |
| Наименование папаметоа                                                                                    |                                                                                                  |  |  |  |     |   |
| Регистрационный номер ККТ                                                                                 |                                                                                                  |  |  |  |     |   |
| Заводской номер ККТ                                                                                       |                                                                                                  |  |  |  |     |   |
| Заводской номер ФН                                                                                        |                                                                                                  |  |  |  |     |   |
| Версия ФФД ФН                                                                                             |                                                                                                  |  |  |  |     |   |
| Версия ФФД ККТ                                                                                            |                                                                                                  |  |  |  |     |   |
| Название организации                                                                                      |                                                                                                  |  |  |  |     |   |

Затем по нажатию кнопки **Настроить** следует перейти к настройке соединения с оборудованием и выполнить настройки.

Глава 14 Администрирование

| <ul> <li>Оборудование: '1С-Рарус: ККТ онлайн Учебный' на Администратор; Администратор системы(Syc (1С:Предприятие)</li> </ul> |                                            |                                             |  |  |  |
|----------------------------------------------------------------------------------------------------|--------------------------------------------|---------------------------------------------|--|--|--|
| Оборудование: '1С-Рарус: ККТ онлайн Учебный' на Администратор; А                                                              |                                            |                                             |  |  |  |
| Записать и закрыть Тест подключения Функции •                                                                                 |                                            |                                             |  |  |  |
| Версия драйвера в конфигурации (1.1.48.67) отличается от установленного. Переустановить драйвер                               |                                            |                                             |  |  |  |
| Драйвер и версия                                                                                                    |                                            |                                             |  |  |  |
| Драйвер:                                                                                                    | Установлен                                 | Версия: 1.1.25.41                           |  |  |  |
| Наименование:                                                                                                    | 1С-Рарус: КК                               | Гонлайн Учебный                             |  |  |  |
| Описание:                                                                                                    | Драйвер ККТ онлайн учебный "1С:Совместимо" |                                             |  |  |  |
|                                                                                                    |                                            |                                             |  |  |  |
| Параметры ус                                                                                                    | тройства Ти                                | пы оплат                                    |  |  |  |
| Параметры по,                                                                                                    | дключения                                  |                                             |  |  |  |
| Версия ФФД:                                                                                                    |                                            | 1.0.5                                       |  |  |  |
| Отображение окна:                                                                                                    |                                            | Показывать всегда                           |  |  |  |
| Длина строки: 42                                                                                                    |                                            |                                             |  |  |  |
| Файл вывода данных:                                                                                                    |                                            | c:\ProgramData\fr_emulator1c83\printout.txt |  |  |  |
| Наименование валюты:                                                                                                    |                                            | руб                                         |  |  |  |
| Задержка при печати (мсек):                                                                                                   |                                            |                                             |  |  |  |
|                                                                                                    |                                            |                                             |  |  |  |

Затем в форме созданного оборудования можно выполнить тестирование подключения к оборудованию — по нажатию кнопки **Тест подключения**.

| Записать и                                                      | закрыть                              | Тест подключения Функции -                                        | ?                |
|-----------------------------------------------------------------|--------------------------------------|-------------------------------------------------------------------|------------------|
| Версия драйвер                                                  | а в конфигу                          | рации (1.1.48.67) отличается от установленного. Переустановить др | райвер           |
| Драйвер и верс                                                  | ия                                   |                                                                   |                  |
| Драйвер:                                                        | райвер: Установлен Версия: 1.1.25.41 |                                                                   |                  |
| Наименование: 1С-Рарус: ККТ онлайн Учебный                      |                                      |                                                                   |                  |
| Описание:                                                       | Драйвер КІ                           | КГ онлайн учебный "1С:Совместимо"                                 |                  |
| Параметры по,<br>Версия ФФД:<br>Отображение<br>Длина строки:    | дключения<br>окна:                   | 1.0.5<br>Показывать всегда                                        | •<br>  •<br>  42 |
| Файл вывода данных: c:\ProgramData\fr_emulator1c83\printout.txt |                                      |                                                                   |                  |
| Наименование валюты:                                            |                                      | руб                                                               |                  |
| Задержка при                                                    | печати (мсе                          | к):                                                               | 0                |

#### Настройки пробития (печати) чека

По гиперссылке Настройки пробития чека (раздел Администрирование, группа Настройки программы, пункт Поддержка и обслуживание) настраивается отправка электронных чеков в соответствии с ФЗ-54 после пробития чека на фискальном устройстве.

| ← → Настройки пробития чека                                                               |
|-------------------------------------------------------------------------------------------|
| Записать и закрыть Записать Еще • ?                                                       |
| Настройки пробития чека                                                                   |
| Долг по кредиту/просроченному кредиту                                                     |
| Добавлять в позицию чека вид задолженности долг по кредиту/просроченному кредиту          |
| Долг по процентам/просроченным процентам                                                  |
| Добавлять в позицию чека вид задолженности долг по процентам/просроченным процентам       |
| Долг по штрафам                                                                           |
| Добавлять в позицию чека вид задолженности долг по штрафам                                |
| Долг по комиссии                                                                          |
| Добавлять в позицию чека вид задолженности долг по комиссии                               |
| Долг по госпошлине                                                                        |
| Добавлять в позицию чека вид задолженности долг по госпошлине                             |
| Долг по судебным расходам                                                                 |
| Добавлять в позицию чека вид задолженности долг по судебным расходам                      |
| По транзитному счету                                                                      |
| Добавлять в позицию чека операций по транзитному счету                                    |
| Прочих операций прихода и расхода денежных средств                                        |
| Добавлять в позицию чека операций связанных с прочим приходом и расходом денежных средств |
| Электронные чеки (ФЗ-54)                                                                  |
| Отправка чека по email                                                                    |
| Электронный чек передается по электронной почте оператором фискальных данных              |
| Отправка чека по SMS                                                                      |
| Электронный чек передается по смс оператором фискальных данных                            |

В данной форме можно настроить, какие операции будут пробиваться в чеке.

#### Пробитие (печать) чеков

Печать чека выполняется в документах Приходный кассовый ордер (ПКО), Расходный кассовый ордер (РКО), Поступление на расчетный счет, Списание с расчетного счета, расположенных в разделе Банк/Касса решения (группа Сервис).

Перед началом работы необходимо открыть смену. Открытие смены происходит в разделе Банк/Касса (группа Сервис) решения в форме Управление фискальным устройством, закрытие смены выполняется аналогично, в этой же форме.

| 1e Упр (1С:Предприятие) 🛃 🗐 🛐 М М+ М- 🗖 🗙 |  |  |  |  |  |
|-------------------------------------------|--|--|--|--|--|
| Управление фискальным устройством         |  |  |  |  |  |
| Открыть смену                             |  |  |  |  |  |
| Внести сумму Изъять сумму                 |  |  |  |  |  |
| Отчет о текущем состоянии расчетов        |  |  |  |  |  |
| Отчет без гашения                         |  |  |  |  |  |
| Закрыть смену                             |  |  |  |  |  |

После открытия смены в ККТ нужно внести денежные средства. Внесение происходит по кнопке **Внести сумму**.

Для выполнения печати чека, в перечисленных выше документах нужно нажать кнопку **Чек**. В результате откроется форма **Чек** для подготовки печати чека.
| чек (1С:Предприятие)                                                                                                    | 😂 🔲 🗃 M M+ M- 🗆 🗙                                                                                                    |
|----------------------------------------------------------------------------------------------------|----------------------------------------------------------------------------------------------------|
| Чек                                                                                                    |                                                                                                    |
| Гробить чек         Гечать чека           Отправить email         Отправить SMS           Организация:         Срочные деньги         Сумма:           Система налогообложения:         Общая           Корректирующая операция         Корректирующая операция | С Обновить<br>Общество с ограниченной ответств<br>енноство "Срочные деньти"<br>дОБРО ГОЖАПОВАТЬ!<br>КАССОВИ ЧЕК<br>ПРИХОД ИНН 345435<br>ЧЕК №3 02.07.2019 18:58 |
| Позиции чека:                                                                                                    | Получено: Аросов Сергей Александ<br>рович по договору №Д15.07.2013-1                                                                                            |
| Наименование Сумма Признак способа расчета Признак способа расчета Признак способа расчета Признак способа расчета Признак сполной оплат Плате                                                                                                    | ж предмета расчета<br>к выплата . долг по процентам: 1571,71<br>1.000 x 1571.71 =1571.71<br>ЕЕS НДС<br>ПЛАТЕЖ<br>ПОЛНЫЙ РАСЧЕТ                                  |
|                                                                                                    | итог =1571.71                                                                                                    |
|                                                                                                    |                                                                                                    |
| Кассир: системы                                                                                                    |                                                                                                    |

На данной форме можно изменить параметры позиции чека, выводимой на печать (в табличной части формы). После внесения изменений можно применить новые параметры и увидеть новый вариант чека, для этого нужно нажать кнопку **Обновить**.

С помощью формы Чек также выполняется печать корректирующей операции. Для этого следует установить флажок Корректирующая операция и заполнить соответствующие реквизиты.

| 16. Чек (1С.Предприятие)                                                                                                    | 😂 🔳 🕅 M M+ M- 🗆 🗙                                                                                                    |
|----------------------------------------------------------------------------------------------------|----------------------------------------------------------------------------------------------------|
| Чек                                                                                                    |                                                                                                    |
| Пробить чек         Печать чека           Отправить email         Отправить SMS           Организация:         Срочные деньги           Сумма:         10 000,00           Система налогообложения:         Общая | С Обновить<br>Общество с ограниченной ответств<br>енностью "Срочные деньри"<br>довро пожиловать!<br>кассовый чек                                      |
| 🗹 Корректирующая операция                                                                                                    | ЧЕК №3 02.07.2019 18:58                                                                                                    |
| Основание: Дата коррекции:<br>Описание: По предписанию<br>Позиции чека:                                                                                                    | Получено: Аросов Сергей Александ<br>рович по договору РД15.07.2013-1<br>. Долг по процентан: 1571,71<br>1.000 x 1571.71 =1571.71<br>EES НДС<br>ПЛАТЕЖ |
| N Наименование Сумма Признак способа расчета Признак предмета расчета                                                                                                    | ПОЛНЫЙ РАСЧЕТ                                                                                                    |
| 1 Получено: Аросов 1 571,71 Передача с полной оплат Платеж выплата                                                                                                    | ИТОР =1571.71                                                                                                    |
|                                                                                                    | ОПЛАТА<br>НАЛИЧНЫМ =10000.0С<br>ПОЛУЧНО =10000.0С<br>СДАЧА =9428.22<br>СНО: ОСН<br>СУММА БЕЗ НДС =1571.73<br>КАССИР: СИСТЕМЫ<br>ПОДПИСЬ:              |
| Кассир: системы                                                                                                    | •                                                                                                    |

Конфигурация «Микрофинансовая организация, редакция 1» выполняет автоматическую установку параметров чека. С некоторыми параметрами можно ознакомиться в Приложении, см. п. 15.5 «Таблица некоторых параметров, пробиваемых в чеке» на стр. 374.

### Резервное копирование и восстановление

Иногда возникают ситуации, которые приводят к потере данных, например, сбои энергоснабжения, отказы компьютеров или неправильные действия в программе. С целью уменьшения риска потери данных администратору программы необходимо регулярно выполнять резервное копирование информационной базы, в этом случае информационную базу можно восстановить. Частота создания резервных копий зависит от интенсивности ввода новых данных в программу. Также резервные копии рекомендуется создавать перед любыми операциями в программе, которые связаны с изменением большого объема данных, например, перед групповым изменением объектов.

Восстановить данные из созданной ранее резервной копии можно в любой момент времени. Однако необходимо учитывать, что в восстановленной информационной базе будут только те данные, которые были введены на момент создания резервной копии. Данные, которые были введены позже, будут безвозвратно утеряны. Поэтому очень важно составить расписание резервного копирования так, чтобы снизить потери данных до минимума.

Использование резервного копирования в режиме 1С:Предприятия предусмотрено только для файлового варианта работы. В клиентсерверном варианте работы программы для создания резервных рекомендуется использовать СУБЛ. копий средства Более подробную информацию об этом можно найти в книге «1С:Предприятие 8.3. Клиент-серверный вариант. Руководство администратора».

Настройка и запуск процедуры создания и восстановления данных выполняется на форме **Поддержка и обслуживание**.

| Резервное копирование и восстановление                  |                                                         |
|---------------------------------------------------------|---------------------------------------------------------|
| Создание резервной копии                                | Настройка резервного копирования                        |
| Запуск процедуры создания резервной копии.              | Резервное копирование не настроено, информационная база |
| Восстановление из резервной копии                       | подвергается риску потери данных.                       |
| Запуск восстановления данных из файлов резервной копии. |                                                         |

# Версионирование объектов

В решении предусмотрено использование версионирования объектов — сохранения версий справочников и документов для отслеживания истории изменений. Подсистема сохраняет каждую версию объекта в хранилище значений, после чего помещает его в ресурс регистра сведений. В подсистему включены специальные отчеты, которые позволяют оперативно просмотреть пореквизитно историю работы пользователя с объектом.

Установка признака использования и настройка версионирования выполняется на форме **Поддержка и обслуживание**.

#### Версионирование объектов

Версионирование объектов

Настройки хранения

Хранение и просмотр версий документов и справочников программы. Настройка хранения и очистка версий документов и справочников.

# Классификаторы

На форме **Поддержка и обслуживание** настраивается загрузка следующих сведений:

- Адресный классификатор:
  - с использованием веб-сервиса, предоставляемого фирмой 1С (обязательно подключение к интернету);
  - либо с сайта 1С или из папки на диске (подключение к Интернету не обязательно);
- Классификатор банков РФ с диска 1С:ИТС или сайта РБК;
- Загрузка курсов валют с сайта РБК.

### Корректировка данных

Обработка **Групповое изменение реквизитов** служит для изменения значений реквизитов, в том числе в табличных частях объектов.

| ← →       |          | Групповое и        | измене   | ние р    | еквизитов       | × |
|-----------|----------|--------------------|----------|----------|-----------------|---|
| Выбор э.  | лемент   | ов для измене      | ния      |          |                 |   |
| Изменять: | Введите  | е первые буквы ви, | да элеме | нтов     |                 |   |
| Изменяе   | емые ре  | КВИЗИТЫ            |          |          |                 |   |
| Ранее и   | измененн | ые реквизиты 🚽     | Дог      | олнители | ные параметры   |   |
| Реквизи   | т        |                    |          | Ø        | Новое значение  |   |
|           |          |                    |          |          |                 |   |
|           |          |                    |          |          |                 |   |
| Не выбран | ы элемен | ты, реквизиты кото | рых необ | ходимо і | ізменить.       |   |
|           |          |                    |          |          |                 |   |
|           |          |                    |          | Изм      | енить реквизиты | ? |

# Обновление программы

На форме **Поддержка и обслуживание** по соответствующим гиперссылкам можно просмотреть информацию:

- Описание изменений программы история изменений по версиям решения.
- Результаты обновления и дополнительная обработка данных сведения о ходе обновления версии программы, отложенное выполнение дополнительных процедур обработки данных.

При установке флажка **Детализировать ход обновления в журнале регистрации** будет выполняться запись подробной

информации о ходе выполнения обновления программы в журнал регистрации.

## Журнал регистрации

Администратору программы часто требуется выяснить, какие события происходили в программе в определенный момент времени или какие действия выполнял тот или иной пользователь. Для этих целей предназначен журнал регистрации.

| <ul><li>↓</li></ul>                                                                                                    | Журнал регистрации                                   |                                     | ×                                               |
|----------------------------------------------------------------------------------------------------|------------------------------------------------------|-------------------------------------|-------------------------------------------------|
| Показывать: 2                                                                                                    | 00 • Критичность: Все события                        | • Отбор: <u>Не установлен</u>       |                                                 |
| 🔮 Открыть 🗕 🔎                                                                                                    | (••) Интервал 🔟 Установить отбо                      | р 😼 🏹 Найти Отл                     | иенить поиск С Еще • ?                          |
| Дата, время                                                                                                    | Пользователь                                         | Событие                             | Метаданные                                      |
|                                                                                                    | Компьютер                                            | Данные, Комментарий                 |                                                 |
|                                                                                                    | Приложение Сеанс                                     |                                     |                                                 |
| 11.07.2019<br>13.55.22                                                                                                    | <Неопределен>                                        | Фоновое задание. Запуск             | Регламентное задание. Заполнение                |
| 15.55.52                                                                                                    |                                                      | Заполнение данных для ограничения и | доступа                                         |
|                                                                                                    | Фоновое задание 80                                   |                                     |                                                 |
| I1.07.2019     I2-55-22     I2-55-22     I2-55-25     I2-55-22     I2-55-22     I2-55-22     I2-55-22     I2-55-22     I2-55-22     I2-55-22     I2-55-2     I2-55-2      I2-55-2     I2-55-2     I2-55- | <Неопределен>                                        | Фоновое задание. Ошибка выпо        | Регламентное задание. Заполнение                |
| 13.55.52                                                                                                    |                                                      | Заполнение данных для ограничения и | доступа,<br>Мариян (1174)): Вотрена "Вотрена от |
|                                                                                                    | Фоновое задание 80                                   | {Оощиимодуль.эправлениедоступом.    | модуль(1174)). Встреча Встреча от               |
| 11.07.2019<br>13:55:32                                                                                                    | <Неопределен>                                        | Сеанс. Завершение                   |                                                 |
|                                                                                                    | Фоновое задание 80                                   |                                     |                                                 |
| 11.07.2019                                                                                                    | Администратор                                        | Сеанс. Начало                       |                                                 |
| 13:57:07                                                                                                    | marikh-pc2                                           |                                     |                                                 |
|                                                                                                    | Фоновое задание 82                                   |                                     |                                                 |
| 11.07.2019                                                                                                    | Администратор                                        | Фоновое задание. Запуск             |                                                 |
| 13:57:07                                                                                                    | 3:5/:0/<br>marikh-pc2 Обновление журнала регистрации |                                     |                                                 |
|                                                                                                    | Фоновое задание 82                                   |                                     |                                                 |

В журнале регистрации фиксируются основные действия, выполняемые по модификации данных, выполнению регламентных операций, подключению и отключению от программы и др. Настройка журнала производится в Конфигураторе.

### Активные пользователи

Форма Активные пользователи содержит список пользователей, работающих в данный момент времени в программе. В этом списке отображаются не только пользователи, работающие с информационной базой при помощи приложений Тонкий клиент, Веб-клиент или Конфигуратор, но и такие пользователи как СОМсоединение, WS-соединение, Фоновое задание и др.

| ← → ☆ Акт              | ивные пользо  | ватели                 |            | ×       |
|------------------------|---------------|------------------------|------------|---------|
| Показывать: Все сеансы |               | ▼ ×                    |            |         |
| Найти Отмени           | ить поиск 🗍   | я<br>д Журнал регистра | ции С      | Еще • ? |
| Пользователь           | Приложение    | Начало работы          | Компьютер  | Сеанс   |
| 👷 Администратор        | Тонкий клиент | 11.07.2019 11:03:28    | marikh-pc2 | 4       |
| <                      |               |                        |            |         |
| Количество: 1          |               |                        |            |         |

## Блокировка работы пользователей

Для администратора в программе предусмотрена возможность завершать работу всех активных пользователей (включая пользователя, инициировавшего блокировку) и блокировать вход в программу на определенный период времени.

Такая возможность востребована для проведения профилактических или срочных работ в программе. Обычно такие работы проводят в ночные часы, чтобы не затруднять работу в программе других пользователей. Однако бывают различные внеплановые ситуации. Например, необходимо провести обновление версии программы, восстановление программы после сбоя электроснабжения, резервное копирование информационной базы, или главному бухгалтеру необходимо срочно рассчитать сложный отчет. Большинство этих работ не могут быть проведены, если пользователи продолжают работать в программе.

| 1e. Блокировка работы пользователей (1С:Предприятие) 🕒 🔢 🚮 М М+ М- 🗖 🗙 |
|------------------------------------------------------------------------|
| Блокировка работы пользователей                                        |
| <b>Д</b> Активные пользователи                                         |
| Работа пользователей в программе разрешена                             |
| Сообщение для пользователей:                                           |
| с: 11.07.2019 14:08:00 🗎 по: : : 🗎                                     |
| Код для разблокировки:                                                 |
| Установить блокировку Закрыть ?                                        |

При работе в клиент-серверном режиме имеется возможность блокировки работы регламентных заданий.

# 14.1.3. Общие настройки

Форма **Общие настройки** служит для настройки основных параметров программы.

| 🗲 🔿 Общие настройки                                                                                                    | ×                                                                                            |
|----------------------------------------------------------------------------------------------------|----------------------------------------------------------------------------------------------|
| Изменение заголовка программы, дополнительных реквизитов и други:                                                        | к общих настроек.                                                                            |
| Заголовок программы: МФО Срочные деньги                                                                                  |                                                                                              |
| Контактная информация                                                                                                    |                                                                                              |
| Виды контактной информации                                                                                               |                                                                                              |
| Классификация контактной информации различных объектов системы,<br>например, партнеров, контрагентов, сотрудников и т.д. |                                                                                              |
| Дополнительные реквизиты и сведения                                                                                      |                                                                                              |
| Дополнительные реквизиты и сведения                                                                                      | Дополнительные реквизиты                                                                     |
| Добавление реквизитов и сведений к объектам программы.                                                                   | Создание реквизитов, их изменение, описание свойств.<br>Эти реквизиты отображаются в формах. |
| Реквизиты и сведения с общим списком значений                                                                            |                                                                                              |
| Разрешить добавление реквизитов, у которых общий список                                                                  | Дополнительные сведения                                                                      |
| значений с другими реквизитами.                                                                                          | Создание сведений, их изменение, описание свойств.                                           |
| Общие реквизиты и сведения                                                                                               | Эти сведения отображаются в отдельной форме, которая открывается специальной командой.       |
| Разрешить добавление реквизитов сразу к нескольким объектам<br>программы одновременно.                                   |                                                                                              |
| Электронная подпись и шифрование                                                                                         |                                                                                              |
| Электронная подпись Шифрование                                                                                           | Настройки электронной подписи и шифрования                                                   |
| Разрешить подписание данных для гарантии их неизменности и<br>шифрование данных для надежного ограничения доступа.       | Настройка сертификатов и программ, используемых<br>для подписания и шифрования.              |

В поле Заголовок программы вводится текст, который будет отображаться в названии диалогового окна решения.

По гиперссылке Виды контактной информации выполняется настройка видов контактной информации различных объектов программы, например, партнеров, контрагентов, сотрудников и др.

При установке флажка Дополнительные реквизиты и сведения становится возможным использование и настройка дополнительных реквизитов и сведений объектов решения. Дополнительные реквизиты отображаются в диалоговых окнах объектов, а дополнительные сведения отображаются в отдельных формах, которые открываются специальными командами из форм объектов.

Установка флажка Электронная подпись включает возможность использования электронных подписей. Также выполняется

проверка отсутствия изменений файла с момента формирования электронной подписи.

Флажок Шифрование устанавливается для возможности шифрования файлов.

По гиперссылке **Настройки электронной подписи и шифрования** настраиваются параметры подключения средств криптографии: электронной подписи и шифрования.

# 14.1.4. Настройки пользователей и прав

В форме **Настройки пользователей и прав** осуществляется администрирование пользователей и настройка прав доступа.

| ← → Настройки пользователей и прав                                                                                                    |                                                                            |  |
|----------------------------------------------------------------------------------------------------|----------------------------------------------------------------------------|--|
| Администрирование пользователей, настройка групп доступа, предоставление доступа для внешних пользователей, ?<br>управление пользовательскими настройками.            |                                                                            |  |
| Пользователи                                                                                                    | Настройки входа                                                            |  |
| Ведение списка пользователей, которые работают с программой.<br>У Группы пользователей                                                                                | Спожность и смена паролей, ограничение работы<br>неактивных пользователей. |  |
| Объединение пользователеи в группы.                                                                                                    |                                                                            |  |
| Группы доступа                                                                                                    | Профили групп доступа                                                      |  |
| Групповая настройка прав доступа.                                                                                                    | Шаблоны настроек прав доступа пользователей.                               |  |
| Ограничивать доступ на уровне записей                                                                                                    |                                                                            |  |
| Расширенная настройка, позволяющая максимально гибко<br>настраивать права доступа к справочникам, документам и другим<br>данным программы в предусмотренных разрезах. |                                                                            |  |

**Пользователи** — администрирование пользователей, которые работают с программой.

Настройки входа — переход к настройкам сложности и смены паролей пользователей. Можно установить сроки действия паролей, а также ограничение работы неактивных пользователей.

**Группы пользователей** — при включенном флажке можно использовать группы для пользователей и внешних пользователей.

Пользователь может быть участником нескольких групп. Права доступа, указанные для группы, назначаются всем ее участникам.

**Группы доступа** — настройка прав доступа и ограничений для пользователей и групп пользователей. Группа доступа определяет совокупность действий с данными программы, которые могут выполнять участники этой группы.

**Профили групп** доступа — настройка предустановленных шаблонов групп доступа пользователей. Профили групп доступа, как правило, объединяют в себе несколько ролей. При включении пользователя в группу доступа ему назначаются все роли, заданные в профиле группы доступа.

## 14.1.5. Печатные формы, отчеты и обработки

В данной форме осуществляется настройка печатных форм, вариантов отчетов, рассылок отчетов, дополнительных отчетов и обработок.

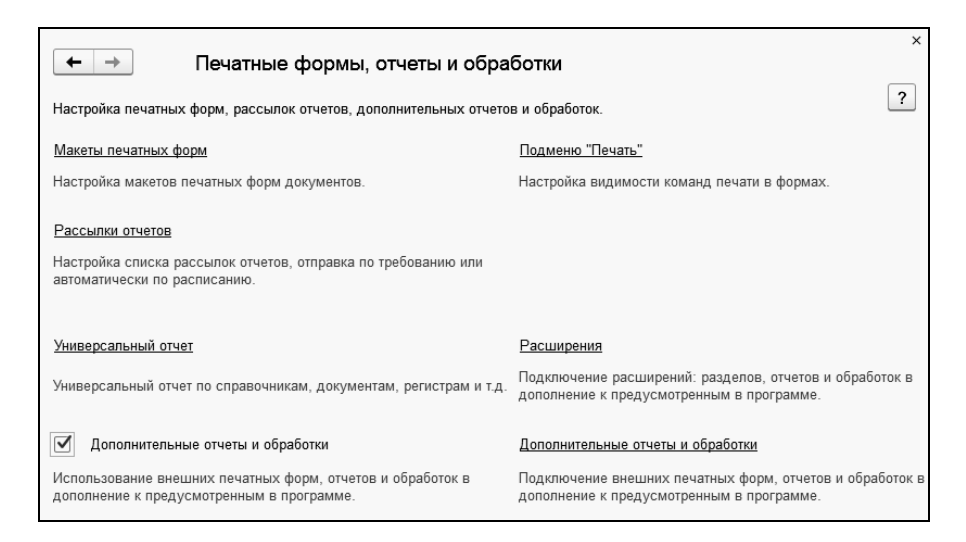

**Макеты печатных форм** — переход к списку макетов для настройки печатных форм, формируемых из программы.

**Подменю** «Печать» — настройка видимости команд печати в формах.

Рассылки отчетов — переход к списку рассылок отчетов для формирования отчетов и доставки сформированных отчетов получателям. Отправка отчетов может быть автоматической по расписанию либо по требованию.

Универсальный отчет — предназначен для получения отчета по выбранным данным информационной базы: по спискам, документам, регистрам и т. д.

**Расширения** — подключение расширений: разделов, отчетов и обработок в дополнение к предусмотренным в программе.

При установке флажка Дополнительные отчеты и обработки появляется возможность подключать к программе внешние печатные формы, отчеты и обработки в дополнение к предусмотренным в программе. По гиперссылке Дополнительные отчеты и обработки выполняется переход к подключению внешних печатных форм, отчетов и обработок.

# 14.1.6. Настройки работы с файлами

В данной форме осуществляется настройка параметров загрузки, хранения и обработки файлов.

| 🗲 🔿 Настройки работы с файлами                                                                            | x                                                                              |  |
|----------------------------------------------------------------------------------------------------|--------------------------------------------------------------------------------|--|
| Настройка параметров загрузки, хранения и обработки файлов.                                               | ?                                                                              |  |
|                                                                                                    |                                                                                |  |
| Хранить файлы в томах на диске                                                                            | <u>Тома хранения файлов</u>                                                    |  |
| Выбор между хранением файлов в информационной базе или в томах<br>на диске.                               | Настройка подключения к томам (папкам) хранения<br>файлов на файловом сервере. |  |
| Запретить загрузку файлов с расширениями:     СОМ ЕХЕ ВАТ (                                               | CMD VBS VBE JS JSE WSF WSH SCR                                                 |  |
| Расширения файлов, для которых будет запрещена загрузка в папки программы.<br>Указываются через "пробел". |                                                                                |  |
| Максимальный размер файла: 50 🕂 Мбайт                                                                     | Настройка очистки файлов                                                       |  |
| Ограничение загрузки файлов, превышающих указанный размер.                                                | Настройка правил очистки файлов.                                               |  |
| Расширения файлов ODF: ODT OTT ODP OTP ODS OTS ODC OTC                                                    | ODF OTF ODM OTH SDW STW SXW STC SXC SDC SDD ST                                 |  |
| Расширения файлов открытого формата документов для офисных приг<br>Указываются через "пробел".            | южений.                                                                        |  |
| Расширения текстовых файлов: ТХТ                                                                          |                                                                                |  |
| Расширения файлов, содержащих текстовые данные.<br>Указываются через "пробел".                            |                                                                                |  |
| Синхронизировать файлы с облачными сервисами                                                              | Настройки синхронизации                                                        |  |
| Синхронизация с Яндекс Диск, Вох и т.д. для упрощения<br>редактирования файлов.                           | Настройка правил синхронизации файлов.                                         |  |

Хранить файлы в томах на диске — при установке данного флажка файлы будут храниться в томах на диске. При этом становится доступной команда Тома хранения файлов — переход к настройке подключения к томам (папкам) хранения файлов на файловом сервере. Если флажок не установлен, то файлы хранятся в информационной базе решения.

Запретить загрузку файлов с расширениями — установка данного флажка запрещает загрузку в программу файлов с указанными расширениями. Запрещенные к загрузке расширения файлов следует указать в поле ввода через пробел.

Максимальный размер файла — ограничение загрузки в программу файлов, превышающих указанный размер. По умолчанию указан размер 50 Мб. Файлы большего размера не будут загружаться в программу. Если максимальный размер равен нулю, то объем файлов не ограничен.

Расширения файлов ODF — можно указать расширения файлов открытого формата документов для офисных приложений, текст из которых также будет извлекаться для построения индекса полнотекстового поиска. Расширения указываются через пробел. По умолчанию список заполнен основными расширениями файлов. Указывать или уточнять список расширений файлов открытого формата документов нужно при использовании операционных систем фирмы Microsoft, если для программы OpenOffice не установлено расширение IFilter.

Расширения текстовых файлов — указываются расширения файлов, содержащих текстовые данные. Расширения вводятся через пробел.

Настройка очистки файлов — настройка правил очистки ненужных файлов.

Синхронизировать файлы с облачными сервисами — синхронизация с Яндекс. Диск, Вох и другими облачными сервисами для упрощения редактирования файлов.

Настройки синхронизации — настройка синхронизации файлов с облачными сервисами.

# 14.1.7. Органайзер

В данной форме осуществляется настройка электронной почты, заметок, напоминаний и бизнес-процессов.

#### Глава 14 Администрирование

| 🗲 🔸 Органайзер                                                                                                    | ×                                                             |
|----------------------------------------------------------------------------------------------------|---------------------------------------------------------------|
| Настройка электронной почты, заметок, напоминаний и бизнес-процесс                                                  | 20B. 2                                                        |
| Почтовый клиент                                                                                                    | · ·                                                           |
| Встроенный почтовый клиент для взаимодействий с помощью электро<br>взаимодействий без почтового клиента невозможно. | нных писем (e-mail). Использование других типов               |
| Прочие взаимодействия                                                                                               |                                                               |
| Регистрация звонков, встреч и запланированных взаимодействий с<br>клиентами в программе.                            |                                                               |
| Шаблоны сообщений                                                                                                   |                                                               |
| Основной шаблон рассылки:                                                                                           |                                                               |
| Для напоминания о задолженнос:   •   ьр                                                                             |                                                               |
| Учетные записи электронной почты                                                                                    |                                                               |
| Настройка учетных записей электронной почты.                                                                        |                                                               |
| Учетная запись для рассылок:                                                                                        |                                                               |
| Деньги                                                                                                    |                                                               |
| Настройка отправки SMS                                                                                              |                                                               |
| Эта настройка используется для отправки SMS сообщений из программы.                                                 |                                                               |
| 🗹 Заметки                                                                                                    | Напоминания                                                   |
| Добавление заметок к различным объектам программы.                                                                  | Напоминания по различным объектам программы                   |
| 🗹 Анкетирование                                                                                                    |                                                               |
| Составление анкет, проведение опросов и анализ результатов<br>опросов.                                              |                                                               |
| 🗹 Бизнес-процессы и задачи                                                                                          | Роли и исполнители задач                                      |
| Запуск бизнес-процессов и работа с задачами.                                                                        | Настройка ролей для назначения задач<br>группам исполнителей. |

Почтовый клиент — флажок устанавливается для возможности использования встроенного в программу почтового клиента для взаимодействий с клиентами с помощью электронных писем (e-mail).

Прочие взаимодействия — при установке данного флажка возможна регистрация звонков, встреч, и запланированных взаимодействий с клиентами в программе (становятся доступны соответствующие объекты). Шаблоны сообщений — по этой гиперссылке открывается справочник Шаблоны сообщений для настройки. Справочник предназначен для автоматического формирования текста сообщений рассылки.

Основной шаблон рассылки — указывается основной шаблон рассылки, который будет по умолчанию подставляться в сообщения рассылки (значение справочника Шаблоны сообщений).

Учетные записи электронной почты — администрирование всех учетных записей электронной почты.

Учетная запись для рассылок — указывается основная учетная запись электронной почты для отправки уведомлений из программы.

Настройка отправки SMS — переход к настройке параметров отправки SMS-сообщений из программы.

Заметки — добавление заметок к различным объектам программы. Заметки могут быть произвольными или по предмету (ссылаются на элемент справочника, документ или другой объект программы).

Напоминания — при установленном флажке в решении можно вводить напоминания, которые срабатывают в назначенное время. Для напоминания указывается время и предмет, по поводу которого в программе в указанное время будет выведен список напоминаний. Напоминания могут быть произвольными или по предмету, ссылаясь, например, на элемент справочника, документ, или другой объект программы.

Анкетирование — при установке данного флажка становится доступным составление анкет, проведение опросов и анализ результатов опросов клиентов.

Бизнес-процессы и задачи — установка флажка позволяет запускать бизнес-процессы и работать с задачами.

Роли и исполнители задач — настройка ролей для назначения задач группам исполнителей.

# 14.2. ОБМЕН ДАННЫМИ

# 14.2.1. Обмен данными МФО и БП 3.0

### Настройка обмена в решении МФО.

Перед началом настройки обмена данными между решениями МФО и «1С: Бухгалтерия предприятия», нужно выполнить настройки обмена. Для этого в разделе Администрирование решения МФО, группа Обмен данными, пункт Настройки необходимо синхронизации данных, установить флажок Синхронизация данных И указать Префикс данной информационной базы.

| 🗲 🔿 Настройки синхронизации данных                                                                                                    | ×                                                                     |
|----------------------------------------------------------------------------------------------------|-----------------------------------------------------------------------|
| Настройка синхронизации данных с другими программами<br>и организация совместной работы в распределенной информационной (                                                                    | Sase.                                                                 |
| 🗹 Синхронизация данных                                                                                                    | Синхронизация данных                                                  |
| Синхронизация данных с другими программами.                                                                                                    | Настройка и выполнение синхронизации данных<br>с другими программами. |
| Предупреждения при синхронизации данных                                                                                                    |                                                                       |
| Просмотр непроведенных документов, незаполненных реквизитов, конфликтов и непринятых по дате запрета.                                                                                        |                                                                       |
| Префикс этой информационной базы: МФ                                                                                                    |                                                                       |
| Префикс добавляется автоматически к кодам элементов справочников<br>и номерам документов для того, чтобы различать программы, в<br>которых они были введены, и избежать дублирования данных. |                                                                       |

По нажатию на гиперссылку Синхронизация данных открывается форма для настройки и выполнения синхронизации данных с другими программами.

Если настроен обмен с единственным решением, то форма будет иметь вид, представленный на следующем рисунке. В случае обмена с несколькими решениями будет выводиться список этих решений.

| ← → 1С:Бухгалтерия предприятия 8, редакция 3.0                                            | × |
|-------------------------------------------------------------------------------------------|---|
| Данные получены: <u>12 мая 2014 г.</u>                                                    |   |
| Данные отправлены: <u>12 мая 2014 г.</u>                                                  |   |
| Предупреждений нет                                                                        |   |
| Синхронизировать                                                                          |   |
| Настройки синхронизации данных Расписание                                                 |   |
| Настроить Загрузить правила                                                               |   |
| Выгружать документы и справочную информацию:                                              | 1 |
| Все зарегистрированные к обмену документы.                                                |   |
| По всем организациям<br>По всем подразделениям                                            |   |
| По всем контрагентам                                                                      |   |
| Кассовые документы участвуют в выпрузке.<br>Банковские документы в выгрузке не участвуют. |   |
|                                                                                           | 1 |
| Подробнее о синхронизации данных с этой программой                                        |   |
| Префикс этой информационной базы: МФ                                                      |   |
| 💽 Настроить синхронизацию данных , 😵 Удалить эту настройку синхронизации                  |   |
| 1С:Бухгалтерия предприятия 8, редакция 3.0                                                |   |
| 1С-Рарус: Некредитная финансовая организация, редакция 1.0                                |   |

Для создания новой настройки обмена надо из меню кнопки **Настроить синхронизацию данных** выбрать с какой именно конфигурацией нужно создать настройку обмена данными. Выберем, к примеру, «Бухгалтерия предприятия 8, ред. 3.0». После этого откроется Помощник создания обмена данными.

| Синхронизация данных с 1С:Бухгалтерия предприятия 8, редакция 3.0 (настройка) (1С:Предприятие)                                                                                                    | 🔒 🗐 🕅 M M+ M- 🗆 🗙 |
|----------------------------------------------------------------------------------------------------|-------------------|
| Синхронизация данных с 1С:Бухгалтерия предприятия 8, редакция 3.0 (наст                                                                                                    | гройка)           |
| Подробное описание                                                                                                    |                   |
| ⚠ Перед настройкой синхронизации рекомендуется сделать <u>резервную копию данных</u> .                                                                                                    |                   |
| Выбор способа настройки синхронизации данных                                                                                                    |                   |
| • Указать настройки вручную                                                                                                    |                   |
| Загрузить файл с настройками, созданный в другой программе                                                                                                    | ?                 |
| Если синхронизация данных уже производилась в программе "1С:Бухгалтерия предприятия 8, редакция 3.0"<br>и настройки были сохранены во внешнем<br>файле, то эти настройки можно использовать, указав путь до файла, в котором они хранятся. |                   |
|                                                                                                    |                   |
|                                                                                                    |                   |
| Нажмите кнопку "Далее" для выбора варианта подключения.                                                                                                    |                   |
| Да                                                                                                    | пее > Отмена ?    |

Переход между диалоговыми окнами помощника настройки выполняется по нажатию на кнопку Далее.

При обмене через локальный или сетевой каталог на следующей форме помощника включаем настройку **Настроить подключение** через локальный или сетевой каталог, указываем адрес каталога, в котором будут располагаться настройки обмена, выгружаемые данные из МФО для загрузки в БП. Проверяем подключение к этому каталогу по нажатию на кнопку **Проверить возможность** записи в каталог. Если все в порядке, то появится сообщение Запись данных в указанный каталог разрешена.

| Гуководетво попвоователя                                                                                            |
|----------------------------------------------------------------------------------------------------|
| 🔞 Синхронизация данных с 1С:Бухгалтерия предприятия 8, редакция 3.0 (настройка) (1С:Предприятие) 🛛 👔 📓 М. М+ М- 🗖 🗙 |
| Синхронизация данных с 1С:Бухгалтерия предприятия 8, редакция 3.0 (настройка)                                       |
| Выбор каталога для файлов синхронизации данных                                                                      |
| Настроить подключение через локальный или сетевой каталог                                                           |
| Karaлor: D:\Documents and Settings\marikh\Рабочий стол\Обмен с бп                                                   |
| Сжимать отправляемые данные в архив Пароль архива:                                                                  |
| 🔋 Проверить возможность записи в каталог                                                                            |
| Нажмите кнопку "Далее" для настройки подключения через FTP-ресурс.<br>< Назад Отмена ?                              |

При обмене через FTP-ресурс, на форме, которая открывается после нажатия кнопки Далее, включаем настройку Настроить подключение через FTP-ресурс и указываем параметры подключения через FTP-ресурс.

#### Глава 14 Администрирование

| 🖲 Синкронизация данных с 1С:Бухгалтерия предприятия 8, редакция 3.0 (настройка) (1С:Предприятие) 😰 🗍 | 31 M M+ M- 🗆 🗙 |  |
|----------------------------------------------------------------------------------------------------|----------------|--|
| Синхронизация данных с 1С:Бухгалтерия предприятия 8, редакция 3.0 (настройка)                        |                |  |
| Настройка параметров подключения через FTP-ресурс                                                    |                |  |
| П Настроить подключение через FTP-ресурс                                                             |                |  |
| Укажите путь к FTP каталогу, например, "ttp://SyncServer/Accounting/"                                |                |  |
| Путь к каталогу:                                                                                     | Порт: 21       |  |
| Пользователь (логин): Пароль:                                                                        |                |  |
| Максимальный размер файла: 🛛 🗊 КБ (О – нет ограничений)                                              |                |  |
| Пассивное соединение                                                                                 |                |  |
| 🖅 Сжимать отправляемые данные в архив Пароль архива:                                                 |                |  |
| Параметры доступа в Интернет                                                                         |                |  |
| Проверить подключение                                                                                |                |  |
|                                                                                                    |                |  |
| Нажмите кнопку "Далее" для настройки дополнительных параметров синхронизации данных.                 |                |  |
| < Назад Далее >                                                                                      | Отмена ?       |  |

На следующем шаге настраиваем **Параметры синхронизации** данных, указываем префикс.

| Синхронизация данных с 1С:Бухгалтерия предприятия 8, редакция 3.0 (на селоторования с с с с с с с с с с с с с с с с с с с                                                                                                    | астройка) (1С:Предприятие) 📓 🗐 🗍                                           | M M+ M- 🗆 🗙 |  |
|----------------------------------------------------------------------------------------------------|----------------------------------------------------------------------------|-------------|--|
| Синхронизация данных с 1С:Бухгалтерия предприятия 8, редакция 3.0 (настройка)                                                                                                    |                                                                            |             |  |
| Настройка параметров синхронизации данных                                                                                                    |                                                                            |             |  |
| Наименование этой информационной базы:                                                                                                    |                                                                            |             |  |
| МФО Срочные деньги                                                                                                    |                                                                            |             |  |
| Наименование другой информационной базы:                                                                                                    |                                                                            | Префикс:    |  |
| 1С:Бухгалтерия предприятия 8, редакция 3.0 (2)                                                                                                    |                                                                            | PP <u>?</u> |  |
| Правила отправки данных в<br>1С:Бухгалтерия предприятия 8, редакция 3.0:                                                                                                    | Правила получения данных из<br>1С:Бухгалтерия предприятия 8, редакция 3.0: |             |  |
| Выгружать документы и справочную информацию:<br>Начиная с 1 января 2016 г.<br>Все зарегистрированные к обмену документы.<br>По всем организациям<br>По всем контрагентям<br>По всем контрагентям<br>Кассовые документы в выгрузке не участвуют.<br>Банковские документы в выгрузке не участвуют. | Выгрузка детальной информации по контраген<br>договорам.                   | там и       |  |
| Изменить правила выгрузки данных                                                                                                    | Изменить значения автоматического заполнен                                 | ия          |  |
|                                                                                                    | 49 ประชาติพืช อยู่ประชาชาติการเหตุ กระบบประ                                |             |  |
| палияте клопку далее для проверки параметров и завершен                                                                                                    | а настрояки синхронизации данных.                                          |             |  |
| < Назад                                                                                                    | Далее >                                                                    | Отмена ?    |  |

По нажатию гиперссылки Изменить правила выгрузки данных можно настроить дату начала выгрузки документов, задать ограничения выгрузки: разрешить выгрузку кассовых, банковских документов, передавать данные с отбором и др.

#### Глава 14 Администрирование

| Настройка ограничения передачи данных в базу-приемник (1С:Предприятие)                                                                                                    | 😰 🗐 🛐 M M+ M- 🗆 🗙                                               |
|----------------------------------------------------------------------------------------------------|-----------------------------------------------------------------|
| Настройка ограничения передачи данных в базу-приемник                                                                                                    |                                                                 |
| I OK                                                                                                    | ?                                                               |
| 💽 Автоматическая синхронизация                                                                                                    |                                                                 |
| Программа автоматически отслеживает и регистрирует к отправке изменения справочников и документов в с<br>синхронизации.                                                                                                    | оответствии с заданными условиями                               |
| Дата начала выгрузки документов: 01.01.2016 🔲 Использовать отбор по периодам: 🗌                                                                                                    |                                                                 |
| Разрешить выгрузку кассовых документов Разрешить выгрузку банковских документов Резональной странальной страна<br>С странальной странальной странальной странальной странальной странальной странальной странальной странальной стр<br>С странальной странальной странальной странальной странальной странальной странальной странальной странальной странальной странальной с<br>С странальной странальной странальной странальной странальной странальной странальной странальной странальной странальной странальной странальной странальной странальной странальной странальной странальной странальной странальной странальной стр<br>С странальной странальной странальной странальной странальной странальной странальной странальной странальной странальной странальной странальной странальной странальной стран<br>С странальной странальной странальной странальной странальной странальной странальной странальной странальной стр<br>С странальной странальной странальной странальной странальной странальной странальной странальной странальной с<br>С странальной странальной странальной странальной странальной странальной странальной странальной странальной с | ким выгрузки при необходимости: 🔲 🗸                             |
| Передавать данные с отбором                                                                                                    |                                                                 |
| 🗌 по организациям 🗌 по подразделениям 🗌 по контрагентам                                                                                                    |                                                                 |
| 🔿 Ручная синхронизация                                                                                                    |                                                                 |
| Программа автоматически региструет к отправке только изменения данных справочников. Отправка докумен<br>пользователь<br>самостоятельно определяет состав передаваемых документов. При этом контроль актуальности документов                                                                                                    | тов выполняется вручную и<br>в информационной базе "Бухгалтерия |

### Следующее диалоговое окно помощника показано на рисунке.

| 😢 Синхронизация данных с 1С:Бухгалтерия предприятия 8, редакция 3.0 (настройка) (1С:Предприятие) 👔 📗 📓 🕨 М+ М+ 🗖 🗖 🗙                                                                                                    |
|----------------------------------------------------------------------------------------------------|
| Синхронизация данных с 1С:Бухгалтерия предприятия 8, редакция 3.0 (настройка)                                                                                                    |
| Все готово для начала синхронизации данных                                                                                                    |
| Данные будут синхронизироваться со следующими параметрами:                                                                                                    |
| Локальный или сетевой каталог, параметры:<br>Каталог: D:\Documents and Settings\marikh\Pабочий стол\Обмен с бл<br>Сжимать отправляемые данные в архив: Нет<br>Выгружать документы и справочную информацию:<br>Начиная с 1 января 2016 г.<br>Все зарегистрированные к обмену документы.<br>По всем организациям<br>По всем подразделениям |
| і ю всем контрагентам<br>Кассовые локументы в выгрузке не участвуют                                                                                                    |
| Банковские документы в выгрузке не участвуют.                                                                                                    |
| Выгрузка детальной информации по контрагентам и договорам.                                                                                                    |
| Префикс этой информационной базы: МФ                                                                                                    |
| Префикс второй информационной базы: РР                                                                                                    |
|                                                                                                    |
| Стмена                                                                                                    |

По нажатию на кнопку Сохранить следующей формы помощника сохраняется файл настроек для другой программы.

| 🕲 Синхро                                                                      | низация данных с 1С:Бухгалтерия предприятия 8, редакция 3.0 (настройка) (1С:Предприятие) 🛛 🕅 🗐 M M+ M- 🗖 🗙                                                                                                    |  |
|-------------------------------------------------------------------------------|----------------------------------------------------------------------------------------------------|--|
| Синхронизация данных с 1С:Бухгалтерия предприятия 8, редакция 3.0 (настройка) |                                                                                                    |  |
| Первы                                                                         | й этап настройки успешно завершен                                                                                                    |  |
| 1                                                                             | Для завершения настройки синхронизации данных необходимо сохранить файл настроек<br>для другой программы. В помощнике в другой программе укажите этот файл:                                                                                                    |  |
|                                                                               | D:\Documents and Settings\marikh\Pабочий стол\Обмен с бп\Hастройки обмена для МФО-БПЗО.xml 🛛 📠 Сохранить                                                                                                    |  |
| 0                                                                             | Выполнить отправкуданных в<br>12:Бухгалтерия предприятия 8, редакция 3.0 сейчас (рекомендуется)<br>При нажатии на кнопку готово будет произведена выгрузка данных из этой программы в файл.                                                                                                    |  |
|                                                                               | Сразу после завершения настройки синхронизации возможно будет выполнить загрузку данных из этого<br>файла в другой программе и указать, какие данные являются одинаковыми для двух синхронизирующихся<br>программ. Также отправку данных можно выполнить позднее из списка синхронизации данных. |  |
|                                                                               |                                                                                                    |  |
|                                                                               |                                                                                                    |  |
| Нажмите                                                                       | кнопку "I отово" для выхода из помощника.<br>Вад Отмена ?                                                                                                    |  |

После завершения настройки в папке обмена появится файл настройки обмена. Его нужно загрузить в БП при настройке обмена данными.

Второй этап настройки синхронизации выполняется на стороне решения БП.

#### Настройка обмена в решении БП 3.0.

В разделе Администрирование решения «Бухгалтерия предприятия», группа Настройки программы надо выбрать пункт Настройки синхронизации данных. В открывшейся форме необходимо установить флажок Синхронизация данных и указать префикс этой информационной базы (он должен совпадать с префиксом БП, который был указан при настройке обмена в решении МФО).

#### Глава 14 Администрирование

| ▲ → Настройки синхронизации дав                                                                                                    | нных                                                                  |
|----------------------------------------------------------------------------------------------------|-----------------------------------------------------------------------|
| Настройка синхронизации данных с другими программами<br>и организация совместной работы в распределенной информационной б                                                                    | jase.                                                                 |
| 🗹 Синхронизация данных                                                                                                    | Синхронизация данных                                                  |
| Синхронизация данных с другими программами.                                                                                                    | Настройка и выполнение синхронизации данных с другими<br>программами. |
| 🗌 Даты запрета загрузки                                                                                                    | Настроить                                                             |
| Запрет загрузки данных прошлых периодов из других программ.<br>Не влияет на распределенные информационные базы.                                                                              |                                                                       |
| Предупреждения при синхронизации данных                                                                                                    |                                                                       |
| Просмотр непроведенных документов, незаполненных реквизитов, конфликтов и непринятых по дате запрета.                                                                                        |                                                                       |
| Префикс этой информационной базы: БП                                                                                                    |                                                                       |
| Префикс добавляется автоматически к кодам злементов справочников<br>и номерам документов для того, чтобы различать программы, в<br>которых они были введены, и избежать дублирования данных. |                                                                       |

Затем по нажатию гиперссылки **Синхронизация данных** надо в открывшейся форме выбрать конфигурацию, с которой будет выполняться обмен данными, в нашем случае — это Микрофинансовая организация.

| ▲ → Рарус: Микрофинансовая организация, редакция 1.0 ×     |
|------------------------------------------------------------|
| Данные получены: <u>16 июня 2016 г.</u>                    |
| Данные отправлены: <u>16 июня 2016 г.</u>                  |
| 🗥 Предупреждения (5)                                       |
| 🕰 Синхронизировать 🔍 Q                                     |
| Настройки синхронизации данных Расписание                  |
| Настроить Загрузить правила                                |
| Не выгружать документы и справочную информацию.            |
|                                                            |
|                                                            |
| Подробнее о синхронизации данных с этой программой         |
| Префикс этой информационной базы: БП                       |
|                                                            |
| 16-КАМИН Заплата пелаким 5.0                               |
| 10-КАМИН:Зарплата, редакция 5.0 (в сервисе)                |
| Управление торговлей, редакция 10.3                        |
| Зарплата и управление персоналом, редакция 3.0             |
| Зарплата и управление персоналом, редакция 3.0 (в сервисе) |
| Реница, редакция 1.0                                       |
| Рарус: Микрофинансовая организация, редакция 1.0           |
| Управление торговлей, редакция 11                          |

После выбора конфигурации надо в следующем диалоговом окне указать файл настроек обмена, который был получен при настройке обмена в МФО.

#### Глава 14 Администрирование

| 🐵 Синхронизация данных с Рарус: Микрофинансовая организация, редакция 1.0 (настройка) (1С.Предприятие) 💿 📳 📓 М. М+ М- 🗖 🗙                                                                                                    |  |  |
|----------------------------------------------------------------------------------------------------|--|--|
| Синхронизация данных с Рарус: Микрофинансовая организация, редакция 1.0 (настройка)                                                                                                    |  |  |
| Позволяет синхронизировать данные между конфигурацией Рарус: Микрофинансовая организация, редакция 1.0 и Бухгалтерия Предприятия ред. 2.                                                                                                    |  |  |
| Синхронизация является двухсторонней и позволяет иметь актуальные данные в каждой из информационных баз.                                                                                                    |  |  |
| Подробное описание                                                                                                    |  |  |
| 🏦 Перед настройкой синхронизации рекомендуется сделать <u>резервную копию данных</u> .                                                                                                    |  |  |
| Выбор способа настройки синхронизации данных                                                                                                    |  |  |
| 🔿 Указать настройки вручную                                                                                                    |  |  |
| 💿 Загрузить файл с настройками, созданный в другой программе D:Documents and Settings\markh\Pабочий стол\Обмен с бп\Hастройи 2                                                                                                    |  |  |
| Если синхронизация данных уже производилась в программе "Рарус: Микрофинансовая организация, редакция 1.0", и настройки были сохранены во<br>внешнем файле, то эти настройки можно использовать, указав путь до файла, в котором они хранятся. |  |  |
|                                                                                                    |  |  |
|                                                                                                    |  |  |
|                                                                                                    |  |  |
| Нажмите кнопку "Далее" для выбора варианта подключения.                                                                                                    |  |  |
| Далее > Отмена ?                                                                                                    |  |  |

На следующих этапах настройки обмена все данные будут подставляться автоматически.

После завершения настройки выполняется обмен данными.

| ♠ ← → Рарус: Микрофинансовая организация, редакция 1.0                                  | × |
|-----------------------------------------------------------------------------------------|---|
| Данные получены: <u>16 июня 2016 г.</u>                                                 |   |
| Данные отправлены: <u>16 июня 2016 г.</u>                                               |   |
| <u>Предупреждения (5)</u><br>Синхронизировать<br>З                                      |   |
| Настройки синхронизации данных Расписание                                               |   |
| Настроить Загрузить правила                                                             |   |
| Не выгружать документы и справочную информацию.                                         |   |
|                                                                                         |   |
| Подробнее о синхронизации данных с этой программой Префикс этой информационной базы: БП |   |
| 🚱 Настроить синхронизацию данных 🔹 🗴 Удалить эту настройку синхронизации                |   |

По нажатию на кнопку Синхронихировать в информационную базу решения БП будут загружены данные, которые были выгружены из решения МФО.

Таблица соответствий объектов, передаваемых из МФО в БП, содержится в Приложении (п. 15.1 на стр. 357).

# 14.3. ОБМЕНЫ С БЮРО КРЕДИТНЫХ ИСТОРИЙ

# 14.3.1. Обмен с БКИ Equifax

Для выгрузки и получения информации по кредитным историям клиентов в решении «Микрофинансовая организация, редакция 1» реализован обмен информацией с бюро кредитных историй Equifax. Обмен данными осуществляется при помощи обработки Обмен с БКИ Equifax. Особое внимание при описании уделяется выгрузке информации в бюро кредитных историй, так как выгружаются данные информационной базы конфигурации «Микрофинансовая организация». Также рассмотрены параметры обмена, которые настраиваются в конфигурации «Микрофинансовая организация, редакция 1».

Обмен с БКИ Equifax может использоваться при запуске конфигурации только в режиме Тонкий клиент. Выгрузка осуществляется только по физическим лицам.

# Обработка Обмен с БКИ Equifax

Обработка Обмен с БКИ Equifax позволяет выгрузить или получить информацию из БКИ по кредитным историям клиентов. Данная обработка вызывается из раздела решения Администрирование, группа Обмен данными.

### Важно!

Перед началом работы с обменами, на компьютере, на котором находится информационная база МФО, в форме обработки Обмен с БКИ Equifax необходимо по нажатию кнопки Регистрация компоненты CryptoMgr.dll зарегистрировать компоненту CryptoMgr.dll, которая используется для работы с электронно-цифровыми подписями.

### Выгрузка кредитной истории заемщика.

Для корректной выгрузки кредитной истории (КИ) заемщика, а также для корректного формирования отчета о заемщике, в информационной базе решения должны быть обязательно заполнены следующие данные по заемщику:

- Наименование/ФИО;
- Пол;
- Дата рождения;
- Паспорт гражданина РФ;
- Фактический, юридический адрес;
- Анкетные данные (данные вопросы должны быть в анкете):
  - Место рождения;
  - Дата прописки (фактический адрес);
  - Дата прописки (юридический адрес);
  - Признак собственности (фактический адрес);
  - Признак собственности (юридический адрес).

Функционал модуля обмена данными позволяет формировать файл кредитных историй:

По контрагентов. Необходимо выбрать группе группу контрагентов в поле Группа контрагентов и нажать на кнопку Заполнить контрагентов по группе. В файл выгрузки будут все договора по контрагенту (действующие, попадать закрытые). Закрытые договора будут использоваться только те, у которых дата закрытия попадает в период, заданный для формирования кредитной истории (поля в области «Период (от-по)»);

|                                                                                                    |        | × |
|----------------------------------------------------------------------------------------------------|--------|---|
|                                                                                                    |        |   |
| Регистрация компоненты CryptoMgr.dll                                                                                                    | • •    | ? |
| Выгрузка данных Получение данных                                                                                                    |        |   |
| Сформировать файл выгрузки 🔹 🖗 Выгрузка на тестовый сервер 🔹 Выгрузка на боевой сервер Открыть файл вы                                  | грузки |   |
| Формирование файла выгрузки Данные файла выгрузки Исправление ошибок                                                                    |        |   |
| Настройки для формирования файла выгрузки                                                                                               |        |   |
| Группа контрагентов: Заемщики                                                                                                    | -      | e |
| Добавить Заполнить контрагентов по группе                                                                                               | ще     | • |
| Клиент                                                                                                    |        | - |
| Белоусов Федор Николаевич                                                                                                    |        |   |
| Ломоносова Ирина Николаевна                                                                                                    |        |   |
| Глонь Виктор Иванович                                                                                                    |        |   |
| Киров Андрей Валерьевич                                                                                                    |        | ~ |
| Договор:                                                                                                    | •      | 2 |
| Период (от-по)                                                                                                    |        |   |
| 29.12.2014 🗉 - 05.04.2015                                                                                                    | 1      |   |
| Период заполнен верно!                                                                                                    |        |   |
| Корректировка выгрузки:                                                                                                    |        |   |
| Выгрузка ФИЧ:                                                                                                    |        |   |
| Файлы выгрузки должны находиться в папке, которая указана в настройках обмена с БКИ Equifax в поле «Путь (хранения выгружаем<br>файла)> | ого    |   |
| Путь к файлу выгрузки:                                                                                                    |        |   |
|                                                                                                    |        |   |

- По выбранным контрагентам. В файл выгрузки будут попадать все договора по контрагенту (действующие, закрытые).
   Закрытые договора будут использоваться только те, у которых дата закрытия попадает в период формирования кредитной истории (поля в области «Период (от-по)»);
- По контрагенту и договору.

После того как был выбран, к примеру, контрагент и договор, необходимо указать период, за который формируется кредитная история. Минимальный период формирования кредитной истории в БКИ Эквифакс составляет 1 неделя. Указать период меньше одной недели невозможно. Если все указано верно, то необходимо сформировать файл выгрузки кредитной истории. Для этого надо нажать кнопку Сформировать файл выгрузки. При успешном формировании файла выгрузки в нижней части формы обработки Обмен с БКИ Equifax будет выведено сообщение Файл выгрузки сформирован.

| ♠ ← → Обмен с БКИ Equifax                                                                                                    |
|----------------------------------------------------------------------------------------------------|
| Регистрация компоненты CryptoMgr.dll Еще 🔹 🤶                                                                                               |
| Выгрузка данных Получение данных                                                                                                    |
| Сформировать файл выгрузки 🔹 Выгрузка на тестовый сервер 🕸 Выгрузка на боевой сервер Открыть файл выгрузки                                 |
| Формирование файла выгрузки Данные файла выгрузки Исправление ошибок                                                                       |
| Настройки для формирования файла выгрузки                                                                                                  |
| Грулпа контрагентов:                                                                                                    |
| Добавить Заполнить контрагентов по группе Еще 💌                                                                                            |
| Клиент                                                                                                    |
| Штрауб Оксана Васильевна                                                                                                    |
| Договор: Договор (Выдача займа) № Д01.10.2013-1 от 01.10.2013 🔹 🖉                                                                          |
| Период (от-по)                                                                                                    |
| 30.09.2013 🗉 - 05.01.2014 🔳                                                                                                    |
| Период заполнен верно!<br>Корректировка выгрузки:                                                                                          |
| Выгрузка ФИЧ:                                                                                                    |
| Файлы выгрузки должны находиться в папке, которая указана в настройках обмена с БКИ Equifax в поле <Путь (хранения выгружаемого<br>файла)> |
| Путь к файлу выгрузки: С:\Обмен м БКИ\thGfbjkmP66N1.xml                                                                                    |
|                                                                                                    |
| Зорщения:                                                                                                    |
| — Формирование файла выгрузки!                                                                                                    |
| — Фаил выгрузки сформировані                                                                                                    |

Алгоритм выгрузки:

 Нужно сформировать файл выгрузки по кнопке Сформировать файл выгрузки. Сформированный файл по умолчанию будет помещен в папку, которая указана в реквизите Путь (хранения файла выгрузки) в настройках обмена. Настройки обмена задаются в элементах справочника Обмены кредитными историями (справочник открывается из раздела Администрирование решения, группа Обмен данными; описание настройки параметров для обмена с БКИ Equifax см. далее). На форме обработки в поле Путь к файлу выгрузки можно также указать путь к ранее сформированному файлу выгрузки, тогда выгружаться будет указанный файл.

 В табличной части закладки Данные файла выгрузки формы обработки можно проверить содержимое файла выгрузки. Результат представлен в виде расшифровки тега xml и значения данного тега.

| Выгрузка данных Получение данных                           |                                                   |  |
|------------------------------------------------------------|---------------------------------------------------|--|
| Сформировать файл выгрузки 🔹 🛛 Выгрузка на тестовый сервер | 🔹 Выгрузка на боевой сервер Открыть файл выгрузки |  |
| Формирование файла выгрузки Данные файла выгрузки Исправ   | ление ошибок                                      |  |
| Данные файла выгрузки                                      |                                                   |  |
| Поле XML                                                   | Значение                                          |  |
| Количество_записей                                         | 29                                                |  |
|                                                            |                                                   |  |
|                                                            |                                                   |  |
| Номер записи                                               | 1                                                 |  |
| Уникальный идентификатор заемщика в АС Партнера 000000013  |                                                   |  |
| Отношение заемщика к счету                                 | 0                                                 |  |
| Фамилия                                                    | Штрауб                                            |  |
| Имя                                                        | Оксана                                            |  |
| Отчество                                                   | Васильевна                                        |  |
| Пол                                                        | 2                                                 |  |
| Гражданство                                                | RU                                                |  |
| Дата рождения                                              | 12.12.1990                                        |  |
| Место рождения                                             | г. Москва                                         |  |
| Тип документа                                              | 1                                                 |  |
|                                                            |                                                   |  |

# 3. Можно просмотреть сам файл выгрузки XML по кнопке Открыть файл выгрузки.

Если по каким-то договорам произошла выгрузка ошибочных данных и их необходимо скорректировать, то надо на закладке **Формирование файла выгрузки** формы обработки установить флажок **Корректировка выгрузки**, указать контрагента, договор и период, за который произошла ошибочная выгрузка. Формирование файла информационной части отличается от формирования файла кредитной истории следующим:

- Формируется срез данных по договору (конечные данные по договору);
- На форме обработки необходимо установить флажок Выгрузка ФИЧ;
- Корректировка и просмотр данных файла выгрузки при формировании файла информационной части недоступны;
- В области «**Период (от-по**)» указывается только дата «**по**», дату «**от**» указывать не нужно.
- Выгрузить файл на тестовый сервер по кнопке Выгрузка на тестовый сервер. В нижней части формы обработки будет выведено сообщение по результату выгрузки.

| ♠ ← → Обмен с БКИ Equifax                                                                                                    | ×     |
|----------------------------------------------------------------------------------------------------|-------|
| Регистрация компоненты CryptoMgr.dll                                                                                                    | Еще 🕶 |
| Выгрузка данных Получение данных                                                                                                    |       |
| Сформиловать файл выгрузка на тестовый сервер 🔹 Выгрузка на боевой сервер Открыть файл выгрузки                                            |       |
|                                                                                                    |       |
|                                                                                                    |       |
| Пастроики Для формирования файла вы рузки                                                                                                  |       |
|                                                                                                    |       |
| Дооавить заполнить контрагентов по группе                                                                                                  | сще 🔹 |
| Клиент                                                                                                    |       |
| Демидов Николай Владимирович                                                                                                    |       |
| Договор: Договор (Выдача займа) № Д03.01.2016-1 от 03.01.2016                                                                              | * Ø   |
| Период (от-по)                                                                                                    |       |
| 28.12.2015                                                                                                    |       |
| Период заполнен верно!                                                                                                    |       |
| Корректировка выгрузки:                                                                                                    |       |
| Выгрузка ФИЧ:                                                                                                    |       |
| Файлы выгрузки должны находиться в папке, которая указана в настройках обмена с БКИ Еquifax в поле <Путь (хранения выгружаемого<br>файла)> |       |
| Путь к файлу выгрузки: C:\Documents and Settings\sychevAPa6oчий стол\Обмен с БКИ Equifax\0WEP66N1.xml                                      |       |
|                                                                                                    |       |
| Continuuus:                                                                                                    |       |
|                                                                                                    |       |
| — Бырузка крединои истории на тестовыи сервер БКИ эквиракся     — Фойа рытриристории     — Фойа рытриристории                              |       |
| — Файл выпузки заархионрован<br>— Файл выпузки полликан ЭПП                                                                                |       |
| — Файл выгрузки зашифровані                                                                                                    |       |
| — Файл «ОЖЕР66N1» отправлен!                                                                                                    |       |

5. После проверки файла выгрузки специалистами БКИ Equifax и их одобрения файл выгружается на боевой сервер (по нажатию кнопки **Выгрузка на боевой сервер**).

Адреса тестового и боевого сервера, а также другие настройки обмена задаются в элементах справочника **Обмены кредитными** историями (описание настройки параметров для обмена с БКИ Equifax см. далее).

### Обработка сервером Equifax выгруженных файлов.

После выгрузки файл попадает на ftp-сервер Equifax, который указан в настройках обмена (справочник Обмены кредитными историями открывается из раздела Администрирование решения, группа Обмен данными). Описание настройки параметров для обмена с БКИ Equifax см. далее.

| ) Equifax. Автоматическая настройка (                                                           | Эбмены кредитными и                   | сториями) * (1С:Предприя | пие) 😭 🗐 🗓   | 1 M M+ M- | □ × |
|-------------------------------------------------------------------------------------------------|---------------------------------------|--------------------------|--------------|-----------|-----|
| Equifax. Автоматическа                                                                          | я настройка (                         | Обмены креди             | гными истор  | риями)    |     |
| Записать и закрыть                                                                              | Записать                              |                          |              | Еще 🔻     | ?   |
| Наименование:                                                                                   | Equifax. Автомати                     | ческая настройка         |              |           |     |
| Тип:                                                                                            | Equifax                               |                          |              |           | •   |
| Путь (хранения файла выгрузки):                                                                 | С:\Обмен с БКИ                        |                          |              |           |     |
| Настройки для пользователя:                                                                     | Администратор                         |                          |              |           | • @ |
| Версии ФКИ Эквифакс: Версия З                                                                   | 3.3.2                                 |                          |              |           | •   |
| 🗹 Сертификаты на сервере                                                                        |                                       |                          |              |           |     |
| 🗌 Присоединять файлы выгруз                                                                     | ки к документу <В:                    | заимодействия с БКИ      | >            |           |     |
| Основное Тестовый сервер                                                                        | Боевой сервер                         | Отправка по email        | Регламентная | выгрузка  |     |
| Идентификатор отчета:                                                                           | 213                                   |                          |              |           |     |
| Код партнера:                                                                                   | fhfGfhjkm                             |                          |              |           |     |
| Пользователь:                                                                                   |                                       |                          |              |           |     |
| Пароль:                                                                                         |                                       |                          |              |           |     |
| Сертификат пользователя:                                                                        |                                       |                          |              |           | _   |
| Кому выдан: Печенюк Сергей В<br>Кем выдан: Equifax Credit Servic<br>Действителен до: 09.07.2014 | алерьевич; E-Mail:<br>:es CA; E-Mail: | psv@equifax.ru           |              |           |     |
| Пароль сертификата:                                                                             |                                       |                          |              |           |     |
| Сертификат получателя:                                                                          |                                       |                          |              |           |     |
|                                                                                                 |                                       |                          |              |           |     |
| Количество дней до отмены зая                                                                   | зки: О                                |                          |              |           |     |
| Соответствие КЛАДР с БКИ Еqu                                                                    | <u>ITax</u>                           |                          |              |           |     |

На сервере файл обрабатывается и, если ошибок в файле нет, он принимается сервером. Принят файл или нет, можно увидеть по лог-файлу на сервере.

Кредитные истории, выгруженные на рабочий сервер, при необходимости могут быть подкорректированы. В этом случае в информационную базу вносятся изменения, затем формируется новый файл выгрузки за необходимый период и этот файл отправляется на тестовый сервер. После подтверждения корректности файла выгрузки, перед его отправкой на рабочий сервер, на форме обработки Обмен с БКИ Equifax надо установить флажок Корректировка выгрузки и выполнить выгрузку файла на боевой сервер. В результате, файл выгрузки, ранее сохраненный на боевом сервере, будет заменен новым файлом.

| ♠ ← → Обмен с БКИ Equifax ×                                                                                                    |
|----------------------------------------------------------------------------------------------------|
| Регистрация компоненты CryptoMgr. dll Еще 🔹 ?                                                                                           |
| Выгрузка данных Получение данных                                                                                                    |
| Сформировать файл выгрузки 🕸 Выгрузка на тестовый сервер 🔶 Выгрузка на боевой сервер Открыть файл выгрузки                              |
| Формирование файла выгрузки Данные файла выгрузки Исправление ошибок                                                                    |
| Настройки для формирования файла выгрузки                                                                                               |
| Группа контрагентов:                                                                                                    |
| Добавить Заполнить контрагентов по группе Еще 🔻                                                                                         |
| Клиент                                                                                                    |
| Штрауб Оксана Васильевна                                                                                                    |
|                                                                                                    |
| Договор: Договор (Выдача займа) № Д01.10.2013-1 от 01.10.2013 - Ф                                                                       |
| Период (от-по)                                                                                                    |
| 30.09.2013                                                                                                    |
| Период заполнен верно!                                                                                                    |
|                                                                                                    |
| Корректировка выгрузки: 🗹 Используется только при выгрузке на боевой сервер                                                             |
| Выгрузка ФИЧ:                                                                                                    |
| Файлы выгрузки должны находиться в папке, которая указана в настройках обмена с БКИ Equifax в поле <Путь (хранения выгружаемого файла)> |
| Путь к файлу выгрузки:                                                                                                    |

#### Формирование отчета КИ по заемщику.

Получение кредитной истории заемщика из БКИ Equifax осуществляется при помощи обработки Обмен с БКИ Equifax. На закладке Получение данных формы обработки необходимо
выбрать контрагента, по которому будет происходить получение данных, и нажать кнопку **Отчет кредитной истории**.

| ♠ ← → Обмен с БКИ Equifax              | ×       |
|----------------------------------------|---------|
| Регистрация компоненты CryptoMgr.dll   | Еще 🔻 ? |
| Выгрузка данных                        |         |
| Отчет кредитной истории История обмена |         |
| Клиент: Демидов Николай Владимирович   | - C     |
|                                        |         |
|                                        |         |
|                                        |         |
|                                        |         |

Далее в открывшемся диалоговом окне нажать кнопку Сформировать отчет.

|                | → 📩 Кредитный отчет БКИ Equifax            | ×   |
|----------------|--------------------------------------------|-----|
| Сформиро       | вать отчет                                 |     |
| Клиент:        | Демидов Николай Владимирович 🛛 🖌 🗗 Заявка: | • @ |
|                | Анкета:                                    |     |
| Боевой сервер: | $\checkmark$                               |     |
|                |                                            | ÷   |
|                |                                            |     |
|                |                                            |     |
|                |                                            |     |
|                |                                            |     |
| 4              |                                            |     |

В результате будет сформирован отчет по действующим и закрытым кредитам заемщика, с указанием сумм кредитов, сумм задолженности, количества дней просрочки платежей по кредиту. Если в данной форме указать Заявку, то будут получены соринговые оценки БКИ Equifax для принятия положительного либо отрицательного решения по заявке.

| ♠ ← →                                                                           | ☆Kp           | едит               | ный отчет БК                                          | ИEquifa           | ax                     |             |                        |                                 |                            |                                     |                                | ×                              |
|---------------------------------------------------------------------------------|---------------|--------------------|-------------------------------------------------------|-------------------|------------------------|-------------|------------------------|---------------------------------|----------------------------|-------------------------------------|--------------------------------|--------------------------------|
| Сформировать о                                                                  | тинт          |                    |                                                       |                   |                        |             |                        |                                 |                            |                                     |                                |                                |
| Клиент: Деми                                                                    | кдов Никола   | ай Влади           | мирович                                               |                   |                        |             | - e                    | Заявка: Заявк                   | a CC000000                 | 34 or 14.06.20                      | 16 13:22:24                    | • @                            |
|                                                                                 |               |                    |                                                       |                   |                        |             |                        | Анкета:                         |                            |                                     |                                |                                |
| Боевой сервер: 🗌                                                                |               |                    |                                                       |                   |                        |             |                        |                                 |                            |                                     |                                |                                |
| Клиент:                                                                         |               |                    |                                                       | ДЕМИД             | ОВ НИК                 | ОЛАЙ В.     | ЛАДИМИ                 | 1РОВИЧ                          |                            |                                     |                                |                                |
| Ответ БКИ:                                                                      | 1             |                    | Клиент найден и у н                                   | его есть кре,     | дитная истор           | иа          |                        |                                 |                            |                                     |                                |                                |
| Дата рождения:<br>Место рождения:                                               |               |                    | 25.01.1993<br>РОССИЯ                                  |                   |                        |             |                        |                                 |                            |                                     |                                |                                |
| Тип документа:<br>Номер документа:<br>Дата выдачи докумен<br>Место выдачи докум | 179:<br>9HTA: |                    | Паспорт гражданина<br>2569135984<br>12.12.2013<br>121 | Российскої        | й Федерации            |             |                        |                                 |                            |                                     |                                |                                |
| Адрес проживания:<br>Адрес регистрации:<br>Кропитиза                            | HOTOD         | 40                 | RU, 111111, 97, DSF                                   | G, ДЗ, СТР        | .2, Kop <b>n.2</b> , F | GB.1        |                        |                                 |                            |                                     |                                |                                |
| Дата                                                                            | истор         | 17                 | •                                                     |                   | Прос                   | рочек закрт | ых, дней               |                                 | Текущая                    | просрочка                           | Макс. просрочк                 | а Состояние                    |
| выдачи Валют                                                                    | a uya         | IN 3               | задолженность                                         | до 6              | до 30                  | до 60       | до 90                  | больше 90                       | сумма                      | дней                                | сумма                          | счета                          |
| 03.01.2016                                                                      |               | 69 400             | 52 604,88                                             |                   |                        | -           | -                      | -                               | 16 795,12                  | 2 137                               | 16 795,1                       | 2 кредит активен               |
| 03.02.2016                                                                      | /             | 1/5/,12            | 30 054,25                                             |                   | -                      |             | -                      | -                               | 34 /02/8                   | 109                                 | 34 /02,0                       | И Кредитактивен                |
| Общая текущая просрочка: -<br>Всего кредитов: 2<br>СКОДИНГОВАЯ СИСТЕМА          |               |                    |                                                       |                   |                        |             |                        |                                 |                            |                                     |                                |                                |
| Идентификатор оцо                                                               | энки          | Наимен             | ювание скоринга                                       |                   | Оценка                 |             | Код ошиб<br>расчете ск | ки, возникшей<br>оринговой оцен | при Тека<br>при<br>км оцен | ст ошибки, в<br>расчете ској<br>нки | озникшей<br>ринговой<br>на рас | іа, повлиявшая<br>іет скоринга |
| 1466693582221                                                                   |               | Скоринг            | Бюро Эквифакс у 2.0                                   | Эквифакс ч 2.0 48 |                        |             |                        |                                 |                            |                                     |                                |                                |
| 1466693582789                                                                   |               | Applicat           | ion PD Score                                          |                   | 474                    |             |                        |                                 | _                          |                                     |                                |                                |
| 1466693583030                                                                   |               | MFI Sco            | 16 2.U                                                |                   | 306                    |             |                        |                                 |                            |                                     |                                |                                |
| 1466693583003                                                                   |               | платежн            | для тос 2.0 (плано<br>)                               | 000               | 484                    |             |                        |                                 |                            |                                     |                                |                                |
| 1466693583190                                                                   |               | Скоринг<br>погашен | для МФО 2.0 (однор<br>ние)                            | 930808            | 529                    |             |                        |                                 |                            |                                     |                                |                                |

Полученные данные, в дальнейшем, могут быть использованы для заполнения анкеты заемщика и в скоринговой системе.

Также можно посмотреть историю запросов по контрагенту с данными по кредитной истории. Для получения истории на форме Обмен с БКИ Equifax на закладке Получение данных следует нажать на кнопку История обмена.

| ▲ → ☆ История обмена с БКИ Equifax |                    |          |                     |               |                       |     |
|------------------------------------|--------------------|----------|---------------------|---------------|-----------------------|-----|
| Период                             | Контрагент         | Валюта   | Кредитов            | Сумма кредита | Текущая просрочка дни |     |
| ÷                                  |                    |          | всего               | Задолженность | Текущая просрочка     |     |
| 23.06.2016                         | 16 Демидов Николай |          | 016 Демидов Николай | 1             | 70 757,12             | 109 |
|                                    | Владимирович       | имирович |                     | 36 054,25     | 34 702,87             |     |
|                                    |                    |          |                     |               |                       |     |
|                                    |                    |          |                     |               |                       |     |
|                                    |                    |          |                     |               |                       |     |
|                                    |                    |          |                     |               |                       |     |
|                                    |                    |          |                     |               |                       |     |

## Взаимодействие данных БКИ и скоринговой карты

Для отражения в скоринге данных, выгруженных из бюро кредитных историй, необходимо выполнить следующие действия:

- В шаблон анкеты, по которому предполагается формировать анкеты клиентов, необходимо внести вопросы из списка предопределенных вопросов группы Сведения о кредитной истории справочника Вопросы для анкетирования:
  - Текущая просрочка;
  - Всего кредитов;
  - Общая сумма задолженности;
  - Сумма максимальной просрочки;
  - Сумма всех просрочек;
  - Текущая просрочка (в днях);
  - Просрочка до 6 дней;
  - Просрочка до 30 дней;
  - Просрочка до 60 дней;
  - Просрочка до 90 дней;
  - Просрочка более 90 дней.

Эти вопросы соответствуют данным, которые можно выгрузить из БКИ. Перед добавлением этих вопросов в шаблон анкеты

необходимо проверить, чтобы элемент справочника Вопросы для анкетирования был корректно заполнен (поля Формулировка и Тип ответа), см. п. 4.14 «Справочник «Вопросы для анкетирования» на стр. 101. Данные вопросы шаблона также можно будет добавить в документ Критерии оценки заемщиков для формирования скоринговой карты (см. п. 7.2 «Документ «Критерии оценки заемщиков» на стр. 140).

| <ul> <li>Анкета по контрагенту (Шаблон анкеты) (1С:Предприятие)</li> </ul>                                                                                                    | 🕅 🗐 M M+ M- 🗆 🗙                                           |
|----------------------------------------------------------------------------------------------------|-----------------------------------------------------------|
| Анкета по контрагенту (Шаблон анкеты)                                                                                                    |                                                           |
| Записать и закрыть Записать Форма з                                                                                                    | заполнения Еще 🔻 🤶                                        |
| Наименование: Анкета по контрагенту                                                                                                    | Код: 000000001                                            |
| Заголовки Вопросы анкеты                                                                                                    |                                                           |
| Доступные типовые вопросы) (                                                                                                    | Вопросы шаблона анкеты                                    |
| 🛞 📄 Анкеты контрагента контактное лицо                                                                                                    |                                                           |
| Электроника и праводует на праводует на праводует н<br>На праводует на праводует на праводует на праводует на праводует на праводует на праводует на праводует на праводует на праводует на праводует на праводует на праводует на праводует на праводует на праводует на праводует на праводует на праводует на праводует на праводует на праводует на праводует н<br>На праводует на праводует на праводует на праводует на праводует на праводует на праводует на праводует на праводует на праводует на праводует на праводует на праводует на праводует на праводует на праводует на праводует на праводует | Вопросы:                                                  |
| 🛞 📄 Для юридических лиц и Индивидуальных г                                                                                                    | 🗢 🖺 Анкета                                                |
| Сведения о кредитной истории                                                                                                    | 1., Организационно-правовая форма                         |
| Всего кредитов                                                                                                    | 2., Сведения о целях установления и предпол               |
| Сумма просрочки более 90 днеи                                                                                                    | Э., Сведения о деловой репутации                          |
| — Деиствуете ли Вы к выгоде другого лиц                                                                                                    |                                                           |
| <ul> <li>Текущая просрочка (в днях)</li> </ul>                                                                                                    | ⊛ 🖻 5., Социальный статус                                 |
| Общая сумма задолженности                                                                                                    | ⊕ 🛅 б., Семейное положение                                |
| <ul> <li>Первая кредитная история</li> </ul>                                                                                                    | ⊕ 🛅 7., Сведения о работе                                 |
| — Являетесь ли Бы иностранным пуоличні                                                                                                    | 🐵 📭 8., Сведения о доходах                                |
| <ul> <li>Сумма просрочки до во дней</li> <li>Сумма просрочки до во дней</li> </ul>                                                                                                    | 🗢 📑 9., Сведения о кредитной истории                      |
| - Сумма всех просрочек                                                                                                    | 9.1., Общая сумма задолженности                           |
|                                                                                                    |                                                           |
| Внимание! В шаблоне анкеты отсутствуют некоторые вопр<br>системами!                                                                                                    | осы, обязательные для использования внешними скоринговыми |

2. Для того чтобы по заемщику были отражены данные БКИ, необходимо в его анкетных данных нажать кнопку Загрузить КИ из БКИ Equifax. Если данные клиента ранее запрашивались в БКИ, то эти сведения отобразятся в анкете.

#### Глава 14 Администрирование

| \land 🔶 🖈 🏠 Анкета 000000            | 00008 oτ 28.10.2013 6:00:00 *                                               | ×        |  |  |  |  |
|--------------------------------------|-----------------------------------------------------------------------------|----------|--|--|--|--|
| Главное Присоединенные файлы         |                                                                             |          |  |  |  |  |
| Провести и закрыть Записать 🗸 Г      | Іросмотр 🕒 Печать 💌 🗶 Закрыть                                               | ?        |  |  |  |  |
| 😺 Номер: 0000000008                  | Дата: 28.10.2013 6: 📼                                                       |          |  |  |  |  |
| Респондент: Штрауб Оксана Васильевна | <ul> <li>         Организация:         Срочные деньги           </li> </ul> |          |  |  |  |  |
| Шаблон анкеты: Анкета по контрагенту | • в Дата редактирования: 28.10.2013 23:19:45 ■                              |          |  |  |  |  |
| Скрыть разделы (Загрузить КИ из      | БКИ Еди) Запрос скоринга НБКИ <<< Назад                                     | Далее >> |  |  |  |  |
| 1.Персональные данные                | Раздел 1.Персональные данные                                                |          |  |  |  |  |
| 2.Социальный статус                  | 1.1 Место рождения                                                          |          |  |  |  |  |
| 3.Семейное положение                 | г. Москва                                                                   |          |  |  |  |  |
| 4.Сведения о работе                  | 1.2 Телефон по месту проживания                                             |          |  |  |  |  |
| 5.Сведения о доходах                 |                                                                             |          |  |  |  |  |
| ⊖ 6.Сведения о кредитной истории     | 1.3 Страховой номер ПФР                                                     |          |  |  |  |  |
| 6.1.Вторая кредитная история         |                                                                             |          |  |  |  |  |
| 6.2.Первая кредитная история         | 1.4 Имеете ли вы водительские права?                                        |          |  |  |  |  |
| 7.Анкеты контрагента контактное лицо |                                                                             |          |  |  |  |  |
| 8.Сведения о расходах                | 8.Сведения о расходах                                                       |          |  |  |  |  |
| ⊖ 9.Движимое имущество               | п.5 Адрес фактического проживания                                           |          |  |  |  |  |
| 9.1.Второе транспортное средство     |                                                                             |          |  |  |  |  |
| 9.2.Первое транспортное средство     | 1.6 Флаг получения эл.почты                                                 |          |  |  |  |  |
| ⊖ 1Недвижимое имущество              | Нет                                                                         |          |  |  |  |  |

Далее работа с анкетой ведется в обычном формате, после чего форму анкеты надо обязательно провести и закрыть.

 В документе Критерии оценки заемщиков при настройке скоринговой карты необходимо добавить в набор необходимые критерии и задать для них предельные значения и другие параметры (см. п. 7.2 «Документ «Критерии оценки заемщиков» на стр. 140).

| 🏚 🗲 🔿 ☆ Критерии                                    | оценки заемщиков 001 от 01.01.2013 23:59:59 *                                         | ×    |
|-----------------------------------------------------|---------------------------------------------------------------------------------------|------|
| Провести и закрыть Записать<br>Эписать (01.01.2013) | ровести Ик, Еще<br>23:59:59 Ш                                                         | • ?  |
| Организация: Срочные деньги                         |                                                                                       | • @  |
| Шаблон анкеты: Анкета по контрагенту                |                                                                                       | • @  |
| Критерии первоначальной оценки Крит                 | терии основной оценки                                                                 |      |
| Добавить                                            | Eu                                                                                    | ie 🔺 |
| N Вопрос<br>1 Влешний вид                           | Ответ<br>= Интервал с по<br>Уда Вопросы шаблона анкеты (1С:Предприятие) В Ш Ш М М+ М- |      |
| 2 Ваше семеиное положение<br>3                      | же Вопросы шаолона анкеты<br>Выбрать Создать Поиск (Ctrl+F) × Еще                     | •    |
|                                                     | Наименование ↓                                                                        | *    |
|                                                     | Сведения о кредитной истории                                                          |      |
|                                                     | <ul> <li>Первая кредитная история</li> <li>Бали (1)</li> </ul>                        |      |
|                                                     | — Дата выдачи кредита (1)                                                             |      |
|                                                     | — Дата окончания кредита (1)                                                          |      |
| <                                                   | Ежемесячная выплата по кредиту (1)                                                    |      |
| Ответственный:                                      | Кредит погашен (1)                                                                    | ĥ    |
| Изменил:                                            | Сумма кредита (1)                                                                     |      |

Затем документ надо провести и закрыть.

# Настройка параметров для обмена с БКИ Equifax

Все действия по настройке обмена с БКИ должны быть выполнены на том ПК, на котором будет выполняться обмен, и под именем того пользователя, который будет выполнять обмен.

Должны быть выполнены следующие действия по настройке обмена с БКИ.

1. Регистрация криптоменеджера в системе.

Регистрация криптоменеджера выполняется в командной строке с помощью команды **Regsvr32**.

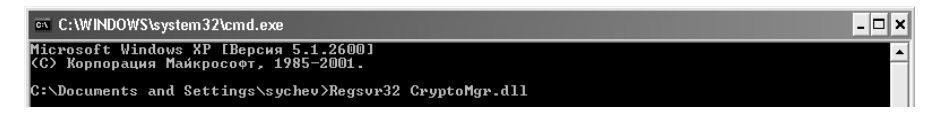

В случае успешной регистрации будет выведено следующее сообщение.

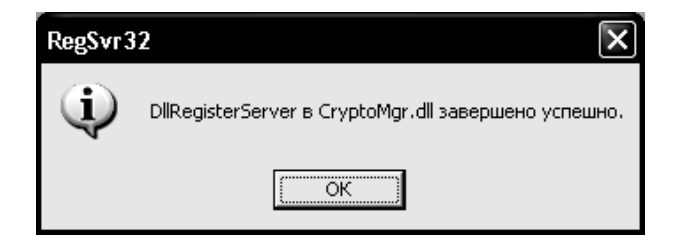

### 2. Получение личного сертификата от Equifax для подписания запроса.

Личный сертификат выдается конкретному пользователю системы и только этот пользователь сможет корректно установить его и работать с ним.

Например, сертификат был получен на ПК1 под пользователем user1, следовательно, пользователь user2 уже не сможет корректно установить этот сертификат, и ему не будет доступен закрытый ключ — он не будет работать при подписании запроса.

Для получения личного сертификата нужно создать запрос в Удостоверяющий Центр (УЦ). Подробная инструкция по получению личного сертификата предоставляется БКИ Equifax.

# 3. Получение сертификатов Equifax для декодирования ответа (снятие подписи).

Для декодирования ответа на запрос (снятие подписи с файла ответа) надо, чтобы на ПК были установлены следующие сертификаты:

- Удостоверяющие центры:
  - CA-Equifax.cer;
  - CA-root-eNotary.cer;
  - certca\_CP\_eNotary.cer;
  - certca\_CP\_Equifax.cer;
  - certca\_test.cer;
- Если обмен с тестовым сервером:
  - cert\_CP\_Equifax\_TEST\_2013-2014.cer;
- Если обмен с боевым сервером:
  - cert\_CP\_Equifax\_GD\_2013-2014.cer.

Данные сертификаты предоставляет БКИ Equifax, запросы на эти сертификаты генерировать не надо. Для получения сертификатов нужно написать письмо на электронный адрес **support@equifax.ru** и в письме указать, что нужны сертификаты для декодирования ответа на запрос, т. е. — это сертификаты УЦ, тестового или боевого сервера.

#### 4. Установка сертификатов.

Установка сертификатов состоит из следующих шагов:

Установка личного сертификата в раздел Сертификаты-Текущий пользователь в ветку Личные. Сертификат устанавливается на тот ПК, на котором будет производиться обмен. Если работа осуществляется в сети, то настройка обмена выполняется на сетевом сервере (особенности настройки в этом случае можно уточнить у системного администратора).

⇔ ⇒

🛅 Корень консоли

Пичные
 Реестр

|                                                                                                    | мастер импорта сертификатов                                                                                                    |
|----------------------------------------------------------------------------------------------------|----------------------------------------------------------------------------------------------------|
| Сертификат 2 Х<br>Обшие Состав Путь сертификации<br>Сведения о сертификате<br>Этот сертификат предназначается для:<br>«Подтворждоот удоленному контьютеру идентификацию<br>въщит контыютеро<br>«Защищает сообщения электронной почты | Храннинще сертификатов<br>Храннинще сертификатов - это области систены в которых производится<br>храннино сертификатов.<br>Выбор хранияща ножет быть произведен Windows автонатически, или же<br>ножно усхазать разнещение сертификата вручную.<br>Автонатически выбрать хранияще на основе типа сертификата<br>© Понестить все сертификаты в следующее хранияще<br>Хранияще сертификатов:<br>Личевые<br>Обзор |
| Кону выдан: Сычев Павел Юрьевич<br>Кен выдан: СА-Test-Equifax<br>Действителен с 24.12.2013 по 24.12.2014                                                                                                    | Силона Сертификата           Выбор хранилища сертификата         ?Х           Выборите хранилища сертификата         ?Х                                                                                                    |
| Установить сертификат Заявление поставщика                                                                                                    | Ловерительные отношения в предпри<br>Доверительные отношения в предпри<br>Объект пользователя Аские Directory<br>Ловелияацые издателя<br>ОК. Отнена                                                                                                    |
| Сертификаты                                                                                                    |                                                                                                    |
| Сонсоль Деиствие                                                                                                    | рид Окно Справка                                                                                                    |

🚊 🗑 Сертификаты - текущий пользователы

🔄 Сертификаты

• Установка сертификатов УЦ.

| Мастер импорта сертификатов                                                                                                    |                                                                                                    |
|----------------------------------------------------------------------------------------------------|----------------------------------------------------------------------------------------------------|
| Хранилище сертификатов<br>Хранилица сертификатов - это области системы в которых производится<br>хранение сертификатов.                                                                                                    |                                                                                                    |
| Выбор храниляща ножет быть произведен Windows автонатически, или же<br>ножно указать размещение сертификата вручную.<br>О Автонатически выбрать храниляще на основе типа сертификата<br>© Поместить все сертификаты в следующее храниляще | Выберите хранилище сертификатов.                                                                                               |
| Храниляще сертификатов:<br>Доверенные корневые центры сертификации Обзор                                                                                                    | Пронежуточные индиги в тредири<br>Объект пользователя Active Directory<br>Ловеранась издатели<br>Показать физические хранитија |
|                                                                                                    | ОК Отнена                                                                                                    |
| <hазад далее=""> Отжена</hазад>                                                                                                    |                                                                                                    |
| னி Сертификаты                                                                                                    |                                                                                                    |
| 🗊 Консоль Действие Вид Окно Справка                                                                                                    |                                                                                                    |
|                                                                                                    |                                                                                                    |
| Корень консоли     Бортификаты - текущий пользователь     Доверенные корневые центры сертификации     Доверенные корневые центры сертификации     Сертификаты     Докальный компьютер                                                     |                                                                                                    |

Установка сертификатов боевого и тестового сервера.

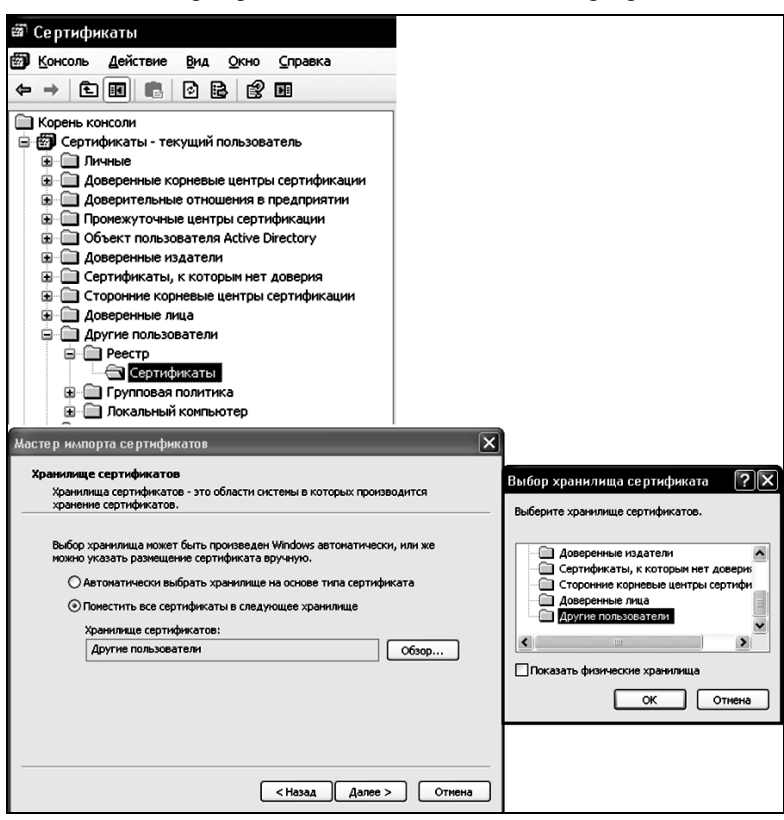

#### Важно!

Если при такой установке тестового или боевого сертификата сервера Equifax решение «Микрофинансовая организация, редакция 1» не определило данный сертификат, то нужно установить этот сертификат так же как и личный сертификат.

Если в параметрах настройки работы с Equifax не видно сертификатов, то необходимо сертификаты установить в контейнер **Локальный компьютер**. Разделы для установки такие же, но только нужно установить в другой контейнер хранилища сертификатов.

# 5. Настройка обмена в конфигурации «Микрофинансовая организация, редакция 1». Настройки обмена с БКИ Equifax задаются в элементах справочника Обмены кредитными историями (справочник открывается из раздела Администрирование решения, группа Обмен данными).

| <ul> <li>Equifax. Автоматическая настройка (</li> </ul>                                         | Обмены кредитными и                                                                                                    | сториями) (1С:Предприят | 4e) 😭 📰 🛐    | M M+ M-  | × |  |  |
|-------------------------------------------------------------------------------------------------|----------------------------------------------------------------------------------------------------|-------------------------|--------------|----------|---|--|--|
| Equifax. Автоматическая настройка (Обмены кредитными историями)                                 |                                                                                                    |                         |              |          |   |  |  |
| Записать и закрыть                                                                              | Записать                                                                                                    | аписать Еще 💌 ?         |              |          |   |  |  |
| Наименование:                                                                                   | Equifax. Автоматическая настройка                                                                                                    |                         |              |          |   |  |  |
| Тип:                                                                                            | Equifax                                                                                                    |                         |              | -        |   |  |  |
| Путь (хранения файла выгрузки):                                                                 | С:\Обмен с БКИ                                                                                                    |                         |              |          | ] |  |  |
| Настройки для пользователя:                                                                     | Администратор                                                                                                    |                         |              | - C      | 1 |  |  |
| Версии ФКИ Эквифакс: Версия 3                                                                   | 8.3.2                                                                                                    |                         |              | -        |   |  |  |
| 🗹 Сертификаты на сервере                                                                        |                                                                                                    |                         |              |          |   |  |  |
| 📃 Присоединять файлы выгру:                                                                     | зки к документу <В                                                                                                    | заимодействия с БКИ:    | >            |          |   |  |  |
| Основное Тестовый сервер                                                                        | Боевой сервер                                                                                                    | Отправка по email       | Регламентная | выгрузка | _ |  |  |
| Идентификатор отчета:                                                                           | 213                                                                                                    |                         |              |          |   |  |  |
| Код партнера: [fhfGfhjkm                                                                        |                                                                                                    |                         |              |          |   |  |  |
| Пользователь:                                                                                   |                                                                                                    |                         |              |          |   |  |  |
| Пароль:                                                                                         |                                                                                                    |                         |              |          |   |  |  |
| Сертификат пользователя:                                                                        |                                                                                                    |                         |              |          |   |  |  |
| Кому выдан: Печенюк Сергей E<br>Кем выдан: Equifax Credit Servic<br>Действителен до: 09.07.2014 | Кому выдан: Печенюк Сергей Валерьевич; E-Mail: psv@equifax.ru<br>Кем выдан: Equifax Credit Services CA; E-Mail:<br>Действителен до: 09.07.2014 |                         |              |          |   |  |  |
| Пароль сертификата:                                                                             |                                                                                                    |                         |              |          |   |  |  |
| Сертификат получателя:                                                                          |                                                                                                    |                         |              |          |   |  |  |
|                                                                                                 |                                                                                                    |                         |              |          |   |  |  |
| Количество дней до отмены заявки: 0                                                             |                                                                                                    |                         |              |          |   |  |  |
| Соответствие КЛАДР с БКИ Еqu                                                                    | lifax                                                                                                    |                         |              |          |   |  |  |

На форме настроек заполняются следующие реквизиты, необходимые для обмена с бюро кредитных историй Equifax:

- Наименование настройки;
- Тип тип БКИ, для которого будет использоваться данная настройка;
- Путь (хранения файла выгрузки) адрес папки, в которой будут храниться файлы выгрузки в БКИ. В клиент-серверном режиме указанный адрес должен быть доступен на стороне сервера и клиента;
- Настройки для пользователя пользователь, которым будет использоваться данная настройка;
- Версии ФКИ Эквифакс версия форматов выгрузки. Для разных типов БКИ название этого поля будет отличаться;
- Присоединять файлы выгрузки к документу при установленном флажке выполнется присоединение файлов выгрузки в документе Взаимодействие с БКИ;
- Сертификаты на сервере местонахождение сертификатов клиент/сервер. Для БКИ Equifax сертификаты располагаются на сервере, а для всех остальных БКИ на клиенте.

На закладках формы задаются следующие настройки:

- Закладка Основное:
  - Идентификатор отчета регистрируется в БКИ Equifax;
  - Код партнера регистрируется в БКИ Equifax;
  - Пользователь;
  - Пароль;
  - Сертификат пользователя поле для выбора личного сертификата пользователя;
  - Пароль сертификата;
  - Сертификат получателя;
  - Количество дней до отмены заявки настройка БКИ Equifax. Разница (в днях) между датой документа и датой

формирования файла ФИЧ. Если количество дней между этими датами больше значения, заданного в данной настройке, и документ не проведен, то статус передается равным значению 5, а иначе — 2 (условие срабатывает при отключенной настройке программы **Ввод заявок на займ**);

- Соответствие КЛАДР с БКИ Equifax заполнение регистра соответствий кодов регионов КЛАДРа и справочника регионов БКИ Equifax;
- Закладки Тестовый сервер и Боевой сервер (настройки подключения тестового и боевого сервера):
  - Адрес;
  - **Порт** порт для доступа к FTP-серверу БКИ Equifax. Если задан порт **0**, то используется по умолчанию порт **80**.
  - Логин логин для доступа к БКИ;
  - Пароль пароль для доступа к БКИ;
  - Сертификат тестового/боевого сервера.

**Тестовый сервер** — тестовый FTP-сервер для первоначальной выгрузки файла с КИ.

**Боевой сервер** — рабочий FTP-сервер для конечной выгрузки файла с КИ.

На закладке **Регламентная выгрузка** указывается сервер, на который будут выгружаться файлы при выполнении регламентных заданий по выгрузке в БКИ.

| Основное    | Тестовый сервер                  | Боевой сервер | Отправка по email | Регламентная выгрузка |
|-------------|----------------------------------|---------------|-------------------|-----------------------|
| Выгрузка на | рузка на сервер: Тестовый Боевой |               |                   |                       |
| 🗹 Настро    | ойка по умолчанию                |               |                   |                       |
| Отбор       |                                  |               |                   |                       |
| По о        | рганизациям                      |               |                   |                       |
| Только п    | о организациям                   |               |                   |                       |
| Доба        | вить                             |               |                   | Еще 🔻                 |
| N           | Организация                      |               |                   |                       |
|             |                                  |               |                   |                       |
|             |                                  |               |                   |                       |

Установленный флажок **Настройка по умолчанию** является признаком, что данная настройка будет использоваться регламентным заданием по умолчанию. Если по одному типу БКИ имеется несколько настроек по умолчанию, то будет выбрана первая настройка.

#### 6. Устранение возможных ошибок при обмене.

Возможные ошибки при обмене следующие:

#### • Не удалось подписать данные.

Код ошибки: 8009200В — не удается найти сертификат и закрытый ключ для расшифровки.

**Причина**: Не корректно установлен сертификат или же нет привязки закрытого ключа (ЗК) к сертификату, возможно ЗК вообще нет.

**Решение**: Проверить привязку ЗК к сертификату и правильность установки сертификата.

На следующем рисунке показан пример, когда привязка ЗК к сертификату есть.

| Сертификат ?Х                                                                                                    |
|----------------------------------------------------------------------------------------------------|
| Общие Состав Путь сертификации                                                                                                    |
| Сведения о сертификате                                                                                                    |
| Этот сертификат предназначается для:<br>•Подтверждает удаленному компьютеру идентификацию<br>вашего компьютера<br>•Защищает сообщения электронной почты |
| Кому выдан: Сычев Павел Юрьевич                                                                                                    |
| Кем выдан: CA-Test-Equifax                                                                                                    |
| Действителен с 24.12.2013 по 24.12.2014<br>🌮 Есть закрытый ключ, соответствующий этому сертификату.                                                     |
| Заявление поставщика                                                                                                    |
| ОК                                                                                                    |

На рисунке ниже показан пример, когда привязки ЗК к сертификату нет.

| Сертификат ?Х                                                    |
|------------------------------------------------------------------|
| Общие Состав Путь сертификации                                   |
| Сведения о сертификате                                           |
| Этот сертификат предназначается для:<br>•Все политики применения |
|                                                                  |
| Кем выдан: CA-Test-Equifax                                       |
| Действителен с 17.12.2013 по 17.12.2014                          |
| Заявление поставщика                                             |
| ОК                                                               |

#### • Структура XML запроса не корректна.

**Причина**: Неправильная структура XML запроса, может быть в следующих случаях:

- В настройках обмена с БКИ в конфигурации «Микрофинансовая организация, редакция 1» неправильно задан Код партнера;
- Не заданы необходимые данные заемщика для запроса.

#### Решение:

- Проверить код партнера.
- Заполнить всю необходимую информацию о заемщике.

#### ■ Указанного типа отчета не существует.

Причина: Неправильно задан идентификатор отчета.

**Решение**: В параметрах настройки работы с Equifax указать идентификатор отчета **6607**.

#### • Не удалось отправить данные на сервер Equifax.

Системой выведено следующее сообщение:

{ОбщийМодуль.мфоОбменСБКИЭквифаксСервер.Модуль(240)}: Ошибка при вызове метода контекста (ОтправитьДляОбработки): Ошибка работы с Интернет: Couldn't connect to server.

Причина: Нет подключения к внутренней сети Equifax.

**Решение**: Выяснить как подключиться к сети Equifax (support@equifax.ru).

## Если возникает ошибка, что класс не зарегистрирован, то необходимо выполнить следующие настройки:

- Администрирование Службы компонентов Компьютеры — Мой компьютер — Приложения СОМ+ — Создать приложение — Создать новое приложение ввести имя V82COMConnector (переключатель Серверное приложение) — Указанный пользователь Администратор.
- В появившейся ветке V82COMConnector подветка Компоненты — создание нового компонента — Установка новых компонентов — <каталог 1C>\bin\comcntr.dll.
- Правой кнопкой на ветке V82COMConnector Свойства Безопасность — Снять флажок Принудительная проверка доступа для приложений — Установить флажок Применить политику программных ограничений — Уровень ограничений Неограниченный.
- В профилях пользователей C:\Documents and Settings\....
   \Application Data\1C\1CEStart\1CEStart.cfg
   изменяем параметр UseHWLicenses=0 на UseHWLicenses=1.

Если после данных действий ошибка осталась, то необходимо в созданной компоненте V82COMConnector в ветке компоненты создать новую компоненту и указать путь к компоненте CryptoMgr.dll.

# 14.3.2. Обмен с НБКИ

Для передачи и получения информации по кредитным историям клиентов в решении «Микрофинансовая организация, редакции 1» реализован обмен с Национальным бюро кредитных историй (НБКИ).

#### Важно!

Перед началом работы с обменами, на каждом клиентском компьютере, на котором будет использоваться обмен с НБКИ, в форме обработки Обмен с НБКИ при помощи кнопки Регистрация компоненты CryptoMgr.dll необходимо зарегистри-

ровать компоненту CryptoMgr.dll, которая используется для работы с электронно-цифровыми подписями.

# Обработка Обмен с НБКИ

Обработка Обмен с НБКИ позволяет передавать и получать информацию из НБКИ по кредитным историям клиентов. Данная обработка вызывается из раздела Администрирование решения, группа Обмен данными).

| ♠ ← →               | Обмен с НБКИ                      | ×                      |
|---------------------|-----------------------------------|------------------------|
| Регистрация комп    | поненты CryptoMgr.dll             | Еще 🔻                  |
| Настройка: Equifax. | Автоматическая настройка          | - C                    |
| Передача данных     | Получение данных                  |                        |
| Сформировать        | файл 🛛 🗌 Тестовая передача данных | Боевая передача данных |
| Каталог хранения:   | С:\МФО                            |                        |
| Клиент:             |                                   | - D                    |
| Договор:            |                                   |                        |
| На дату:            | 24.06.2016                        |                        |
| Файл для отправ     | зки                               |                        |
|                     |                                   |                        |
|                     |                                   |                        |
|                     |                                   |                        |

#### Выгрузка кредитной истории заемщика.

Для успешной выгрузки кредитной истории (далее — КИ) заемщика, а также для корректного формирования отчета о заемщике, в информационной базе решения должны быть обязательно заполнены следующие данные по заемщику:

- Наименование/ФИО;
- Пол;
- Дата рождения;
- Паспорт гражданина РФ;
- Фактический и юридический адрес;
- Анкетные данные (данные вопросы должны быть добавлены в анкету):
  - Место рождения;
  - Дата прописки (фактический адрес);

- Дата прописки (юридический адрес);
- Признак собственности (фактический адрес);
- Признак собственности (юридический адрес).

Для передачи данных в НБКИ на закладке **Передача** данных формы обработки необходимо указать:

- Каталог хранения сформированных файлов;
- Клиент;
- Договор клиента;
- Дата, на которую необходимо сформировать данные о кредитной истории.

Алгоритм передачи КИ заемщика при помощи обработки Обмен с НБКИ следующий:

1. Сформировать файл с помощью кнопки Сформировать файл.

| ♠ →                   | Обмен с НБКИ                                         | ×             |
|-----------------------|------------------------------------------------------|---------------|
| Регистрация комг      | юненты CryptoMgr.dll                                 | Еще 🔻 ?       |
| Настройка: Equifax. / | Автоматическая настройка                             |               |
| Передача данных       | Получение данных                                     |               |
| Сформировать о        | райл Тестовая передача данных Боевая пер             | редача данных |
| Каталог хранения:     | С:\МФО                                               |               |
| Клиент:               | Штрауб Оксана Васильевна                             | - P           |
| Договор:              | Договор (Выдача займа) № Д01.10.2013-1 от 01.10.2013 | · ₽           |
| На дату:              | 24.06.2016                                           |               |
| Файл для отправ       | ки                                                   |               |
|                       |                                                      |               |
|                       |                                                      |               |
|                       |                                                      |               |

- В случае успешного формирования файла будет выведено соответствующее сообщение и в табличной части будет указано имя сформированного файла, который можно просмотреть.
- 3. После формирования файла можно выполнить передачу данных о КИ. В обработке Обмен с НБКИ имеется возможность выполнять тестовую передачу данных и боевую. При тестовой передаче данных данные о КИ передаются на тестовый сервер НБКИ, а при боевой передаче данных — на боевой сервер НБКИ. Передача данных о КИ осуществляется через электронную почту. Адрес для отправки настраивается в Параметрах обмена с НБКИ.
- После успешной передачи данных о КИ, на электронный адрес, с которого была осуществлена передача данных, будет получена квитанция и возможные комментарии от оператора НБКИ.

#### Формирование отчета КИ по заемщику.

Получение кредитной истории по заемщику НБКИ ИЗ осуществляется при помощи обработки Обмен с НБКИ. На закладке Получение данных формы обработки надо указать заемщика (в поле Клиент), сумму и валюту запроса. После указания необходимой информации можно получить данные как с тестового, так и с боевого сервера, нажатием соответствующих кнопок.

| м ← → Обмен с НБКИ                                                                      | ×       |
|-----------------------------------------------------------------------------------------|---------|
| Регистрация компоненты CryptoMgr.dll                                                    | Еще 🔻 ? |
| Настройка: Equifax. Автоматическая настройка                                            | - P     |
| Передача данных Получение данных                                                        |         |
| Запрос кредитной истории с тестового сервера Запрос кредитной истории с боевого сервера | История |
| Клиент. Штрауб Оксана Васильевна                                                        | - C     |
| Данные о запросе                                                                        |         |
| Сумма: 43 323,00 🗊 Валюта: руб.                                                         | - L     |
|                                                                                         |         |
|                                                                                         |         |
|                                                                                         |         |

В результате будет сформирован отчет, который будет содержать информацию о кредитной истории, а также некоторые персональные данные.

Историю запросов по кредитной истории можно просмотреть с помощью нажатия кнопки **История** формы обработки.

# Настройки обмена с НБКИ

В поле Настройка формы обработки Обмен с НБКИ выбирается вариант настройки обмена с НБКИ. Настройки обмена задаются в элементах справочника Обмены кредитными историями (справочник открывается из раздела Администрирование решения, группа **Обмен** данными; настройки параметров для обмена рассмотрены в п. 14.3.1 «Обмен с БКИ Equifax» на стр. 316.

# 14.3.3. Обмен с БКИ Русский стандарт и СКБ

Для передачи и получения информации по кредитным историям клиентов в решении «1С-Рарус: Микрофинансовая организация, редакции 1» реализован обмен с ООО «Кредитное бюро Русский Стандарт» и ООО «Специализированное Кредитное бюро», при помощи обработки Обмен с «Русским Стандартом».

Обработка Обмен с «Русским стандартом» позволяет передавать и получать информацию из ООО «Кредитное бюро Русский Стандарт» (далее — КБРС) и ООО «Специализированное Кредитное бюро» (далее — СКБ) по кредитным историям клиентов. Данная обработка вызывается из раздела решения Администрирование, группа Обмен данными.

| ♠ ← →               | Обмен с "Русским Стандартом"                             | ×                 |
|---------------------|----------------------------------------------------------|-------------------|
|                     |                                                          | Еще 🔻 ?           |
| Настройка обмена: [ |                                                          |                   |
| Передача данных     | Получение данных                                         |                   |
| Сформировать о      | райл 🛛 Тестовая передача данных 🔹 Боевая передача данных | История передачи  |
| Клиент:             |                                                          | <u>ب</u> 10       |
| Договор:            |                                                          | <b>▼</b> ₽        |
| Каталог хранения:   |                                                          |                   |
| Дата начала:        | 01.07.2016 🔲 Дата окончания: 11.07.2016 📼                |                   |
| Файл для отправ     | ки                                                       | Дата актуальности |
|                     |                                                          |                   |
|                     |                                                          |                   |
|                     |                                                          |                   |
|                     |                                                          |                   |

В поле **Настройка обмена** выбирается настройка обмена из справочника **Обмены кредитными историями**. Для корректного формирования файлов при передаче и получении, настройка обмена должна содержать следующие заполненные поля:

- Тип необходимо выбрать Кредитное бюро Русский Стандарт или Специализированное кредитное бюро.
- Версия формата CBRS необходимо выбрать актуальную версию.

| Обмены кредитными историями (соз | дание) * (1С:Предприя | пие)                         | 🕅 🗐 M M+ M- 🗖         |
|----------------------------------|-----------------------|------------------------------|-----------------------|
| Обмены кредитными ис             | ториями               |                              |                       |
| Записать и закрыть               | Записать              |                              | Еще 🔻 ?               |
| †аименование:                    | Обмен с «Русски       | м Стандартом»                |                       |
| ในกะ                             | Кредитной бюро Р      | <sup>о</sup> усский Стандарт | <br> •                |
| Іуть (хранения файла выгрузки):  |                       |                              |                       |
| астройки для пользователя:       |                       |                              |                       |
| ерсия формата CBRS: 02.21        |                       |                              | •                     |
| ] Ручная загрузка в личный ка    | абинет                |                              |                       |
| ] Сертификаты на сервере         |                       |                              |                       |
| ] Присоединять файлы выгруз      | ки к документу <В:    | заимодействия с БКИ:         | >                     |
| Основное Тестовый сервер         | Боевой сервер         | Отправка по email            | Регламентная выгрузка |
| Идентификатор отчета:            |                       |                              |                       |
| Код партнера:                    |                       |                              |                       |
| Пользователь:                    |                       |                              |                       |
| Пароль:                          |                       |                              |                       |
| Сертификат пользователя:         |                       |                              |                       |
|                                  |                       |                              |                       |
|                                  |                       |                              |                       |
| Пароль сертификата:              |                       |                              |                       |
| Сертификат получателя:<br>Г      |                       |                              |                       |
|                                  |                       |                              | ]                     |
|                                  |                       |                              |                       |
| КОЛИЧЕСТВО ДНЕИ ДО ОТМЕНЫ ЗАЯВ   | зки                   |                              |                       |

#### Закладка Основное:

- Код партнера необходимо указать код партнера, полученный от КБРС или СКБ.
- Пользователь имя пользователя, который будет передавать данные.

- Пароль пароль пользователя, который будет передавать данные.
- Сертификат пользователя сертификат пользователя, который будет использоваться для установления защищенного канала с КБРС или СКБ.

Код партнера, имя пользователя, пароль пользователя и сертификат необходимо получить в Бюро кредитных историй.

#### Закладка Тестовый сервер:

- Адрес при использовании обмена с КБРС необходимо указать адрес https://test-crs.rs-cb.ru/A2A/, а при использовании обмена с СКБ — адрес https://test-crs.spec-cb.ru/A2A/.
- **Порт** следует указать 443.

#### Закладка Боевой сервер:

- Адрес при использовании обмена с КБРС необходимо указать адрес https://crs.rs-cb.ru/A2A/, а при использовании обмена с СКБ — адрес https://crs.spec-cb.ru/A2A/.
- **Порт** необходимо указать 443.

Актуальную информацию об адресах тестовых и боевых серверов можно получить в «Руководстве по подключению к автоматизированной системе ООО «Кредитное бюро Русский Стандарт» и ООО «Специализированное Кредитное бюро».

При работе с автоматизированными системами Русского Стандарта создается защищенное соединение. Для создания защищенного соединения используется сертификат, указанный в настройках, и ключевой носитель с электронной цифровой подписью, который должен быть подключен к рабочей станции. При создании защищенного соединения необходимо указывать пароль от ключевого носителя, который можно сохранить.

| КриптоПро CSP                  | <b>. .</b>                                                                     |
|--------------------------------|--------------------------------------------------------------------------------|
| Введите парол<br>Александрович | 0:09:54<br>ь для контейнера "Пажуков Максим<br>ч (23 января 2015 г. 17:40:57)" |
|                                | EN                                                                             |
| Пароль:                        |                                                                                |
| 🕅 Запомнить пароль             |                                                                                |
| ОК                             | Отмена                                                                         |

#### Выгрузка кредитной истории заемщика.

Для успешной выгрузки кредитной истории (далее — КИ) заемщика, а также для корректного формирования отчета о заемщике, в информационной базе решения должны быть обязательно заполнены следующие данные по заемщику:

- 1. Наименование/ФИО;
- 2. Дата рождения;
- 3. Паспорт гражданина РФ;
- 4. Фактический и юридический адрес;
- 5. Дата и место рождения.

Для передачи данных на закладке **Передача данных** формы обработки **Обмен с «Русским Стандартом»** необходимо указать:

- 1. Каталог хранения сформированных файлов;
- 2. Клиент;
- 3. Договор клиента;

4. Период, за который необходимо сформировать данные о кредитной истории.

Алгоритм передачи КИ заемщика при помощи обработки Обмен с «Русским Стандартом» следующий:

1. Сформировать файл с помощью кнопки Сформировать файл.

| ★ →               | Обмен с "Русским Стандартом"                              |                   | ×   |
|-------------------|-----------------------------------------------------------|-------------------|-----|
| _                 |                                                           | Еще 🔻             | ?   |
| Настройка обмена: | КБРС                                                      |                   | - 0 |
| Передача данных   | Получение данных                                          |                   |     |
| Сформировать      | файл Тестовая передача данных Боевая передача данных      | История переда    |     |
| Клиент:           | Штрауб Оксана Васильевна                                  |                   | • @ |
| Договор:          | Договор (Выдача займа) № Д01.10.2013-1 от 01.10.2013      |                   | • @ |
| Каталог хранения: | D:\Documents and Settings\marikh\Рабочий стол\Обмен с бп\ |                   |     |
| Дата начала:      | 01.07.2016 🔲 Дата окончания: 11.07.2016 🔲                 |                   |     |
| Файл для отправ   | зки                                                       | Дата актуальности |     |
|                   |                                                           |                   |     |
|                   |                                                           |                   |     |
|                   |                                                           |                   |     |
|                   |                                                           |                   |     |

2. В случае успешного формирования файла в табличной части появится имя сформированного файла, который необходимо отправить. Если в процессе формирования файла возникнут ошибки, тогда на экране отобразится соответствующее сообщение.

3. После формирования файла можно выполнить передачу данных о КИ. При помощи обработки Обмен с «Русским Стандартом» выполняется тестовая и боевая передача данных. При тестовой передаче данные о КИ передаются на тестовый сервер, а при боевой передаче — на боевой сервер.

4. После передачи данных о КИ на сервер можно проверить статус переданной КИ, с помощью кнопки **История передачи**.

#### Формирование отчета КИ по заемщику.

Получение кредитной истории по заемщику из ООО «Кредитное бюро Русский Стандарт» или ООО «Специализированное Кредитное бюро» осуществляется при помощи обработки Обмен с «Русским Стандартом». На закладке Получение данных формы обработки надо указать заемщика (в поле Клиент).

| 💼 🗲 → Обмен с "Русским Ст                    | гандартом" *                                             | ×     |
|----------------------------------------------|----------------------------------------------------------|-------|
|                                              | Еще                                                      | • ?   |
| Настройка обмена: КБРС                       |                                                          | - C   |
| Передача данных Получение данных             |                                                          |       |
| Запрос кредитной истории с тестового сервера | Запрос кредитной истории с боевого сервера 🛛 История зап | 0000В |
| Клиент: Штрауб Оксана Васильевна             |                                                          | • 0   |
|                                              |                                                          |       |
|                                              |                                                          |       |
|                                              |                                                          |       |
|                                              |                                                          |       |

Данные можно получить как с тестового сервера, так и с боевого, нажатием соответствующих кнопок. В результате сформируется отчет, который будет содержать информацию не только о кредитной истории, но и некоторую персональную информацию клиента.

При необходимости повторного просмотра любой из ранее запрошенных кредитных историй, следует по кнопке **История запросов** перейти в список полученных кредитных историй.

# 14.4. ЗАЯВКИ ИЗ СИСТЕМЫ ТЕЛЕПОРТ

Обработка Заявки из системы Телепорт необходима для обмена заявками с системой Телепорт. Форма обработки вызывается из раздела Администрирование главного меню решения, группа Обмен данными.

| •        | 💼 🗲 🔶 🏡 Заявки из системы Телепорт |                     |        |               |      | ×         |   |
|----------|------------------------------------|---------------------|--------|---------------|------|-----------|---|
| Настр    | ройки Передат                      | ь заявки            |        | оиск (Ctrl+F) | × Q  | Еще 🔻     | ? |
| Дата     | Ļ                                  | Срок заявки, недель | Статус | Фамилия       | Имя  | Отчетство | - |
| ИД       |                                    | Сумма заявки        |        |               |      |           |   |
| <b>.</b> | 05.10.2015 11:40:03                | 3                   | Новая  | Иванов        | Иван | Иванович  |   |
| 5        | 500600                             | 15 000,00           |        |               |      |           |   |
|          |                                    |                     |        |               |      |           |   |
|          |                                    |                     |        |               |      |           |   |
| 4        |                                    |                     |        |               |      |           |   |

# 14.4.1. Настройка обмена заявками с системой Телепорт

По нажатию на кнопку Настройки формы обработки откроется диалоговое окно настроек.

| 🚹 🗲 → Настройн                         | ки обмена с системой Телепорт: Форма настройки × |
|----------------------------------------|--------------------------------------------------|
| Использовать обмен с системой Телепорт | $\checkmark$                                     |
| UID клиента:                           | [3cMNodRVKf                                      |
|                                        |                                                  |
|                                        |                                                  |
|                                        |                                                  |

Необходимо установить флажок **Использовать обмен с системой Телепорт** и указать идентификатор клиента, полученный от биржи заявок Телепорт, в поле **UID клиента**.

# 14.4.2. Передача заявок в Телепорт

Для передачи заявок в систему Телепорт надо нажать на кнопку **Передать заявки** формы обработки. Откроется диалоговое окно с настройками.

| 🛖 🗲 → Заявки для передачи: Форма         | подбор заявок × |
|------------------------------------------|-----------------|
| Добавить Подбор Передать                 | Еще 🔻           |
| Заявка СС00000001 от 31.03.2014 17:35:19 |                 |
| Заявка СС00000003 от 25.05.2016 16:14:53 |                 |

В данной форме указываются заявки, которые необходимо передать в бюро заявок Телепорт. По нажатию кнопки **Передать** заявки будут переданы.

# ГЛАВА 15

# ПРИЛОЖЕНИЕ

# 15.1. ТАБЛИЦА СООТВЕТСТВИЙ ОБЪЕКТОВ, ПЕРЕДАВАЕМЫХ ИЗ МФО В БП

| Имя                                         | Объект источник                                            | Объект приемник                                            |
|---------------------------------------------|------------------------------------------------------------|------------------------------------------------------------|
| Перечисления                                |                                                            |                                                            |
| ВариантыНаименова<br>нияДляПечатныхФо<br>рм | ПеречислениеСсылка.ВариантыН<br>аименованияДляПечатныхФорм | ПеречислениеСсылка.ВариантыН<br>аименованияДляПечатныхФорм |
| СтавкиНДС                                   | ПеречислениеСсылка.СтавкиНДС                               | ПеречислениеСсылка.СтавкиНДС                               |
| ТипыХраненияФайл<br>ов                      | ПеречислениеСсылка.ТипыХране<br>нияФайлов                  | ПеречислениеСсылка. ТипыХране<br>нияФайлов                 |
| ДействияПриОбмене                           | ПеречислениеСсылка.ДействияП<br>риОбмене                   | ПеречислениеСсылка.ДействияП<br>риОбмене                   |

| Имя                               | Объект источник                                      | Объект приемник                                   |
|-----------------------------------|------------------------------------------------------|---------------------------------------------------|
| ТипыТекстовЭлектр                 | ПеречислениеСсылка.ТипыТекст                         | ПеречислениеСсылка.ТипыТекст                      |
| онныхПисем                        | овЭлектронныхПисем                                   | овЭлектронныхПисем                                |
| РезультатыВыполне                 | ПеречислениеСсылка.Результаты                        | ПеречислениеСсылка.Результаты                     |
| нияОбмена                         | ВыполненияОбмена                                     | ВыполненияОбмена                                  |
| ВидыТранспортаСоо<br>бщенийОбмена | ПеречислениеСсылка.ВидыТранс<br>портаСообщенийОбмена | ПеречислениеСсылка.ВидыТранс портаСообщенийОбмена |
| ВидыОперацийПКО                   | ПеречислениеСсылка.ВидыОпера<br>цийПКО               | ПеречислениеСсылка.ВидыОпера<br>цийПКО            |
| СпособыSMTPAутен                  | ПеречислениеСсылка.СпособыS                          | ПеречислениеСсылка.СпособыS                       |
| тификации                         | МТРАутентификации                                    | МТРАутентификации                                 |
| СпособыПогашения                  | ПеречислениеСсылка.СпособыПо                         | ПеречислениеСсылка.СпособыПо                      |
| Задолженности                     | гашенияЗадолженности                                 | гашенияЗадолженности                              |
| ТипыКонтактнойИн                  | ПеречислениеСсылка.ТипыКонта                         | ПеречислениеСсылка.ТипыКонта                      |
| формации                          | ктнойИнформации                                      | ктнойИнформации                                   |
| ВидыДоговоровКонт                 | ПеречислениеСсылка.ВидыДогов                         | ПеречислениеСсылка.ВидыДогов                      |
| рагентов                          | оровКонтрагентов                                     | оровКонтрагентов                                  |
| ВидыПравилДляОбм                  | ПеречислениеСсылка.ВидыПрави                         | ПеречислениеСсылка.ВидыПрави                      |
| енаДанными                        | лДляОбменаДанными                                    | лДляОбменаДанными                                 |
| ЮрФизЛицо                         | ПеречислениеСсылка.ЮрФизЛиц<br>о                     | ПеречислениеСсылка.Юридическ<br>оеФизическоеЛицо  |
| СпособыРОР3Аутен                  | ПеречислениеСсылка.СпособыРО                         | ПеречислениеСсылка.СпособыРО                      |
| тификации                         | РЗАутентификации                                     | РЗАутентификации                                  |
| РежимыВыгрузкиОб                  | ПеречислениеСсылка.РежимыВы                          | ПеречислениеСсылка.РежимыВы                       |
| ьектовОбмена                      | грузкиОбъектовОбмена                                 | грузкиОбъектовОбмена                              |
| СтатусыИзвлечения                 | ПеречислениеСсылка.СтатусыИз                         | ПеречислениеСсылка.СтатусыИз                      |
| ТекстаФайлов                      | влеченияТекстаФайлов                                 | влеченияТекстаФайлов                              |
| ПриоритетыОбъекто                 | ПеречислениеСсылка.Приоритет                         | ПеречислениеСсылка.Приоритет                      |
| вОбмена                           | ыОбъектовОбмена                                      | ыОбъектовОбмена                                   |

Глава 15 Приложение

| Имя                                            | Объект источник                                                   | Объект приемник                                                   |  |  |
|------------------------------------------------|-------------------------------------------------------------------|-------------------------------------------------------------------|--|--|
| ВидыОперацийПост<br>уплениеДенежныхС<br>редств | ПеречислениеСсылка.ВидыОпера<br>цийПоступлениеДенежныхСредс<br>тв | ПеречислениеСсылка.ВидыОпера<br>цийПоступлениеДенежныхСредс<br>тв |  |  |
| ВариантыSMTPAуте<br>нтификации                 | ПеречислениеСсылка.ВариантыS<br>МТРАутентификации                 | ПеречислениеСсылка.ВариантыS<br>МТРАутентификации                 |  |  |
| ИсточникиПравилДл<br>яОбменаДанными            | ПеречислениеСсылка.Источники<br>ПравилДляОбменаДанными            | ПеречислениеСсылка.Источники<br>ПравилДляОбменаДанными            |  |  |
| Периодичность                                  | ПеречислениеСсылка.Периодичн<br>ость                              | ПеречислениеСсылка.Периодичн<br>ость                              |  |  |
| ОтветственныеЛица<br>Организаций               | ПеречислениеСсылка.Ответствен<br>ныеЛицаОрганизаций               | ПеречислениеСсылка.Ответствен<br>ныеЛицаОрганизаций               |  |  |
| ВидыОперацийРКО                                | ПеречислениеСсылка.мфоВидыО<br>перацийРКО                         | ПеречислениеСсылка.ВидыОпера<br>цийРКО                            |  |  |
| ВидыОперацийСпис<br>аниеДенежныхСредс<br>тв    | ПеречислениеСсылка.мфоВидыО<br>перацийСписаниеДенежныхСред<br>ств | ПеречислениеСсылка.ВидыОпера<br>цийСписаниеДенежныхСредств        |  |  |
| ПолФизическихЛиц                               | ПеречислениеСсылка.ПолФизиче<br>скогоЛица                         | ПеречислениеСсылка.ПолФизиче<br>скогоЛица                         |  |  |
| ВидыПлатежейВГ<br>осБюджет                     | ПеречислениеСсылка.ВидыПлате<br>жейВГосБюджет                     | ПеречислениеСсылка.ВидыПлате<br>жейВГосБюджет                     |  |  |
| Планы видов характеристик                      |                                                                   |                                                                   |  |  |
| ВидыСубконтоХоз<br>расчетные                   | ПланВидовХарактеристикСсылка<br>.ВидыСубконтоХозрасчетные         | ПланВидовХарактеристикСсылка<br>.ВидыСубконтоХозрасчетные         |  |  |
| Планы счетов                                   |                                                                   |                                                                   |  |  |
| Хозрасчетный                                   | ПланСчетовСсылка.Хозрасчетный                                     | ПланСчетовСсылка.Хозрасчетный                                     |  |  |

| Имя                                 | Объект источник                                       | Объект приемник                                    |  |  |
|-------------------------------------|-------------------------------------------------------|----------------------------------------------------|--|--|
| Справочники                         |                                                       |                                                    |  |  |
| Валюты                              | СправочникСсылка.Валюты                               | СправочникСсылка.Валюты                            |  |  |
| Банки                               | СправочникСсылка.Классификат<br>орБанковРФ            | СправочникСсылка.Банки                             |  |  |
| ДокументыУдостов<br>еряющиеЛичность | СправочникСсылка.ВидыДокуме<br>нтовФизическихЛиц      | СправочникСсылка.ВидыДокуме<br>нтовФизическихЛиц   |  |  |
| ВидыКонтактнойИ<br>нформации        | СправочникСсылка.ВидыКонтакт<br>нойИнформации         | СправочникСсылка.ВидыКонтакт<br>нойИнформации      |  |  |
| СтатьиДвиженияД<br>енежныхСредств   | СправочникСсылка.мфоСтатьиДв<br>иженияДенежныхСредств | СправочникСсылка.СтатьиДвиже<br>нияДенежныхСредств |  |  |
| ДолжностиОргани<br>заций            | СправочникСсылка.мфоДолжнос<br>ти                     | СправочникСсылка.Должности                         |  |  |
| ФизическиеЛица                      | СправочникСсылка.ФизическиеЛ<br>ица                   | СправочникСсылка.ФизическиеЛ<br>ица                |  |  |
| Пользователи                        | СправочникСсылка.Пользователи                         | СправочникСсылка.Пользователи                      |  |  |
| ПрочиеДоходыИР<br>асходы            | СправочникСсылка.ПрочиеДоход<br>ыИРасходы             | СправочникСсылка.ПрочиеДоход<br>ыИРасходы          |  |  |
| ЗначенияСвойствО<br>бъектов         | СправочникСсылка.ЗначенияСво<br>йствОбъектов          | СправочникСсылка.ЗначенияСво<br>йствОбъектов       |  |  |
| Организации                         | СправочникСсылка.Организации                          | СправочникСсылка.Организации                       |  |  |
| ПодразделенияОрг<br>анизаций        | СправочникСсылка.мфоПодразде<br>ленияОрганизаций      | СправочникСсылка.Подразделен<br>ияОрганизаций      |  |  |
| БанковскиеСчета                     | СправочникСсылка.БанковскиеС<br>чета                  | СправочникСсылка.БанковскиеС<br>чета               |  |  |
| Контрагенты                         | СправочникСсылка.мфоКонтраге<br>нты                   | СправочникСсылка.Контрагенты                       |  |  |
| Имя                             | Объект источник                                   | Объект приемник                                  |  |
|---------------------------------|---------------------------------------------------|--------------------------------------------------|--|
| ДоговорыКонтраге<br>нтов        | СправочникСсылка.мфоДоговоры<br>Контрагентов      | СправочникСсылка.ДоговорыКон трагентов           |  |
| НоменклатурныеГ<br>руппы        | СправочникСсылка.мфоНоменкла<br>турнаяГруппа      | СправочникСсылка.Номенклатур<br>ныеГруппы        |  |
| Регистры сведений               |                                                   |                                                  |  |
| ПаспортныеДанны<br>еФизЛиц      | РегистрСведенийЗапись.Докумен<br>тыФизическихЛиц  | РегистрСведенийЗапись.Докумен<br>тыФизическихЛиц |  |
| ФИОФизЛиц                       | РегистрСведенийЗапись.ФИОФиз<br>ическихЛиц        | РегистрСведенийЗапись.ФИОФиз<br>ическихЛиц       |  |
| Документы                       |                                                   |                                                  |  |
| ПриходныйКассов<br>ыйОрдер      | ДокументСсылка.мфоПриходный<br>КассовыйОрдер      | ДокументСсылка.ПриходныйКас<br>совыйОрдер        |  |
| РасходныйКассов<br>ыйОрдер      | ДокументСсылка.мфоРасходный<br>КассовыйОрдер      | ДокументСсылка.РасходныйКасс<br>овыйОрдер        |  |
| ПоступлениеНаРас<br>четныйСчет  | ДокументСсылка.мфоПоступлени<br>еНаРасчетныйСчет  | ДокументСсылка.ПоступлениеНа<br>РасчетныйСчет    |  |
| СписаниеСРасчетн<br>огоСчета    | ДокументСсылка.мфоСписаниеС<br>РасчетногоСчета    | ДокументСсылка.СписаниеСРасч<br>етногоСчета      |  |
| ДополнительноеС оглашение       | ДокументСсылка.мфоДополнител<br>ьноеСоглашение    | ДокументСсылка.ОперацияБух                       |  |
| ОбеспечениеЗайма                | ДокументСсылка.мфоОбеспечени<br>еЗайма            | ДокументСсылка.ОперацияБух                       |  |
| НачислениеПроце<br>нтовПоЗаймам | ДокументСсылка.мфоНачисление<br>ПроцентовПоЗаймам | ДокументСсылка.ОперацияБух                       |  |
| НачислениеПени                  | ДокументСсылка.мфоНачисление<br>Пени              | ДокументСсылка.ОперацияБух                       |  |

| •                                                             | Туководетво полвзова                                                     |                            |  |
|---------------------------------------------------------------|--------------------------------------------------------------------------|----------------------------|--|
| Имя                                                           | Объект источник                                                          | Объект приемник            |  |
| РеструктуризацияП<br>роблемныхЗаймов                          | ДокументСсылка.мфоРеструктур<br>изацияПроблемныхЗаймов                   | ДокументСсылка.ОперацияБух |  |
| СписаниеПроблем<br>ныхЗаймов                                  | ДокументСсылка.мфоСписаниеП<br>роблемныхЗаймов                           | ДокументСсылка.ОперацияБух |  |
| РеализацияЗадолж<br>енностиПоДоговор<br>уЦессии               | ДокументСсылка.мфоРеализацияЗа<br>долженностиПоДоговоруЦессии            | ДокументСсылка.ОперацияБух |  |
| ДоговорУступкиП<br>равЦессии                                  | ДокументСсылка.мфоДоговорУст<br>упкиПравЦессии                           | ДокументСсылка.ОперацияБух |  |
| ОперацияБух                                                   | ДокументСсылка.ОперацияБух                                               | ДокументСсылка.ОперацияБух |  |
| мфоВыплатаПроце<br>нтовПолученныеЗ<br>аймы                    | ДокументСсылка.мфоВыплатаПр<br>оцентовПолученныеЗаймы                    | ДокументСсылка.ОперацияБух |  |
| мфоДоговорЗайма<br>Полученного                                | ДокументСсылка.мфоДоговорЗай маПолученного                               | ДокументСсылка.ОперацияБух |  |
| мфоДополнительн<br>оеСоглашениеЗай<br>мыПолученные            | ДокументСсылка.мфоДополнител<br>ьноеСоглашениеЗаймыПолученн<br>ые        | ДокументСсылка.ОперацияБух |  |
| мфоНачислениеПр<br>оцентовНаКонецМ<br>есяца                   | ДокументСсылка.мфоНачисление<br>ПроцентовНаКонецМесяца                   | ДокументСсылка.ОперацияБух |  |
| мфоВозобновлени<br>еНачисленияПроц<br>ентов                   | ДокументСсылка.мфоВозобновле<br>ниеНачисленияПроцентов                   | ДокументСсылка.ОперацияБух |  |
| мфоСписаниеБезн<br>адежнойЗадолжен<br>ностиЗаСчетРезер<br>вов | ДокументСсылка.мфоСписаниеБе<br>знадежнойЗадолженностиЗаСчет<br>Резервов | ДокументСсылка.ОперацияБух |  |

Глава 15 Приложение

| Имя                                                            | Объект источник                                                           | Объект приемник            |
|----------------------------------------------------------------|---------------------------------------------------------------------------|----------------------------|
| мфоФормирование<br>РезервовНаВозмо<br>жныеПотериПоЗай<br>мам   | ДокументСсылка.мфоФормирова<br>ниеРезервовНаВозможныеПотери<br>ПоЗаймам   | ДокументСсылка.ОперацияБух |
| мфоФормирование<br>РезервовНаСомни<br>тельнуюЗадолжен<br>ность | ДокументСсылка.мфоФормирова<br>ниеРезервовНаСомнительнуюЗад<br>олженность | ДокументСсылка.ОперацияБух |
| мфоРаспределение<br>ДСЗаемщика                                 | ДокументСсылка.мфоРаспределе<br>ниеДСЗаемщика                             | ДокументСсылка.ОперацияБух |
| мфоЗакрытиеДого<br>воров                                       | ДокументСсылка.мфоЗакрытиеДо<br>говоров                                   | ДокументСсылка.ОперацияБух |
| мфоВыдачаЗайма                                                 | ДокументСсылка.мфоВыдачаЗай<br>ма                                         | ДокументСсылка.ОперацияБух |

## 15.2. ОСОБЕННОСТИ ИСПОЛЬЗОВАНИЯ ТРАНЗИТНЫХ СЧЕТОВ

В функционале по транзитным счетам используется:

 Документ Распределение и перенос на просрочку денежных средств.

Данный документ предназначен для распределения денежных средств с транзитных счетов клиентов в даты по графику платежей.

Флажок Погашение через транзитный счет. Если флажок установлен, то при поступлении денежных средств (документ ПКО, Поступление на расчетный счет) денежные средства поступают на транзитный счет.

 В Учетной политике заполняется счет учета по умолчанию (Счет заемщика транзитный счет).

- Заявление по предоплате используется для поступления денежных средств на транзитные счета. Создается при отсутствии флажка Погашение через транзитный счет.
- Заявление на досрочное погашение используется для частичного или полного погашения.
- Регламентное задание Распределение и перенос на просрочку ДС клиента.

#### Флажок «Погашение через транзитный счет» не установлен.

То есть необходимо периодическое использование транзитных счетов. В таком случае порядок действий следующий:

- 1. Создается документ Заявление по предоплате.
- Формируется документ ПКО (или Поступление ДС). Если необходимо на дату по графику оплатить сумму больше, чем в графике платежей, то формируется документ Заявление на досрочное погашение с видом погашения «частичное».
- 3. На дату оплаты по графику сработает регламентное задание, которое будет использовать суммы денежных средств на транзитном счете. Будет создан документ Распределение ДС. В табличной части Распределение ДС будет заполнен договор, сумма денежных средств (которая на транзите), сумма платежа по графику и сумма из заявления (если такое имеется).

#### Флажок «Погашение через транзитный счет» установлен.

При каждом формировании документа **ПКО** и **Поступление ДС** суммы будут поступать на транзитный счет.

- 1. Формируем ПКО (или Поступление ДС).
- На дату оплаты по графику сработает регламентное задание, которое будет использовать суммы денежных средств на транзитном счете. Будет создан документ Распределение ДС. В табличной части Распределение ДС будет заполнен договор, сумма денежных средств (которая на транзите),

сумма платежа по графику и сумма из заявления (если такое имеется).

# 15.3. ТАБЛИЦА СООТВЕТСТВИЯ РОЛИ И ВЫПОЛНЯЕМОЙ ЗАДАЧИ

| Добавление и изменение закрытия<br>договоров              | Добавление и изменение документа Закрытие<br>договоров                                                                   |  |
|-----------------------------------------------------------|----------------------------------------------------------------------------------------------------|--|
| Добавление изменение анкетных<br>данных                   | Добавление и изменение документа Анкета                                                                                  |  |
| Добавление изменение договоров                            | Добавление и изменение справочника Договоры с<br>контрагентами                                                           |  |
| Изменение комиссии и штрафов                              | Изменение комиссий и штрафов в документах<br>Заявка, Договор выдачи займа, Дополнительное<br>соглашение (займы выданные) |  |
| Изменение учетной записи<br>пользователя                  | Редактирование справочника Пользователи                                                                                  |  |
| Изменения договора после выдачи ДС<br>заемщику            | Возможность редактировать документ Договор<br>выдачи займа после проведения                                              |  |
| Использование веб-камеры                                  | Использование веб-камеры                                                                                                 |  |
| Использование и изменение ответственного в документах     | Изменение в документах поля Ответственный                                                                                |  |
| Использование ответственного в<br>документах              | Использовать поле Ответственный в документах                                                                             |  |
| Полные права без возможности<br>управления пользователями | Полные права без возможности управления пользователями                                                                   |  |
| Чтение анкетных данных                                    | Чтение данных анкеты заемщика                                                                                            |  |
| Чтение закрытия договоров (МФО)                           | Чтение документа Закрытие договоров                                                                                      |  |

| Справочная информация                                                          |                                                                                           |
|--------------------------------------------------------------------------------|-------------------------------------------------------------------------------------------|
| Добавление и изменение сведений об<br>участии в экстремистской<br>деятельности | Добавление и изменений сведений в списке<br>экстремистов. Работа по проверке экстремистов |
| Добавление и изменение учетной политики                                        | Добавление и изменение учетной политики<br>организации                                    |
| Добавление изменение контрагентов                                              | Добавление и изменение в справочнике<br>контрагентов                                      |
| Использование обработки проверки паспорта                                      | Использование обработки по проверки физических лиц в службе ФМС и ФССП                    |
| Чтение информации по контрагентам                                              | Чтение информации по контрагенту                                                          |
| Доступ просмотра и редактирования<br>всех контрагентов                         | Доступ просмотра и редактирования всех<br>контрагентов                                    |
| Управление займами выданными                                                   |                                                                                           |
| Добавление и изменение выдачи<br>займов                                        | Добавление и изменение документа Договор<br>выдачи займа                                  |
| Добавление и изменение<br>дополнительного соглашения                           | Добавление и изменение документа<br>дополнительного соглашения                            |
| Добавление и изменение заявки на<br>займ                                       | Добавление и изменение документа Заявка                                                   |
| Добавление и изменение заявления на<br>досрочное погашение                     | Добавление и изменение документа Заявление на<br>досрочное погашение                      |
| Добавление и изменение искового<br>заявления                                   | Добавление и изменение документа Исковое<br>заявление                                     |
| Добавление и изменение начисления процентов по займам                          | Добавление и изменение документа Начисление<br>процентов                                  |
| Добавление и изменение обеспечения<br>займа                                    | Добавление и изменение документа Обеспечение<br>исполнителя обязательств                  |

1

| I · · · ·                                                             |                                                                                 |
|-----------------------------------------------------------------------|---------------------------------------------------------------------------------|
| Добавление и изменение<br>приостановки начисления процентов           | Добавление и изменение документа Остановка<br>начисления процентов              |
| Добавление и изменение реализации<br>задолженности по договору цессии | Добавление и изменение документа Реализация<br>задолженности по договору цессии |
| Добавление и изменение<br>реструктуризации проблемных<br>займов       | Добавление и изменение документа<br>Реструктуризация проблемных займов          |
| Добавление и изменение списания проблемных займов                     | Добавление и изменение документа Списание<br>проблемных займов                  |
| Добавление и чтение черного списка<br>заемщиков                       | Добавление и изменение документа Внесение<br>контрагента в черный список        |
| Добавление изменения в групповой<br>договор                           | Добавление и изменение документа Групповой<br>договор выдачи займа              |
| Использование отчетов управления<br>займами                           | Использование отчетов раздела Управление<br>займами выданными                   |
| Использовать основные критерии                                        | Использование основных критериев при проверке<br>скоринговой карты              |
| Добавление и изменение начисление<br>госпошлины                       | Добавление и изменение документа Начисление<br>госпошлины                       |
| Чтение выдачи займов                                                  | Чтение документа Договор выдачи займа                                           |
| Чтение группового договора                                            | Чтение документа Групповой договор выдачи<br>займа                              |
| Чтение дополнительного соглашения                                     | Чтение документа Дополнительное соглашение                                      |
| Чтение заявления на досрочное<br>погашение                            | Чтение документа Заявление на досрочное<br>погашение                            |
| Чтение заявок на займ                                                 | Чтение документа Заявка                                                         |
| Чтение искового заявления                                             | Чтение документа Исковое заявление                                              |
| Чтение начисление госпошлины                                          | Чтение документа Начисление госпошлины                                          |

| Чтение начисления процентов по<br>займам                                                      | Чтение документа Начисление процентов                                                   |  |
|-----------------------------------------------------------------------------------------------|-----------------------------------------------------------------------------------------|--|
| Чтение обеспечения займа                                                                      | Чтение документа Обеспечение исполнителя<br>обязательств                                |  |
| Чтение приостановки начисления<br>процентов                                                   | Чтение документа Остановка начисление<br>процентов                                      |  |
| Чтение реализации задолженности по<br>договору цессии                                         | Чтение документа Реализация задолженности по<br>договору цессии                         |  |
| Чтение реструктуризации<br>проблемных займов                                                  | Чтение документа Реструктуризация проблемных<br>займов                                  |  |
| Чтение списания проблемных займов                                                             | Чтение документа Списание проблемных займов                                             |  |
| Добавление и изменение списания<br>безнадежной задолженности за счет<br>резервов              | Добавление и изменении документа Списание<br>безнадежной задолженности за счет резервов |  |
| Добавление и изменение ставки<br>резервов                                                     | Добавление и изменении ставки резервов в учетной политике                               |  |
| Добавление и изменение<br>формирования резервов на<br>возможные потери по займам              | Добавление и изменение документа <b>Формирование</b><br>резервов на возможные потери    |  |
| Добавление и изменение<br>формирования резервов на<br>сомнитульную задолженность по<br>займам | Добавление и изменение документа Формирование<br>резервов на сомнительную задолженность |  |
| Чтение ставки резервов                                                                        | Чтение ставки резервов                                                                  |  |
| Чтение формирования резервов на<br>возможные потери по займам                                 | Чтение документа Формирование резервов на<br>возможные потери                           |  |
| Чтение формирования резервов на<br>сомнитульную задолженность по<br>займам                    | Чтение документа Формирование резервов на<br>сомнительную задолженность                 |  |

| Управление займами полученными                           |                                                                    |  |
|----------------------------------------------------------|--------------------------------------------------------------------|--|
| Добавление и изменение видов<br>займов полученных        | Добавление и изменение в справочнике Виды<br>займов полученные     |  |
| Добавление и изменение выплаты процентов                 | Добавление и изменение документа Выплата<br>процентов              |  |
| Добавление и изменение договора<br>займа полученного     | Добавление и изменение документа Договор займа<br>полученного      |  |
| Добавление и изменение<br>дополнительного соглашения     | Добавление и изменение документа<br>Дополнительное соглашение      |  |
| Добавление и изменение начисления процентов              | Добавление и изменение документа <b>Начисление</b><br>процентов    |  |
| Использование отчетов                                    | Использование отчетов раздела Управление<br>займами полученными    |  |
| Чтение видов займов полученных                           | Чтение справочника Виды займов полученные                          |  |
| Чтение выплаты процентов                                 | Чтение документа Выплата процентов                                 |  |
| Чтение договора займа полученного                        | Чтение документа Договор займа полученного                         |  |
| Чтение дополнительного соглашения                        | Чтение документа Дополнительное соглашение                         |  |
| Чтение начисление процентов                              | Чтение документа Начисление процентов                              |  |
| Управление рассылками                                    |                                                                    |  |
| Добавление и изменение рассылки                          | Добавление и изменение документа Рассылка                          |  |
| Бухгалтерский учет                                       |                                                                    |  |
| Добавление и изменение оплаты<br>через платежные системы | Добавление и изменение документа Оплата через<br>платежные системы |  |
| Добавление и изменение платежного<br>поручения           | Добавление и изменение документа Платежное<br>поручение            |  |
| Добавление и изменение поступления<br>на расчетный счет  | Добавление и изменение документа Поступление<br>на расчетный счет  |  |

| Добавление и изменение приходного<br>кассового ордера | Добавление и изменение документа <b>Приходные</b><br>кассовые ордера                                  |  |
|-------------------------------------------------------|----------------------------------------------------------------------------------------------------|--|
| Добавление и изменение расходного<br>кассового ордера | Добавление и изменение документа Расходный<br>кассовый ордер                                          |  |
| Добавление и изменение списания с<br>расчетного счета | Добавление и изменение документа Списание с<br>расчетного счета                                       |  |
| Добавление изменения распределения<br>ДС заемщика     | Добавление и изменение документа Распределение<br>и перенос на просрочку денежных средств<br>заемщика |  |
| Использование бухгалтерских<br>отчетов                | Использование отчетов раздела Бухгалтерский<br>учет                                                   |  |
| Чтение платежного поручения                           | Чтение документа Платежное поручение                                                                  |  |
| Чтение поступление на расчетный<br>счет               | Чтение документа Поступление на расчетный счет                                                        |  |
| Чтение приходного кассового ордера                    | Чтение документа Приходные кассовые ордера                                                            |  |
| Чтение распределения ДС заемщиков                     | Чтение документа Распределение и перенос на<br>просрочку денежных средств заемщика                    |  |
| Чтение расходного кассового ордера                    | Чтение документа Расходный кассовый ордер                                                             |  |
| Чтение списания с расчетного счета                    | Чтение документа Списание с расчетного счета                                                          |  |
| Коллекторский учет                                    |                                                                                                    |  |
| Добавление и изменение договор<br>уступки прав цессии | Добавление и изменение документа Договор<br>уступки прав (цессии)                                     |  |
| Добавление и изменение начисления<br>пени             | Добавление и изменение документа Начисление<br>пеней                                                  |  |
| Чтение договора уступки прав цессии                   | Чтение документа Договор уступки прав (цессии)                                                        |  |
| Чтение начисления пени                                | Чтение документа Начисление пеней                                                                     |  |

| Потребительские кооперативы                         |                                                                          |  |
|-----------------------------------------------------|--------------------------------------------------------------------------|--|
| Добавление и изменение документов<br>пайщиков       | Добавление и изменение документов раздела<br>Потребительские кооперативы |  |
| Использование отчетов                               | Использование отчетов раздела Потребительские<br>кооперативы             |  |
| Скоринговая система                                 |                                                                          |  |
| Добавление и изменение критерий<br>оценки заемщиков | Добавление и изменение документа Критерии<br>оценки заемщиков            |  |
| Использовать основные критерии                      | Использование основных критериев при проверке<br>скоринговой карты       |  |
| Установка и редактирование статуса<br>заявки        | Возможность установки и редактирования статуса в заявке                  |  |
| Чтение критерия оценки заемщиков<br>(МФО)           | Чтение документа Критерии оценки заемщиков                               |  |
| Администрирование                                   |                                                                          |  |
| Использование обмена с БКИ<br>Эквифакс              | Работа с модулем БКИ Эквифакс                                            |  |

### 15.4. ФОРМИРОВАНИЕ ДАТ ПЛАТЕЖЕЙ

В данном пункте приведены примеры формирования дат платежей в зависимости от выбранного способа формирования платежей.

1. Способ формирования платежей На текущий месяц.

| Дата выдачи | День платежа | Фактическая дата<br>1 платежа | Комментарий                                |
|-------------|--------------|-------------------------------|--------------------------------------------|
| 30.01.2017  | 30           | 28.02.2017                    | в дальнейшем на 30 число<br>каждого месяца |
| 31.01.2017  | 31           | 28.02.2017                    | в дальнейшем последний<br>день месяца      |
| 30.01.2017  | 5            | 05.03.2017                    | в дальнейшем на 5 число<br>каждого месяца  |
| 09.01.2017  | 30           | 28.02.2017                    | в дальнейшем на 30 число<br>каждого месяца |
| 09.01.2017  | 13           | 13.02.2017                    | в дальнейшем на 13 число<br>каждого месяца |
| 25.02.2017  | 31           | 31.03.2017                    | в дальнейшем на 31 число<br>каждого месяца |

2. Способ формирования платежей На текущий месяц с учетом даты выдачи.

| Дата выдачи | День платежа | Фактическая дата<br>1 платежа | Комментарий                                |
|-------------|--------------|-------------------------------|--------------------------------------------|
| 30.01.2017  | 30           | 28.02.2017                    | в дальнейшем на 30 число<br>каждого месяца |
| 31.01.2017  | 31           | 28.02.2017                    | в дальнейшем последний<br>день месяца      |
| 30.01.2017  | 5            | 05.02.2017                    | в дальнейшем на 5 число<br>каждого месяца  |
| 09.01.2017  | 30           | 30.01.2017                    | в дальнейшем на 30 число<br>каждого месяца |
| 09.01.2017  | 13           | 13.01.2017                    | в дальнейшем на 13 число<br>каждого месяца |
| 25.02.2017  | 31           | 28.02.2017                    | В дальнейшем на 31 число<br>каждого месяца |

#### 3. Способ формирования платежей На следующий месяц.

| Дата выдачи | День платежа | Фактическая дата<br>1 платежа | Комментарий                                            |
|-------------|--------------|-------------------------------|--------------------------------------------------------|
| 30.01.2017  | 30           | 28.02.2017                    | +1 месяц от последней даты платежа и установка платежа |
| 31.01.2017  | 31           | 28.02.2017                    | на день платежа (если день<br>платежа задан)           |
| 30.01.2017  | 5            | 05.03.2017                    |                                                        |
| 09.01.2017  | 30           | 28.02.2017                    |                                                        |
| 09.01.2017  | 13           | 13.02.2017                    |                                                        |
| 25.02.2017  | 31           | 31.03.2017                    |                                                        |

## 15.5. ТАБЛИЦА НЕКОТОРЫХ ПАРАМЕТРОВ, ПРОБИВАЕМЫХ В ЧЕКЕ

| Операция                                                         | Признак<br>предмета<br>расчета | Признак<br>способа<br>расчета | Позиций<br>чека                                     | Тип<br>расчета                | Тип<br>оплаты |  |
|------------------------------------------------------------------|--------------------------------|-------------------------------|-----------------------------------------------------|-------------------------------|---------------|--|
| Расходный кассовый ордер                                         |                                |                               |                                                     |                               |               |  |
| Выдача<br>денежных<br>средств<br>заемщику<br>(займы<br>выданные) | Платеж/<br>Выплата             | Полный<br>расчет              | 1 позиция<br>чека                                   | Расход<br>денежных<br>средств | Наличные      |  |
| Выплата<br>денежных<br>средств<br>(займы<br>полученные)          | Платеж/<br>Выплата             | Полный<br>расчет              | N видов<br>задолжен<br>ности = N<br>позиций<br>чека | Расход<br>денежных<br>средств | Наличные      |  |
| Возврат дс<br>с транзита                                         | Платеж/<br>Выплата             | Полный<br>расчет              | 1 позиция<br>чека                                   | Расход<br>денежных<br>средств | Наличные      |  |
| Прочий расход                                                    | Платеж/<br>Выплата             | Аванс                         | 1 позиция<br>чека                                   | Расход<br>денежных<br>средств | Наличные      |  |

Глава 15 Приложение

| Операция                                                         | Признак<br>предмета<br>расчета | Признак<br>способа<br>расчета | Позиций<br>чека                                     | Тип<br>расчета                | Тип<br>оплаты |  |
|------------------------------------------------------------------|--------------------------------|-------------------------------|-----------------------------------------------------|-------------------------------|---------------|--|
| Списание с расчетного счета                                      |                                |                               |                                                     |                               |               |  |
| Выдача<br>денежных<br>средств<br>заемщику<br>(займы<br>выданные) | Платеж/<br>Выплата             | Полный<br>расчет              | 1 позиция<br>чека                                   | Расход<br>денежных<br>средств | Электронно    |  |
| Выплата<br>денежных<br>средств<br>(займы<br>полученные)          | Платеж/<br>Выплата             | Полный<br>расчет              | N видов<br>задолжен<br>ности = N<br>позиций<br>чека | Расход<br>денежных<br>средств | Электронно    |  |
| Возврат дс<br>с транзита                                         | Платеж/<br>Выплата             | Полный<br>расчет              | 1 позиция<br>чека                                   | Расход<br>денежных<br>средств | Электронно    |  |
| Прочие виды<br>операций                                          | Платеж/<br>Выплата             | Аванс                         | 1 позиция<br>чека                                   | Расход<br>денежных<br>средств | Электронно    |  |

| Операция                                                    | Признак<br>предмета<br>расчета | Признак<br>способа<br>расчета | Позиций<br>чека                                     | Тип<br>расчета                | Тип<br>оплаты |  |
|-------------------------------------------------------------|--------------------------------|-------------------------------|-----------------------------------------------------|-------------------------------|---------------|--|
| Приходный кассовый ордер                                    |                                |                               |                                                     |                               |               |  |
| Оплата<br>задолженности<br>заемщиком<br>(займы<br>выданные) | Платеж/<br>Выплата             | Полный<br>расчет              | N видов<br>задолжен<br>ности = N<br>позиций<br>чека | Приход<br>денежных<br>средств | Наличные      |  |
| Привлечение<br>денежных<br>средств<br>(займы<br>полученные) | Платеж/<br>Выплата             | Полный<br>расчет              | 1 позиция<br>чека                                   | Приход<br>денежных<br>средств | Наличные      |  |
| Прочий приход                                               | Платеж/<br>Выплата             | Аванс                         | 1 позиция<br>чека                                   | Приход<br>денежных<br>средств | Наличные      |  |
| Поступление на                                              | а расчетный                    | і счет                        |                                                     |                               |               |  |
| Оплата<br>задолженности<br>заемщиком<br>(займы<br>выданные) | Платеж/<br>Выплата             | Полный<br>расчет              | N видов<br>задолжен<br>ности = N<br>позиций<br>чека | Приход<br>денежных<br>средств | Электронно    |  |
| Привлечение<br>денежных<br>средств<br>(займы<br>полученные) | Платеж/<br>Выплата             | Полный<br>расчет              | 1 позиция<br>чека                                   | Приход<br>денежных<br>средств | Электронно    |  |
| Прочие виды<br>операций                                     | Платеж/<br>Выплата             | Аванс                         | 1 позиция<br>чека                                   | Приход<br>денежных<br>средств | Электронно    |  |